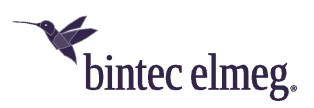

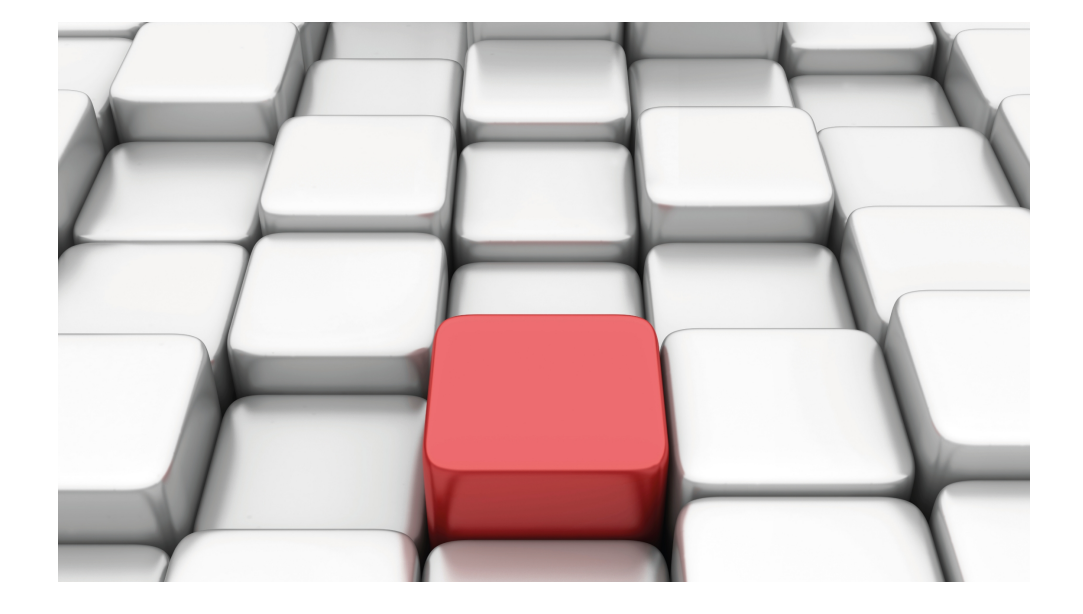

# Manual Workshops (Excerpt)

**Telephony Workshops** 

Copyright© Version 01/2020 bintec elmeg GmbH

### Legal Notice

Warranty

This publication is subject to modifications.

bintec elmeg GmbHbintec elmeg GmbHbintec elmeg GmbHbintec elmeg GmbH is not liable for the information in this manual. bintec elmeg GmbHbintec elmeg GmbHbintec elmeg GmbHbintec elmeg GmbHbintec elmeg GmbH accepts no liability for any direct, indirect, incidental, consequential or other damages associated with the distribution, provision or use of this manual.

Copyright © bintec elmeg GmbHbintec elmeg GmbHbintec elmeg GmbHbintec elmeg GmbHbintec elmeg GmbH

bintec elmeg GmbHbintec elmeg GmbHbintec elmeg GmbHbintec elmeg GmbH reserves all rights to the data included – especially for duplication and disclosure.

# **Table of Contents**

| Chapter 1 | Telephony - Configuration access for users and special applicationsations1                                |
|-----------|----------------------------------------------------------------------------------------------------|
| 1.1       | Introduction                                                                                              |
| 1.2       | Configuration                                                                                             |
| 1.2.1     | Configuration access for users                                                                            |
| 1.2.2     | Applications                                                                                              |
| 1.3       | Overview of configuration steps                                                                           |
| Chapter 2 | Telephony - Setting up ISDN point-to-multipoint connections<br>and ISDN telephones on the elmeg hybird    |
| 2.1       | Introduction                                                                                              |
| 2.2       | Configuration                                                                                             |
| 2.2.1     | Establish external line                                                                                   |
| 2.2.2     | Defining users                                                                                            |
| 2.2.3     | Setting up call distribution                                                                              |
| 2.2.4     | Setting up and assigning terminals                                                                        |
| 2.3       | Overview of configuration steps                                                                           |
| Chapter 3 | Telephony - Setting up ISDN point-to-point connections and ISDN systems telephones on the elmeg hybird 19 |
| 3.1       | Introduction                                                                                              |
| 3.2       | Configuration                                                                                             |
| 3.2.1     | Configuring an ISDN port                                                                                  |
| 3.2.2     | Defining users                                                                                            |
| 3.2.3     | Setting up call distribution                                                                              |
| 3.2.4     | Setting up and assigning terminals                                                                        |
| 3.3       | Overview of configuration steps                                                                           |

| Telephony - Setting up a mini call center on the elmeg hybird 29                                |
|-------------------------------------------------------------------------------------------------|
| Introduction                                                                                    |
| Configuration.                                                                                  |
| Configuring an ISDN port                                                                        |
| Defining a class of service                                                                     |
| Defining users                                                                                  |
| Setting up call distribution                                                                    |
| Setting up and assigning terminals                                                              |
| Setting up a mini call center line                                                              |
| Configuring agents                                                                              |
| Creating a team calendar                                                                        |
| Overview of configuration steps                                                                 |
| Telephony - Configuring the hotel application on the elmeg hybrid 300         bird 300       50 |
| Introduction                                                                                    |
| Configuration                                                                                   |
| Hotel functions                                                                                 |
| Creating the hotel room                                                                         |
| Room status                                                                                     |
| Operation via the reception telephone                                                           |
| Overview of configuration steps                                                                 |
| Telephony - Connecting the elmeg hybird 300/600 to an S2M         interface                     |
| Introduction                                                                                    |
| Configuration                                                                                   |
| The configuration for the bintec RT4402                                                         |
|                                                                                                 |

| 0.2.2                                                                                                    | Configuring the elmeg hybird 300/600                                                                                                    |
|----------------------------------------------------------------------------------------------------|----------------------------------------------------------------------------------------------------|
| 6.3                                                                                                    | Notes                                                                                                    |
| 6.4                                                                                                    | Overview of Configuration Steps                                                                                                    |
| Chapter 7                                                                                                    | Telephony - Connecting to the ISDN point-to-multipoint con-         nection & ADSL connection                                                                                                    |
| 7.1                                                                                                    | Introduction                                                                                                    |
| 7.2                                                                                                    | Configuration                                                                                                    |
| 7.2.1                                                                                                    | First steps                                                                                                    |
| 7.2.2                                                                                                    | Configuring Internet access                                                                                                    |
| 7.2.3                                                                                                    | Configure the external ISDN port to operate on the ISDN point-to-multipoint connection                                                                                                    |
| 7.2.4                                                                                                    | Connecting a SIP telephone                                                                                                    |
| 7.2.5                                                                                                    | Connect an ISDN telephone                                                                                                    |
| 7.2.6                                                                                                    | Connect an analogue telephone                                                                                                    |
|                                                                                                    |                                                                                                    |
| 7.3                                                                                                    | Overview of Configuration Steps                                                                                                    |
| 7.3<br>Chapter 8                                                                                                    | Overview of Configuration Steps       97         Telephony - Connecting to the ISDN point-to-point connection       100                                                                                                    |
| 7.3<br>Chapter 8<br>8.1                                                                                                    | Overview of Configuration Steps       97         Telephony - Connecting to the ISDN point-to-point connection & ADSL connection       100         Introduction       100                                                                                                    |
| <ul> <li>7.3</li> <li>Chapter 8</li> <li>8.1</li> <li>8.2</li> </ul>                                                             | Overview of Configuration Steps       97         Telephony - Connecting to the ISDN point-to-point connection<br>& ADSL connection       100         Introduction       100         Configuration       101                                                                                                    |
| <ul> <li>7.3</li> <li>Chapter 8</li> <li>8.1</li> <li>8.2</li> <li>8.2.1</li> </ul>                                              | Overview of Configuration Steps       97         Telephony - Connecting to the ISDN point-to-point connection       100         ADSL connection       100         Introduction       101         First steps       101                                                                                                    |
| <ul> <li>7.3</li> <li>Chapter 8</li> <li>8.1</li> <li>8.2</li> <li>8.2.1</li> <li>8.2.2</li> </ul>                               | Overview of Configuration Steps       97         Telephony - Connecting to the ISDN point-to-point connection       100         ADSL connection       100         Introduction       101         First steps       101         Configuration Internet access       102                                                                                                    |
| <ul> <li>7.3</li> <li>Chapter 8</li> <li>8.1</li> <li>8.2</li> <li>8.2.1</li> <li>8.2.2</li> <li>8.2.3</li> </ul>                | Overview of Configuration Steps       97         Telephony - Connecting to the ISDN point-to-point connection       100         Introduction       100         Configuration       101         First steps       101         Configuring Internet access       102         Configure the external ISDN port to operate on the ISDN point-to-point connection       104                                                                                                    |
| <ul> <li>7.3</li> <li>Chapter 8</li> <li>8.1</li> <li>8.2</li> <li>8.2.1</li> <li>8.2.2</li> <li>8.2.3</li> <li>8.2.4</li> </ul> | Overview of Configuration Steps       97         Telephony - Connecting to the ISDN point-to-point connection       100         Introduction       100         Configuration       101         First steps       101         Configuring Internet access       102         Configure the external ISDN port to operate on the ISDN point-to-point connection       104         Connecting a SIP telephone       105                                                                                             |
| 7.3<br>Chapter 8<br>8.1<br>8.2<br>8.2.1<br>8.2.2<br>8.2.3<br>8.2.3<br>8.2.4<br>8.2.5                                             | Overview of Configuration Steps       97         Telephony - Connecting to the ISDN point-to-point connection       100         Introduction       100         Configuration       101         First steps       101         Configuring Internet access       102         Configure the external ISDN port to operate on the ISDN point-to-point connection       104         Connecting a SIP telephone       105         Connect an ISDN telephone       108                                                 |
| 7.3<br>Chapter 8<br>8.1<br>8.2<br>8.2.1<br>8.2.2<br>8.2.3<br>8.2.4<br>8.2.5<br>8.2.6                                             | Overview of Configuration Steps       97         Telephony - Connecting to the ISDN point-to-point connection       100         Introduction       100         Configuration       101         First steps       101         Configuring Internet access       102         Configure the external ISDN port to operate on the ISDN point-to-point connection       104         Connecting a SIP telephone       105         Connect an ISDN telephone       108         Connect an analogue telephone       111 |

| Chapter 9  | Telephony - Connecting to the ISDN point-to-multipoint connection & VDSL connection         116   |
|------------|---------------------------------------------------------------------------------------------------|
| 9.1        | Introduction                                                                                      |
| 9.2        | Configuration                                                                                     |
| 9.2.1      | First steps                                                                                       |
| 9.2.2      | Configuring Internet access                                                                       |
| 9.2.3      | Configure the external ISDN port to operate on the ISDN point-to-multipoint connection            |
| 9.2.4      | Connecting a SIP telephone                                                                        |
| 9.2.5      | Connect an ISDN telephone                                                                         |
| 9.2.6      | Connect an analogue telephone                                                                     |
| 9.3        | Overview of Configuration Steps                                                                   |
| Chapter 10 | Telephony - Connecting to the ISDN point-to-point connection         & VDSL connection       135  |
| 10.1       | Introduction                                                                                      |
| 10.2       | Configuration                                                                                     |
| 10.2.1     | First steps                                                                                       |
| 10.2.2     | Configuring Internet access                                                                       |
| 10.2.3     | Configure the external ISDN port to operate on the ISDN point-to-point connec-<br>tion            |
| 10.2.4     | Connecting a SIP telephone                                                                        |
| 10.2.5     | Connect an ISDN telephone                                                                         |
| 10.2.6     | Connect an analogue telephone                                                                     |
| 10.3       | Overview of Configuration Steps                                                                   |
| Chapter 11 | Telephony - Mobile connection of an iPhone/iPad to the elmeg         hybird 120 via VPN       151 |
| 11.1       | Introduction                                                                                      |

| 11.2                                                                                                    | Configuration                                                                                                    |
|----------------------------------------------------------------------------------------------------|----------------------------------------------------------------------------------------------------|
| 11.2.1                                                                                                    | Configuration of elmeg hybird 120                                                                                                    |
| 11.2.2                                                                                                    | Configuration of the VPN IPSec tunnel on the iPhone 4                                                                                                    |
| 11.2.3                                                                                                    | Construction of VPN tunnel from iPhone 4 to elmeg hybird 120 161                                                                                                    |
| 11.3                                                                                                    | Overview of Configuration Steps                                                                                                    |
| Chapter 12                                                                                                    | Telephony - Connecting a smartphone as an internal VoIP telephone         phone       166                                                                                                    |
| 12.1                                                                                                    | Introduction                                                                                                    |
| 12.2                                                                                                    | Configuration                                                                                                    |
| 12.2.1                                                                                                    | Configuration of elmeg hybird 120                                                                                                    |
| 12.2.2                                                                                                    | Configuration of the smartphone app, Media5-fone                                                                                                    |
| 12.2.3                                                                                                    | Telephoning using the smartphone app via the elmeg hybird 120 176                                                                                                    |
| 12.2.4                                                                                                    | Other Settings                                                                                                    |
| 12.3                                                                                                    | Overview of Configuration Steps                                                                                                    |
|                                                                                                    |                                                                                                    |
| Chapter 13                                                                                                    | Telephony - Connecting elmeg telephones                                                                                                    |
| Chapter 13<br>13.1                                                                                                    | Telephony - Connecting elmeg telephones       190         Introduction       190                                                                                                    |
| Chapter 13<br>13.1<br>13.2                                                                                                    | Telephony - Connecting elmeg telephones       190         Introduction       190         Configuration       193                                                                                                    |
| Chapter 13<br>13.1<br>13.2<br>13.2.1                                                                                                   | Telephony - Connecting elmeg telephones       190         Introduction       190         Configuration       193         Variant 1: Connection with a gateway as a DHCP server.       193                                                                                                    |
| Chapter 13<br>13.1<br>13.2<br>13.2.1<br>13.2.2                                                                                         | Telephony - Connecting elmeg telephones       190         Introduction       190         Configuration       193         Variant 1: Connection with a gateway as a DHCP server       193         Variant 2: Connection with a Windows Server as a DHCP server       197                                                                                                    |
| Chapter 13<br>13.1<br>13.2<br>13.2.1<br>13.2.2<br>13.2.3                                                                               | Telephony - Connecting elmeg telephones       190         Introduction       190         Configuration       193         Variant 1: Connection with a gateway as a DHCP server       193         Variant 2: Connection with a Windows Server as a DHCP server       197         Variant 3: Connection with integrated DHCP server       203                                                                                                    |
| Chapter 13<br>13.1<br>13.2<br>13.2.1<br>13.2.2<br>13.2.3<br>13.2.4                                                                     | Telephony - Connecting elmeg telephones190Introduction190Configuration193Variant 1: Connection with a gateway as a DHCP server193Variant 2: Connection with a Windows Server as a DHCP server197Variant 3: Connection with integrated DHCP server203Configuration of external ISDN port (Variants 1-3).208                                                                                                    |
| Chapter 13<br>13.1<br>13.2<br>13.2.1<br>13.2.2<br>13.2.3<br>13.2.4<br>13.2.5                                                           | Telephony - Connecting elmeg telephones190Introduction190Configuration193Variant 1: Connection with a gateway as a DHCP server193Variant 2: Connection with a Windows Server as a DHCP server197Variant 3: Connection with integrated DHCP server203Configuration of external ISDN port (Variants 1-3)208Connecting an elmeg S560 telephone (Variants 1-3)209                                                                                                    |
| Chapter 13<br>13.1<br>13.2<br>13.2.1<br>13.2.2<br>13.2.3<br>13.2.4<br>13.2.5<br>13.2.6                                                 | Telephony - Connecting elmeg telephones190Introduction190Configuration193Variant 1: Connection with a gateway as a DHCP server193Variant 2: Connection with a Windows Server as a DHCP server197Variant 3: Connection with integrated DHCP server203Configuration of external ISDN port (Variants 1-3)208Connecting an elmeg S560 telephone (Variants 1-3)209Connecting an elmeg IP120 telephone (Variants 1-3)213                                                                         |
| Chapter 13<br>13.1<br>13.2<br>13.2.1<br>13.2.2<br>13.2.3<br>13.2.4<br>13.2.5<br>13.2.6<br>13.3                                         | Telephony - Connecting elmeg telephones190Introduction190Configuration193Variant 1: Connection with a gateway as a DHCP server193Variant 2: Connection with a Windows Server as a DHCP server197Variant 3: Connection with integrated DHCP server203Configuration of external ISDN port (Variants 1-3)208Connecting an elmeg S560 telephone (Variants 1-3)209Connecting an elmeg IP120 telephone (Variants 1-3)213Overview of Configuration Steps218                                       |
| Chapter 13<br>13.1<br>13.2<br>13.2.1<br>13.2.2<br>13.2.3<br>13.2.4<br>13.2.5<br>13.2.6<br>13.3<br>13.3.1                               | Telephony - Connecting elmeg telephones190Introduction190Configuration193Variant 1: Connection with a gateway as a DHCP server193Variant 2: Connection with a Windows Server as a DHCP server197Variant 3: Connection with integrated DHCP server203Configuration of external ISDN port (Variants 1-3)208Connecting an elmeg S560 telephone (Variants 1-3)209Connecting an elmeg IP120 telephone (Variants 1-3)213Overview of Configuration Steps218Variant 1219                           |
| Chapter 13<br>13.1<br>13.2<br>13.2.1<br>13.2.2<br>13.2.3<br>13.2.4<br>13.2.5<br>13.2.6<br>13.3<br>13.3.1<br>13.3.1                     | Telephony - Connecting elmeg telephones190Introduction190Configuration193Variant 1: Connection with a gateway as a DHCP server193Variant 2: Connection with a Windows Server as a DHCP server197Variant 3: Connection with integrated DHCP server203Configuration of external ISDN port (Variants 1-3)208Connecting an elmeg S560 telephone (Variants 1-3)209Connecting an elmeg IP120 telephone (Variants 1-3)213Overview of Configuration Steps218Variant 1219Variant 2220               |
| Chapter 13<br>13.1<br>13.2<br>13.2.1<br>13.2.2<br>13.2.3<br>13.2.4<br>13.2.5<br>13.2.6<br>13.3<br>13.3.1<br>13.3.1<br>13.3.2<br>13.3.3 | Telephony - Connecting elmeg telephones190Introduction190Configuration193Variant 1: Connection with a gateway as a DHCP server.193Variant 2: Connection with a Windows Server as a DHCP server197Variant 3: Connection with integrated DHCP server203Configuration of external ISDN port (Variants 1-3).208Connecting an elmeg S560 telephone (Variants 1-3)209Connecting an elmeg IP120 telephone (Variants 1-3)213Overview of Configuration Steps218Variant 2220Variant 3220Variant 3220 |

| Chapter 14 | Telephony - Telephoning via a SIP provider using the elmeg         hybird       224 |
|------------|-------------------------------------------------------------------------------------|
| 14.1       | Introduction                                                                        |
| 14.2       | Basic Configuration                                                                 |
| 14.2.1     | Variant 1: Network configuration with direct Internet connection                    |
| 14.2.2     | Variant 2: Network configuration with gateway                                       |
| 14.2.3     | Variants 1 + 2: Configuration of country settings in the elmeg hybird 228           |
| 14.3       | Variants 1 + 2: Configuration of SIP provider in the elmeg hybird 229               |
| 14.3.1     | SIP provider (individual number)                                                    |
| 14.3.2     | SIP provider (extension)                                                            |
| 14.4       | Variants 1 + 2: Configuration of authorisation class (optional)                     |
| 14.5       | Variants 1 + 2: Configuration of numbers in the elmeg hybird 242                    |
| 14.5.1     | Assignment of incoming calls                                                        |
| 14.5.2     | Configuring of outgoing calls                                                       |
| 14.6       | Overview of Configuration Steps                                                     |
| 14.6.1     | Basic Configuration                                                                 |
| 14.6.2     | Variants 1 + 2: Configuration of SIP provider in the elmeg hybird $\ldots$ 245      |
| 14.6.3     | Variants 1 + 2: Configuration of authorisation class (optional) 249                 |
| 14.6.4     | Variants 1 + 2: Configuration of numbers in the elmeg hybird                        |

# Chapter 1 Telephony - Configuration access for users and special applications

# 1.1 Introduction

The system administrator can set up an individual configuration access for all users. The user can thus display your most important personal settings and individually customise some of these. For this, a **user name** and **password** must be entered in the user HTML configuration, and personal access authorised.

There are basically two different types of user access: Access that is defined freely by the administrator and the users that are assigned to the system phonebook, call records, hotel function and mini call center. The users created by the administrator have access to a restricted configuration interface. Users that assigned to applications can view the menu corresponding to the applications, as also available to the administrator.

Help on the configuration options available can be found on the online help system.

The GUI (Graphical User Interface) is used for configuration.

### **Requirements**

- An elmeg hybird 300 or elmeg hybird 600
- A boot image of version 9.1 Rev. 2 or later
- A configured basic scenario for telephony over VoIP or ISDN and optionally a configure scenario for hotel reception or mini call center, If configuring basic scenarios, please consult the instructions in the **Quick Install Guide** and the corresponding **Workshops**.

# 1.2 Configuration

### 1.2.1 Configuration access for users

Set up a separate configuration access for the users on your system via which they can modify telephony settings and can call up status information.

(1) Go to Numbering -> User Settings -> Users -> Authorizations.

| Save configuration  |   | Users                                 | Class of Services Parallel Ringing                |  |  |
|---------------------|---|---------------------------------------|---------------------------------------------------|--|--|
| Assistants          | • |                                       |                                                   |  |  |
| System Management   | - |                                       |                                                   |  |  |
| Physical Interfaces | - | Default User                          | Default User                                      |  |  |
| VoIP                | - | Basic Settings Numbers Outgoing Signa | lisation Optional Rerouting Authorizations        |  |  |
| Numbering           | - | Basic Settings                        |                                                   |  |  |
| Trunk Settings      |   |                                       |                                                   |  |  |
| User Settings       |   | Password for IP Phone Registration    |                                                   |  |  |
| Groups & Teams      |   | PIN for Phone Access                  |                                                   |  |  |
| Call Distribution   |   |                                       |                                                   |  |  |
| Terminals           | • | User HIML Configuration               |                                                   |  |  |
| Call Routing        | - | Personal Access                       |                                                   |  |  |
| Applications        | - | Login Name user                       |                                                   |  |  |
| LAN                 | - | Password ••••                         |                                                   |  |  |
| Networking          | - | Further Options                       |                                                   |  |  |
| Firewall            | • | Enabled                               |                                                   |  |  |
| Local Services      | - | Call Through                          | and signalisation from number. No Number Assigned |  |  |
| Maintenance         | - | Use rouning                           |                                                   |  |  |
| External Reporting  | - |                                       | Apply Back                                        |  |  |

#### Fig. 1: Numbering -> User settings -> Users -> Authorisations

Proceed as follows:

(1) Enable **Personal Access**.

Enter a Login Name for this user, e.g. user.

- (2) Enter a **Password** for this user, e.g. *user*. This is required for login on the user interface.
- (3) Click Apply.

This concludes the configuration. The user can now log in with the user name and the password and change specific configurations using the HTML configuration.

**Results:** 

| User Access 🔺     |                                       | Status       |
|-------------------|---------------------------------------|--------------|
| Status            |                                       | Status       |
| Call Data Records |                                       |              |
| Settings          |                                       |              |
|                   | User Data                             |              |
|                   | Name, First Name                      | Default User |
|                   | Description                           |              |
|                   | Internal Numbers & Communication Cost |              |
|                   | Further Settings                      |              |
|                   | Current Class of Service              | Default CoS  |
|                   | Dialling Authorization                | Unlimited    |
|                   | Allow manual trunk group selection    |              |
|                   | Pick-up Group                         | 0            |
|                   |                                       |              |

Fig. 2: User configuration interface

### **1.2.2 Applications**

For the system phonebook, call records, hotel reception and mini call center management applications, configuration access can be set up by the administrator through which special tasks can be performed.

### System Phonebook

In the **General** submenu define the user name and password for system phonebook administration.

(1) Go to Applications -> System Phonebook -> General.

|                     | _         |                     |          |      |               |
|---------------------|-----------|---------------------|----------|------|---------------|
| Save configuration  | $\supset$ |                     | Entrie   | s Im | port / Export |
| Assistants          | -         |                     |          |      |               |
| System Management   | -         |                     |          | _    |               |
| Physical Interfaces | -         | Basic Settings      |          |      |               |
| VoIP                | -         | Web Access Username | zentrale |      |               |
| Numbering           | -         | Web Access Password |          | -    | =             |
| Terminals           | -         |                     |          | _    |               |
| Call Routing        | -         | Delete Phonebook    | Delete   |      |               |
| Applications        | -         |                     |          |      | Cane          |
| Calendar            |           |                     |          |      |               |
| Rerouting           |           |                     |          |      |               |
| Voice Applications  |           |                     |          |      |               |
| System Phonebook    |           |                     |          |      |               |

#### Fig. 3: Applications-> System Phonebook -> General

Proceed as follows:

- (1) Enter a Web Access Username for the system phonebook administrator, e.g. zentrale. In the phone book area, the administrator can view and modify the phone book, as well as import and export data.
- (2) Enter a Web Access Password for the system phonebook administrator, e.g. *zent-rale*.
- (3) Press **OK** to confirm your entries.

Results:

| Save configuration |                 |                               | Entries | Import / Export | General |              |  |
|--------------------|-----------------|-------------------------------|---------|-----------------|---------|--------------|--|
| Applications       |                 |                               |         |                 |         |              |  |
| System Phonebook   |                 |                               |         |                 |         |              |  |
|                    | View 20         | per page 🏾 🔅 Filter in 🛛 None |         | equal 💌         | G       | 0            |  |
|                    | Description     | Phone Number                  | Spe     | ed Dial Number  |         | Call Through |  |
|                    | Page: 1, Max if | ems: 1000                     |         |                 |         |              |  |
|                    |                 |                               | C       | New             |         |              |  |

Fig. 4: Configuration access for system phonebook administrator

### **Connection data**

You can set up a special configuration access to manage the system **call records** via which the data for incoming and outgoing calls can be viewed. The type and format of the data recorded can also be configured and the data records can be exported or deleted.

(1) Go to Applications -> Call Data Records -> General.

| Save configuration  | ) |                           |                                       |  |  |  |
|---------------------|---|---------------------------|---------------------------------------|--|--|--|
| Assistants          | - |                           | Outgoing Incoming General             |  |  |  |
| System Management   | - |                           |                                       |  |  |  |
| Physical Interfaces | - | Basic Settings            |                                       |  |  |  |
| VolD                | - |                           |                                       |  |  |  |
| VOIP                | - | Web Access Username       | zentrale                              |  |  |  |
| Numbering           | - | Web Access Password       | •••••                                 |  |  |  |
| Terminals           | - |                           |                                       |  |  |  |
| Call Routing        | - | Save outgoing calls       | None ○ All ○ With Project Code only   |  |  |  |
| Applications        |   | Save incoming calls       | ● None ○ All ○ With Project Code only |  |  |  |
| Calendar            |   |                           | Outgoing Calls No 👻                   |  |  |  |
| Rerouting           |   | Privacy Number Truncation |                                       |  |  |  |
| Voice Applications  |   | Incoming Calls   No 🕑     |                                       |  |  |  |
| System Phonebook    |   | Actions                   |                                       |  |  |  |
| Call Data Records   |   | Evnort call data records  | Evport                                |  |  |  |
| Hotel Functions     |   |                           |                                       |  |  |  |
| Mini Call Center    | _ | Delete call data records  | Delete                                |  |  |  |
| Doorcom Units       |   |                           |                                       |  |  |  |
| Voice Mail System   |   |                           | OK Cancel                             |  |  |  |
| LAN                 | - |                           |                                       |  |  |  |

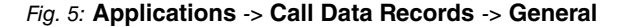

Proceed as follows:

- (1) Enter a Web Access Username for the call records administrator, e.g. zentrale.
- (2) Enter a Web Access Password for the call records administrator, e.g. zentrale.
- (3) Press **OK** to confirm your entries.

**Results:** 

| Save configuration | Outgoing Incoming General                                                   |
|--------------------|-----------------------------------------------------------------------------|
| Call Data Deserve  |                                                                             |
| Call Data Records  |                                                                             |
|                    | Automatic Refresh Interval 60 Seconds Apply                                 |
|                    | View 20 ner name W Filter in None V anual V                                 |
|                    |                                                                             |
|                    | Date Time Duration User Int. No. Called Number Project Code Interface Costs |
|                    | Page: 1                                                                     |
|                    |                                                                             |

Fig. 6: Configuration access for call records administrator

#### Hotel functions

The administrator can set up a separate configuration access for the hotel reception so that it can manage hotel rooms and guests.

(1) Go to **Applications** -> **Hotel Functions** -> **General**.

| Save configuration                  |                                 | Room Status Hotel Rooms General |  |  |  |
|-------------------------------------|---------------------------------|---------------------------------|--|--|--|
| Assistants 🔹                        |                                 |                                 |  |  |  |
| System Management 🔹 👻               |                                 |                                 |  |  |  |
| Physical Interfaces 🔹 👻             | Basic Settings                  |                                 |  |  |  |
| VoIP 👻                              | Web Access Username             | rezeption                       |  |  |  |
| Numbering 🗾 👻                       | Web Access Password             |                                 |  |  |  |
| Terminals 🔹 🔻                       | Recention                       | 1                               |  |  |  |
| Call Routing 🗾 👻                    |                                 |                                 |  |  |  |
| Applications                        | 1 st Number                     | No number selected 💌            |  |  |  |
| Calendar                            | 2nd Number                      | No number selected 💌            |  |  |  |
| Rerouting                           | Wake-up Settings                |                                 |  |  |  |
| Voice Applications                  | Duration                        |                                 |  |  |  |
| System Phonebook                    | Duration                        | 30 Seconds (1 to 99 Seconds)    |  |  |  |
| Call Data Records                   | Number of Repetitions           | 0 💌                             |  |  |  |
| Hotel Functions<br>Mini Call Center | Repeat after                    | 3 V Minutes                     |  |  |  |
| Doorcom Units                       |                                 |                                 |  |  |  |
| Voice Mail System                   | Wake-up Announcement selectable | Enabled                         |  |  |  |
| LAN 👻                               | Default Wake-up Announcement    | MOH Intern 1 💌                  |  |  |  |
| Networking 👻                        | Communication Costs             |                                 |  |  |  |
| Firewall 👻                          | Charge Rate Factor/Currency     | 0,00                            |  |  |  |
| Local Services 🔹 👻                  | Conversion Factor               | 1,00                            |  |  |  |
| Maintenance 🗾 👻                     | Header Text                     |                                 |  |  |  |
| External Reporting 🔹 👻              | Easter Text                     |                                 |  |  |  |
| Monitoring 🗾 👻                      | TODETTEX                        |                                 |  |  |  |
|                                     | Further Settings                |                                 |  |  |  |
|                                     | Room to Room Call Barring       | Enabled                         |  |  |  |
|                                     | OK Cancel                       |                                 |  |  |  |

Fig. 7: Applications -> Hotel Functions -> General

Proceed as follows:

- (1) Enter a **Web Access Username** for the user at reception, e.g. *rezeption*. The latter thus gains access to your system's reception functions.
- (2) Enter a Web Access Password for the user at reception, e.g. rezeption.
- (3) Press **OK** to confirm your entries.

**Results:** 

| Save configuration |                             |                | Room Status       | Hotel Rooms     | General     |          |       |
|--------------------|-----------------------------|----------------|-------------------|-----------------|-------------|----------|-------|
| Applications       |                             |                |                   |                 |             |          |       |
| Hotel Functions    |                             |                |                   |                 |             |          |       |
|                    | View 20 per page            | Filter in None | 💌 equ             | al 💌            | Go          |          |       |
|                    | Room Description<br>Page: 1 | Cleaning State | Status Guest Name | e Additional In | fo VVake-up | Messages | Costs |

Fig. 8: Configuration access for hotel reception

#### Mini call centre

The mini call centre is an integrated call centre solution for up to 16 agents. In the **General** submenu you can set up an HTML web interface access for the mini call center line. The latter can then monitor the status of lines and agents, and modify the settings for lines and

agents.

(1) Go to Applications -> Mini Call Center -> General.

| Save configuration  |   |                     | Status Lines Agents General |  |  |
|---------------------|---|---------------------|-----------------------------|--|--|
| Assistants          | - |                     |                             |  |  |
| System Management   | - |                     |                             |  |  |
| Physical Interfaces | - | Basic Settings      |                             |  |  |
| VolP                | - | Web Access Username | minicall                    |  |  |
| Numbering           | - | Web Access Password | Wah Assess Descurred        |  |  |
| Terminals           | - |                     |                             |  |  |
| Call Routing        | - | OK Cancel           |                             |  |  |
| Applications        |   |                     |                             |  |  |
| Calendar            |   |                     |                             |  |  |
| Rerouting           |   |                     |                             |  |  |
| Voice Applications  |   |                     |                             |  |  |
| System Phonebook    |   |                     |                             |  |  |
| Call Data Records   |   |                     |                             |  |  |
| Hotel Functions     |   |                     |                             |  |  |
| Mini Call Center    |   |                     |                             |  |  |

#### Fig. 9: Applications -> Mini Call Center -> General

Proceed as follows:

- (1) Enter a **Web Access Username** for the mini call center administrator, e.g. *minicall*. When a user logs into the user interface under this name, he/she has access to the user interface with selected parameters for administration of the call centre.
- (2) Enter a Web Access Password for the mini call center administrator, e.g. minicall.
- (3) Press **OK** to confirm your entries.

Results:

| Save configuration |           |                 |                  | Status Lir        | nes Agent    | ts <u>Genera</u> | <u>ul</u>               |                  |
|--------------------|-----------|-----------------|------------------|-------------------|--------------|------------------|-------------------------|------------------|
| Applications       |           |                 |                  |                   |              |                  |                         |                  |
| Mini Call Center   |           |                 |                  |                   |              |                  |                         |                  |
|                    | Seconds ( | Apply           |                  |                   |              |                  |                         |                  |
|                    | Line      | Agents assigned | Agents logged on | Agents in Wrap-up | Active Calls | Waiting Calls    | Answered of Calls Today | Lost Calls Today |
|                    | minicall  | 0               | 0                | 0                 | 0            | 0                | 0                       | 0                |
|                    | Agent     | Logged on       | Wrap-up          | Status            | Calls Today  |                  | Connection Time Today   |                  |
|                    |           |                 |                  |                   |              |                  |                         |                  |

Fig. 10: Configuration access for mini call center administrator

# **1.3 Overview of configuration steps**

### Configuration access for users

| Field           | Menu                                                            | Value            |
|-----------------|-----------------------------------------------------------------|------------------|
| Personal Access | Numbering -> User set-<br>tings -> Users -> Author-<br>isations | Enabled          |
| Login Name      | Numbering -> User set-<br>tings -> Users -> Author-<br>isations | <b>e.g.</b> user |
| Password        | Numbering -> User set-<br>tings -> Users -> Author-<br>isations | e.g. user        |

### System phonebook administration

| Field               | Menu                                           | Value                |
|---------------------|------------------------------------------------|----------------------|
| Web Access Username | Applications -> System<br>Phonebook -> General | <b>e.g.</b> zentrale |
| Web Access Password | Applications -> System<br>Phonebook -> General | <b>e.g.</b> zentrale |

#### Call records administration

| Field               | Menu                                            | Value                |
|---------------------|-------------------------------------------------|----------------------|
| Web Access Username | Applications -> Call Data<br>Records -> General | <b>e.g.</b> zentrale |
| Web Access Password | Applications -> Call Data<br>Records -> General | <b>e.g.</b> zentrale |

### Hotel reception

| Field               | Menu                                            | Value          |
|---------------------|-------------------------------------------------|----------------|
| Web Access Username | Applications -> Hotel Func-<br>tions -> General | e.g. rezeption |
| Web Access Password | Applications -> Hotel Func-<br>tions -> General | e.g. rezeption |

### Mini call center administration

| Field               | Menu                                           | Value         |
|---------------------|------------------------------------------------|---------------|
| Web Access Username | Applications -> Mini Call<br>Center -> General | e.g. minicall |

1 Telephony - Configuration access for users and special applications

| Field               | Menu                                           | Value         |
|---------------------|------------------------------------------------|---------------|
| Web Access Password | Applications -> Mini Call<br>Center -> General | e.g. minicall |

# Chapter 2 Telephony - Setting up ISDN pointto-multipoint connections and ISDN telephones on the elmeg hybird

# 2.1 Introduction

The following section describes how to connect the **elmeg hybird** to an ISDN pointto-multipoint connection and how to connect ISDN telephones.

In the example scenario, all employees of a small company should be able to call via a standard ISDN point-to-multipoint connection (2 parallel connections, maximum 10 MSN) without restrictions. Each employee is assigned one MSN.

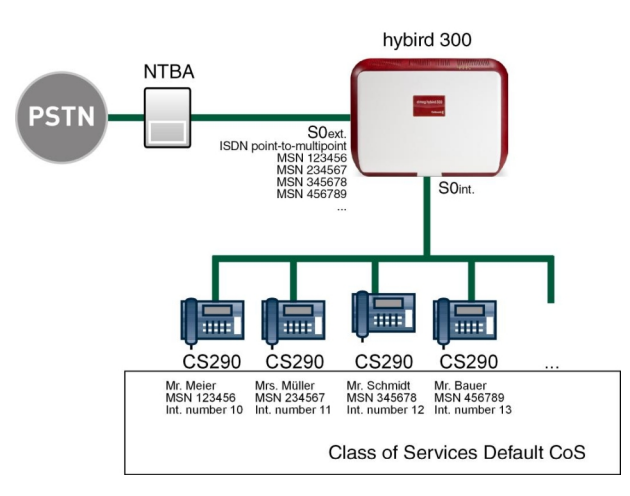

The **GUI** (Graphical User Interface) is used for configuration.

Fig. 11: Example scenario

### Requirements

- An elmeg hybird 300 or elmeg hybird 600
- ISDN telephones
- · One ISDN point-to-multipoint connection with up to 10 MSN
- A boot image of version 9.1 Rev. 2 or later

# 2.2 Configuration

### 2.2.1 Establish external line

The port used for the external ISDN connection must be set up for the access type pointto-multipoint connection (P-MP).

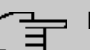

# - Note

Before the configuration, make sure that a port on your module can be used as an external ISDN connection (coding plug for S0-TE inserted). For a description of the physical switching process, please read the corresponding chapter in the **Installation Manual**.

These assistants guide you through all of the settings required set up and configure an analogue, ISDN or VoIP connection.

| - | _ | h |
|---|---|---|
|   |   | ļ |
|   |   |   |

# Note

You can make changes to an ISDN connection via the GUI. If you start the PBX assistant for this ISDN connection again, all settings made via the GUI will be reset to their default values.

Go to the following menu to configure the ISDN P-MP connection:

- (1) Go to Assistants -> PBX -> Trunks -> New.
- (2) Choose under Connection Type ISDN.
- (3) Click on Next to configure a new ISDN P-MP connection.
- (4) Enter the data required for the connection.

| Save configuration      |                     | Trunks                             |                                                                                                    |
|-------------------------|---------------------|------------------------------------|----------------------------------------------------------------------------------------------------|
| First steps             |                     |                                    |                                                                                                    |
| PBX                     | ISDN Settings       |                                    | PBX – ISDN Line                                                                                                    |
| System Management 🔹 🔻   | Name                | ISDN Extern                        | configuration                                                                                                    |
| Physical Interfaces 🔹 👻 |                     |                                    | Enter the required data for the "ISDN point-                                                                                                    |
| VolP 🔻                  | Access Type         | ISDN P-MP                          | to-multipoint connection" scenario.                                                                                                    |
| Numbering 👻             |                     | External Port                      | Name:                                                                                                    |
| Terminals 🔹 👻           | Ports               | Module Slot 3/1 S/U 💌              | Enter a description for the connection to<br>improve recognition                                                                                                    |
| Call Routing 🗸 👻        |                     | Add                                | Access Type:                                                                                                    |
| Applications 🔹          | Trunk Numbers       |                                    | ISDN P-MP has been entered here from your<br>previous selection.                                                                                                    |
| LAN 👻                   |                     | Single Number (MSN) Displayed Name | Ports:                                                                                                    |
| Networking 👻            | Single Number (MSN) | 929420 MSN-1 💼                     | A new external port entry can be generated                                                                                                    |
| Firewall 👻              |                     | Add                                | the module slot to be used.                                                                                                    |
| Local Services 🔹 👻      | Class of Service    |                                    | Single Number (MSN):                                                                                                    |
| Maintenance 🔹           |                     |                                    | to-multipoint connections here with the aid of                                                                                                    |
| External Reporting 🔹 👻  |                     | Class of Service                   | Add. This name is shown for this number on                                                                                                    |
| Monitoring 🗸 👻          | Class of Service    | Add                                | Class of Service:<br>Clicking Add allocates the connection to an                                                                                                    |
|                         |                     |                                    | authorisation class. You can either select<br>Default CoS by default here, or you can<br>select another user class in the<br>Numbering->User Settings->Class of<br>Service menu. |
|                         |                     | OK Cancel                          |                                                                                                    |

Fig. 12: Assistants -> PBX -> New -> Next

Proceed as follows:

- (1) For easier recognition enter a description for the connection under **Name**, e.g. *ISDN Extern*.
- (2) The Access Type *ISDN P-MP* cannot be changed, since it depends on your previous choices.
- (3) Under Ports click ADD and select the entry Module Slot 3/1 S/U.
- (4) Click ADD and enter a Single Number (MSN) and Displayed Name for all external multiple subscriber numbers, e.g 929420 and MSN-1.
- (5) Under Class of Service click ADD and select the class Default Cos .
- (6) Confirm with OK.

A successfully established ISDN multipoint connection is marked with a 🟠.

| Assistants First steps PBX System Management Physical Interfaces View 20 per page C D Connection Type Ports Status PHysical Interfaces View 20 per page C D Connection Type Ports Status PBX PBX PBX PBX PBX PBX PBX PBX PBX PBX                                                                                                    | Save configuration  |   |      |                    |                      |                     | т      | runk | s |                                               |
|----------------------------------------------------------------------------------------------------|---------------------|---|------|--------------------|----------------------|---------------------|--------|------|---|-----------------------------------------------|
| First steps         PBX         System Management         Physical Interfaces         View         11         ISDN Extern         ISDN Extern         I | Assistants          | - |      |                    |                      |                     |        |      |   |                                               |
| PBX     Play       System Management     View 20 per page 20 Go       No. Name     Connection Type       Ports     Status       D1     ISDN Extern       ISDN     Module Slot 3/1 S/U         Module Slot 3/1 S/U         Playsical Interfaces                                                                                                    | First steps         |   |      |                    |                      |                     |        |      |   |                                               |
| System Management         View 20         per page 20         Go           Physical Interfaces         No. Name         Connection Type         Ports         Status           Unipoint         II         ISDN Extern         ISDN         Module Slot 3/1 S/U         Image: Connection Type                                                                                                    | PBX                 |   |      |                    |                      |                     |        |      |   | PBX - Connections Overview                    |
| Physical Interfaces         No.         Name         Connection Type         Ports         Status         These assistants guide you through all of the settings required set up and configure an andogue, ISDN or VoIP connection.                                                                                                    | System Management   | - | Viev | v 20 perpa         | age≪l≥ ( <b>Go</b> ) |                     |        |      |   |                                               |
| VolP   O1 ISDN Extern ISDN Module Slot 3/1 S/U O  Settings required set up and configure an analogue, ISDN or VolP connection.                                                                                                    | Physical Interfaces | - | No.  | Name               | Connection Type      | Ports               | Status |      |   | These assistants guide you through all of the |
| VolP analogue, ISDN or VolP connection.                                                                                                    | . iyoloan amolfaceo |   | 01   | ISDN Extern        | ISDN                 | Module Slot 3/1 S/U | 0      | 窗    | ø | settings required set up and configure an     |
| Page: 1, Items: 1 - 1                                                                                                    | VolP                | • | Page | e: 1, Items: 1 - 1 |                      |                     |        |      |   | All of the configured connections are         |

Fig. 13: Assistants -> PBX -> Trunks

### 2.2.2 Defining users

**Users** of your system receive internal numbers and are assigned to the predefined class of service to define the use of external lines and the general features. Assigning the configured external connections to one of the numbers determines which number is displayed for incoming calls.

The *Default* Users is configured by default. This can be adapted to suit individual requirements. For this, go to the following menu:

```
(1) Go to Numbering -> User Settings -> Users -> Default User -> Basic Settings.
```

| Save configuration  | $\sum$ | Users Class of Services Parallel Ringing                                        |  |  |  |  |
|---------------------|--------|---------------------------------------------------------------------------------|--|--|--|--|
| Assistants          | -      |                                                                                 |  |  |  |  |
| System Management   | -      |                                                                                 |  |  |  |  |
| Physical Interfaces | -      | Default User                                                                    |  |  |  |  |
| VoIP                | -      | Basic Settings Numbers Outgoing Signalisation Optional Rerouting Authorizations |  |  |  |  |
| Numbering           | -      | Basic Settings                                                                  |  |  |  |  |
| Trunk Settings      |        | Name Mr. Major                                                                  |  |  |  |  |
| User Settings       |        |                                                                                 |  |  |  |  |
| Groups & Teams      |        | Description Boss                                                                |  |  |  |  |
| Call Distribution   |        | External Numbers                                                                |  |  |  |  |
| Terminals           | •      | Number                                                                          |  |  |  |  |
| Call Routing        | -      | Mobile Number                                                                   |  |  |  |  |
| Applications        | -      | C Access from system phone                                                      |  |  |  |  |
| LAN                 | -      | Number:                                                                         |  |  |  |  |
| Networking          | -      | Home Number                                                                     |  |  |  |  |
| Firewall            | -      | E-mail Addrage                                                                  |  |  |  |  |
| Local Services      | -      | E-mail Address                                                                  |  |  |  |  |
| Maintenance         | -      | Class of Service                                                                |  |  |  |  |
| External Reporting  | -      | Standard Default CoS 💌                                                          |  |  |  |  |
| Monitoring          | -      | Optional Default CoS 💌                                                          |  |  |  |  |
|                     |        | Night Default CoS 🗸                                                             |  |  |  |  |
|                     |        | Further Options                                                                 |  |  |  |  |
|                     |        | Busy on busy Enabled                                                            |  |  |  |  |
|                     |        | Apply Back                                                                      |  |  |  |  |

Fig. 14: Numbering -> User Settings -> Users -> Default User is -> Basic Settings

Proceed as follows:

- (1) Enter the **Name** of the user. The **name** is shown on the display of the system telephone. In the example, the **name** of the user is *Mr*. *Meier*.
- (2) Enter additional information about the user under **Description**, e.g. *Boss*. This information is only provided for the administrator.
- (3) Select Class of Service Standard, Optional and Night e.g. Default Cos.
- (4) Click **Apply**.

In the **Numbers** submenu, the internal numbers are now entered and subsequently assigned to the terminals. Depending on the type, one or more numbers can be assigned per terminal.

(1) Go to Numbering -> User Settings -> Users -> Mr. Meier 🐼 -> Numbers.

| Save configuration  | $\supset$ |                  |                  | Users C           | ass of Services       | Parallel Ringing                                                                                                    |                 |               |
|---------------------|-----------|------------------|------------------|-------------------|-----------------------|----------------------------------------------------------------------------------------------------|-----------------|---------------|
| Assistants          | -         |                  |                  |                   |                       |                                                                                                    |                 |               |
| System Management   | -         |                  |                  |                   |                       |                                                                                                    |                 |               |
| Physical Interfaces | •         | Mr. Meier        |                  |                   |                       |                                                                                                    |                 |               |
| /oIP                | -         | Basic Settings N | umbers <u>O</u>  | utgoing Signalisa | tion Optional Rei     | outing Authori                                                                                                    | zations         |               |
| Numbering           | •         | Internal Numbers | Internal Numbers |                   |                       |                                                                                                    |                 |               |
| Trunk Settings      |           |                  |                  |                   |                       |                                                                                                    |                 | _             |
| User Settings       |           |                  |                  | Internal Number   | Displayed Description | System Phonebook                                                                                                    | Busy Lamp Field |               |
| Groups & Teams      |           | Internal Numbers |                  | 10                | Mr. Meier MN          | <ul> <li>Image: A start of the start of the start of</li></ul> | <b>V</b>        | <del>``</del> |
| Call Distribution   |           |                  |                  | - Andre           |                       |                                                                                                    |                 |               |
| ferminals           | -         |                  |                  | Add               |                       |                                                                                                    |                 |               |
| Call Routing        | -         | Apply            |                  |                   |                       |                                                                                                    |                 |               |
| Applications        | -         |                  |                  |                   |                       |                                                                                                    |                 |               |

Fig. 15: Numbering -> User Settings -> Users -> Mr. Meier 🔊 -> Numbers

Proceed as follows:

- (1) Click Add.
- (2) Under **Internal Numbers** enter the internal numbers that are subsequently assigned to the terminals, e.g. 10.
- (3) Under **Displayed Description** enter the description that is shown on the display of system telephones, e.g. *Mr*. *Meier MN*.
- (4) Select the System Phonebook to add internal numbers to the system phonebook.
- (5) Click Apply.

In the **Outgoing Signalisation** menu, select the number for the user to be displayed when a called party receives a call.

For an outgoing call, if the remote subscriber should not see the number assigned to your own connection, one of the system-configured numbers can be selected here for display. If no number is defined, the system transmits no number to the provider.

Go to the following menu:

 Go to Numbering -> User Settings -> Users -> Mr. Meier -> Outgoing Signalisation -> Internal Number 10->.

| Save configuration  |   |                        | Users Class of Services Parallel Ringing                               |  |
|---------------------|---|------------------------|------------------------------------------------------------------------|--|
| Assistants          | - |                        |                                                                        |  |
| System Management   | - |                        |                                                                        |  |
| Physical Interfaces | • | Mr. Meier              |                                                                        |  |
| VoIP                | - | Basic Set              | tings Numbers Outgoing Signalisation Optional Rerouting Authorizations |  |
| Numbering           | - | Outgoing Sig           | alisation                                                              |  |
| Trunk Settings      |   | internation of the set |                                                                        |  |
| User Settings       |   | Internal Numi          |                                                                        |  |
| Groups & Teams      |   | 20                     | Outgoing Signalisation                                                 |  |
| Call Distribution   |   |                        | ISDN Extern 929420 V                                                   |  |
| Terminals           | - |                        |                                                                        |  |
| Call Routing        | - |                        | Apply Close                                                            |  |

*Fig. 16:* Numbering -> User Settings -> Users -> Mr. Meier -> Outgoing Signalisation -> Internal Number 10->

Proceed as follows:

- (1) Under ISDN Extern select the outgoing signalisation, e.g. 929420.
- (2) Click Apply.

Create a user profile for all users in your system by selecting **Numbering** -> **User Settings** -> **Users** -> **New** and assign all new users the class of service *Default Cos* and individual internal and external numbers.

In the **Optional Rerouting** menu, for example, you can define to which co-worker calls should be routed.

 Go to Numbering -> User Settings -> Users -> Mr. Meier -> Optional Rerouting.

| Save configuration Assistants | Users Class of Services Parallel Ringing                                         |
|-------------------------------|----------------------------------------------------------------------------------|
| System Management 🔹 🔻         |                                                                                  |
| Physical Interfaces 🔹 👻       | Mr. Meier                                                                        |
| VoIP 👻                        | Basic Settings Numbers Outgoing Signalisation Optional Rerouting Authorizations  |
| Numbering 🔺                   | Optional Rerouting                                                               |
| Trunk Settings                |                                                                                  |
| User Settings                 | Internal Number Displayed Description Rerouting Application Active Variant (Day) |
| Groups & Teams                | 10 Mr. Meier MN None 💌 Varianti 🗸                                                |
| Call Distribution             |                                                                                  |
| Terminals 🗸 👻                 | Apply Back                                                                       |

Fig. 17: Numbering -> User Settings -> Users -> Mr. Meier 👔 -> Optional Rerouting

### 2.2.3 Setting up call distribution

Incoming calls should be distributed to a specific user depending on the external number. To do this, set up a call distribution for the preset external numbers on the configured internal numbers of the user.

The preconfigured external numbers for your external connection are listed in the Number-

ing -> Call Distribution -> Incoming Distribution menu.

Choose of for a table entry to carry out a call distribution.

| Save configuration  |   |                                        | Incoming Distribution Misdial Routing  |  |  |  |  |
|---------------------|---|----------------------------------------|----------------------------------------|--|--|--|--|
| Assistants          | - |                                        |                                        |  |  |  |  |
| System Management   | • |                                        |                                        |  |  |  |  |
| Physical Interfaces | • | Basic Settings                         |                                        |  |  |  |  |
| /oIP                | • | MSN-1                                  | 929420                                 |  |  |  |  |
| lumbering           | • | Trunk                                  | Module Slot 1/2 S/U                    |  |  |  |  |
| Trunk Settings      |   | Assianment                             | Internal Number                        |  |  |  |  |
| User Settings       |   |                                        |                                        |  |  |  |  |
| Groups & Teams      |   | Internal Number and Rerouting Settings | Internal Number and Rerouting Settings |  |  |  |  |
| Call Distribution   |   | Internal Number                        | 10 (Mr. Meier MN) 👻                    |  |  |  |  |
| ferminals           | • |                                        |                                        |  |  |  |  |
| Call Routing        | - |                                        | OK Cancel                              |  |  |  |  |
|                     |   |                                        |                                        |  |  |  |  |

Fig. 18: Numbering -> Call Distribution -> Incoming Distribution -> 929420

Proceed as follows:

- (1) Leave Assignment set to Internal Number.
- (2) Select the Internal Number to which the incoming calls shall be forwarded to the selected external number 929420, e.g. 10 (Mr. Meier MN).
- (3) Click OK.

### 2.2.4 Setting up and assigning terminals

In the **Terminals** menu, assign the configured internal numbers to the terminals and set additional functions according to terminal type.

(1) Go to Terminals -> Other phones -> ISDN -> New.

| Save configuration  |   |                      | VolP ISDN analog      |  |  |  |
|---------------------|---|----------------------|-----------------------|--|--|--|
| Assistants          | - |                      |                       |  |  |  |
| System Management   | - |                      |                       |  |  |  |
| Physical Interfaces | - | Basic Settings       |                       |  |  |  |
| VolP                | - | Description          | Phone Mr. Meier       |  |  |  |
| Numbering           | - | Interface            | Module Slot 3/3 Upn 🗸 |  |  |  |
| Terminals           | • | Basis Disne Settings |                       |  |  |  |
| elmeg system phones |   | Datie Thome Settings |                       |  |  |  |
| Other phones        |   | Terminal Type        | Telephone 💌           |  |  |  |
| Overview            |   |                      |                       |  |  |  |
| Call Routing        | • |                      | Internal Number       |  |  |  |
| Applications        | - | Internal Numbers     |                       |  |  |  |
| LAN                 | - |                      | Add                   |  |  |  |
| Networking          | • |                      |                       |  |  |  |
| Firewall            | - |                      |                       |  |  |  |

Fig. 19: Terminals -> Other phones -> ISDN -> New

Proceed as follows:

(1) Enter a Description for the terminal, e.g. Phone Mr. Meier.

- (2) Select the Interface to which the terminal is connected, e.g. Module slot 3/3 Upn.
- (3) Leave Terminal Type set to Telephone.
- (4) Click Add to select the Internal Numbers to be assigned to the terminal, e.g. 10 (Mr. Meier MN).
- (5) Click OK.

Next assign a terminal to all other users in your system by selecting **Terminals** -> **Other phones** -> **ISDN** -> **New**.

This concludes the configuration. Users in your system can receive calls to their individual external numbers via their assigned ISDN telephones and make unlimited calls via the external connection.

Save the current configuration as the boot configuration by clicking the **Save Configuration** button.

# 2.3 Overview of configuration steps

| Field               | Menu                                   | Value                  |
|---------------------|----------------------------------------|------------------------|
| Connection Type     | Assistants -> PBX -><br>Trunks -> New  | ISDN                   |
| Name                | Assistants -> PBX -><br>Trunks -> Next | e.g. ISDN Extern       |
| Ports               | Assistants -> PBX -><br>Trunks -> Next | Module Slot 3/1 S/U    |
| Single Number (MSN) | Assistants -> PBX -><br>Trunks -> Next | e. g. 929420 and MSN-1 |
| Class of Service    | Assistants -> PBX -><br>Trunks -> Next | Default CoS            |

#### Establish external line

#### **Defining users**

| Field       | Menu                                                                          | Value                 |
|-------------|-------------------------------------------------------------------------------|-----------------------|
| Name        | Numbering -> User Set-<br>tings -> Users -> Default<br>User  ->Basic Settings | <b>e.g.</b> Mr. Meier |
| Description | Numbering -> User Set-<br>tings -> Users -> Default<br>User  ->Basic Settings | e.g. Boss             |

| Field                 | Menu                                                                                                    | Value                          |
|-----------------------|----------------------------------------------------------------------------------------------------|--------------------------------|
| Standard              | Numbering -> User Set-<br>tings -> Users -> Default<br>User  -> Basic Settings                                           | <b>e.g.</b> Default CoS        |
| Optional              | Numbering -> User Set-<br>tings -> Users -> Default<br>User  -> Basic Settings                                           | <b>e.g.</b> <i>Default CoS</i> |
| Night                 | Numbering -> User Set-<br>tings -> Users -> Default<br>User  -> Basic Settings                                           | <b>e.g.</b> <i>Default CoS</i> |
| Internal Numbers      | Numbering -> User Set-<br>tings -> Users -> Mr. Meier                                                                    | <b>e.g.</b> 10                 |
| Displayed Description | Numbering -> User Set-<br>tings -> Users -> Mr. Meier                                                                    | <b>e.g.</b> Mr. Meier MN       |
| System Phonebook      | Numbering -> User Set-<br>tings -> Users -> Mr. Meier                                                                    | Enabled                        |
| ISDN Extern           | Numbering -> User Set-<br>tings -> Users -> ->Mr. Mei-<br>er P -> Outgoing Signal-<br>isation -> Internal Number<br>10 P | e.g. 929420                    |

### Setting up call distribution

| Field           | Menu                                                                        | Value                          |
|-----------------|-----------------------------------------------------------------------------|--------------------------------|
| Assignment      | Numbering -> Call Distribu-<br>tion -> Incoming Distribu-<br>tion -> 929420 | Internal number                |
| Internal Number | Numbering -> Call Distribu-<br>tion -> Incoming Distribu-<br>tion -> 929420 | <b>e.g</b> . 10 (Mr. Meier MN) |

### Setting up and assigning terminals

| Field       | Menu                                        | Value                        |
|-------------|---------------------------------------------|------------------------------|
| Description | Terminals -> Other phones<br>-> ISDN -> New | <b>e.g</b> . Phone Mr. Meier |

2 Telephony - Setting up ISDN point-to-multipoint connections and ISDN telephones on the elmeg hybird

| Field            | Menu                                        | Value                              |
|------------------|---------------------------------------------|------------------------------------|
| Interface        | Terminals -> Other phones<br>-> ISDN -> New | <b>e.g.</b> Module Slot 3/3<br>Upn |
| Terminal Type    | Terminals -> Other phones<br>-> ISDN -> New | Telephone                          |
| Internal Numbers | Terminals -> Other phones<br>-> ISDN -> New | e.g. 10 (Mr. Meier MN)             |

# Chapter 3 Telephony - Setting up ISDN pointto-point connections and ISDN systems telephones on the elmeg hybird

### 3.1 Introduction

The following section describes how to connect the **elmeg hybird** to an ISDN point-to-point connection and how to connect ISDN system telephones.

The **GUI** (Graphical User Interface) is used for configuration.

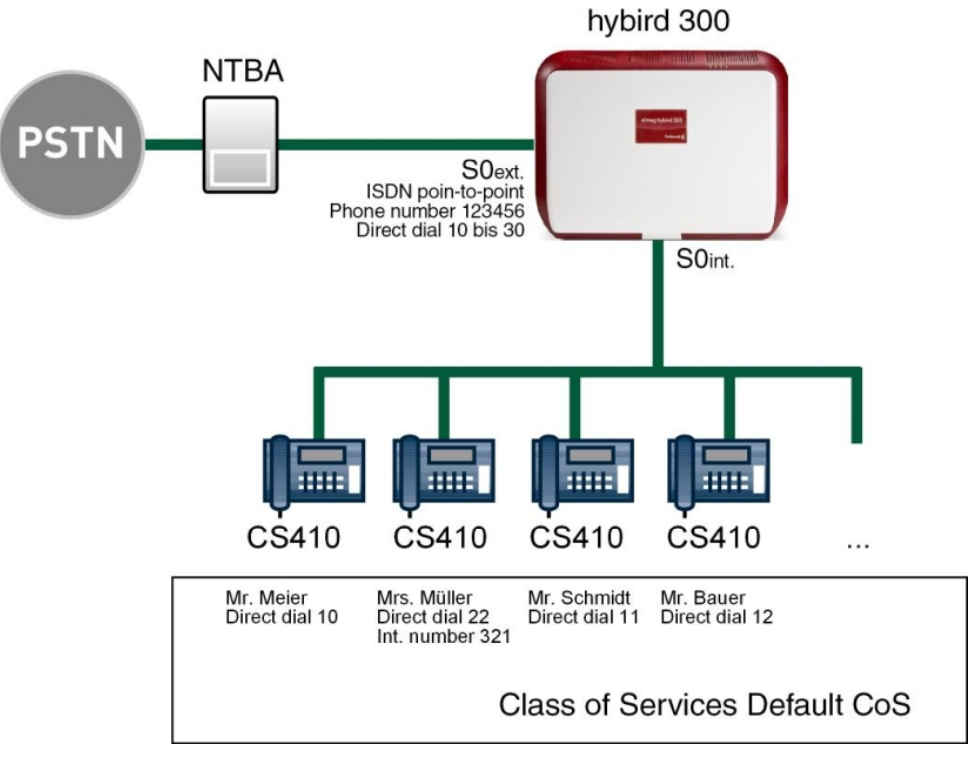

Fig. 20: Example scenario

### Requirements

An elmeg hybird 300 or elmeg hybird 600

- elmeg ISDN system telephones
- An ISDN point-to-point connection
- A boot image of version 9.1 Rev. 2 or later

# 3.2 Configuration

### 3.2.1 Configuring an ISDN port

The port used for the external ISDN connection must be set up for the access type pointto-point connection (P-P).

Go to the following menu to configure your type of ISDN connection:

- (1) Go to Assistants -> PBX -> Trunks -> New.
- (2) Choose under Connection Type ISDN (P-P).
- (3) Click on Next to configure a new ISDN P-P connection.
- (4) Enter the data required for the connection.

|                     |                                                              | in an ite                               |                                                                                           |  |  |
|---------------------|--------------------------------------------------------------|-----------------------------------------|-------------------------------------------------------------------------------------------|--|--|
| sistants            |                                                              |                                         |                                                                                           |  |  |
| irst steps          |                                                              |                                         |                                                                                           |  |  |
| BA                  | ISDN Settings                                                |                                         | PBX – ISDN(P-P) Line                                                                      |  |  |
| stem management •   | Name                                                         | ISDN P-P Extern                         | configuration                                                                             |  |  |
| ysical Interfaces 👻 | Access Time                                                  |                                         | Enter the required data for a "point-to-point                                             |  |  |
| P 🔻                 | Access Type                                                  | ISDN P-P                                | ISDN connection" scenario.                                                                |  |  |
| mbering 👻           |                                                              | External Port                           | Name:                                                                                     |  |  |
| minals 👻            | Ports                                                        | Module Slot 3/1 S/U 💌 💼                 | Enter a description for the entry.                                                        |  |  |
| I Routing 👻         |                                                              | Add                                     | ISDN P.P has been entered here from your                                                  |  |  |
| nlications          | Touch block out                                              |                                         | previous selection.                                                                       |  |  |
| plications ·        | Trunk Numbers                                                |                                         | Ports:                                                                                    |  |  |
| N Ŧ                 | P-P Base Number                                              | 909                                     | A new external port entry can be generated                                                |  |  |
| tworking 👻          | Class of Service                                             |                                         | the module slot to be used                                                                |  |  |
| ewall 👻             |                                                              | Class of Service                        | P-P Base Number:                                                                          |  |  |
| cal Services 👻      | Close of Ponise                                              | Default CoR                             | You can also enter the PBX number for the                                                 |  |  |
| intenance 👻         | Class of Service                                             |                                         | point-to-point connection here with the aid of                                            |  |  |
| ernal Reporting 🚽   |                                                              | Add                                     | Class of Service:                                                                         |  |  |
| nitoring 👻          |                                                              | Advanced Settings                       | Clicking Add allocates the connection to an<br>authorisation class. You can either select |  |  |
|                     | Trunk Numbers Default CoS by defau select another user class |                                         |                                                                                           |  |  |
|                     |                                                              | P-P DDI Exception Displayed Name        | Numbering->User Settings->Class of<br>Service menu.                                       |  |  |
|                     | P-P DDI Exception                                            | 99   III III III III III III III III II | Click on the link to go to the Advanced<br>Settings:                                      |  |  |
|                     |                                                              | Add                                     |                                                                                           |  |  |

Fig. 21: Assistants -> PBX -> New -> Next

Proceed as follows:

(1) For easier recognition enter a description for the connection under Name, e.g. ISDN

Extern.

- (2) The Access Type *ISDN P-MP* cannot be changed, since it depends on your previous choices.
- (3) Under Ports click ADD and select the entry Module Slot 3/1 S/U.
- (4) Enter a P-P Base Number, e.g. 909.
- (5) Under Class of Service click ADD and select the class Default Cos .
- (6) Click on Advanced Settings.
- (7) Under P-P DDI Exception click on ADD and enter the direct dial number that according to your numbering plan - is supposed to be routed to a distinct internal number, e.g. 99 and 100.
- (8) Confirm your settings with OK.

A sucessfully established ISDN point-to-point connection is marked with a 👩.

### 3.2.2 Defining users

**Users** of your system receive internal numbers and are assigned to the predefined class of service to define the use of external lines and the general features. Assigning the configured external connections to one of the numbers determines which number is displayed for incoming calls.

The *Default* Users is configured by default. This can be adapted to suit individual requirements. For this, go to the following menu:

(1) Go to Numbering -> User Settings -> Users -> Default User p-> Basic Settings.

| Save configuration      | Users Class of Services Parallel Ringing                                        |  |  |  |
|-------------------------|---------------------------------------------------------------------------------|--|--|--|
| Assistants 👻            |                                                                                 |  |  |  |
| System Management 🛛 👻   |                                                                                 |  |  |  |
| Physical Interfaces 🔹 👻 | Mr. Meier                                                                       |  |  |  |
| VoIP 👻                  | Basic Settings Numbers Outgoing Signalisation Optional Rerouting Authorizations |  |  |  |
| Numbering 🔺             | Basic Settings                                                                  |  |  |  |
| Trunk Settings          | Nomo Mr. Mojor                                                                  |  |  |  |
| User Settings           |                                                                                 |  |  |  |
| Groups & Teams          | Description Boss                                                                |  |  |  |
| erminals -              | External Numbers                                                                |  |  |  |
| all Routing 🗸 👻         | Number:                                                                         |  |  |  |
| Applications 🔹          | Mobile Number                                                                   |  |  |  |
| AN 👻                    | Number:                                                                         |  |  |  |
| Networking 👻 👻          | Home Number                                                                     |  |  |  |
| irewall 👻               | E mail Addrage                                                                  |  |  |  |
| ocal Services 👻         |                                                                                 |  |  |  |
| laintenance 👻           | Class of Service                                                                |  |  |  |
| xternal Reporting 🚽 👻   | Standard Default CoS 💌                                                          |  |  |  |
| Aonitoring 👻            | Optional Default CoS 🗸                                                          |  |  |  |
|                         | Night Default CoS 💌                                                             |  |  |  |
|                         | Further Options                                                                 |  |  |  |
|                         | Busy on busy Enabled                                                            |  |  |  |
|                         | Apply Back                                                                      |  |  |  |

### Fig. 22: Numbering -> User Settings -> Users -> Default User in -> Basic Settings

Proceed as follows:

- (1) Enter the **Name** of the user. The **Name** is shown on the display of the system telephone. In the example, the **name** of the user is *Mr*. *Meier*.
- (2) Enter additional information about the user under **Description**, e.g. *Boss*. This information is only provided for the administrator.
- (3) Select Class of Service Standard, Optional and Night e.g. Default Cos.
- (4) Click **Apply**.

The direct dialling range numbers that you have been assigned by the network provider are entered in the **Numbers** submenu along with your individual internal numbers. Depending on the type, one or more numbers can be assigned per terminal.

(1) Go to Numbering -> User Settings -> Users -> Mr. Meier  $\mathbf{p}$  -> Numbers.

| Save configuration  |   |                        | Users Class of Services Parallel Ringing                               |
|---------------------|---|------------------------|------------------------------------------------------------------------|
| Assistants          | - |                        |                                                                        |
| System Management   | - |                        |                                                                        |
| Physical Interfaces | - | Mr. Meier              |                                                                        |
| VolP                | - | Basic Settings Numbers | Outgoing Signalisation Optional Rerouting Authorizations               |
| Numbering           | • | Internal Numbers       |                                                                        |
| Trunk Settings      |   |                        |                                                                        |
| User Settings       |   |                        | Internal Number Displayed Description System Phonebook Busy Lamp Field |
| Groups & Teams      |   | Internal Numbers       | 10 Mr. Meier MN 🗹 🗹                                                    |
| Call Distribution   |   |                        |                                                                        |
| Terminals           | - |                        | Add                                                                    |
| Call Routing        | - |                        | Apply Back                                                             |
| Applications        | - |                        | <u></u>                                                                |

Fig. 23: Numbering -> User Settings -> Users -> Mr. Meier 🐼 -> Numbers

For direct dialling range numbers according to the number range that are to be reached directly, proceed as follows:

- (1) Click Add.
- (2) Under **Internal Number** enter the direct dialling range number according to the number range, e.g. 10.
- (3) Under **Displayed Description** enter the description that is shown on the display of system telephones, e.g. *Mr*. *Meier MN*.
- (4) Select the **System Phonebook** to add internal numbers to the system phonebook.
- (5) Click Apply.

For direct dialling range numbers that are to be forwarded to an individual internal number, proceed as follows:

- (1) Click Add.
- (2) Under Internal Number enter an individual internal number, e.g. 321.
- (3) Under Displayed Description enter the description that is shown on the display of system telephones, e.g. Ms. Müller.
- (4) Select the **System Phonebook** to add internal numbers to the system phonebook.
- (5) Click **Apply**.

The individual internal numbers are assigned to the chosen direct dialling range numbers according to number range in a later step during **Incoming Distribution**.

In the **Outgoing Signalisation** menu, select the number for the user to be displayed when a called party receives a call.

For an outgoing call, if the remote subscriber should not see the number assigned to your own connection, one of the system-configured numbers can be selected here for display. If no number is defined, the system transmits no number to the provider.

Go to the following menu:

(1) Go to Numbering -> User Settings -> Users -> Mr. Meier 🔊 -> Outgoing Signal-

isation -> Internal Number 10

| Save configuration  |   |                |                       | Users          | Class c  | f Services Pa  | rallel R  | inging         |   |  |
|---------------------|---|----------------|-----------------------|----------------|----------|----------------|-----------|----------------|---|--|
| Assistants          | - |                |                       |                |          |                |           |                |   |  |
| System Management   | - |                |                       |                |          |                |           |                |   |  |
| Physical Interfaces | - | Mr. Meier      |                       |                |          |                |           |                |   |  |
| VoIP                | - | Basic Sett     | ings <u>Numbers</u>   | Outgoing Signa | lisation | Optional Rerou | uting     | Authorizations |   |  |
| Numbering           |   | Outaoina Siana | alisation             |                |          |                |           |                |   |  |
| Trunk Settings      |   |                |                       |                |          |                |           |                | _ |  |
| User Settings       |   | Internal Numk  |                       |                |          |                |           |                |   |  |
| Groups & Teams      |   | 20             | Outgoing Signalisatio | n              |          |                |           |                |   |  |
| Call Distribution   |   |                | ISDN P-P Extern       | 909-10         | 50       | ~              |           |                |   |  |
| Terminals           | - |                |                       | ,              |          |                |           |                |   |  |
| Call Routing        | - |                |                       | Ар             | ply 🔿    | Close          | $\supset$ |                |   |  |
| Seculia edia una    |   |                |                       |                |          |                | _         |                |   |  |

```
Fig. 24: Numbering -> User Settings -> Users -> Mr. Meier P-> Outgoing Signalisation -> Internal Number 10
```

Proceed as follows:

- (1) Under ISDN P-P Extern select 909-100.
- (2) Click **Apply**.

Repeat this configuration step for each user in your system.

In the **Optional Rerouting** menu, for example, you can define to which co-worker calls should be routed.

 Go to Numbering -> User Settings -> Users -> Mr. Meier -> Optional Rerouting.

| Save configuration  |   | Users Class of Services Parallel Ringing |         |                        |                            |                         |  |
|---------------------|---|------------------------------------------|---------|------------------------|----------------------------|-------------------------|--|
| Assistants          | - |                                          |         |                        |                            |                         |  |
| System Management   | - |                                          |         |                        |                            |                         |  |
| Physical Interfaces | - | Mr. Meier                                |         |                        |                            |                         |  |
| VoIP                | - | Basic Settings                           | Numbers | Outgoing Signalisation | <b>Optional Rerouting</b>  | Authorizations          |  |
| Numbering           | • | Optional Reputition                      |         |                        |                            |                         |  |
| Trunk Settings      |   | later at block as                        | Disula  | and Proceedings        | Design March Annal Station | A structure of the last |  |
| User Settings       |   | Internal Number                          | Displar | /ed Description        | Rerouting Application      | Active variant (Day)    |  |
| Groups & Teams      |   | 10 Mr. Meier MN None 💙 Variant1 💙        |         |                        |                            |                         |  |
| Call Distribution   |   |                                          |         |                        |                            |                         |  |
| Terminals           | - | Apply Back                               |         |                        |                            |                         |  |

Fig. 25: Numbering -> User Settings -> Users -> Mr. Meier 👔 -> Optional Rerouting

### 3.2.3 Setting up call distribution

Incoming calls should be distributed to a specific user depending on the external number.

If the user has been assigned a direct dialling range number according to number range as an internal number, incoming calls are forwarded automatically to the terminal assigned to the user. If an incoming call to a direct dialling range number according to number range is forwarded to an individual internal number, you will need an incoming distribution for the preset P-P DDI Exception.

The preconfigured P-P DDI Exception for your external connection are listed in the **Num**bering -> Call Distribution -> Incoming Distribution menu.

Choose of for a table entry to carry out a call distribution.

| Save configuration    |    |                                        | Incoming Distribution Misdial Routing |
|-----------------------|----|----------------------------------------|---------------------------------------|
| Assistants 🔹          |    |                                        |                                       |
| System Management 🔹 👻 | LE |                                        |                                       |
| Physical Interfaces 🔹 |    | Basic Settings                         |                                       |
| VoIP -                |    |                                        | 909-100                               |
| Numbering 🔺           |    | Trunk                                  | Module Slot 3/1 S/U                   |
| Trunk Settings        |    | Assignment                             | Internal Number                       |
| User Settings         |    |                                        |                                       |
| Groups & Teams        |    | Internal Number and Rerouting Settings |                                       |
| Call Distribution     |    | Internal Number                        | 10 (Mr. Meier MN) 🔽                   |
| Terminals 🗸 👻         |    |                                        | <u></u>                               |
| Call Routing 🗸 👻      |    |                                        | OK Cancel                             |

Fig. 26: Numbering -> Call Distribution -> Incoming Distribution ->

Proceed as follows:

- (1) Leave Assignment set to Internal Number.
- (2) Select the internal number to which the incoming calls shall be forwarded, e.g. 10 (Mr. Meier MN).
- (3) Click OK.

Repeat this configuration step for all configured direct dial exceptions.

### 3.2.4 Setting up and assigning terminals

In the **Terminal** menu, assign the configured internal numbers to the terminals and set additional functions according to terminal type.

(1) Go to Terminals -> elmeg System Phones -> System Phone -> i -> General.

| Save configuration      | System Phone elmeg IP1x                         |                        |  |  |  |  |
|-------------------------|-------------------------------------------------|------------------------|--|--|--|--|
| Assistants 🔹            |                                                 |                        |  |  |  |  |
| System Management 🔹 👻   |                                                 |                        |  |  |  |  |
| Physical Interfaces 🔹 👻 | Phone:, Type:S560                               |                        |  |  |  |  |
| VoIP 👻                  | General <u>Settings</u> <u>Keys</u> <u>Devi</u> | <u>ce Info</u>         |  |  |  |  |
| Numbering 👻             | Basic Settings                                  |                        |  |  |  |  |
| Terminals 🔺             | Description                                     | Phone Mr. Meier        |  |  |  |  |
| elmeg system phones     |                                                 |                        |  |  |  |  |
| Other phones            | Phone Type                                      | © ISDN / Upn ◯ IP      |  |  |  |  |
| Call Routing -          |                                                 | S560 💌                 |  |  |  |  |
| Applications -          | Interface                                       | Module Slot 3/2 S0 👻   |  |  |  |  |
| Applications •          |                                                 |                        |  |  |  |  |
| LAN                     | Serial Number                                   | P56DDB011370025        |  |  |  |  |
| Networking 👻            | Number Settings                                 |                        |  |  |  |  |
| Firewall 🔹              |                                                 | MSN Number / User      |  |  |  |  |
| Local Services 🔹 👻      |                                                 | 1 10 (Mr. Meier MN)    |  |  |  |  |
| Maintenance 🗾 👻         | Internal Numbers                                | 2 No number selected 💌 |  |  |  |  |
| External Reporting 🗾 👻  |                                                 | 3 No number selected V |  |  |  |  |
| Monitoring 👻            |                                                 | Add                    |  |  |  |  |
|                         | Extensions                                      |                        |  |  |  |  |
|                         | Key Extension Module 1                          |                        |  |  |  |  |
|                         | Key Extension Module 2   Not available  T500    |                        |  |  |  |  |
|                         | Key Extension Module 3   Not available  T500    |                        |  |  |  |  |
|                         |                                                 | Advanced Settings      |  |  |  |  |
|                         | Apply Back                                      |                        |  |  |  |  |

Fig. 27: Terminals -> elmeg System Phones -> System Phone -> in -> General

Proceed as follows:

- (1) Enter a description for the terminal, e.g. Phone Mr. Meier.
- (2) Select the Internal Numbers to be assigned to the terminal, e.g. 10 (Mr. Meier MN).
- (3) Click Apply.

Once the general configuration of the telephone has been enabled with **Apply**, you will see additional menus for the individual configuration of the system telephone. On the **Settings** page, for example, you can configure settings for the use of a headset, call waiting, do not disturb and advanced settings for features. On the **Keys** page you can assign various functions to the individual keys of the telephone. The **Device Info** page shows a summary of all of the most important telephone settings.

Next assign a terminal to all other users in your system by selecting **Numbering** -> **Terminal Assignment** -> **System Phone** -> **New**.

This concludes the configuration. Backup the current configuration with the key **Save Con-***figuration* as the boot configuration.

# **3.3 Overview of configuration steps**

### Configuring an ISDN port

| Field               | Menu                                                             | Value                 |
|---------------------|------------------------------------------------------------------|-----------------------|
| Connection Type     | Assistants -> PBX -><br>Trunks -> New                            | ISDN (P-P)            |
| Name                | Assistants -> PBX -><br>Trunks -> Next                           | e.g.ISDN (P-P) Extern |
| Ports               | Assistants -> PBX -><br>Trunks -> Next                           | Module Slot 3/1 S/U   |
| P-P Base Number     | Assistants -> PBX -><br>Trunks -> Next                           | <b>e. g.</b> 909      |
| Class of Service    | Assistants -> PBX -><br>Trunks -> Next                           | Default CoS           |
| (P-P) DDI Exception | Assistants -> PBX -><br>Trunks -> Next -> Ad-<br>vanced Settings | e.g. 99 and 100       |

### Defining users

| Field            | Menu                                                                           | Value                          |
|------------------|--------------------------------------------------------------------------------|--------------------------------|
| Name             | Numbering -> User Set-<br>tings -> Users -> Default<br>User  -> Basic Settings | <b>e.g.</b> Mr. Meier          |
| Description      | Numbering -> User Set-<br>tings -> Users -> Default<br>User  -> Basic Settings | e.g. Boss                      |
| Default          | Numbering -> User Set-<br>tings -> Users -> Default<br>User -> Basic Settings  | <b>e.g.</b> <i>Default CoS</i> |
| Optional         | Numbering -> User Set-<br>tings -> Users -> Default<br>User -> Basic Settings  | <b>e.g.</b> Default CoS        |
| Night            | Numbering -> User Set-<br>tings -> Users -> Default<br>User -> Basic Settings  | <b>e.g.</b> <i>Default CoS</i> |
| Internal Numbers | Numbering -> User Set-<br>tings -> Users -> Mr Meier                           | <b>e.g.</b> 10                 |

3 Telephony - Setting up ISDN point-to-point connections and ISDN systems telephones on the elmeg hybird

| Field                 | Menu                                                                                                    | Value                    |
|-----------------------|----------------------------------------------------------------------------------------------------|--------------------------|
|                       | -> Numbers                                                                                                    |                          |
| Displayed Description | Numbering -> User Set-<br>tings -> Users -> Mr Meier                                                                  | <b>e.g.</b> Mr. Meier MN |
| System Phonebook      | Numbering -> User Set-<br>tings -> Users -> Mr Meier                                                                  | Enabled                  |
| ISDN P-P Extern       | Numbering -> User Set-<br>tings -> Users -> ->Mr Mei-<br>er P -> Outgoing Signal-<br>isation -> Internal Number<br>10 | <b>e.g.</b> 909–100      |

### Setting up call distribution for direct dial exceptions

| Field           | Menu                                                                 | Value                        |
|-----------------|----------------------------------------------------------------------|------------------------------|
| Assignment      | Numbering -> Call Distribu-<br>tion -> Incoming Distribu-<br>tion -> | Internal number              |
| Internal Number | Numbering -> Call Distribu-<br>tion -> Incoming Distribu-<br>tion -> | <b>e.g</b> .321 (Ms. Müller) |

### Setting up and assigning terminals

| Field            | Menu                                                       | Value                         |
|------------------|------------------------------------------------------------|-------------------------------|
| Description      | Terminals -> elmeg System<br>Phones -> System Phone -<br>> | <b>e.g.</b> Phone Mr. Meier   |
| Internal Numbers | Terminals -> elmeg System<br>Phones -> System Phone -<br>> | <b>e.g.</b> 10 (Mr. Meier MN) |
# Chapter 4 Telephony - Setting up a mini call center on the elmeg hybird

# 4.1 Introduction

The mini call centre is an integrated call centre solution for up to 16 agents. It provides the ideal solution for small groups with high dynamic telecommunication volumes (e.g insides sales, support, order acceptance/processing, customer service). Here, a specific solution with its own administrator has been integrated.

In the example, a mini call center is set up with one line and four agents. The business hours of the mini call center are 6 am to 6 pm. The signalling variants of the mini call center are automatically switched through the internal system calendar. During business hours, calls that are received on the external ISDN connection for the mini call center are signalled automatically to all agents. Outside of business hours, an announcement is played back immediately from the tape. On Saturdays and Sundays, the announcement is played back all day.

GUI is used for configuration.

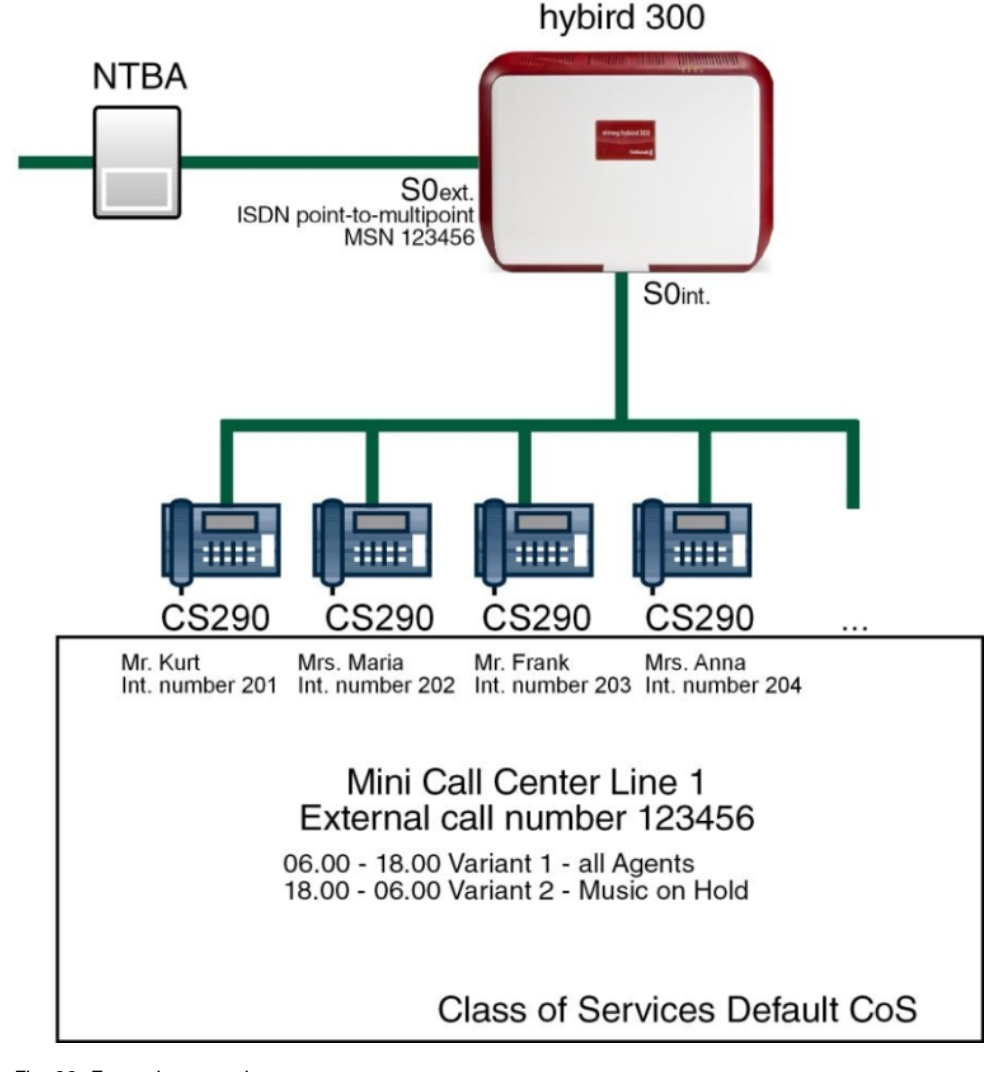

Fig. 28: Example scenario

# **Requirements**

- An elmeg hybird 300 or elmeg hybird 600
- · System phone
- A boot image of version 9.1 Rev. 2 or later
- An external ISDN connection
- · Correctly entered system time

# 4.2 Configuration

# 4.2.1 Configuring an ISDN port

The port used for the external ISDN connection must be set up for the access type pointto-multipoint connection (P-MP).

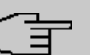

### Note

Before the configuration, make sure that a port on your module can be used as an external ISDN connection (coding plug for S0-TE inserted). For a description of the physical switching process, please read the corresponding chapter in the **Installation Manual**.

Go to the following menu to configure the ISDN P-MP connection:

- (1) Go to Assistants -> PBX -> Trunks -> New.
- (2) Choose under Connection Type ISDN.
- (3) Click on Next to configure a new ISDN P-MP connection.
- (4) Enter the access data required for the connection.

| Save configuration  |                                         | Trunks                             |                                                                                                    |
|---------------------|-----------------------------------------|------------------------------------|----------------------------------------------------------------------------------------------------|
| Assistants          | ▲                                       |                                    |                                                                                                    |
| First steps         |                                         |                                    |                                                                                                    |
| PBX                 | ICON Cattions                           |                                    | PBX – ISDN Line                                                                                                    |
| System Management   | <ul> <li>ISON Settings</li> </ul>       |                                    | configuration                                                                                                    |
| Physical Interfaces | - Name                                  | ISDN Extern                        | Enter the required data for the "ISDN point                                                                                                    |
| VolP                | Access Type                             | ISDN P-MP                          | to-multipoint connection" scenario.                                                                                                    |
| Numbering           | -                                       | External Port                      | Name:                                                                                                    |
| Terminals           | <ul> <li>Ports</li> </ul>               | Module Slot 1/3 S/U 💌              | improve recognition.                                                                                                    |
| Call Routing        | •                                       | Add                                | Access Type:                                                                                                    |
| Applications        | Trunk Numbers                           |                                    | ISDN P-MP has been entered here from your<br>previous selection.                                                                                                    |
| LAN                 | -                                       | Single Number (MSN) Displayed Name | Ports:                                                                                                    |
| Networking          | Single Number (MSN)                     | 929422 Agent 1 💼                   | A new external port entry can be generated<br>using Add After this you will need to select                                                                                                    |
| Firewall            | •                                       | Add                                | the module slot to be used.                                                                                                    |
| Local Services      | Class of Service                        |                                    | Single Number (MSN):                                                                                                    |
| Maintenance         | -                                       |                                    | to-multipoint connections here with the aid of                                                                                                    |
| External Reporting  | <ul> <li>Close of Population</li> </ul> | Default Case and                   | Add. This name is shown for this number on the display of the called system telephone.                                                                                                    |
| Monitoring          |                                         |                                    | Class of Service:                                                                                                    |
|                     |                                         |                                    | Clicking Add allocates the connection to an<br>authorisation class. You can either select<br>Default CoS by default here, or you can<br>select another user class in the<br>Numbering->User Settings->Class of<br>Service menu. |
|                     |                                         | OK Cancel                          |                                                                                                    |

Fig. 29: Assistants -> PBX -> New -> Next

Proceed as follows:

- (1) For easier recognition enter a description for the connection under **Name**, e.g. *ISDN Extern*.
- (2) The Access Type *ISDN P-MP* cannot be changed, since it depends on your previous choices.
- (3) Under Ports click ADD and select the entry Module Slot 3/1 S/U.
- (4) Click **ADD** and enter a **Single Number (MSN)** and **Displayed Name** for all external multiple subscriber numbers, e.g *929420* and *MSN-1*.
- (5) Confirm your settings with OK.

A successfully established ISDN multipoint connection is marked with a 👩.

## 4.2.2 Defining a class of service

The **Class of Services** menu defines the functions and features for classes of users with different authorization levels. Users of your systems receive individual authorizations when they are allocated to an class of services.

The authorisation class *Default Cos* is configured by default. Leave this set to the default settings and create a new class of service for your mini call center. For this, go to the following menu:

(1) Go to Numbering -> User Settings -> Class of Services -> New -> Basic Settings.

| Save configuration  |     |                                                 | Harris Alexandra Barrila Blanka          |  |  |  |  |  |  |  |
|---------------------|-----|-------------------------------------------------|------------------------------------------|--|--|--|--|--|--|--|
| Assistants          | -   |                                                 | Users class of Services Parallel Ringing |  |  |  |  |  |  |  |
| Svetom Managomont   | - 1 |                                                 |                                          |  |  |  |  |  |  |  |
| system Management   | -   |                                                 |                                          |  |  |  |  |  |  |  |
| Physical Interfaces | •   | New Class Of Service                            | ew Class Of Service                      |  |  |  |  |  |  |  |
| VolP                | •   | Basic Settings Features Appli                   | cations                                  |  |  |  |  |  |  |  |
| Numbering           | •   | Basic Settings                                  | asic Settings                            |  |  |  |  |  |  |  |
| Trunk Settings      |     |                                                 |                                          |  |  |  |  |  |  |  |
| User Settings       |     | Description                                     | Mini-Calicenter                          |  |  |  |  |  |  |  |
| Groups & Teams      |     | Line Access Authorization                       |                                          |  |  |  |  |  |  |  |
| Call Distribution   |     | Line Access Authorization                       |                                          |  |  |  |  |  |  |  |
| Terminals           | •   | Line Access Addion 2000                         |                                          |  |  |  |  |  |  |  |
| Call Routing        | -   | Automatic Outside Line                          | Enabled                                  |  |  |  |  |  |  |  |
| Applications        | •   |                                                 | Trunks                                   |  |  |  |  |  |  |  |
| LAN                 | -   | Trunk Line Selection with Line Access<br>Number | ISDN Extern 🔽 🛅                          |  |  |  |  |  |  |  |
| Networking          | -   |                                                 | Add                                      |  |  |  |  |  |  |  |
| Firewall            | -   |                                                 | Enabled                                  |  |  |  |  |  |  |  |
| Local Services      | •   | Allow manual trunk group selection              |                                          |  |  |  |  |  |  |  |
| Maintenance         | •   |                                                 |                                          |  |  |  |  |  |  |  |
| External Reporting  | •   |                                                 | Advanced Settings                        |  |  |  |  |  |  |  |
| Monitoring          | •   |                                                 | Apply Back                               |  |  |  |  |  |  |  |

Fig. 30: Numbering -> User Settings -> Class of Services -> New -> Basic Settings

Proceed as follows:

(1) Enter *Mini* Call Center as the **Description** for the user group.

- (2) Leave the Line Access Authorization set to Unlimited.
- (3) Choose Add under Trunk Line Selection with Line Access to select the configured connection, in this example *ISDN Extern*.
- (4) Click Apply.

# 4.2.3 Defining users

Each agent of your mini call center must be entered as a **user** of your system. As a result, all agents receive internal numbers and are assigned to the predefined class of service to define the use of external lines and the general features. Assigning the configured external connections to one of the numbers determines which number is displayed for incoming calls.

The *Default* Users is configured by default. Leave this set to the default settings and create new users for your mini call center agents. For this, go to the following menu:

(1) Go to Numbering -> User Settings -> Users -> New -> Basic Settings.

| Save configuration  |   | Lisers Class of Services Parallel Ringing                                       |  |  |  |  |  |
|---------------------|---|---------------------------------------------------------------------------------|--|--|--|--|--|
| Assistants          | - |                                                                                 |  |  |  |  |  |
| System Management   | - |                                                                                 |  |  |  |  |  |
| Physical Interfaces | - | New User                                                                        |  |  |  |  |  |
| VolP                | - | Basic Settings Numbers Outgoing Signalisation Optional Rerouting Authorizations |  |  |  |  |  |
| Numbering           | - | Basic Settings                                                                  |  |  |  |  |  |
| Trunk Settings      |   | Name Mr Kurt                                                                    |  |  |  |  |  |
| User Settings       |   |                                                                                 |  |  |  |  |  |
| Groups & Teams      |   | Description Agent 1                                                             |  |  |  |  |  |
| Terminale           | - | xternal Numbers                                                                 |  |  |  |  |  |
| Call Pouting        |   | Number:                                                                         |  |  |  |  |  |
| c an routing        | • | Mobile Number                                                                   |  |  |  |  |  |
| Applications        | - | □ Access from system phone                                                      |  |  |  |  |  |
| LAN                 | - | Number:                                                                         |  |  |  |  |  |
| Networking          | - | Home Number                                                                     |  |  |  |  |  |
| Firewall            | - |                                                                                 |  |  |  |  |  |
| Local Services      | - | E-mail Address                                                                  |  |  |  |  |  |
| Maintenance         | - | Class of Service                                                                |  |  |  |  |  |
| External Reporting  | - | Standard Mini-Callcenter 💌                                                      |  |  |  |  |  |
| Monitoring          | - | Optional Mini-Callcenter 💌                                                      |  |  |  |  |  |
|                     |   | Night Mini-Callcenter 🗸                                                         |  |  |  |  |  |
|                     |   | Further Options                                                                 |  |  |  |  |  |
|                     |   | Busy on busy                                                                    |  |  |  |  |  |
|                     |   |                                                                                 |  |  |  |  |  |
|                     |   | Apply Back                                                                      |  |  |  |  |  |

Fig. 31: Numbering -> User Settings -> Users -> New -> Basic Settings

Proceed as follows:

- (1) Enter the Name of the agent. In the example, the Name of the agent is Mr. Kurt.
- (2) Enter additional information about the agent under **Description**, e.g. *Agent* 1. This information is only provided for the administrator.
- (3) Select Class of Service Standard, Optional and Night e.g. *Mini Call Center*.

(4) Click Apply.

In the **Numbers** submenu, the internal numbers are now entered and subsequently assigned to the terminals. Depending on the type, one or more numbers can be assigned per terminal.

(1) Go to Numbering -> User Settings -> Users-> Mr. Kurt 🚁 -> Numbers.

| Save configuration  | $\sum$ |                        | Users Class of Services Parallel Ringing                               |
|---------------------|--------|------------------------|------------------------------------------------------------------------|
| Assistants          | -      |                        |                                                                        |
| System Management   | -      |                        |                                                                        |
| Physical Interfaces | -      | Mr. Kurt               |                                                                        |
| VolP                | -      | Basic Settings Numbers | Outgoing Signalisation Optional Rerouting Authorizations               |
| Numbering           | •      | Internal Numbers       |                                                                        |
| Trunk Settings      |        |                        |                                                                        |
| User Settings       |        |                        | Internal Number Displayed Description System Phonebook Busy Lamp Field |
| Groups & Teams      |        | Internal Numbers       | 201 Agent 1 🗹 🗹 💼                                                      |
| Call Distribution   |        |                        | , , , , , , , , , , , , , , , , , , ,                                  |
| Terminals           | -      |                        | Muu                                                                    |
| Call Routing        | -      |                        | Apply Back                                                             |
| 8                   |        |                        |                                                                        |

Fig. 32: Numbering -> User Settings -> Users -> Mr Kurt 👔 -> Numbers

Proceed as follows:

- (1) Click Add.
- (2) Under **Internal Numbers** enter the internal numbers that are subsequently assigned to the terminals, e.g. 201.
- (3) Under **Displayed Description** enter the description that is shown on the display of system telephones, e.g. *Agent 1*.
- (4) Select the System Phonebook to add internal numbers to the system phonebook.
- (5) Click Apply.

In the **Outgoing Signalisation** menu, select the number for the agent to be displayed when a called party receives a call.

For an outgoing call, if the remote subscriber should not see the number assigned to your own connection, one of the system-configured numbers can be selected here for display. If no number is defined, the system transmits no number to the provider.

Go to the following menu:

Go to Numbering -> User Settings -> Users -> Mr. Kurt -> Outgoing Signalisation ->Internal Numbers 201 .

| Save configuration  |   |                      | Users Class of Services Parallel Ringing                               |  |
|---------------------|---|----------------------|------------------------------------------------------------------------|--|
| Assistants          | - |                      |                                                                        |  |
| System Management   | - |                      |                                                                        |  |
| Physical Interfaces | - | Mr. Kurt             |                                                                        |  |
| VoIP                | ~ | Basic Set            | tings Numbers Outgoing Signalisation Optional Rerouting Authorizations |  |
| Numbering           | - | Outgoing Sig         | nalisation                                                             |  |
| Trunk Settings      |   | had a set of the set |                                                                        |  |
| User Settings       |   | Internal Nume        |                                                                        |  |
| Groups & Teams      |   | 301                  | Outgoing Signalisation                                                 |  |
| Call Distribution   |   |                      | ISDN Extern 929422 🗸                                                   |  |
| Terminals           | - |                      |                                                                        |  |
| Call Routing        | Ŧ |                      | Apply Close                                                            |  |

Fig. 33: Numbering -> User Settings -> Users -> Mr. Kurt -> Outgoing Signalisation -> Internal Numbers 201

Proceed as follows:

- (1) Under ISDN Extern select the outgoing signalisation, e.g. 929422.
- (2) Click Apply.

Create a user profile for all agents in your mini call center by selecting **Numbering -> User** Settings -> Users -> New and assign all new users the class of service *Mini Call Center* and individual internal and joint external numbers *929422*.

Results:

| Save configuration  |   |                     |                        | Users Class of Services | Parallel Ringing |                |   |
|---------------------|---|---------------------|------------------------|-------------------------|------------------|----------------|---|
| Assistants          | - |                     |                        |                         |                  |                |   |
| System Management   | - |                     |                        |                         |                  |                |   |
| Physical Interfaces | - | View 20 per         | page 🔍 꽏 Fitter in Non | e 💌 equal 💌             | Go               |                |   |
| VolP                | - | Name 🔺              | Description            | Active Class Of Service | Internal Numbers |                |   |
| Numbering           | - | Mr. Frank           | Agent 3                | Mini-Callcenter         | 303              | <b>(</b>       |   |
| Trunk Settings      |   | Mr. Kurt            | Agent 1                | Mini-Callcenter         | 201              | 盲              | 6 |
| User Settings       |   | Mr. Meier           | Boss                   | Default CoS             | 20               |                |   |
| Groups & Teams      | _ | Ms. Anna            | Agent 4                | Mini-Callcenter         | 304              | 龠              |   |
| Call Distribution   |   | Ms. Maria           | Agent 2                | Mini-Callcenter         | 302              | ()<br>()<br>() | 6 |
| Terminals           | - | Page: 1, Items: 1 - | 5                      | 1                       |                  | Link           |   |
| Call Routing        | - |                     |                        |                         |                  |                |   |
| Applications        | - |                     |                        | New                     |                  |                |   |

Fig. 34: Numbering -> User Settings -> Users

## 4.2.4 Setting up call distribution

Incoming calls to the external number of your mini call center should be distributed immediately to the mini call center. To do this, set up a call distribution for the preset external numbers on the mini call center function.

The preconfigured external numbers for your external connection are listed in the **Numbering** -> **Call Distribution** -> **Incoming Distribution** menu.

Choose i for the table entry of the mini call center to carry out a call distribution.

| Save configuration      |                | Incoming Distribution Misdial Routing |
|-------------------------|----------------|---------------------------------------|
| Assistants 🔹            |                |                                       |
| System Management 🔹 👻   |                |                                       |
| Physical Interfaces 🔹 👻 | Basic Settings |                                       |
| VoIP -                  | Agent 1        | 929422                                |
| Numbering 🔺             | Trunk          | Module Slot 3/1 S/U                   |
| Trunk Settings          | Assignment     | Mini Call Center                      |
| User Settings           | - Incongriment |                                       |
| Groups & Teams          |                |                                       |
| Call Distribution       |                | OK Cancel                             |

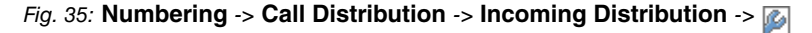

Proceed as follows:

- (1) Select the Assignment Mini Call Center .
- (2) Click OK.

## 4.2.5 Setting up and assigning terminals

In the **Terminal Assignment** menu, assign the configured internal numbers of the agents to the terminals and set additional functions according to terminal type.

(1) Go to Terminals -> elmeg System Phones -> System Phone -> Phone -> Ceneral.

| Save configuration  |   |                                                | System Phone elmeg IP1x |  |  |  |
|---------------------|---|------------------------------------------------|-------------------------|--|--|--|
| Assistants          | - |                                                |                         |  |  |  |
| System Management   | - |                                                |                         |  |  |  |
| Physical Interfaces | - | Phone: , Type:IP-S290                          |                         |  |  |  |
| VoIP                | - | General <u>Settings</u> <u>Keys</u> <u>Dev</u> | ice Info                |  |  |  |
| Numbering           | - | Basic Settings                                 |                         |  |  |  |
| Terminals           | - | Description                                    | Phone Agent 3           |  |  |  |
| elmeg system phones |   |                                                |                         |  |  |  |
| Other phones        | - | Phone Type                                     | ©ISDN/Upn ∪IP           |  |  |  |
| Call Routing        | - |                                                | CS290-U 🔽               |  |  |  |
| Applications        | - | Interface                                      | Modul-Slot 3/3 Upn 👻    |  |  |  |
| LAN                 | - | Serial Number                                  | 000010859               |  |  |  |
| Networking          | - | Number Settings                                |                         |  |  |  |
| Firewall            | - |                                                | MSN Number / User       |  |  |  |
| Local Services      | - |                                                | 1 203 (Agent 3) 👻       |  |  |  |
| Maintenance         | - | Internal Numbers                               | 2 No number selected V  |  |  |  |
| External Reporting  | - |                                                | 3 No number selected    |  |  |  |
| Monitoring          | - |                                                |                         |  |  |  |
|                     |   |                                                | Advanced Settings       |  |  |  |
|                     |   |                                                | Apply Back              |  |  |  |

Fig. 36: Terminals -> elmeg System Phones -> System Phone -> p-> General

Proceed as follows:

- (1) Enter a Description for the terminal, e.g. Phone Agent 3.
- (2) If the terminal is already connected, the read value is displayed in the Serial Number

field.

- (3) Select the Internal Numbers to be assigned to the terminal, e.g. 203 (Agent 3).
- (4) Click **Apply**.

Enable the use of headsets on the Settings page.

(1) Go to Terminals -> elmeg System Phones -> System Phone -> Settings.

| Save configuration  | ) | System Phone elmeg IP1x                             |  |  |  |  |  |
|---------------------|---|-----------------------------------------------------|--|--|--|--|--|
| Assistants          | - |                                                     |  |  |  |  |  |
| System Management   | - |                                                     |  |  |  |  |  |
| Physical Interfaces | • | Phone:Phone Agent 3, Type: CS290-U, 1st Number: 303 |  |  |  |  |  |
| VolP                | - | General Settings Keys Device Info                   |  |  |  |  |  |
| Numbering           | - | Basic Settings                                      |  |  |  |  |  |
| Terminals           | - | Heariset Support                                    |  |  |  |  |  |
| elmeg system phones |   |                                                     |  |  |  |  |  |
| Other phones        |   | Enabled                                             |  |  |  |  |  |
| Overview            |   | Call Waiting                                        |  |  |  |  |  |
| Call Routing        | - |                                                     |  |  |  |  |  |
| Applications        | - | Advanced Settings                                   |  |  |  |  |  |
| LAN                 | - | Apply Back                                          |  |  |  |  |  |
| Networking          | - |                                                     |  |  |  |  |  |

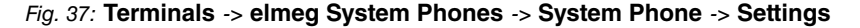

Proceed as follows:

- (1) Enable Headset Support.
- (2) Click Apply.

On the **Keys** page you can configure the individual keys of the telephone with specific functions.

(1) Go to Terminals -> elmeg System Phones -> System Phone -> Keys -> Key 1 2.

| Save configuration  |   |               |               |                     |                   | System Phone        | elmeg IP1x |          |                                       |
|---------------------|---|---------------|---------------|---------------------|-------------------|---------------------|------------|----------|---------------------------------------|
| Assistants          | - |               |               |                     |                   |                     |            |          |                                       |
| System Management   | - |               |               |                     |                   |                     |            |          |                                       |
| Physical Interfaces | - | Phone:Phone   | Agent 3, Type | e:CS290-U           | , 1 st Number: 30 | 3                   |            |          |                                       |
| VoIP                | - | General       | Settings      | Keys                | Device Int        | <u>•o</u>           |            |          |                                       |
| Numbering           | - | Кеу           | Label De      | escription          |                   | Key Type            |            | Settings |                                       |
| Terminals           | - | First Level k |               |                     |                   |                     |            |          |                                       |
| elmeg system phones |   | Key1          | Phone:Pho     | one Agent           | 3, Type:CS290-    | J, 1st Number:303   |            |          | 💼 🖉                                   |
| Other phones        |   | Key2          | Key1          |                     |                   |                     |            |          | 💼 🖉                                   |
| Overview            |   | Key3          | Keynam        | 10                  |                   | Wran-un             |            |          | 💼 🖉                                   |
| Call Routing        | - | Key4          | Titoy Hum     |                     |                   | titab ab            |            |          | 💼 🖉                                   |
| Applications        | - | Key5          | Кеу Туре      | 9                   |                   | Agent wrap-up Time  |            |          | i 🖉                                   |
| LAN                 | - | Second Lev    | Internal      | Number              |                   | 203 💌               |            |          |                                       |
| Networking          | - | Key1a         |               |                     |                   |                     |            |          | 💼 🖉                                   |
| Firewall            | - | Key2a         |               |                     | (                 | Apply CI            | lose       |          | i 🖉                                   |
| Local Services      | - | Key3a         |               |                     |                   |                     |            |          | i i i i i i i i i i i i i i i i i i i |
| Maintenance         | - | Key4a         |               | Dial Key (Standard) |                   |                     |            | i 🖉      |                                       |
| External Reporting  | - | Key5a         |               |                     |                   | Dial Key (Standard) |            |          | i 🖉                                   |
| Monitoring          | - |               |               |                     |                   | Back                | Print      |          |                                       |

Fig. 38: Terminals -> elmeg System Phones -> System Phone -> Keys -> Key 1 👔

Proceed as follows:

- (1) Enter a suitable description for the key under Key name, e. g. Wrap-up.
- (2) Select the required Key Type, e.g. Agent wrap-up Time.
- (3) Select the Internal Numbers, e.g. 203.
- (4) Click **Apply**.

Next set up other keys according to the requirements of the respective agents.

Next assign a terminal to all other agents in your mini call center by selecting **Terminals** -> elmeg System Phones -> System Phone -> New.

Results:

| Save configuration     |   |                  |                      | Syste                                 | m Phone elmeg IP                                                                                                    | '1x                 |      |         |    |   |   |
|------------------------|---|------------------|----------------------|---------------------------------------|----------------------------------------------------------------------------------------------------|---------------------|------|---------|----|---|---|
| Assistants             | - |                  |                      |                                       |                                                                                                    |                     |      |         |    |   |   |
| System Management      | • |                  |                      |                                       |                                                                                                    |                     |      |         |    |   | _ |
| Physical Interfaces    | • | View 20          | per page 🔍           | 🕑 Filter in None 🔽 equa               | <ul> <li>Image: A start of the start of the start of</li></ul> | Go                  |      |         |    |   |   |
| VolP                   | • | Description 🔺    | Phone                | Interface / Location                  | Serial Number                                                                                                    | Internal<br>Numbers | Link | License |    |   | Γ |
| Numbering<br>Terminals | • | Phone Agent      | IP-S290              | Not defined (Registration for Private | 1743002168                                                                                                    | 201                 | 0    |         |    | 窗 | P |
| elmeg system phones    |   | Phone Agent      | S560                 | Module Slot 3/2 S0                    | P56DDB011370025                                                                                                    | 302                 | 0    | 0       |    | 窗 |   |
| Overview               |   | Z<br>Phone Agent | CS290-U              | Module Slot 3/3 Upn                   | 000010859                                                                                                    | 303                 | 0    | 0       | F  | 窗 |   |
| Call Routing           | • | 3<br>Phone Agent | CS290                | Module Slot 3/4 Upn                   | 000017259                                                                                                    | 304                 | 0    |         | Ē₹ | 斎 |   |
| Applications           | • | 4                |                      |                                       |                                                                                                    |                     |      | •       |    |   |   |
| Networking             | + | Page: 1, items:  | Page: 1, tems: 1 - 4 |                                       |                                                                                                    |                     |      |         |    |   |   |
| Firewall               | - |                  | Apply New            |                                       |                                                                                                    |                     |      |         |    |   |   |

Fig. 39: Terminals -> elmeg System Phones -> System Phone

# 4.2.6 Setting up a mini call center line

For a mini call center you need a line to be set up for this function.

(1) Go to Applications -> Mini Call Center -> Lines -> New.

| Save configuration      |                         | Status Lines Agents General |  |  |  |  |  |  |
|-------------------------|-------------------------|-----------------------------|--|--|--|--|--|--|
| Assistants 👻            |                         |                             |  |  |  |  |  |  |
| System Management 🔹 👻   |                         |                             |  |  |  |  |  |  |
| Physical Interfaces 🔹 👻 | Unknown Call Center     |                             |  |  |  |  |  |  |
| VoIP 🔻                  | Basic Settings          |                             |  |  |  |  |  |  |
| Numbering 👻             | Description             | Callcenter Line 1           |  |  |  |  |  |  |
| Terminals 🗾 👻           | External Number         | 929422 (ISDN Extern) 👻      |  |  |  |  |  |  |
| Call Routing 🔹          | Internal Number         | 200                         |  |  |  |  |  |  |
| Applications            | Call Center Description | New V Mini-Calicenter 1     |  |  |  |  |  |  |
| Rerouting               | Further Cottings        |                             |  |  |  |  |  |  |
| Voice Applications      | Further Settings        |                             |  |  |  |  |  |  |
| System Phonebook        | Switch call signalling  | No calendar,only manually 💌 |  |  |  |  |  |  |
| Call Data Records       | Active Variant          | Signalling Variant 1 💌      |  |  |  |  |  |  |
| Hotel Functions         |                         |                             |  |  |  |  |  |  |
| Mini Call Center        |                         | Advanced Settings           |  |  |  |  |  |  |
| Doorcom Units           |                         | Advanced Settings           |  |  |  |  |  |  |
| Voice Mail System       | Advanced Settings       |                             |  |  |  |  |  |  |
| LAN 👻                   | Team Speed Timer        | 15 Seconds                  |  |  |  |  |  |  |
| Networking 👻            |                         | I                           |  |  |  |  |  |  |
| Firewall 👻              |                         | Apply Back                  |  |  |  |  |  |  |

Fig. 40: Applications -> Mini Call Center -> Lines -> New

Proceed as follows:

- (1) Enter a description for the line, e.g. Callcenter Line 1.
- (2) Select the External Number for the line, e.g. 929422 (ISDN Extern).
- (3) Enter the Internal Number, e.g. 200.
- (4) Under **Call Center Description** enter the name for the new Mini-Callcenter, e.g. *Mini-Callcenter 1*.
- (5) Click **Apply**.

For the call center line you can see up various signalling variants that are switched by calendar for example.

Leave Applications -> Mini Call Center -> Lines -> Call Center Line 1 -> Variant 1 set to the default settings:

| Save configuration  |   | Status Lines Agents General                                      |
|---------------------|---|------------------------------------------------------------------|
| Assistants          | - |                                                                  |
| System Management   | - |                                                                  |
| Physical Interfaces | - | Callcenter Line 1 (400)                                          |
| VolP                | - | General Variant 1 Variant 2 Variant 3 Variant 4 Log on / Log off |
| Numbering           | - | Settings                                                         |
| Terminals           | - |                                                                  |
| Call Routing        | - | Automatic Call Pick-up with                                      |
| Applications        | - | Worming in a                                                     |
| Calendar            |   | Further Reroutings                                               |
| Rerouting           |   | None 👻                                                           |
| Voice Applications  |   | Rerouting on no response                                         |
| System Phonebook    |   | Time until rerouting: 10 Seconds                                 |
| Call Data Records   |   | Further Remuting                                                 |
| Hotel Functions     |   |                                                                  |
| Mini Call Center    |   |                                                                  |
| Doorcom Units       |   | Appiy Back                                                       |

Fig. 41: Applications -> Mini Call Center -> Lines -> Call Center Line 1 -> Variant 1

(1) Go to Applications -> Mini Call Center -> Lines -> Call Center Line 1 -> Variant 2.

| Save configuration  |   | Status Lines Agents General                                      |  |  |  |  |  |  |  |
|---------------------|---|------------------------------------------------------------------|--|--|--|--|--|--|--|
| Assistants          | • |                                                                  |  |  |  |  |  |  |  |
| System Management   | - |                                                                  |  |  |  |  |  |  |  |
| Physical Interfaces | - | Callcenter Line 1 (400)                                          |  |  |  |  |  |  |  |
| VoIP                | - | General Variant 1 Variant 2 Variant 3 Variant 4 Log on / Log off |  |  |  |  |  |  |  |
| Numbering           | • | Settings                                                         |  |  |  |  |  |  |  |
| Terminals           | - | Enabled                                                          |  |  |  |  |  |  |  |
| Call Routing        | • | Automatic Call Pick-up with                                      |  |  |  |  |  |  |  |
| Applications        |   |                                                                  |  |  |  |  |  |  |  |
| Calendar            |   | Further Reroutings                                               |  |  |  |  |  |  |  |
| Rerouting           |   | None 🗸                                                           |  |  |  |  |  |  |  |
| Voice Applications  |   | Rerouting on no response                                         |  |  |  |  |  |  |  |
| System Phonebook    |   | Time until rerouting: 10 Seconds                                 |  |  |  |  |  |  |  |
| Call Data Records   |   | Further Remuting                                                 |  |  |  |  |  |  |  |
| Hotel Functions     |   |                                                                  |  |  |  |  |  |  |  |
| Mini Call Center    |   |                                                                  |  |  |  |  |  |  |  |
| Doorcom Units       |   | Apply Back                                                       |  |  |  |  |  |  |  |

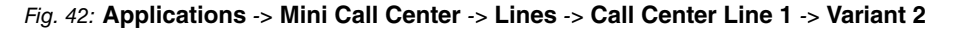

Proceed as follows:

- (1) Enable Automatic Call Pick-up with and select the file to be announced automatically outside of business hours, e.g. *MOH Wave 1*.
- (2) Click Apply.

# 4.2.7 Configuring agents

In this step, you configure the agents for your mini call center.

(1) Go to Applications -> Mini Call Center -> Agents -> New.

| Save configuration  |   |                 | Status Lines Agents General |
|---------------------|---|-----------------|-----------------------------|
| Assistants          | - |                 |                             |
| System Management   | - |                 |                             |
| Physical Interfaces | • | Basic Settings  |                             |
| VoIP                | - | User            | Mr. Kurt 💌                  |
| Numbering           | - | Internal Number | 201 (Arent 1)               |
| Terminals           | - |                 | Lory gowly                  |
| Call Routing        | • |                 | OK Cancel                   |
| Applications        |   |                 |                             |
| Calendar            |   |                 |                             |
| Rerouting           |   |                 |                             |
| Voice Applications  |   |                 |                             |
| System Phonebook    |   |                 |                             |
| Call Data Records   |   |                 |                             |
| Hotel Functions     |   |                 |                             |
| Mini Call Center    |   |                 |                             |

Fig. 43: Applications -> Mini Call Center -> Agents -> New

Proceed as follows:

- (1) Select the User, e.g. Mr. Kurt.
- (2) Select the Internal Numbers of the user to be used for the mini call center, e.g. 201

(Agent 1).

(3) Click **OK**.

The advanced settings view for the agent is displayed:

| ×                   |     |                  |                                             |
|---------------------|-----|------------------|---------------------------------------------|
| Save configuration  |     |                  | Status Lines Agents General                 |
| Assistants          | -   |                  |                                             |
| System Management   | t 👻 |                  |                                             |
| Physical Interfaces | -   | Basic Settings   |                                             |
| VolP                | -   | User             | Mr. Kurt                                    |
| Numbering           | -   | Internal Number  | 201                                         |
| Terminals           | -   | Assigned Lines   |                                             |
| Call Routing        | -   |                  | Lines Assign                                |
| Applications        | -   | Select lines     | Callcenter Line 1 (Mini-Callcenter 1) 💌 🗹 🛅 |
| Calendar            |     |                  |                                             |
| Rerouting           |     | Wrap-up Settings |                                             |
| Voice Applications  |     | Wrap-up Time     | 60 Seconds                                  |
| System Phonebook    |     |                  |                                             |
| Call Data Records   |     |                  | OK Cancel                                   |
| Hotel Functions     |     |                  |                                             |
| Mini Call Center    |     |                  |                                             |

#### Fig. 44: Applications -> Mini Call Center -> Agents -> Mr Kurt

Proceed as follows:

- (1) Under Select Line select the call center lines for which the agent is to operate, e.g. Callcenter Line 1 (Mini-Callcenter 1).
- (2) Click OK.

Then create an agent profile for each agent of your call center.

Results:

| Save configuration  | $\sum$ |                       |             |                 | Status Lines Agents Gen                 | eral         |   |  |  |
|---------------------|--------|-----------------------|-------------|-----------------|-----------------------------------------|--------------|---|--|--|
| Assistants          | -      |                       |             |                 | <u>otatao</u> <u>na</u> onto <u>oon</u> | <u>oran</u>  |   |  |  |
| System Management   | -      |                       |             |                 |                                         |              |   |  |  |
| Physical Interfaces | -      | View                  | 20 per page | Fitter in None  | 🗸 equal 🔽 🔽 Go                          |              |   |  |  |
| VoIP                | -      | No.                   | User        | Internal Number | Assgined Lines                          | Wrap-up Time |   |  |  |
| Numbering           | -      | 1                     | Mr. Kurt    | 201             | Callcenter Line 1                       | 60Sec        | î |  |  |
| Terminals           | -      | 2                     | Ms. Maria   | 202             | Callcenter Line 1                       | 60Sec        | 窗 |  |  |
| Call Routing        | -      | 3                     | Mr. Frank   | 203             | Callcenter Line 1                       | 60Sec        | 會 |  |  |
| Applications        |        | 4                     | Ms. Anna    | 204             | Callcenter Line 1                       | 60Sec        | 盦 |  |  |
| Calendar            |        | Page: 1, items: 1 - 4 |             |                 |                                         |              |   |  |  |
| Rerouting           |        |                       |             |                 |                                         |              |   |  |  |
| Voice Applications  |        |                       |             |                 | New                                     |              |   |  |  |
| System Phonebook    |        |                       |             |                 |                                         |              |   |  |  |
| Call Data Records   |        |                       |             |                 |                                         |              |   |  |  |
| Hotel Functions     |        |                       |             |                 |                                         |              |   |  |  |
| Mini Call Center    |        |                       |             |                 |                                         |              |   |  |  |

Fig. 45: Applications -> Mini Call Center -> Lines -> Call Center Agent

## 4.2.8 Creating a team calendar

You can enter the business hours of your mini call center in the system's internal calendar. The individual signalling variants of your mini call center line are automatically switched through the calendar.

(1) Go to Applications -> Calendar -> Calendar -> New.

| Save configuration  |   |                | Calendar Public Holiday |
|---------------------|---|----------------|-------------------------|
| Assistants          | - |                |                         |
| System Management   | - |                |                         |
| Physical Interfaces | - | NewCalendar    |                         |
| VoIP                | • | General        |                         |
| Numbering           | - | Basic Settings |                         |
| Terminals           | - | Description    | Mini-Callcenter         |
| Call Routing        | - | Augusting.     | Trans Oliver Here       |
| Applications        | - | Application    | Team signalling         |
| Calendar            | _ |                | Analy                   |
| Rerouting           |   |                | Appiy                   |

Fig. 46: Applications -> Calendar -> Calendar -> New

Proceed as follows:

- (1) Enter a description for the calendar, e.g. Mini Callcenter.
- (2) Leave Application set to Team Signalling.
- (3) Click **Apply**.

Next set up the business hours for the individual days of the week.

To do this, go to Applications -> Calendar -> Calendar -> Mini Call Center -> Mon.

| Save configuration  |   |               |                 |         |     |                                      |        | Cal   | endar | Public Holiday       |          |  |       |
|---------------------|---|---------------|-----------------|---------|-----|--------------------------------------|--------|-------|-------|----------------------|----------|--|-------|
| Assistants          | - |               |                 |         |     |                                      |        |       |       |                      |          |  |       |
| System Management   | - |               |                 |         |     |                                      |        |       |       |                      |          |  | <br>  |
| Physical Interfaces | - | Mini-Callcent | Mini-Callcenter |         |     |                                      |        |       |       |                      |          |  |       |
| VoIP                | - | General       | Mon             | Tue Wed | Thu | Fri                                  | Sat    | Sun   | Excep | tion                 |          |  |       |
| Numbering           | - | SettingsMon   | SettingsMonday  |         |     |                                      |        |       |       |                      |          |  |       |
| Terminals           | - |               |                 |         |     | Time                                 |        |       |       | Action               |          |  | <br>_ |
| Call Routing        | • |               |                 |         |     | 0.0                                  | v l nr | 1     |       | Rignalling Variant 1 | <b>一</b> |  |       |
| Applications        |   | Switching F   | Points          |         |     |                                      |        |       |       |                      |          |  |       |
| Calendar            |   |               |                 |         |     | 18 💌 : 00 💌 Signalling Variant 2 💌 🔟 |        |       |       |                      |          |  |       |
| Rerouting           |   |               |                 | Add     |     |                                      |        |       |       |                      |          |  |       |
| Voice Applications  |   |               |                 |         |     |                                      |        |       |       |                      |          |  | <br>  |
| System Phonebook    |   |               |                 |         |     |                                      |        | Apply |       | Back                 |          |  |       |
| Call Data Deserve   |   |               | Apply Back      |         |     |                                      |        |       |       |                      |          |  |       |

Fig. 47: Applications -> Calendar -> Calendar -> Mini Call Center 👩 -> Mon

Proceed as follows:

(1) Under Switching Points click Add twice. On the first line select 06:00 for example for Time and for action e.g. *Signalling Variant 1*, in the second line 18:00 and

Signalling Variant 2.

(2) Click **Apply**.

Next set up the business hours for the other days of the week in the same way as for Monday.

 To do this, go to Applications -> Calendar -> Calendar -> Mini Call Center -> Tue - Fri.

| Save configuration  | $\sum$ | Calendar Public Holiday                       |
|---------------------|--------|-----------------------------------------------|
| Assistants          | -      |                                               |
| System Management   | -      |                                               |
| Physical Interfaces | -      | Mini-Callcenter                               |
| VolP                | -      | General Mon Tue Wed Thu Fri Sat Sun Exception |
| Numbering           | -      | SettingsTuesday                               |
| Terminals           | -      | Use settings from                             |
| Call Routing        | -      |                                               |
| Applications        | •      | Apply Back                                    |
| Calendar            |        |                                               |

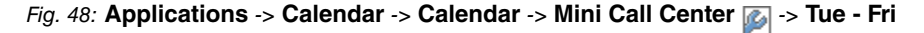

Proceed as follows:

- (1) Under Apply settings from select Monday.
- (2) Click **Apply**.

Next set up the business hours for Saturday and Sunday.

To do this, go to Applications -> Calendar -> Calendar -> Mini Call Center -> Sat + Sun.

| Save configuration  |   | Calendar Public Holiday                             |
|---------------------|---|-----------------------------------------------------|
| Assistants          | • |                                                     |
| System Management   | - |                                                     |
| Physical Interfaces | - | Mini-Callcenter                                     |
| VoIP                | • | General Mon Tue Wed Thu Fri Sat Sun Exception       |
| Numbering           | • | SettingsSaturday                                    |
| Terminals           | - | Use settings from                                   |
| Call Routing        | - |                                                     |
| Applications        | - | Time Action                                         |
| Calendar            |   | Switching Points 00 💌 00 💟 Signalling Variant 2 💟 🏢 |
| Rerouting           |   | Add                                                 |
| Voice Applications  |   |                                                     |
| System Phonebook    |   |                                                     |
| Call Data Records   |   | Apply Back                                          |

Fig. 49: Applications -> Calendar -> Calendar -> Mini Call Center 👔 -> Sat + Sun

Proceed as follows:

- (1) Leave the Apply settings from set to Individual.
- (2) Under Switching Points click Add once. Select 00:00 for the Time and for action Signalling Variant 2.

(3) Click Apply.

Now assign the calendar you have created to the mini call center.

To do this, go to Applications -> Mini Call Center -> Lines -> Call Center Line 
 General

| Save configuration  |   |                             | Status Lines Agents General                                      |  |  |  |  |  |  |  |  |
|---------------------|---|-----------------------------|------------------------------------------------------------------|--|--|--|--|--|--|--|--|
| Assistants          | - |                             |                                                                  |  |  |  |  |  |  |  |  |
| System Management   | - |                             |                                                                  |  |  |  |  |  |  |  |  |
| Physical Interfaces | - | Callcenter Line 1 (200)     | Callcenter Line 1 (200)                                          |  |  |  |  |  |  |  |  |
| VoIP                | • | General Variant 1 Variant 2 | General Variant 1 Variant 2 Variant 3 Variant 4 Log on / Log off |  |  |  |  |  |  |  |  |
| Numbering           | - | Basic Settings              | Basic Settings                                                   |  |  |  |  |  |  |  |  |
| Terminals           | - | Description                 | Callcenter Line 1                                                |  |  |  |  |  |  |  |  |
| Call Routing        | - |                             |                                                                  |  |  |  |  |  |  |  |  |
| Applications        | • | External Number             | 929422 (ISDN Extern) 💌                                           |  |  |  |  |  |  |  |  |
| Calendar            |   | Internal Number             | 200                                                              |  |  |  |  |  |  |  |  |
| Rerouting           |   | Call Center Description     | Mini-Callcenter 1 👻                                              |  |  |  |  |  |  |  |  |
| Voice Applications  |   | Further Cottings            |                                                                  |  |  |  |  |  |  |  |  |
| Call Data Records   |   | runner settings             |                                                                  |  |  |  |  |  |  |  |  |
| Hotel Functions     |   | Switch call signalling      | Mini-Callcenter 🛛                                                |  |  |  |  |  |  |  |  |
| Mini Call Center    |   | Active Variant              | Signalling Variant 2 🗸                                           |  |  |  |  |  |  |  |  |
| Doorcom Units       |   |                             | ,                                                                |  |  |  |  |  |  |  |  |
| Voice Mail System   |   |                             | Advanced Settings                                                |  |  |  |  |  |  |  |  |
| LAN                 | - |                             |                                                                  |  |  |  |  |  |  |  |  |
| Networking          | - |                             |                                                                  |  |  |  |  |  |  |  |  |

Fig. 50: Applications -> Mini Call Center -> Lines -> Call Center Line 🔊 -> General

Proceed as follows:

- (1) Select the *Mini-Callcenter* calendar created previously for Switch call signalling.
- (2) Under Active Variant select the signalling variant required actively at the time of saving the configuration, e.g. *Signalling Variant 2*, if the configuration is saved outside of business hours.
- (3) Click Apply.

This concludes the configuration. You have set up a mini call center with one line and four agents. The business hours of the mini call center are 6 am to 6 pm. The signalling variants of your mini call center are automatically switched through the internal system calendar. During business hours, calls that are received on the external ISDN connection for the mini call center are signalled automatically to all agents. Outside of business hours, an announcement is played back immediately from the tape. On Saturdays and Sundays, the announcement is played back all day.

Result:

| Save configuration  |   |                   |                 |                  | Status Lines      | Agents                   | General |                         |                  |  |  |
|---------------------|---|-------------------|-----------------|------------------|-------------------|--------------------------|---------|-------------------------|------------------|--|--|
| Assistants          | - |                   |                 |                  |                   |                          |         |                         |                  |  |  |
| System Management   | - |                   |                 |                  |                   |                          |         |                         |                  |  |  |
| Physical Interfaces | - | Automatic Refresh | interval 300 s  | Seconds A        | vlag              |                          |         |                         |                  |  |  |
| VolP                | - | V5                |                 |                  |                   |                          |         |                         |                  |  |  |
| Numbering           | - | VIEW AII          | view] Ali       |                  |                   |                          |         |                         |                  |  |  |
| Terminals           | - | Mini-Callcenter 1 |                 |                  |                   |                          |         |                         |                  |  |  |
| Call Routing        | - | Line              | Agents assigned | Agents logged on | Agents in Wrap-up | Active Calls Waiting Cal |         | Answered of Calls Today | Lost Calls Today |  |  |
| Applications        |   | Callcenter Line 1 | 4               | 4                | 0                 | 0                        | 0       | 0                       | 0                |  |  |
| Calendar            |   | Agent             | Logged on       | Wrap-up          | Status            | Calls Today              |         | Connection Time Today   |                  |  |  |
| Rerouting           |   | Agent 1           | On              | No               | Idle              | 0                        |         |                         |                  |  |  |
| Voice Applications  |   | Agent 2           | On              | No               | Idle              | 0                        |         |                         |                  |  |  |
| System Phonebook    | _ | Agent 3           | On              | No               | Idle              | 0                        |         |                         |                  |  |  |
| Call Data Records   |   | Agent 4           | On              | No Idle 0        |                   |                          |         |                         |                  |  |  |
| Hotel Functions     |   | - gont -          |                 | 1.10             | laio              | •                        |         |                         |                  |  |  |
| Mini Call Center    |   |                   |                 |                  |                   |                          |         |                         |                  |  |  |
| Doorcom Units       |   |                   |                 |                  |                   |                          |         |                         |                  |  |  |

Fig. 51: Applications -> Mini Call Center -> Status

Save the current configuration as the boot configuration by clicking the **Save Configuration** button.

# 4.3 Overview of configuration steps

#### Configuring an ISDN port

| Feld                | Menü                                   | Wert                                  |
|---------------------|----------------------------------------|---------------------------------------|
| Connection Type     | Assistants -> PBX -><br>Trunks -> New  | ISDN                                  |
| Name                | Assistants -> PBX -><br>Trunks -> Next | <b>z.B.</b> ISDN Extern               |
| Ports               | Assistants -> PBX -><br>Trunks -> Next | Module Slot 3/1 S/U                   |
| Single Number (MSN) | Assistants -> PBX -><br>Trunks -> Next | <b>e.g.</b> 929422 <b>and</b> Agent 1 |
| Class of Service    | Assistants -> PBX -><br>Trunks -> Next | Default CoS                           |

#### Defining a class of service

| Field                     | Menu                                                                              | Value                       |
|---------------------------|-----------------------------------------------------------------------------------|-----------------------------|
| Description               | Numbering -> User Set-<br>tings -> Class of Services -<br>> New -> Basic Settings | <b>e.g.</b> Mini Callcenter |
| Line Access Authorisation | Numbering -> User Set-<br>tings -> Class of Services -<br>> New -> Basic Settings | Unlimited                   |
| Trunk Line Selection with | Numbering -> User Set-                                                            | <b>e.g.</b> ISDN Extern     |

| Field                 | Menu                                                                                                    | Value                              |
|-----------------------|----------------------------------------------------------------------------------------------------|------------------------------------|
| Line Access Number    | tings -> Class of Services -<br>> New -> Basic Settings                                                                                     |                                    |
| Defining users        |                                                                                                    |                                    |
| Field                 | Menu                                                                                                    | Value                              |
| Name                  | Numbering -> User Set-<br>tings -> Users -> New -><br>Basic Settings                                                                        | <b>e.g.</b> Mr. Kurt               |
| Description           | Numbering -> User Set-<br>tings -> Users -> New -><br>Basic Settings                                                                        | <b>e.g.</b> Agent 1                |
| Standard              | Numbering -> User Set-<br>tings -> Users -> New -><br>Basic Settings                                                                        | <b>e.g.</b> <i>Mini-Callcenter</i> |
| Optional              | Numbering -> User Set-<br>tings -> Users -> New -><br>Basic Settings                                                                        | <b>e.g.</b> <i>Mini-Callcenter</i> |
| Night                 | Numbering -> User Set-<br>tings -> Users -> New -><br>Basic Settings                                                                        | <b>e.g.</b> <i>Mini-Callcenter</i> |
| Internal Numbers      | Numbering -> User Set-<br>tings -> Users -> Mr. Kurt                                                                                        | e.g. 201                           |
| Displayed Description | Numbering -> User Set-<br>tings -> Users -> Mr. Kurt                                                                                        | <b>e.g.</b> Agent 1                |
| System Phonebook      | Numbering -> User Set-<br>tings -> Users -> Mr. Meier                                                                                       | Enabled                            |
| ISDN Extern           | Numbering -> User Set-<br>tings -> Users -> ->Mr. Mei-<br>er production -> Outgoing Signal-<br>isation -> Internal Number<br>201 production | <b>e.g.</b> 929422                 |

## Setting up call distribution

| Field      | Menu                        | Value           |
|------------|-----------------------------|-----------------|
| Assignment | Numbering -> Call Distribu- | Mini-Callcenter |

| Field | Menu                                           | Value |
|-------|------------------------------------------------|-------|
|       | tion -> Incoming Distribu-<br>tion -> 929422 👰 |       |

## Setting up and assigning terminals

| Field           | Menu                                                                                             | Value                          |
|-----------------|--------------------------------------------------------------------------------------------------|--------------------------------|
| Description     | Terminals -> elmeg System<br>Phones -> System Phone -<br>> New-> General                         | <b>e.g.</b> Phone Agent 3      |
| Internal Number | Terminals -> elmeg System<br>Phones -> System Phone -<br>> New-> General                         | <b>e.g.</b> 203 (Agent 3)      |
| Headset support | Terminals -> elmeg System<br>Phones -> System Phone -<br>> Telephone Agent 3 ->Set-<br>tings     | Enabled                        |
| Key name        | Terminals -> elmeg System<br>Phones -> System Phone -<br>> Telephone Agent 3 -><br>Keys -> Key 1 | e.g. Wrap-up                   |
| Key type        | Terminals -> elmeg System<br>Phones -> System Phone -<br>> Telephone Agent 3 -><br>Keys -> Key 1 | <b>e.g.</b> Agent Wrap-up Time |
| Internal Number | Terminals -> elmeg System<br>Phones -> System Phone -<br>> Telephone Agent 3 -><br>Keys -> Key 1 | <b>e.g.</b> 203                |

### Setting up a mini call center line

| Field                   | Menu                                               | Value                                |
|-------------------------|----------------------------------------------------|--------------------------------------|
| Description             | Applications -> Mini Call<br>Center -> Lines ->New | <b>e.g.</b> Callcenter Line 1        |
| External Number         | Applications -> Mini Call<br>Center -> Lines ->New | <b>e.g.</b> 929422 (IDN Ex-<br>tern) |
| Internal Number         | Applications -> Mini Call<br>Center -> Lines ->New | e.g. 200                             |
| Call Center Description | Applications -> Mini Call<br>Center -> Lines ->New | Mini-Callcenter 11                   |

| Field                          | Menu                                                                               | Value                                |
|--------------------------------|------------------------------------------------------------------------------------|--------------------------------------|
| Automatic call acceptance with | Applications -> Mini Call<br>Center -> Lines -> Call<br>Center Line 1 -> Variant 2 | Enabled <b>and e.g.</b> MoH<br>Wave1 |

# **Configuring agents**

| Field                | Menu                                                                       | Value                         |
|----------------------|----------------------------------------------------------------------------|-------------------------------|
| Users                | Applications -> Mini Call<br>Center -> Lines -> Call<br>Center Agent-> New | <b>e.g.</b> Mr. Kurt          |
| Internal Number      | Applications -> Mini Call<br>Center -> Lines -> Call<br>Center Agent-> New | <b>e.g.</b> 201 (Agent 1)     |
| Select lines         | Applications -> Mini Call<br>Center -> Agents -> ->Mr.<br>Kurt             | <b>e.g.</b> Callcenter Line 1 |
| Post processing time | Applications -> Mini Call<br>Center -> Agents -> ->Mr.<br>Kurt             | e.g. 60 seconds               |

### Creating a team calendar

| Field                | Menu                                                                       | Value                                                  |
|----------------------|----------------------------------------------------------------------------|--------------------------------------------------------|
| Assignment           | Applications -> Calendar -><br>Calendar -> New                             | <b>e.g.</b> <i>Mini-Callcenter</i>                     |
| Application          | Applications -> Calendar -> Calendar -> New                                | <b>e.g.</b> Team Signalling                            |
| Switching Point      | Applications -> Calendar -><br>Calendar -> Mini Call Cen-<br>ter  -> Mo    | <b>e.g.</b> 06:00 <b>and</b> Sig-<br>nalling Variant 1 |
| Switching Point      | Applications -> Calendar -><br>Calendar -> Mini Call Cen-<br>ter 👔 -> Mo   | <b>e.g.</b> 18:00 <b>and</b> Sig-<br>nalling Variant 2 |
| Import settings from | Applications -> Calendar -><br>Calendar -> Mini Call Cen-<br>ter  -> Tu-Fr | <b>e.g.</b> Monday                                     |
| Import settings from | Applications -> Calendar -><br>Calendar -> Mini Call Cen-<br>ter  -> Sa+Su | <b>e.g.</b> Individual                                 |
| Switching Point      | Applications -> Calendar ->                                                | e.g. 00:00 and Sig-                                    |

| Field | Menu                                         | Value             |
|-------|----------------------------------------------|-------------------|
|       | Calendar -> Mini Call Cen-<br>ter 👔 -> Sa+Su | nalling Variant 2 |

## Assigning a mini call center line

| Field                 | Menu                                                                             | Value                            |
|-----------------------|----------------------------------------------------------------------------------|----------------------------------|
| Switch call signaling | Applications -> Mini Call<br>Center -> Lines -> Call<br>Center Line 👔 -> General | Mini-Callcenter                  |
| Active Variant        | Applications -> Mini Call<br>Center -> Lines -> Call<br>Center Line 👔 -> General | <b>e.g.</b> Signalling Variant 2 |

# Chapter 5 Telephony - Configuring the hotel application on the elmeg hybird 300

# 5.1 Introduction

The following describes configuration of the hotel application. The **elmeg hybird 300** features comprehensive hotel functions, e.g., guest data, room information and waking hours. Operation of these functions proceeds from reception telephones via the **elmeg hybird 300** system menu or the GUI

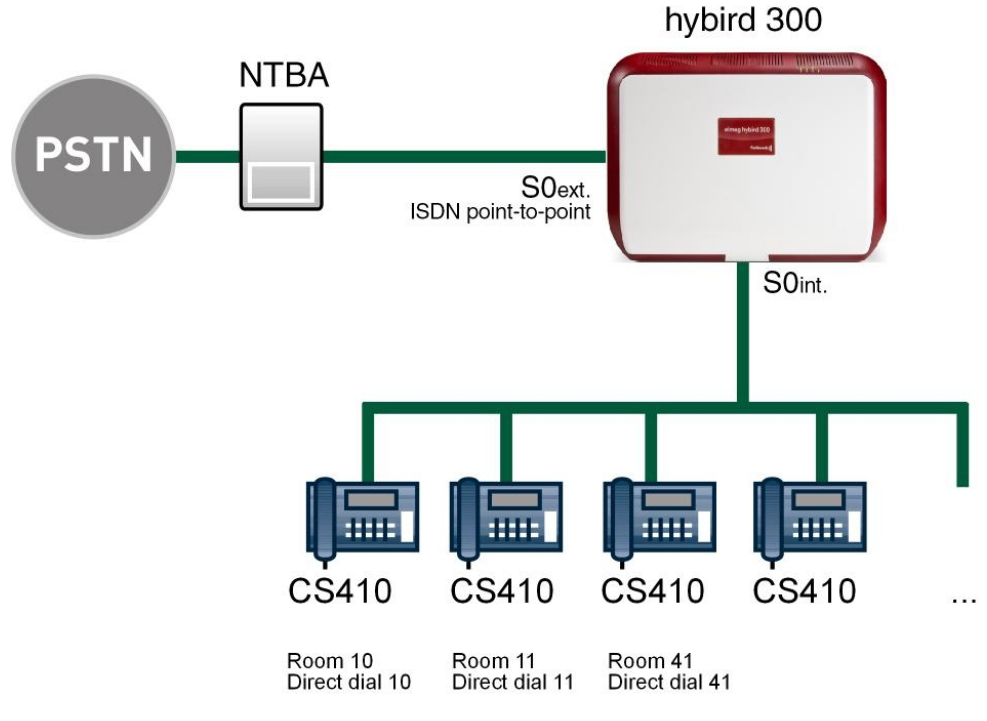

Fig. 52: Example scenario

# Prerequisites

- An already configured **elmeg hybird 300** or **elmeg hybird 600** with a boot image from Version 9.1 Rev. 2
- (2) Connected and configured system telephones, e.g., elmeg CS410, CS410-U or IP-S400 with firmware v5.01.

(3) An external ISDN connection.

# 5.2 Configuration

# 5.2.1 Hotel functions

The administrator can set up an individual configuration access for the hotel reception, so that the latter can administer the hotel rooms and guests.

#### (1) Go to Applications-> Hotel Functions -> General.

| Save configuration  |   |                                 | Room Status Hotel Rooms General |
|---------------------|---|---------------------------------|---------------------------------|
| Assistants          | - |                                 |                                 |
| System Management   | - |                                 |                                 |
| Physical Interfaces | - | Basic Settings                  |                                 |
| VolP                | - | Web Access Username             | rezeption                       |
| Numbering           | - | Web Arrass Password             |                                 |
| Terminals           | - | Properties                      |                                 |
| Call Routing        | - | d at bloost an                  | 20.420                          |
| Applications        |   | TSUNUMBER                       | 20(#20)                         |
| Calendar            |   | 2nd Number                      | No number selected 🔽            |
| Rerouting           |   | Wake-up Settings                |                                 |
| Voice Applications  |   | Duration                        | 30 Seconds (1 to 99 Seconds)    |
| System Phonebook    |   | Derenon                         |                                 |
| Call Data Records   |   | Number of Repetitions           | 0 🗸                             |
| Mini Call Center    | _ | Repeat after                    | 3 v Minutes                     |
| Doorcom Units       |   |                                 |                                 |
| Voice Mail System   |   | Wake-up Announcement selectable | L Enabled                       |
| LAN                 | - | Default Wake-up Announcement    | MOH Intern 1 💌                  |
| Networking          | - | Communication Costs             |                                 |
| Firewall            | - | Charge Rate Factor/Currency     | 0,00                            |
| Local Services      | - | Conversion Factor               | 1,00                            |
| Maintenance         | - | Header Text                     |                                 |
| External Reporting  | - | Exate: Test                     |                                 |
| Monitoring          | - | PODIEI TEXL                     | 1                               |
|                     |   | Further Settings                |                                 |
|                     |   | Room to Room Call Barring       | Enabled                         |
|                     |   |                                 |                                 |
|                     |   | OK Cancel                       |                                 |

#### Fig. 53: Applications-> Hotel Functions-> General

Proceed as follows:

- (1) Enter a Web Access Username for the user at the reception, e.g. *rezeption*. The latter thus gains access to your system's reception functions.
- (2) Enter a Web Access Password for the user at the reception, e.g. rezeption.
- (3) For **1st Number** select the first internal telephone number for the reception, e.g. 20 (#20).
- (4) Under **Duration** enter the period for which a wake-up call is to be signalled to the guest, here *30* seconds, for example.
- (5) Under Number of Repetitions enter the number of repetitions for the wake-up call,

e.g. 3.

- (6) Under **Repetitions after**, enter the time after which a wake-up call to the guest should be renewed (if he/she has accepted the initial one, there are no more wake-up calls), e.g. 3 minutes.
- (7) Select the Default Wake-up Announcement to be used by default for wake-up calls MOH Intern 1. All preset and additionally-loaded Wave files in the system can be selected.
- (8) Charge Rate Factor/Currency displays the system-wide exchange rate and currency. These values are configured under System Management -> Global Settings -> System.
- (9) Under Conversion Factor enter the cost factor by which an external call shall be multiplied.
- (10) You can enter a header text Header Text with a maximum 78 characters. This text is printed as a header over every bill of charges. If you leave the text field empty, no header is printed.
- (11) Enter a Footer Text to be printed as a footer under every bill of charges.
- (12) You can the **Room to Room Call Barring**. The function is activated by choosing *En-abledt* .
- (13) Press OK to confirm your entries.

## 5.2.2 Creating the hotel room

In the next step, you define the name of the room and the internal telephone number.

(1) Go to Applications -> Hotel Functions -> Hotel Rooms -> New.

| Save configuration  | ) |                 | Room Status Hotel Rooms General |
|---------------------|---|-----------------|---------------------------------|
| Assistants          | - |                 |                                 |
| System Management   | - |                 |                                 |
| Physical Interfaces | - | Basic Settings  |                                 |
| VolP                | - | Description     | Room 10                         |
| Numbering           | - | Internal Number | 10 (#10)                        |
| Terminals           | - |                 |                                 |
| Call Routing        | - |                 | OK Cancel                       |
| Applications        | • |                 |                                 |
| Calendar            |   |                 |                                 |
| Rerouting           |   |                 |                                 |
| Voice Applications  |   |                 |                                 |
| System Phonebook    |   |                 |                                 |
| Call Data Records   |   |                 |                                 |
| Hotel Functions     |   |                 |                                 |

#### *Fig.* 54: Applications -> Hotel Functions -> Hotel Rooms -> New

Proceed as follows:

- (1) In **Description** enter a description for the hotel room, e.g. Room 10.
- (2) For Internal Number select a configured internal number to be assigned to this hotel

room, e.g. 10 (#10).

(3) Press **OK** to confirm your entries.

Create more hotel rooms in the same manner.

**Results:** 

| Save configuration  | ) |                |                     | Room Status Hotel Rooms General          |   |
|---------------------|---|----------------|---------------------|------------------------------------------|---|
| Assistants          | - |                |                     |                                          |   |
| System Management   | - |                |                     |                                          |   |
| Physical Interfaces | - | View 20        | per page 🔍 🚿 Filter | in None 🗸 equal 👻 Go                     |   |
| VolP                | - | Description    | Internal Number     | Phone Description (Interface / Location) |   |
| Numbering           | - | Room 11        | 11                  | Room 11 (Module Slot 2/1 FXS )           | 谊 |
| Terminals           | - | Room 10        | 10                  | Room 10 (Module Slot 2/9 FXS )           | 亩 |
| Call Routing        | - | Room 23        | 23                  | Room 23 (Module Slot 3/4 Upn )           | 盦 |
| Applications        |   | Page: 1, Items | : 1-3               |                                          |   |
| Calendar            |   |                |                     | New                                      |   |
| Rerouting           |   |                |                     | INEW                                     |   |
| Voice Applications  |   |                |                     |                                          |   |
| System Phonebook    |   |                |                     |                                          |   |
| Call Data Records   |   |                |                     |                                          |   |
| Hotel Functions     |   |                |                     |                                          |   |

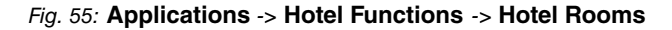

## 5.2.3 Room status

In the **Room Status** submenu, information on the room, the guests and additional settings is entered.

(1) Go to Applications-> Hotel Functions -> Room Status [2].

| Same configuration  |   |                      |                                                                       |
|---------------------|---|----------------------|-----------------------------------------------------------------------|
| Save conliguration  | _ |                      | Room Status Hotel Rooms General                                       |
| Assistants          | - |                      |                                                                       |
| System Management   | • |                      |                                                                       |
| Physical Interfaces | - | Basic Settings       |                                                                       |
| VolP                | - | Room Description     | Room 10                                                               |
| Numbering           | - | Internal Number      | 10, Meier                                                             |
| Terminals           | - | Room Information     |                                                                       |
| Call Routing        | - | Cleaning State       | $\bigcirc$ Not cleaned $\odot$ Cleaned $\bigcirc$ Cleaned and checked |
| Applications        | - | Status               | ⊙ Check In ○ Check Out                                                |
| Calendar            |   | Guest Information    |                                                                       |
| Rerouting           |   | GuestName            | Meier                                                                 |
| Voice Applications  |   |                      |                                                                       |
| System Phonebook    |   | Additional Info      | non-smoker                                                            |
| Hotel Functions     |   | Further Settings     |                                                                       |
| Mini Call Center    |   | Wake-up              |                                                                       |
| Doorcom Units       |   | Traite ap            |                                                                       |
| Voice Mail System   |   | Time                 | 07 :00                                                                |
| LAN                 | - | Wake-up Announcement | MoH Wave1 🔽                                                           |
| Networking          | - | Messages existing    | Existing                                                              |
| Firewall            | - | Communication Costs  | -                                                                     |
| Local Services      | - |                      | 0,00                                                                  |
| Maintenance         | - |                      | OK Cancel Print                                                       |

Fig. 56: Applications -> Hotel Functions -> Room Status 👔

Proceed as follows:

- (1) **Room Description** displays the room description, here *Room* 10 for example. The entry cannot be changed.
- (2) The **Internal Number** indicates the configured internal number of the hotel room and the name of the guest, e.g. 10, Meier.
- (3) Under **Cleaning State** select *Clean*, for example. The status can also be modified on the room telephone through a code procedure.
- (4) Enter the **Status** of the guest occupying this hotel room, e.g. *Check-in*. This status can also be set by a reception telephone.
- (5) Enter the Guest Name e.g. Meier.
- (6) Where required, enter Additional Info on the guest, e.g. non-smoker.
- (7) Under Wake-up select whether the guest is to be woken, here, for example Daily.
- (8) Enter the Time at which the guest wishes to be woken, e.g. 07:00.
- (9) Select the **Announcement** with which the guest wishes to be woken. All preset and additionally-downloaded Wave files in the system are available, e.g. *MOH Intern* 1.
- (10) Under Message Info select whether the guest should be informed of messages taken for him/her at the reception. When enabled, this function signals the presence of a message at the room telephone. For this, in menu Numbering-> User Settings -> Authorisation Classes -> Performance Features ->Advanced Settings the option receive MWI Information must be on activated.
- (11) Connection costs displays current connection charges for this telephone.

| Room Descr         | iption   | Room      | 23                                               |  |  |  |  |  |
|--------------------|----------|-----------|--------------------------------------------------|--|--|--|--|--|
| Indexes al Mission |          |           | Room 23                                          |  |  |  |  |  |
| Internal Nurr      | ber      | 23        |                                                  |  |  |  |  |  |
| Date Time          | Duration | Direction | ction Interface Project Code Called Number Costs |  |  |  |  |  |
| Total Charges 0,00 |          |           |                                                  |  |  |  |  |  |

- Fig. 57: Fees expression
- (12) Press **OK** to confirm your entries.

Results:

| Save configuration  |                              |                      |                   | Room Status          | Hotel Roo | oms Gen    | eral            |         |          |       |            |
|---------------------|------------------------------|----------------------|-------------------|----------------------|-----------|------------|-----------------|---------|----------|-------|------------|
| Assistants          | -                            |                      |                   |                      |           |            |                 |         |          |       |            |
| System Management   | -                            |                      |                   |                      |           |            |                 |         |          |       |            |
| Physical Interfaces | View 20                      | per page 《 》         | Fitter in None    | v equal              | ~         | Go         | )               |         |          |       |            |
| VolP                | <ul> <li>Room Des</li> </ul> | cription Cleaning St | ate Status        |                      | ,         | Guest Name | Additional Info | Wake-up | Messages | Costs |            |
| Numbering           | <ul> <li>Room 11</li> </ul>  | Cleaned              | Check Out Thur    | sday, 1970 Jan 01,   | 01:00:00  | #11        |                 | Off     |          | 0,00  | ø          |
| Terminals           | - Room 10                    | Not clean            | ed Check In:Monda | ay, 2012 Oct 22, 06: | 19:41     | Meier      |                 | Off     |          | 0,00  |            |
| Call Routing        | Room 23                      | Not clean            | ed Check Out Thur | sday, 1970 Jan 01,   | 01:00:00  | #23        |                 | Off     |          | 0,00  | $\swarrow$ |
| Applications        | Page: 1,1                    | ems: 1 - 3           |                   |                      |           |            |                 |         |          |       |            |
| Calendar            |                              |                      |                   |                      |           |            |                 |         |          |       |            |
| Rerouting           |                              |                      |                   |                      |           |            |                 |         |          |       |            |
| Voice Applications  |                              |                      |                   |                      |           |            |                 |         |          |       |            |
| System Phonebook    |                              |                      |                   |                      |           |            |                 |         |          |       |            |
| Call Data Records   |                              |                      |                   |                      |           |            |                 |         |          |       |            |
| Hotel Functions     |                              |                      |                   |                      |           |            |                 |         |          |       |            |

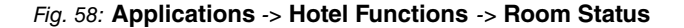

# 5.3 Operation via the reception telephone

The administrator at the reception can view and modify the **Hotel Functions** area, e.g. check-in, check-out, configure wake-up calls, or print out charge data.

To edit Hotel Functions proceed as follows:

- (1) Press the cursor key at right next to the **OK**key on your telephone.
- (2) Press the key at left next to the PBX display text.

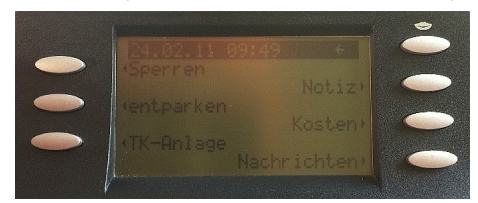

(3) By pressing the key at right next to the display text, you arrive at the **Hotel Functions**menu.

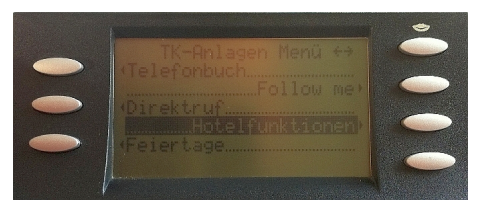

# **Check-in**

With Check-in, the room telephone dial permission is switched to direct outward dialling.

Proceed as follows:

(1) In the Hotel Functions menu, enter the room number via the numeral keyboard, e.g.

11.

(2) Confirm with **OK**.

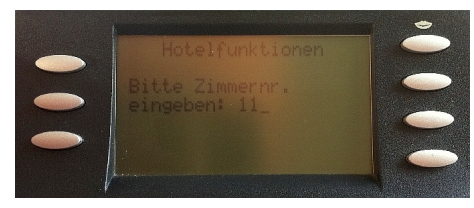

(3) Press the key at left next to the Check-in display text.

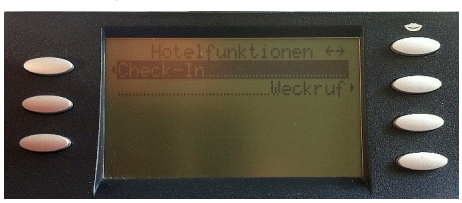

(4) Confirm guest Check-In in room 11 with OK.

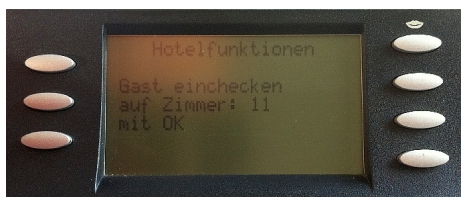

Date and time are set automatically.

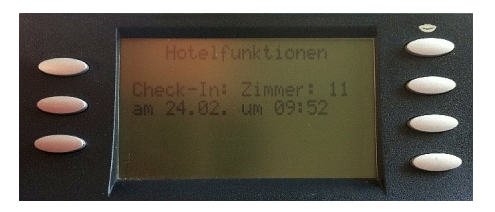

# Configure wake-up call

Over the **Hotel Functions** menu, you can configure a one-time or daily **Wake-Up Call**. Once the wake-up call has been set up, an individual announcement or music to wake the guest can be selected.

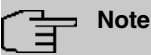

This setting at the reception telephone is only displayed if, during the elmeg hybird configuration via GUI, the function *Individual Wake-Up Call* is activated in the **Applications-> Hotel Functions ->General** menu.

Proceed as follows:

- (1) In the **Hotel Functions** menu, enter the room number for which you wish to set up the wake-up call, e. g. 11.
- (2) Press the key at left next to the Wake-Up display text.

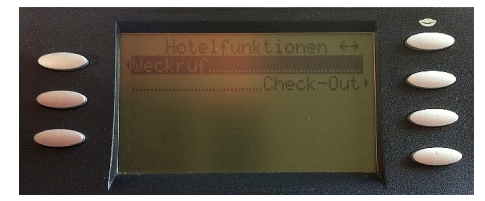

(3) Select how the guest is to be woken: Daily or New setup.

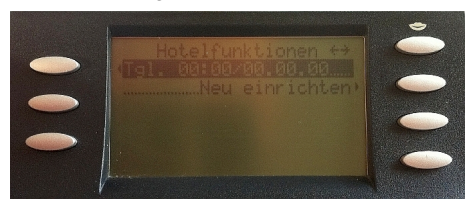

(4) You can then choose between One-time Wake-Up Call and Daily Wake-Up Call.

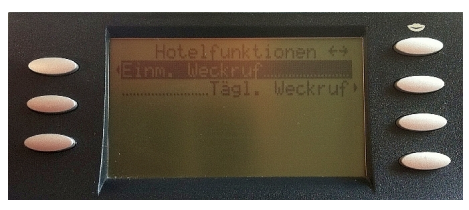

(5) Enter the time at which the guest wishes to be woken. The date is set automatically.

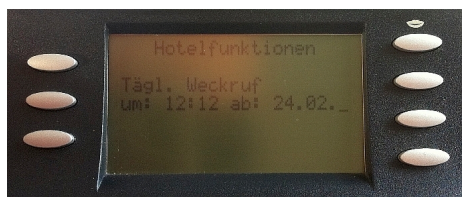

- (6) Press **OK** to confirm your entries. The settings are saved.
- (7) Now select the individual announcement or music.

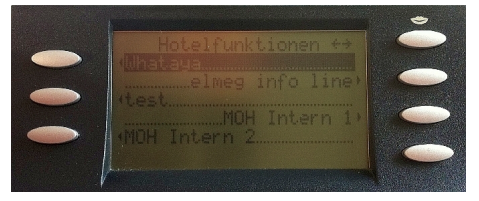

(8) Confirm with OK.

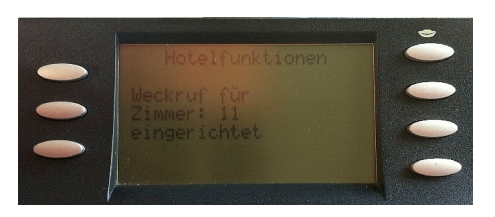

The wake-up call is completed.

# Check-out and printing of charge data on serial interface 2.

With Check-Out, dial permission is reset to internal.

Proceed as follows:

- In the Hotel Functions menu, enter the room number of the guest to be checked out, e. g. 11.
- (2) Press the key at right next to the **Check Out** display text. You'll see date and time of guest check-in.
- (3) Confirm Check guest out? with OK.

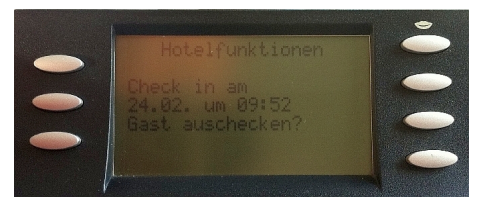

- (4) The accrued telephone charges for room 11 are displayed.
- (5) Confirm with OK.

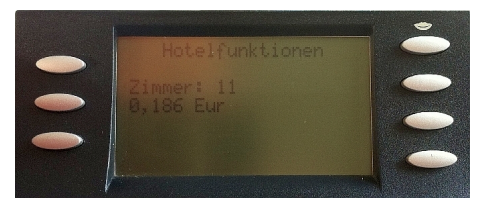

(6) You can now Print charge data.

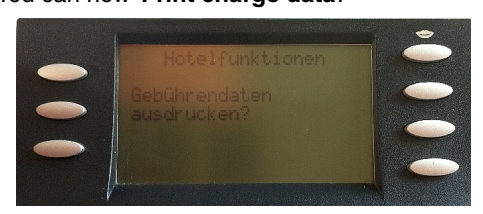

(7) Confirm with **OK**.

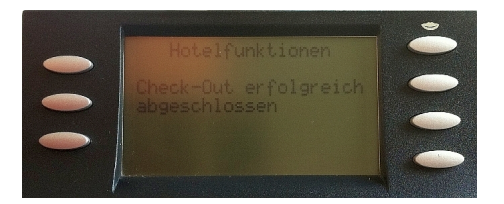

Check-Out was successful.

## Save charge data

In order to save the charge data, the following settings must be performed on the elmeg hybird in the GUI.

(1) Go to Numbering -> User Settings-> Class of Services  $\mathbf{M}$  -> Applications.

| Save configuration  | ) | Users Class of Services Parallel Ringing                                     |
|---------------------|---|------------------------------------------------------------------------------|
| Assistants          | - |                                                                              |
| System Management   | - |                                                                              |
| Physical Interfaces | - | Default CoS                                                                  |
| VoIP                | - | Basic Settings Features Applications                                         |
| Numbering           | - | Application Authorization                                                    |
| Trunk Settings      |   |                                                                              |
| User Settings       |   | System Phonebook Authorization Yes, according to line access authorization 💌 |
| Groups & Teams      |   | Music on Hold MOH Intern 1 V                                                 |
| Call Distribution   |   |                                                                              |
| Terminals           | - | Doorcom Access Allowed                                                       |
| Call Routing        | - | TAPI                                                                         |
| Applications        | - | Save call data records 🗹 Enabled                                             |
| LAN                 | - | Transmit charge information                                                  |
| Networking          | - |                                                                              |
| Firewall            | - | Apply Back                                                                   |

Fig. 59: Numbering -> User settings -> Class of Services provide -> Applications

Proceed as follows:

- (1) Enable the option Save call data records.
- (2) In Transmit charge information select Allowed.
- (3) Click **Apply**.

Go to the following menu to save connection data in the system:

(1) Go to Applications-> Call Data Records -> General.

| Save configuration    |                            | Outgoing Incoming General           |
|-----------------------|----------------------------|-------------------------------------|
| Assistants 👻          |                            |                                     |
| System Management 🛛 👻 |                            |                                     |
| Physical Interfaces 🔹 | Basic Settings             |                                     |
| VoIP 👻                | Web Access Username        |                                     |
| Numbering 👻           | Web Access Password        | •••••                               |
| Terminals 👻           | Save outgoing calls        | None ⊗ All ○ With Project Code only |
| Call Routing 👻        | Save incoming calls        |                                     |
| Applications 🔺        |                            |                                     |
| Calendar              | Debug and the start of the | Outgoing Calls No 💌                 |
| Rerouting             | Privacy Number Truncation  |                                     |
| Voice Applications    |                            |                                     |
| System Phonebook      | Actions                    |                                     |
| Call Data Records     | Export call data records   | Export                              |
| Hotel Functions       |                            |                                     |
| Mini Call Center      | Delete call data records   | Delete                              |
| Doorcom Units         |                            |                                     |
| Voice Mail System     |                            | OK Cancel                           |
| LAN 👻                 |                            |                                     |

Fig. 60: Applications -> Call Data Records -> General

Proceed as follows:

- (1) In Save outgoing calls select All.
- (2) In Save incoming calls select All.
- (3) Select whether to save the number in abbreviated form.

If, for data privacy reasons, the number is to be only partially displayed, you can select the number of positions not to be displayed. For **Outgoing Calls** and **Incoming Calls**, you can separately enter the number of hidden digits, e.g. *3* The hiding of digits occurs from right to left.

(4) Press **OK** to confirm your entries.

# 5.4 Overview of configuration steps

#### Set up user access

| Field                             | Menu                                          | Value             |
|-----------------------------------|-----------------------------------------------|-------------------|
| Web Access Username               | Applications-> Hotel Func-<br>tions-> General | e.g. rezeption    |
| Web Access Password               | Applications-> Hotel Func-<br>tions-> General | e.g. rezeption    |
| 1 st Number                       | Applications-> Hotel Func-<br>tions-> General | e.g. 20 (#20)     |
| Duration                          | Applications-> Hotel Func-<br>tions-> General | e.g. 30 seconds   |
| Number of Repetitions             | Applications-> Hotel Func-<br>tions-> General | e.g. 3            |
| Repeat after                      | Applications-> Hotel Func-<br>tions-> General | e.g. 3 minutes    |
| Default wake-up announce-<br>ment | Applications-> Hotel Func-<br>tions-> General | e.g. MOH Intern 1 |
| Room to Room Call Barring         | Applications-> Hotel Func-<br>tions-> General | Disabled          |

#### Creating the hotel room

| Field           | Menu                                                         | Value               |
|-----------------|--------------------------------------------------------------|---------------------|
| Description     | Applications -> Hotel Func-<br>tions -> Hotel Rooms<br>->New | <b>e.g.</b> Room 10 |
| Internal Number | Applications -> Hotel Func-<br>tions -> Hotel Rooms<br>->New | e.g. 10 (#10)       |
| Deam status     |                                                              |                     |

#### **Room status**

| Field          | Menu                                                | Value                   |
|----------------|-----------------------------------------------------|-------------------------|
| Cleaning State | Applications -> Hotel Func-<br>tions -> Room status | <b>e.g.</b> Cleaned     |
| Status         | Applications -> Hotel Func-<br>tions -> Room status | <b>e.g</b> . Checked in |
| Guest Name     | Applications -> Hotel Func-<br>tions -> Room status | e.g. Meier              |

| Field                  | Menu                                                 | Value                    |
|------------------------|------------------------------------------------------|--------------------------|
| Additional info        | Applications -> Hotel Func-<br>tions -> Room status  | <b>e.g.</b> Non-smoker   |
| Wake-up                | Applications -> Hotel Func-<br>tions -> Room status  | <b>e.g.</b> <i>Daily</i> |
| Time                   | Applications -> Hotel Func-<br>tions -> Room status  | <b>e.g.</b> 07:00        |
| Wake-up Announcement   | Applications -> Hotel Func-<br>tions -> Room status  | <b>e.g.</b> MOH Intern 1 |
| Save charge data       |                                                      |                          |
| Field                  | Menu                                                 | Value                    |
| Save call data records | Numbering -> User set-<br>tings -> Class of Services | Enabled                  |

| Save call data records      | Numbering -> User set-     | Enabled |
|-----------------------------|----------------------------|---------|
|                             | tings -> Class of Services |         |
|                             | -> Applications            |         |
| Transmit charge information | Numbering -> User set-     | Allowed |
|                             | tings -> Class of Services |         |
|                             | -> Applications            |         |

### Save connection data

| Field                                       | Menu                                            | Value          |
|---------------------------------------------|-------------------------------------------------|----------------|
| Save outgoing connection                    | Applications -> Call Data<br>Records -> General | All            |
| Save incoming connection                    | Applications -> Call Data<br>Records -> General | All            |
| Privacy Number Truncation<br>Outgoing Calls | Applications -> Call Data<br>Records -> General | e.g. No        |
| Privacy Number Truncation<br>Incoming Calls | Applications -> Call Data<br>Records -> General | e.g. <i>No</i> |

# Chapter 6 Telephony - Connecting the elmeg hybird 300/600 to an S2M interface

# 6.1 Introduction

There is no S2M module for the **elmeg hybird 300/600**, so at the exchange the connection to the S2M has to be established using the **bintec RT4402** media gateway.

The subscribers/telephones log into the **elmeg hybird 300/600** in the usual way. The **elmeg hybird 300/600**, in turn, uses the **bintec RT4402** media gateway as the SIP provider. **bintec RT4402** ensures that all the calls are routed via the S2M line. Other connections, for example an Internet SIP provider or a point-to-multipoint connection, can also be set up on the **bintec RT4402** at the same time, of course. Appropriate call routing can then be used to assign the connections to different subscribers and/or telephone systems.

Here, though, it is only the connecting of an **elmeg hybird 300/600** to the S2M that is described.

The GUI is used to do the configuration.

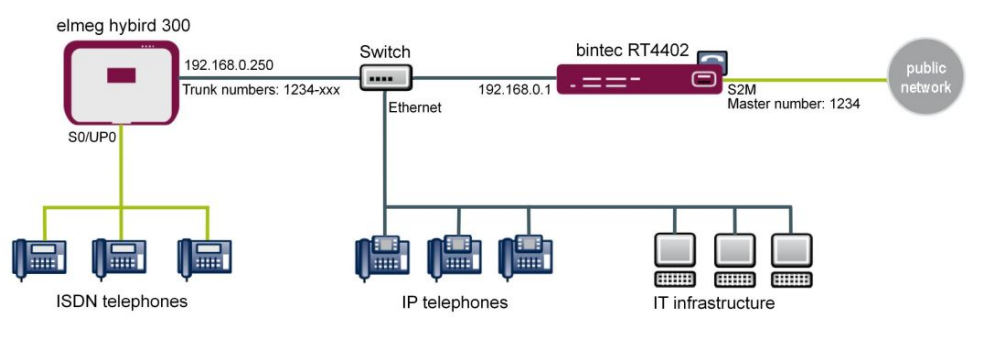

Fig. 61: Example scenario

# Requirements

These requirements must be met:

- · The S2M interface must be switched on and functional
- bintec RT4402 basic configuration (e. g. IP address, Internet access) with Version 7.9.6 patch 6 or later
- elmeg hybird 300 or elmeg hybird 600 basic configuration (e. g. IP address, sub-

scribers, terminals) with Version 7.9.1 patch 4 or later

• Sufficient SIP channel licences for the elmeg hybird 300 or elmeg hybird 600

# 6.2 Configuration

## 6.2.1 The configuration for the bintec RT4402

In our example, the GUI can be accessed on the IP address 192.168.0.1.

First, set up the S2M interface on the device. To do this, go to the following menu:

| Save configuration           |   |                   | ISDN Configuration MSN Configuration                               |
|------------------------------|---|-------------------|--------------------------------------------------------------------|
| Assistants                   | - |                   |                                                                    |
| System Management            | - |                   |                                                                    |
| Physical Interfaces          | - | Basic Parameters  |                                                                    |
| AUX                          |   | Port Name         | pri2-4 (TE)                                                        |
| Ethernet Ports<br>ISDN Ports | - | Port Usage        | EURO ISDN S2M (TE)                                                 |
| LAN                          | - | ISDN Line Framing | CRC4 (Standard) 💌                                                  |
| Wireless LAN Controller      | - | Subscriber Number | 1234                                                               |
| Routing                      | - |                   |                                                                    |
| WAN                          | - | Channel Selection | Any Channel O No channel identification O Submit preferred channel |
| VPN                          | - | OK Cancel         |                                                                    |
| Firewall                     | - |                   |                                                                    |

Fig. 62: Physical Interfaces -> ISDN Ports -> ISDN Configuration -> <pri2-4 (TE)>

Proceed as follows:

- (1) Under **Port Usage**, select the protocol that you wish to use for the ISDN port, in this case *EURO ISDN S2M (TE)*.
- (2) Under ISDN Line Framing, select CRC4 (Standard).
- (3) Under P-P Base Number, enter the base number for the connection, e. g. 1234.
- (4) Under **Channel Selection**, select *Any Channel*. The device tells the PABX that any channel is possible. The exchange of the PABX selects the channel to be used.
- (5) Confirm with OK.

Next, the access data for the **elmeg hybird 300/600** is configured on the **bintec RT4402**. To do this, go to the following menu:

(1) Go to VoIP -> Media Gateway -> SIP Accounts -> New.
| Save configuration         | Extensions SIP Accou                   | nts Call Routing | CLID Trans    | lation C:  | all Translation | ISDN Trunks | Options |
|----------------------------|----------------------------------------|------------------|---------------|------------|-----------------|-------------|---------|
| ssistants 👻                |                                        |                  |               |            |                 |             |         |
| ystem Management 🔹 👻       |                                        |                  |               |            |                 |             |         |
| hysical Interfaces 🔹 👻     | Basic Parameters                       |                  |               |            |                 |             |         |
| AN -                       | Description                            | Hybird           |               |            |                 |             |         |
| ireless LAN Controller 🛛 👻 | Administrative Status                  | Enabled          |               |            |                 |             |         |
| tworking 👻                 | Trupk Mode                             |                  | Server O dw   | trunk      |                 |             |         |
| rting Protocols 🔹 👻        | Dealm                                  |                  | Sciver Ogn    | aum        |                 |             |         |
| ticast 👻                   | Realm                                  |                  |               | _          |                 |             |         |
| N <del>•</del>             | Protocol                               | UDP 🔽 Port: 506  | D             |            |                 |             |         |
| <del>ب</del> ا             | User Name                              | hybird           |               |            |                 |             |         |
| wall 👻                     | Authentication ID                      | hybird           |               |            |                 |             |         |
| •                          | Paceward                               | ,                |               |            |                 |             |         |
| plication Level Gateway    |                                        |                  |               |            |                 |             |         |
| SP                         | Registration                           | Enabled          |               |            |                 |             |         |
| al Services 🔹 👻            | Expire Time                            | 600              | Seconds       |            |                 |             |         |
| ntenance 👻                 | Trunk Settings                         |                  |               |            |                 |             |         |
| ernal Reporting 🛛 👻        | SIP Header Field(s) for Caller Address | Display and User | Name 🔽        |            |                 |             |         |
| nitoring 👻                 | Subscriber Number                      |                  |               |            |                 |             |         |
|                            |                                        | Adva             | nced Set      | tings      |                 |             |         |
|                            | Codec Settings                         |                  |               |            |                 |             |         |
|                            | Codec Proposal Sequence                | 🖲 Default 🔘 Qua  | ity 🔿 Low Ban | dwidth 🔿 H | ligh Bandwidth  |             |         |
|                            |                                        | G.711 uLaw       | G.711 aLaw    | 🗹 G.729    | G.726-40        | T.38 Fax    |         |
|                            | Sort Order                             | G.726-32         | G.726-24      | G.726-16   | 5 DTMF Outband  | SRTP        |         |
|                            |                                        | Data (RFC 4040)  |               |            |                 |             |         |
|                            | Voice Quality Settings                 |                  |               |            |                 |             |         |
|                            | Echo Cancellation                      | 🗹 Enabled        |               |            |                 |             |         |
|                            | Comfort Noise Generation (CNG)         | 🗹 Enabled        |               |            |                 |             |         |
|                            | Packet Size                            | 20 ms            |               |            |                 |             |         |
|                            |                                        | -                |               |            | _               |             |         |
|                            |                                        | ОК               |               | Cancel     |                 |             |         |

Fig. 63: VoIP -> Media Gateway -> SIP Accounts -> New

- (1) Under Description, enter any name for the SIP account, e. g. Hybird.
- (2) Enable the Administrative Status.
- (3) Set the **Trunk Mode** to *Server*. The media gateway is operated as a server.
- (4) Specify the User Name, e. g. hybird.
- (5) Under Authentication ID, enter a name that is to be used for the authentication, e. g. hybird.
- (6) Specify a Password, e. g. supersecret.
- (7) Enable the **Registration** option.
- (8) Under **Validity**, enter the time in seconds after which the current registration becomes invalid so that a new registration request is sent, here e. g. *600*.
- (9) Set SIP Header Field(s) for Caller Address to Display and User Name. The socalled "p-preferred-identity" field is added to the SIP header so that it can transmit the sender ID there.

(10) Leave the remaining settings unchanged and confirm them with OK.

In the Advanced Settings menu you can, if you wish, make Codec Settings or Voice Quality Settings.

In the **Call Routing** menu, you can specify the conditions for routing calls. Define a list with rules or rule chains that are used to manipulate the indicated destination numbers.

(1) Go to VoIP -> Media Gateway -> Call Routing -> New.

| Save configuration          | E                   | xtensions       | SIP Accounts   | Call Routing     | CLID Translation | Call Translation | ISDN Trunks | Optio | ns |
|-----------------------------|---------------------|-----------------|----------------|------------------|------------------|------------------|-------------|-------|----|
| Assistants 👻                | _                   | 11              |                |                  |                  |                  |             | _     | _  |
| System Management 🔹 👻       |                     |                 |                |                  |                  |                  |             |       |    |
| Physical Interfaces 🔹 👻     | Basic Parame        | eters           |                |                  |                  |                  |             |       |    |
| LAN 👻                       | Description         |                 | Ī              | Office of hybird |                  |                  |             |       |    |
| Nireless LAN Controller 🛛 👻 | Administrati        | ive Status      |                | V Enable         |                  |                  |             |       | -  |
| Routing 👻                   | -                   | ine oluluo      |                |                  |                  |                  |             |       | -  |
| NAN 👻                       | Type                |                 |                | Accept Rule 🞽    |                  |                  |             |       | _  |
| /PN 👻                       | Calling Line        | 9               |                | pri2-4 💌         |                  |                  |             |       |    |
| Firewall 👻                  | Calling Add         | ress            | 1              |                  |                  |                  |             |       |    |
| /oIP 🔺                      | Called Addr         | 1999            | F              | 1234*            |                  |                  |             |       |    |
| Application Level Gateway   | Deuteu Duteu        |                 | 1              | 1234             |                  |                  |             |       | _  |
| Media Gateway               | Routing Rules       | s               | 1              |                  |                  | 1.20             | 1.0         |       |    |
| ocal Services 🔹 🔻           | Priority            | Line            | Called Addres: | s Translation    |                  | Status           | Action      | (A)   | 1  |
| laintenance 🔹 👻             |                     |                 |                |                  |                  | •                |             |       | 2  |
| xternal Reporting 🔹 👻       | Add<br>Routing Rule |                 |                |                  |                  |                  |             |       | -  |
| Aonitoring 🔹 👻              | Routing Rule        |                 |                |                  |                  |                  |             |       | _  |
|                             | Priority            |                 | 1              | 1                |                  |                  |             |       |    |
|                             | Administrati        | ive Status      | [              | Enable           |                  |                  |             |       |    |
|                             | Line                |                 |                | Hybird 🔽         |                  |                  |             |       |    |
|                             | Called Addr         | ress Translatio | n [            |                  |                  |                  |             |       |    |
|                             |                     |                 |                | C                | Apply            |                  |             |       |    |
|                             |                     |                 |                | ОК               | Cancel           |                  |             |       |    |

Fig. 64: VoIP -> Media Gateway -> Call Routing -> New

- (1) Under Description, enter the name of the entry, e.g. Exchange to hybird.
- (2) Enable the Administrative Status.
- (3) Under **Type**, select Allow. The calls are forwarded.
- (4) Under Calling Line, select the pri2-4 S2M line that has been configured.
- (5) Under Calling Address you can restrict the application of the entry to a particular caller.
- (6) Under Called Address enter 1234\*. The \* symbol means that, at the end of a character string, any other characters may follow. Any calls that come into the bintec RT4402 with the root number 1234 are put through to elmeg hybird 300/600.
- (7) You add a routing rule with Add.
- (8) To specify the order of the filtering rules, under **Priority** enter, e. g., 1.

- (9) Enable the Administrative Status.
- (10) Under Line, select the SIP account for the outgoing call, here Hybird.
- (11) Under **Called Address Translation**, you can enter how the number is to be manipulated before it is used for dialling.
- (12) Confirm with OK.

Next, a second route is set up which routes the connection from the **elmeg hybird 300/600** to the exchange.

(1) Go to VoIP -> Media Gateway -> Call Routing -> New.

| Save configuration          | E             | tensions       | SIP Accoun  | ts Call Routing  | CLID Translation | Call Translation | ISDN Trunks | Options  |
|-----------------------------|---------------|----------------|-------------|------------------|------------------|------------------|-------------|----------|
| Assistants 🔹                |               |                |             | _                |                  |                  |             |          |
| System Management 🔹 👻       |               |                |             |                  |                  |                  |             |          |
| Physical Interfaces 🔹 👻     | Basic Parame  | ters           |             |                  |                  |                  |             |          |
| .AN 👻                       | Description   |                |             | hybirt to office |                  |                  |             |          |
| Vireless LAN Controller 🛛 👻 | Administrati  | ve Status      |             | Fnable           |                  |                  |             |          |
| touting 👻                   | Ture          |                |             | Assent Dula M    |                  |                  |             |          |
| VAN 🔫                       | Туре          |                |             | Accept Rule 💌    |                  |                  |             |          |
| /PN 🔻                       | Calling Line  |                |             | Hybird 💌         |                  |                  |             |          |
| irewall 👻                   | Calling Addr  | ress           |             |                  |                  |                  |             |          |
| 'oIP 🔺                      | Called Addr   | 229            |             | *                |                  |                  |             |          |
| Application Level Gateway   | Pouting Pulso |                |             | 1                |                  |                  |             |          |
| Media Gateway               | Routing Rules |                |             |                  |                  |                  |             |          |
| ocal Services 🔹 👻           | Priority      | Line           | Called Addr | ess Translation  |                  | Status           | Action      | <b>A</b> |
| laintenance 👻               |               |                |             |                  |                  | •                |             |          |
| xternal Reporting 🔹 👻       | Add           |                |             |                  |                  |                  |             |          |
| lonitoring 🗾 👻              | Routing Rule  |                |             |                  |                  |                  |             |          |
|                             | Priority      |                |             | 1                |                  |                  |             |          |
|                             | Administrati  | ve Status      |             | Enable           |                  |                  |             |          |
|                             | Line          |                |             | pri2-4 💌         |                  |                  |             |          |
|                             | Called Addr   | ess Translatio | n           |                  |                  |                  |             |          |
|                             |               |                |             | C                | Apply            |                  |             |          |
|                             |               |                |             | ОК               | Cancel           |                  |             |          |

Fig. 65: VoIP -> Media Gateway -> Call Routing -> New

- (1) Under **Description**, enter the name of the entry, e. g. hybird to exchange.
- (2) Enable the Administrative Status.
- (3) Under Type, select Allow.
- (4) Under **Calling Line**, select the description of the SIP account for the **elmeg hybird 300/600** e. g. *hybird*.
- (5) Under **Calling Address** you can restrict the application of the entry to a particular caller.
- (6) Under Called Address enter \* for outgoing connections.
- (7) You add a routing rule with Add.

- (8) To specify the order of the filtering rules, under **Priority** enter, e. g., 1.
- (9) Enable the Administrative Status.
- (10) Under Line, select the line to which the call is to be routed, here pri2-4.
- (11) **Called Address Translation** may be left empty if the number does not need to be modified.
- (12) Confirm with OK.

In the final step, the media gateway is enabled. To do this, go to the following menu:

(1) Go to VoIP -> Media Gateway -> Options.

| Save configuration        |   |           | Extensions       | SIP Accounts | Call Routing | CLID Translation | Call Translation | ISDN Trunks | Options |
|---------------------------|---|-----------|------------------|--------------|--------------|------------------|------------------|-------------|---------|
| Assistants                | - |           |                  |              |              |                  |                  |             | •       |
| System Management         | - |           |                  |              |              |                  |                  |             |         |
| Physical Interfaces       | - | Basic Par | ameters          |              |              |                  |                  |             |         |
| LAN                       | - | Media G   | ateway Status    | 1            | 🗹 Enabled    |                  |                  |             |         |
| Wireless LAN Controller   | - | Session   | Border Controlle | r Mode       | Auto 🔽       |                  |                  |             |         |
| Routing                   | - | Madia 9   | tream Terminatio |              | Combined.    |                  |                  |             |         |
| VAN                       | - | Wedia o   | ucani icininato  |              | Enabled      |                  |                  |             |         |
| /PN                       | - | Default   | Drop Extension   |              |              |                  |                  |             |         |
| irewall                   | - | Dial Lat  | ency             | [            | 5 Se         | conds            |                  |             |         |
| /oIP                      |   |           |                  |              |              |                  |                  |             |         |
| Application Level Gateway | y |           |                  |              | <u>Adv</u>   | anced Settings   |                  |             |         |
| Media Gateway             |   |           |                  |              | ОК           | Cancel           |                  |             |         |
| ocal Services             | - | S         |                  |              |              |                  |                  |             |         |

Fig. 66: VoIP -> Media Gateway -> Options

Proceed as follows:

- (1) Enable the status of the media gateway.
- (2) Set the **Session Border Controller Mode** to *Auto*. The session border controller does the call routing for all the extensions that exactly match an existing SIP account.
- (3) Enable the **Media Stream Termination** function. The RTP sessions are terminated on the media gateway.
- (4) Under **Dialling break**, enter the maximum delay time before the system assumes the call number entered is complete and starts the SIP dialling process, e. g. 5 seconds. This timeout is reset each time that a button is pressed.
- (5) Confirm with **OK**. The media gateway is now enabled.

This concludes the configuration on the **bintec RT4402**. To create a bootable backup of the configuration, exit the **GUI** with **Save configuration** and confirm with **OK**.

#### 6.2.2 Configuring the elmeg hybird 300/600

The **bintec RT4402** media gateway appears as the SIP provider for the **elmeg hybird 300/600**. So the settings below are very similar to those involved in setting up a SIP exchange connection.

Open the configuration interface for the **elmeg hybird 300/600**. In our example, the GUI can be accessed on the IP address 192.168.0.250.

First you configure the SIP provider. To do this, go to the following menu:

```
(1) Go to VoIP -> Settings -> SIP Provider -> New.
```

| e configuration |                    | SIP Provider Locations Codec Profiles Options |
|-----------------|--------------------|-----------------------------------------------|
| -               |                    |                                               |
| lanagement 🔹 👻  |                    |                                               |
| nterfaces 👻     | Basic Parameters   |                                               |
| •               | Description        | Media Gateway                                 |
|                 | Provider Status    | Active Olyactive                              |
| y •             |                    |                                               |
| •               | Access Type        | ◯ Single Number(s)                            |
| ng 👻            | Authentication ID  | hybird                                        |
| ns 🔻            | Password           | *******                                       |
| -               | Liser Name         | hy /bird                                      |
| ng 👻            |                    | Inyona                                        |
| •               | Domain             |                                               |
| vices 👻         | Registrar          |                                               |
| ce 👻            | Registrar          | 192.168.0.1                                   |
| porting 👻       | Registrar Port     | 5060                                          |
| •               | Transport Protocol |                                               |
|                 | STUN               |                                               |
|                 | STUN server        |                                               |
|                 | Port STUN server   | 3478                                          |
|                 | Timer              |                                               |
|                 | Registration Timer | 60 Seconds                                    |
|                 |                    | Advanced Settings                             |
|                 |                    | OK Cancel                                     |

Fig. 67: VoIP -> Settings -> SIP Provider -> New

- (1) Under Description, enter a name for the SIP provider, e.g. MediaGateway.
- (2) Enable the Provider Status.
- (3) Under Access Type, select Direct Dial-In.
- (4) Enter your provider's **Authentication ID**, e. g. *hybird*. The ID must be exactly the same as the ID in the media gateway.
- (5) Enter the **Password** that has been created in the media gateway, e. g. *supersecret*.

- (6) The User Name is also the same as the name in the media gateway, here hybird.
- (7) Under **Domain** you may enter an additional domain name or an additional IP address.

#### └── Note

Note: Enter a name or IP address only if this is explicitly specified by the provider.

- (8) Under Registrar, enter the media gateway's IP address, here 192.168.0.1.
- (9) Under **Port Registrar**, enter the number of the port that is to be used for the connection to the server, e. g. 5060.
- (10) Select the Transport Protocol UDP.
- (11) Under **Registration Timer**, enter the time in seconds within which the SIP client must re-register to prevent the connection from disconnecting automatically, e. g. 60 seconds.
- (12) Go to Advanced Settings.

|                                             | Advanced Settings |
|---------------------------------------------|-------------------|
| Proxy                                       |                   |
| Proxy Port                                  | 5060              |
| Transport Protocol                          | © UDP ○ TCP       |
| Further Settings                            |                   |
| From Domain                                 |                   |
| Number of allowed simultaneous Calls        | No Limitation 💌   |
| Location                                    | Any Location 💌    |
| Codec Profiles                              | System Default 💌  |
| Dial End Monitoring Time                    | 5 Seconds         |
| Call Hold inside the PBX system             | ✓ Enabled         |
| Call Forwarding extern (SIP 302)            | Enabled           |
| Generate international phone number         | Enabled           |
| Generate national subscriber number         | Enabled           |
| Deactivate number suppression               | Enabled           |
|                                             | ✓ Display         |
| CIP Header Field(c) for Caller Address      | Vser Name         |
| Sir Treader Freid(s) für Caller Audress     | P-Preferred       |
|                                             | P-Asserted        |
| Substition of International Prefix with "+" | Enabled           |
| PBX coupling                                | Enabled           |
| Delete SIP bindings after Restart           | ✓ Enabled         |
| Upstreaming Device with NAT                 | Enabled           |
| Early media support                         | ✓ Enabled         |
| Provider without Registration               | Enabled           |
| T.38 FAX support                            | ✓ Enabled         |
| Substitution of Incoming Number Prefix      | substitute with   |

#### Fig. 68: Advanced Settings

(13) Under SIP Header Field(s) for Caller Address, select the position of the sender ID(e. g. number) for outgoing calls in the SIP header.

In order for incoming numbers to be displayed, activate the option  ${\it Display}$  ,  ${\it User}$   ${\it Name}$  and  ${\it P-Asserted}.$ 

(14) Leave the remaining settings unchanged and confirm them with OK.

After about one minute, registration with the provider has taken place and the **Status** is automatically set to (active).

You modify the status of the SIP providers by pressing the  $\frown$  button or  $\bigcup$  button in the **Action** column.

| Save configuration  |   |          |                            | SIP Provider | Locations | Codec Profiles | Options |          |   |   |
|---------------------|---|----------|----------------------------|--------------|-----------|----------------|---------|----------|---|---|
| Assistants          | - |          |                            |              |           |                | _       |          |   |   |
| System Management   | • |          |                            |              |           |                |         |          |   | _ |
| Physical Interfaces | • | View 2   | 0 per page 🔍 🚿 Filter in   | None 🔽 ec    | ual 🔽     | Go             |         |          |   |   |
| VolP                | - | No.      | Description                | Registrar    | Acce      | ess Type       | Status  | Action   |   | Т |
| Settings            |   | 1        | Media Gateway              | 192.168.0.1  | Dire      | ct Dial-In     | 3       | <b>1</b> | 窗 | T |
| Numbering           | • | Page: 1, | items: 1 - 1, Max items 25 |              |           |                |         |          |   |   |
| Terminals           | • |          |                            |              | New       |                |         |          |   |   |
| Call Routing        | - |          |                            |              | INEW      |                |         |          |   |   |

Fig. 69: VoIP -> Settings -> SIP Provider

Next, the master subscriber number needs to be set up for this SIP provider.

(1) Go to Numbering-> Trunk Settings -> Numbers-> New.

| Save configuration  |   |                                                                                                    | Trunks Trunk Numbers Trunk Groups X.31 |
|---------------------|---|----------------------------------------------------------------------------------------------------|----------------------------------------|
| Assistants          | - |                                                                                                    |                                        |
| System Management   | • |                                                                                                    |                                        |
| Physical Interfaces | - | Basic Settings                                                                                                  |                                        |
| VoIP                | • | Trunk                                                                                                    | Media Gateway 💌                        |
| Numbering           | - | Type of Number                                                                                                  | P-P Base Number 💌                      |
| Trunk Settings      |   |                                                                                                    |                                        |
| User Settings       |   | Displayed Name                                                                                                  | Media Gateway                          |
| Groups & Teams      |   | P-P Base Number                                                                                                 | 1234                                   |
| Call Distribution   |   |                                                                                                    |                                        |
| Terminals           | - |                                                                                                    | OK Cancel                              |
| Call Routing        | - | 1000 - 1000 - 1000 - 1000 - 1000 - 1000 - 1000 - 1000 - 1000 - 1000 - 1000 - 1000 - 1000 - 1000 - 1000 - 1000 - |                                        |

Fig. 70: Numbering -> Trunk Settings -> Numbers -> New

- (1) Under **Trunk**, select the connection for which you wish to configure the number, here *MediaGateway*.
- (2) Under Type of Number, select *P-P* Base Number.
- (3) Under **P-P Base Number**, enter the base number for your connection (without the direct dial number), e. g. 1234.

#### T Note

S2M interfaces with active CLIP no screening require the base number with area code to be specified under **P-P Base Number**, for example 09111234.

(4) Confirm with OK.

If incoming calls are to be routed to a different internal number, enter a direct dial exception for the point-to-point connection in the **Numbers** menu.

(1) Go to Numbering-> Trunk Settings -> Numbers-> New.

| Save configuration  | 5 |                   | Trunks Trunk Numbers Trunk Groups X 31 |
|---------------------|---|-------------------|----------------------------------------|
| Assistants          | - |                   |                                        |
| System Management   | - |                   |                                        |
| Physical Interfaces | - | Basic Settings    |                                        |
| VolP                | - | Trunk             | Media Gateway 🗸                        |
| Numbering           | - | Type of Number    | P-P DDI Exception                      |
| Trunk Settings      |   |                   |                                        |
| User Settings       |   | Displayed Name    | Head office                            |
| Groups & Teams      |   |                   | 100                                    |
| Call Distribution   |   | P-P DDI Exception | Tun                                    |
| Terminals           | - |                   |                                        |
| Call Routing        | - |                   | OK Cancel                              |

Fig. 71: Numbering -> Trunk Settings -> Numbers -> New

Proceed as follows:

- (1) Under **Trunk**, select the connection for which you wish to configure the number, here *MediaGateway*.
- (2) Under Type of Number, select P-P DDI Exception.
- (3) Under **Displayed Name**, you enter the name to be displayed for this number in the called system telephone's display, e. g. *Head Office*.
- (4) For P-P DDI Exception, enter the direct dial number, as on the numbers list, which is to be routed to a different internal number, e. g. 100.
- (5) Confirm with OK.

The **Class of Services** menu is used to specify the functions and features for classes of users with different permissions. Your system's users are given their individual permissions by being assigned to a class of service.

The *Default Cos* class of service is configured by default. It can be adjusted to suit one's specific needs. To do this, go to the following menu:

 Go to Numbering -> User Settings -> Class of Services -> Default CoS -> Basic Settings.

| Save configuration      |                                       | Users Class of Services Parallel Ringing |
|-------------------------|---------------------------------------|------------------------------------------|
| Assistants 👻            |                                       |                                          |
| System Management 🛛 👻   |                                       |                                          |
| Physical Interfaces 🔹 👻 | Default CoS                           |                                          |
| VoIP 🔻                  | Basic Settings Features Appl          | ications                                 |
| Numbering 🔺             |                                       |                                          |
| Trunk Settings          | Basic Settings                        |                                          |
| User Settings           | Description                           | Default CoS                              |
| Groups & Teams          | Line Access Authorization             |                                          |
| Call Distribution       |                                       |                                          |
| Terminals 🔹 👻           | Line Access Authorization             | Unlimited Y                              |
| Call Routing 🔹 👻        | Automatic Outside Line                | Enabled                                  |
| Applications 👻          |                                       | Trunks                                   |
| LAN 👻                   | Trunk Line Selection with Line Access | Media Gateway 💌 🛅                        |
| Networking 👻 👻          |                                       | Add                                      |
| Firewall 👻              |                                       | Enabled                                  |
| Local Services 🔹 👻      | Allow manual trunk group selection    |                                          |
| Maintenance 🔹           |                                       |                                          |
| External Reporting 🔹 👻  |                                       | Advanced Settings                        |
| Monitoring 🗸 🗸          |                                       | Apply Back                               |

*Fig.* 72: Numbering -> User settings -> Class of Services-> Default CoS -> Basic Settings

Proceed as follows:

- (1) Leave the **Description** *Default CoS* for the user group.
- (2) For Dialling Authorization leave e.g. Unrestricted.
- (3) For **Trunk Line Selection with Line Access Number** use **Add** to select the connection that has just been configured, in our example *Media Gateway*.
- (4) Click **Apply**.

In the next step you configure the users of your system and their class, and you assign them internal numbers.

(1) Go to Numbering -> User Settings -> Users -> Default User -> Basic Settings.

| Save configuration      |                            | Users Class of Services Parallel Ringing |
|-------------------------|----------------------------|------------------------------------------|
| Assistants 🔹            |                            |                                          |
| System Management 🔹 👻   |                            |                                          |
| Physical Interfaces 🔹 🔻 | Head office                |                                          |
| VoIP -                  | Basic Settings Numbers Out | going Signalisation Authorizations       |
| Numbering 🔺             | Basic Settings             |                                          |
| Trunk Settings          |                            | D-(add) -                                |
| Groups & Teams          | Name                       | Deraurt Oser                             |
| Call Distribution       | Description                |                                          |
| Terminals 👻             | External Numbers           |                                          |
| Call Routing 🗾 👻        |                            | Number:                                  |
| Applications 👻          | Mobile Number              | Access from system phone                 |
| LAN 👻                   |                            | Number:                                  |
| Networking 🔹            | Home Number                |                                          |
| Firewall 🔹              |                            | Access from system phone                 |
| Local Services 🔹 👻      | E-mail Address             |                                          |
| Maintenance 👻           | Class of Service           |                                          |
| External Reporting 🔹 👻  | Standard                   | Default CoS 💌                            |
| Monitoring 👻            | Optional                   | Default CoS 💌                            |
|                         | Night                      | Default CoS 💙                            |
|                         |                            | Apply Back                               |

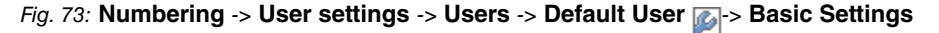

- (1) For Class of Services Standard, Optional and Night, select e. g. Default Cos.
- (2) Click **Apply**.

Now the direct dial numbers that the network operator has assigned you and your individual internal numbers are entered in the **Numbers** submenu. Depending on the type, one or more numbers can be assigned per terminal.

(1) Go to Numbering -> User Settings -> Users -> Default User 👔 -> Numbers.

| Save configuration  |   |                        | Licore Class of Services Ba           | allal Binging    |                 |
|---------------------|---|------------------------|---------------------------------------|------------------|-----------------|
| Assistants          | - |                        | Users Class of Services Fa            | aller Kinging    |                 |
| System Management   | - |                        |                                       |                  |                 |
| Physical Interfaces | - | Default User           |                                       |                  |                 |
| VoIP                | - | Basic Settings Numbers | Outgoing Signalisation Authorizations | 1                |                 |
| Numbering           |   |                        |                                       | ]                |                 |
| Trunk Settings      |   | Internal Numbers       |                                       |                  |                 |
| User Settings       |   |                        | Internal Number Displayed Description | System Phonebook | Busy Lamp Field |
| Groups & Teams      |   | Internal Numbers       | 140                                   |                  |                 |
| Call Distribution   |   |                        |                                       |                  |                 |
| Terminals           | - |                        | Add                                   |                  |                 |
| Call Routing        | - |                        | Apply                                 |                  |                 |
| Applications        | - |                        | Арріу Васк                            |                  |                 |

Fig. 74: Numbering -> User settings -> Users -> Default User 👔 -> Numbers

For direct dial numbers that are to be directly accessible, proceed as follows:

- (1) Click Add.
- (2) For Internal Number enter the direct dial numberein, e. g. 140.

- (3) Check the System Phonebook box to add the internal numbers to the system phonebook.
- (4) Click **Apply**.

In the **Outgoing Signalisation** menu, select which number is to be displayed for outgoing calls.

Go to Numbering -> User Settings -> Users -> Default User -> Outgoing Signalisation ->Internal Number 140 .

| Save configuration  |   |                |                       | Users           | Class o | fServices                                      | Parallel Ri | nging |  |
|---------------------|---|----------------|-----------------------|-----------------|---------|------------------------------------------------|-------------|-------|--|
| Assistants          | - |                |                       |                 |         |                                                |             |       |  |
| System Management   | - |                |                       |                 |         |                                                |             |       |  |
| Physical Interfaces | - | Default User   |                       |                 |         |                                                |             |       |  |
| VoIP                | - | Basic Sett     | ings Numbers          | Outgoing Signal | isation | Authorizatio                                   | ons         |       |  |
| Numbering           | * |                |                       |                 |         |                                                |             |       |  |
| Trunk Settings      |   | Outgoing Signa | alisation             |                 |         |                                                |             |       |  |
| User Settings       |   | Internal Num   |                       |                 |         |                                                |             |       |  |
| Groups & Teams      |   | 1234           | Outgoing Signalisatio | n               |         |                                                |             |       |  |
| Call Distribution   |   | _              | Media Gateway         | Defaul          | own DD  | I Signalling 🔽                                 |             |       |  |
| Terminals           | - |                |                       |                 |         | · • · gr • · · · · · · · · · · · · · · · · · · | 1           |       |  |
| Call Routing        | - |                |                       | Ар              | ply     | Close                                          |             |       |  |
| Applications        | - | 1              |                       |                 |         |                                                |             |       |  |

*Fig.* 75: Numbering -> User Settings -> Users -> Default User in -> Outgoing Signalisation -> Internal Number 140 .

Proceed as follows:

- (1) For Media Gateway select the Standard Direct Dial Signalisation.
- (2) Click Apply.

Example: Internally, the subscriber can be reached on number 140. If Standard Direct Dial Signalisation is selected, 1234 – 140 is transmitted externally. The subscriber can be reached on this number from outside, too.

Now the **elmeg hybird 300/600** has been set up and it can use the S2M on the **bintec RT4402** via SIP as the exchange connection. To create a bootable backup of the configuration, exit the **GUI** with **Save configuration** and confirm with **OK**.

#### 6.3 Notes

In this scenario, the **elmeg hybird 300/600** uses the **bintec RT4402** as the SIP provider. This means that every call that runs from the **elmeg hybird 300/600** via the **bintec RT4402** takes up a SIP channel. So care should be taken that there are enough SIP channel licences available for external connections in the **elmeg hybird 300/600**. The same applies to the DSP channels. If you are calling from an S0, UP0 or analogue telephone via the media gateway to the outside, one DSP channel per call is required in the **elmeg hybird 300/600**. In the **elmeg hybird 300/600**, the call is converted from ISDN/analogue to SIP (one DSP channel required), and the call then goes by SIP to the media gateway, where it is converted back to ISDN/S2M. A DSP channel in the **bintec RT4402** is also used for this final conversion. As this device was equipped ex works with a 32-channel DSP, there is no need to worry here about the number of calls.

#### 6.4 Overview of Configuration Steps

| Field             | Menu                                                                                              | Value              |
|-------------------|---------------------------------------------------------------------------------------------------|--------------------|
| Port Usage        | Physical Interfaces -> ISDN<br>Ports -> ISDN Configura-<br>tion -> 2 <a>&gt; (Pri2-4 (TE)&gt;</a> | EURO ISDN S2M (TE) |
| ISDN Line Framing | Physical Interfaces -> ISDN<br>Ports -> ISDN Configura-<br>tion -> 2 <a>(ri2-4 (TE))</a>          | CRC4 (Standard)    |
| Call number       | Physical Interfaces -> ISDN<br>Ports -> ISDN Configura-<br>tion -> 2 <a>(ri2-4 (TE))</a>          | <b>e.g.</b> 1234   |
| Channel Selection | Physical Interfaces -> ISDN<br>Ports -> ISDN Configura-<br>tion ->                                | Any channel        |

#### **Configuring the ISDN Port**

#### **Creating a SIP account**

| Field                 | Menu                                            | Value      |
|-----------------------|-------------------------------------------------|------------|
| Description           | VoIP -> Media Gateway -><br>SIP Accounts -> New | e.g.Hybird |
| Administrative Status | VoIP -> Media Gateway -><br>SIP Accounts -> New | Enabled    |
| Trunk Mode            | VoIP -> Media Gateway ->                        | Server     |

| Field                                     | Menu                                            | Value                             |
|-------------------------------------------|-------------------------------------------------|-----------------------------------|
|                                           | SIP Accounts -> New                             |                                   |
| Protocol                                  | VoIP -> Media Gateway -><br>SIP Accounts -> New | <i>UDP</i> <b>and</b> <i>5060</i> |
| User Name                                 | VoIP -> Media Gateway -><br>SIP Accounts -> New | e.g.hybird                        |
| Authentication ID                         | VoIP -> Media Gateway -><br>SIP Accounts -> New | e.g.hybird                        |
| Password                                  | VoIP -> Media Gateway -><br>SIP Accounts -> New | e.g. supersecret                  |
| Registration                              | VoIP -> Media Gateway -><br>SIP Accounts -> New | Enabled                           |
| Validity                                  | VoIP -> Media Gateway -><br>SIP Accounts -> New | <b>e. g.</b> 600                  |
| SIP Header Field(s) for<br>Caller Address | VoIP -> Media Gateway -><br>SIP Accounts -> New | Display and User Name             |

#### Setting up a route

| Field                 | Menu                                                  | Value                               |
|-----------------------|-------------------------------------------------------|-------------------------------------|
| Description           | VoIP -> Media Gateway -><br>Call Routing -> New       | <b>e.g.</b> Exchange to hy-<br>bird |
| Administrative Status | VoIP -> Media Gateway -><br>Call Routing -> New       | Enabled                             |
| Туре                  | VoIP -> Media Gateway -><br>Call Routing -> New       | Permit                              |
| Calling Line          | VoIP -> Media Gateway -><br>Call Routing -> New       | pri2-4                              |
| Called Address        | VoIP -> Media Gateway -><br>Call Routing -> New       | <b>e. g.</b> 1234*                  |
| Priority              | VoIP -> Media Gateway -><br>Call Routing -> New-> Add | 1                                   |
| Administrative Status | VoIP -> Media Gateway -><br>Call Routing -> New-> Add | Enabled                             |
| Line                  | VoIP -> Media Gateway -><br>Call Routing -> New-> Add | Hybird                              |

Setting up two routes

| Field                 | Menu                                                  | Value                               |
|-----------------------|-------------------------------------------------------|-------------------------------------|
| Description           | VoIP -> Media Gateway -><br>Call Routing -> New       | <b>e.g.</b> hybird to ex-<br>change |
| Administrative Status | VoIP -> Media Gateway -><br>Call Routing -> New       | Enabled                             |
| Туре                  | VoIP -> Media Gateway -><br>Call Routing -> New       | Permit                              |
| Calling Line          | VoIP -> Media Gateway -><br>Call Routing -> New       | Hybird                              |
| Called Address        | VoIP -> Media Gateway -><br>Call Routing -> New       | *                                   |
| Priority              | VoIP -> Media Gateway -><br>Call Routing -> New-> Add | 1                                   |
| Administrative Status | VoIP -> Media Gateway -><br>Call Routing -> New-> Add | Enabled                             |
| Line                  | VoIP -> Media Gateway -><br>Call Routing -> New-> Add | pri2-4                              |

#### Enabling the media gateway

| Field                             | Menu                                | Value          |
|-----------------------------------|-------------------------------------|----------------|
| Media Gateway Status              | VoIP -> Media Gateway -><br>Options | Enabled        |
| Session Border Controller<br>Mode | VoIP -> Media Gateway -><br>Options | Auto           |
| Media Stream Termination          | VoIP -> Media Gateway -><br>Options | Enabled        |
| Dialling break                    | VoIP -> Media Gateway -><br>Options | e.g. 5 seconds |
| Catting up a CID groupiday        |                                     |                |

#### Setting up a SIP provider

| Field                | Menu                                         | Value                     |
|----------------------|----------------------------------------------|---------------------------|
| Description          | VoIP -> Settings -> SIP Pro-<br>vider -> New | <b>e.g.</b> Media Gateway |
| Provider status      | VoIP -> Settings -> SIP Pro-<br>vider -> New | Active                    |
| Access Configuration | VoIP -> Settings -> SIP Pro-<br>vider -> New | Direct dial-in            |
| Authentication ID    | VoIP -> Settings -> SIP Pro-<br>vider -> New | e.g.hybird                |

| Field                                     | Menu                                                                | Value                            |
|-------------------------------------------|---------------------------------------------------------------------|----------------------------------|
| Password                                  | VoIP -> Settings -> SIP Pro-<br>vider -> New                        | e.g. supersecret                 |
| User Name                                 | VoIP -> Settings -> SIP Pro-<br>vider -> New                        | e.g. hybird                      |
| Registrar                                 | VoIP -> Settings -> SIP Pro-<br>vider -> New                        | 192.168.0.1                      |
| Port Registrar                            | VoIP -> Settings -> SIP Pro-<br>vider -> New                        | 5060                             |
| Transport protocol                        | VoIP -> Settings -> SIP Pro-<br>vider -> New                        | UDP                              |
| Registration Timer                        | VoIP -> Settings -> SIP Pro-<br>vider -> New                        | e.g. 60 seconds                  |
| SIP Header Field(s) for<br>Caller Address | VoIP -> Settings -> SIP Pro-<br>vider -> New-> Advanced<br>Settings | Display,User Name,P-<br>Asserted |

#### Entering external numbers

| Field               | Menu                                               | Value                     |
|---------------------|----------------------------------------------------|---------------------------|
| External connection | Numbering -> Trunk Set-<br>tings -> Numbers -> New | <b>e.g.</b> Media Gateway |
| Type of Number      | Numbering -> Trunk Set-<br>tings -> Numbers -> New | P-P Base Number           |
| P-P Base Number     | Numbering -> Trunk Set-<br>tings -> Numbers -> New | <b>e. g.</b> 1234         |

#### Setting up a direct dial exception

| Field                       | Menu                                               | Value                          |
|-----------------------------|----------------------------------------------------|--------------------------------|
| External connection         | Numbering -> Trunk Set-<br>tings -> Numbers -> New | <b>e.g.</b> Media Gateway      |
| Type of Number              | Numbering -> Trunk Set-<br>tings -> Numbers -> New | Direct dial exception<br>(P-P) |
| Displayed name              | Numbering -> Trunk Set-<br>tings -> Numbers -> New | <b>e.g.</b> Head Office        |
| Direct dial exception (P-P) | Numbering -> Trunk Set-<br>tings -> Numbers -> New | <b>e. g.</b> 100               |
| Defining a class of service |                                                    |                                |

| Field       | Menu                                                  | Value       |
|-------------|-------------------------------------------------------|-------------|
| Description | Numbering -> User set-<br>tings -> Class of Services- | Default CoS |

| Field                                           | Menu                                                                                                    | Value                                             |
|-------------------------------------------------|----------------------------------------------------------------------------------------------------|---------------------------------------------------|
|                                                 | > Default CoS 🔊 -> Basic<br>Settings                                                                                         |                                                   |
| Line access authorisation                       | Numbering -> User set-<br>tings -> Class of Services-<br>> Default CoS 🔊 -> Basic<br>Settings                                | Unlimited                                         |
| Trunk Line Selection with<br>Line Access Number | Numbering -> User set-<br>tings -> Class of Services-<br>> Default CoS 🔊 -> Basic<br>Settings ->Add                          | <b>e.g</b> .MediaGateway.                         |
| Defining a user                                 |                                                                                                    |                                                   |
| Field                                           | Menu                                                                                                    | Value                                             |
| Default                                         | Numbering -> User set-<br>tings -> Users -> Default<br>User 🌠 ->Basic Settings                                               | <b>e.g</b> .Default CoS                           |
| Optional                                        | Numbering -> User set-<br>tings -> Users -> Default<br>User 🌠 ->Basic Settings                                               | <b>e.g.</b> Default CoS                           |
| Night                                           | Numbering -> User set-<br>tings -> Users -> Default<br>User 👔 ->Basic Settings                                               | <b>e.g.</b> Default CoS                           |
| Internal Numbers                                | Numbering -> User set-<br>tings -> Users -> Default<br>User 🌠 ->Numbers -> Add                                               | <b>e. g.</b> 140                                  |
| System phonebook                                | Numbering -> User set-<br>tings -> Users -> Default<br>User 🌠 -> Numbers                                                     | Enabled                                           |
| Media Gateway                                   | Numbering -> User Set-<br>tings -> Users -> Default<br>User -> P Outgoing Sig-<br>nalisation -> -> Internal<br>Number 140 2. | <b>e.g.</b> Standard Direct<br>Dial Signalisation |

# Chapter 7 Telephony - Connecting to the ISDN point-to-multipoint connection & ADSL connection

#### 7.1 Introduction

This workshop describes the connecting of the **elmeg hybird 120/130** to an ISDN pointto-multipoint connection. In it, a SIP telephone, a standard ISDN telephone and an analogue telephone are each connected to the **elmeg hybird 120/130**. We then show the call assignment of individual telephony subscribers with external multiple subscriber numbers (MSN). An ADSL Internet connection will then be set up using the integrated ADSL/AD-SL2+ modem.

Configuration is performed with the GUI (Graphical User Interface).

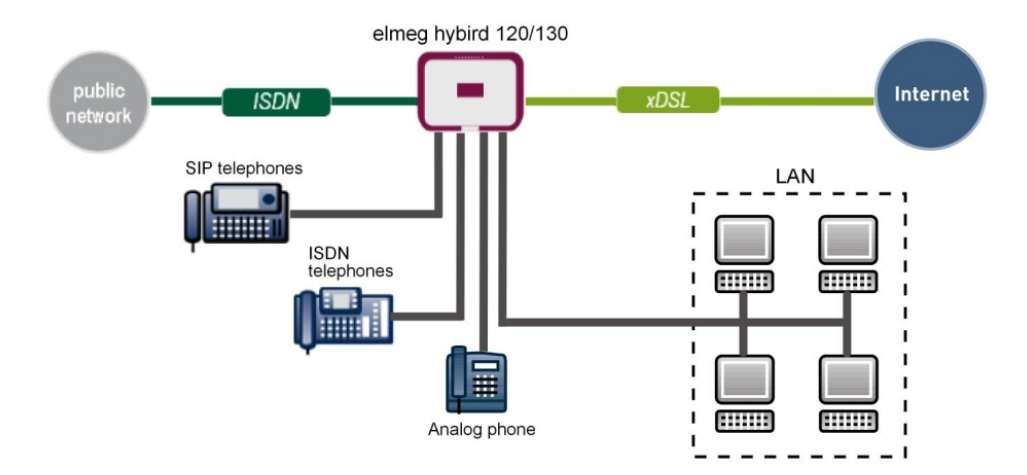

Fig. 76: Example scenario

#### **Requirements**

- An ADSL / ADSL2+ connection
- An ISDN point-to-multipoint connection
- · An elmeg hybird 120/130 system
- A SIP telephone, a standard ISDN telephone and an analogue telephone

- The elmeg hybird 120/130 is used as a DHCP, DNS and time server in the network
- Connect the elmeg hybird 120/130 to all terminals (PC, telephones) and connections (ADSL splitter and ISDN-NTBA) as indicated in the circuit diagram

#### 7.2 Configuration

#### 7.2.1 First steps

The first time you access the **elmeg hybird 120/130**'s web interface, you are prompted to change the password. You then see the system's status page. If the ISDN and ADSL interface have been connected correctly, the link status already shows a green arrow.

| Save configuration      |                                                     |                                                   |                       |      |  |
|-------------------------|-----------------------------------------------------|---------------------------------------------------|-----------------------|------|--|
| Assistants              | •                                                   |                                                   |                       |      |  |
| System Management       | Automatic Refresh Interval 300 Secon                | nds Apply                                         |                       |      |  |
| Status                  | System Information                                  |                                                   |                       |      |  |
| Global Settings         | Untime                                              | 2 Dav(s) 0 Hour(s) 14 Mi                          | pute(s)               |      |  |
| Access Codes            | Quatern Data                                        | Eriday 2042 Oct 26, 00:                           | 2:00                  |      |  |
| Interface Mode / Bridge | System Date                                         | Friday, 2012 Oct 26, 09:2                         | 26:08                 |      |  |
| Groups                  | Serial Number                                       | TM1BBA011320006                                   |                       |      |  |
| Administrative Access   | BOSS Version                                        | V.9.1 Rev. 2 IPSec from 2                         | 2012/09/17 00:00:00   |      |  |
| Certificates            | Back-up of configuration on SD card                 | Back-up of configuration on SD card Not available |                       |      |  |
| Physical Interfaces     | Last configuration stored                           | Thursday, 1970 Jan 01,                            | 01:00:00              |      |  |
| VoIP                    | Night Mode Status Off                               |                                                   |                       |      |  |
| Numbering               | <ul> <li>Resource Information</li> </ul>            | Resource Information                              |                       |      |  |
| Terminals               | <ul> <li>CPU Usage</li> </ul>                       | CPU Usage 0%                                      |                       |      |  |
| Call Routing            | <ul> <li>Memory Usage</li> </ul>                    | 30.4/63.9 MByte (47%)                             | 30.4/63.9 MByte (47%) |      |  |
| Applications            | <ul> <li>Memory Card</li> </ul>                     | 0.042/1.975 GByte (2%)                            |                       |      |  |
| LAN                     | <ul> <li>Active Sessions (SIF, RTP, etc)</li> </ul> | 0                                                 |                       |      |  |
| Wireless LAN Controller | Active IPSec Tunnels                                | 0/0                                               |                       |      |  |
| Networking              | ▼ Modules                                           |                                                   |                       |      |  |
| Multicast               | DSP Module                                          | SoftCoder (0/4)                                   |                       |      |  |
| WAN                     | DSP Module                                          | DANUBE (0/5)                                      |                       |      |  |
| VPN                     | Physical Interfaces                                 |                                                   |                       |      |  |
| Firewall                | Interface                                           | Connection Information                            |                       | Link |  |
| rirewali                | en1-0                                               | 192.168.0.250/255.255.2                           | 255.0                 | 0    |  |
| Local Services          | ADSL                                                | 3456                                              | kbps Downstream       | 0    |  |
| Maintenance             | ·                                                   | 576                                               | kbps Upstream         |      |  |
| External Reporting      | VVAN Interfaces                                     |                                                   |                       |      |  |
| Monitoring              | Description                                         | Connection Information                            |                       | Link |  |

Fig. 77: System Management -> Status

You can use the wizard to adjust, for example, the **IP address** of the **elmeg hybird 120/130** and the **IP address range** of the integrated DHCP server.

#### ⊐\_\_\_ Note

If these addresses are changed, all the IP terminals may need to be restarted in order to update their IP addresses by DHCP.

| (1) | Go to Assistants -> | First steps -: | > Basic Setup. |
|-----|---------------------|----------------|----------------|
|-----|---------------------|----------------|----------------|

| ave configuration    |                                        | Basic Setup                            |                                                                                              |
|----------------------|----------------------------------------|----------------------------------------|----------------------------------------------------------------------------------------------|
| istants 🔺            |                                        |                                        |                                                                                              |
| at steps             |                                        |                                        |                                                                                              |
| ernet Access         | Enter the basic system settings:       |                                        | Basic Settings                                                                               |
|                      |                                        |                                        | 11 C 11 C 11 C 11                                                                            |
|                      | System Name                            | Inypira_120                            | Here, you can configure all of the settings<br>required for integrating your device into the |
| n Management 👻       | Location                               |                                        | local network (LAN)                                                                          |
| al Interfaces 👻      | Contact                                | hinter elmen                           |                                                                                              |
| -                    |                                        | planee enneg                           | The following parameters are used for the<br>description of your device plane                |
| ing 👻                | Enter the System Admin Password:       |                                        | System Name:                                                                                 |
| als 👻                | System Admin Password                  | •••••                                  | "System name" is displayed on the device                                                     |
| uting 👻              | Confirm Admin Password                 | •••••                                  | upon access, either as a login prompt or as                                                  |
| tions 👻              | Select the physical Ethernet port that | s used to connect to the LAN:          | Location:                                                                                    |
| •                    | Physical Ethernet Port (LAN)           | ETH1 💌                                 | The position in which the device is installed                                                |
| s LAN Controller 🛛 👻 | Enter the LAN IP Configuration:        | -                                      | A list of those responsible for the device                                                   |
| king 👻               | Logical Ethernet/Bridge Interface      | en1-0                                  | should be provided here (e-mail addresses                                                    |
| st 👻                 | Address Mode                           | Static ○ DHCP Client                   | recommended).                                                                                |
| -                    | IP Address                             | 192,168.0.250                          | You are strongly recommended to configure                                                    |
| •                    |                                        |                                        | system password for your device in order                                                     |
| · •                  | Netmask                                | 255.255.255.0                          | In ex works state, the system password is                                                    |
| ervices 👻            | Default Gateway IP Address             | 0.0.0.0                                | to admin.                                                                                    |
| nance 👻              | Fixed DNS Server Address               | Enabled                                | password again here.                                                                         |
| al Reporting 🚽 👻     | Warning! Configuration conne           | ction may be lost when changing the IP | System Admin Password:                                                                       |
| ing 👻                | Address! Click OK and login again      | to proceed!                            |                                                                                              |
|                      | Use this device as DHCP server         | V Epshlad                              |                                                                                              |
|                      | Provinianing Conver almost ValP        |                                        |                                                                                              |
|                      | Frovisioning Server entreg voir        | Enapled                                |                                                                                              |
|                      | IP Address Range                       | 192.168.0.30 -<br>192.168.0.30         |                                                                                              |
|                      | Adva                                   | inced Settings                         |                                                                                              |
|                      | OK                                     | Cancel                                 |                                                                                              |

Fig. 78: Assistants -> First steps -> Basic Setup

#### 7.2.2 Configuring Internet access

The Internet connection can be set up in a few steps via the Assistant. For this, go to the following menu:

- (1) Go to Assistants -> Internet Access-> Internet Access -> New.
- (2) For Connection Type, select Internal ADSL Modem.
- (3) Click on **Next** to configure a new Internet connection.
- (4) Enter the access data required for the connection.

| Save configuration          |                                     | Internet Conne                                       | ctions                                                                                      |
|-----------------------------|-------------------------------------|------------------------------------------------------|---------------------------------------------------------------------------------------------|
| Assistants                  |                                     |                                                      |                                                                                             |
| First steps                 |                                     |                                                      |                                                                                             |
| Internet Access             |                                     |                                                      | ISP Data for an internal                                                                    |
| VPN                         | Description                         | I-Online                                             | VDSLIADSLISHDSL Modem                                                                       |
| РВХ                         | Select your Internet Servi          | ce Provider (ISP) from the list:                     |                                                                                             |
| System Management 🔹 👻       | Type                                | User-defined via PPP over Ethernet (PPPoE) 💌         | In order to access the internet you must set<br>up a connection to your Internet Service    |
| Physical Interfaces 🔹       | Enter the authentication d          | ata for your Internet account:                       | Provider (ISP).                                                                             |
| VolP -                      | Liserblome                          | t online com/025522457TO 4 St                        | Follow the instructions given by your provider!                                             |
| Numbering 👻                 | Userivarite                         | Founde-com/235632467104@F                            | Description                                                                                 |
| Terminals 🗸 👻               | Password                            | •••••                                                | Enter a description for the internet connection.                                            |
| Call Routing 🗾 👻            | Select the connection mo            | de:                                                  | You can select one of the predefined ISPs or                                                |
| Applications 👻              | Always active                       | ✓ Enabled                                            | define a user-defined internet connection.<br>Different settings are required depending on  |
| LAN 👻                       | Please enter the ATM set            | ings defined by the Internet Service Provider (ISP): | the ISP selected or the user-defined                                                        |
| Wireless LAN Controller 🔹 👻 | Virtual Path Identifier             | 1                                                    | Type:                                                                                       |
| Networking 👻                | (*) (                               |                                                      | Select the Predefined option if you would                                                   |
| Multicast 🔹                 | Virtual Channel<br>Identifier (VCI) | 32                                                   | like to select a predefined ISP. These are<br>offered on a country-specific (Country) basis |
| WAN -                       |                                     |                                                      | You are also given the option of entering this                                              |
| VPN 👻                       |                                     |                                                      | (PPP over Ethernet), PPPoA (PPP over ATM),                                                  |
| Firewall 🔹                  |                                     |                                                      | ETHoA (Ethernet over ATM) or IPoA (IP over                                                  |
| Local Services 🔹            |                                     |                                                      | corresponding option from the list to do so.                                                |
| Maintenance 🔹               |                                     |                                                      | Country:                                                                                    |
| External Reporting 🔹 👻      |                                     |                                                      | Selecting lype Predefined allows you to                                                     |
| Monitoring 👻                |                                     | OK Cancel                                            |                                                                                             |

#### Fig. 79: Assistants -> Internet Access -> Internet Access -> New -> Next

Proceed as follows to set up the Internet connection:

- (1) Under **Description** enter e.g. *T-Online*.
- (2) Under Type, select User-defined via PPP over Ethernet (PPPoE).
- (3) Under User Name enter the data that you get from your provider, e.g. t-online-com/235632467TG4@t-online.de.
- (4) For **Password**, enter the personal ID taken from provider order confirmation, e. g. *supersecret*.
- (5) Select the option Always active.
- (6) Press **OK** to confirm your entries.

The WAN connection status can then be controlled on the system's status page.

| ave configuration        |                                     |                                             |      |  |  |
|--------------------------|-------------------------------------|---------------------------------------------|------|--|--|
| sistants 👻               |                                     |                                             |      |  |  |
| tem Management 🔹 🔺       | Automatic Refresh Interval 300      | Seconds Apply                               |      |  |  |
| tatus                    | System Information                  |                                             |      |  |  |
| lobal Settings           | Uptime                              | 2 Day(s) 0 Hour(s) 49 Minute(s)             |      |  |  |
| ccess Codes              | System Date                         | Friday, 2012 Oct 26, 10:01:30               |      |  |  |
| roups                    | Serial Number                       | TM188A011320006                             |      |  |  |
| dministrative Access     | BOOR Version                        | V0.4 Day 2 IDSee from 2042/00/47 00:00:00   |      |  |  |
| emote Authentication     | BOSS version                        | V.9.1 Rev. 2 IPSec from 2012/09/17 00:00:00 |      |  |  |
| ertificates              | Back-up of configuration on SD card | Not available                               |      |  |  |
| /sical Interfaces 🔹 🔻    | Last configuration stored           | Thursday, 1970 Jan 01, 01:00:00             |      |  |  |
| p 🗸                      | Night Mode Status                   | Off                                         |      |  |  |
| nbering 🗸 🗸              | Resource Information                |                                             |      |  |  |
| minals 🔹                 | CPU Usage                           | 0%                                          | 0%   |  |  |
| Routing 👻                | Memory Usage                        | 31.0/63.9 MByte (49%)                       |      |  |  |
| olications -             | Memory Card                         | 0.042/1.975 GByte (2%)                      |      |  |  |
| · -                      | Active Sessions (SIF, RTP, etc)     | 0                                           |      |  |  |
| eless LAN Controller 🛛 👻 | Active IPSec Tunnels                | 0/0                                         |      |  |  |
| working 🗸                | Modules                             |                                             |      |  |  |
| ticaet -                 | DSP Module                          | SoftCoder (0/4)                             |      |  |  |
| N N                      | DSP Module                          | DANUBE (0/5)                                |      |  |  |
| N •                      | Physical Interfaces                 |                                             |      |  |  |
| <b>v</b> ▼               | Interface                           | Connection Information                      | Link |  |  |
| wall 👻                   | en1-0                               | 192.168.0.250 / 255.255.255.0               | 0    |  |  |
| al Services 🔹 🔻          | ADSL                                | 22388 kbps Downstream                       | 0    |  |  |
| intenance 🔹              |                                     | 1087 kbps Upstream                          |      |  |  |
| ernal Reporting 🔹 👻      | 30/0 bi Interferen                  |                                             |      |  |  |
| nitoring 🗸 🗸             | Description                         | Connection Information                      | Link |  |  |
|                          | Toplas                              | Connection and million                      |      |  |  |

Fig. 80: System Management -> Status

### 7.2.3 Configure the external ISDN port to operate on the ISDN point-to-multipoint connection

In its ex works state, the **elmeg hybird 120/130** is ready to operate on a point-to-point ISDN access. The following setting needs to be made for the **elmeg hybird 120/130** to work on your point-to-multipoint ISDN connection.

Reconfiguration as an ISDN multipoint connection can be done via the assistant. For this, go to the following menu:

- (1) Go to Assistants -> PBX -> Trunks.
- (2) Delete the predefined entry *ISDN External* by clicking the micon.
- (3) Use New to add a new connection.
- (4) Under Connection Type select ISDN.
- (5) Click on Next.

| Save configuration           |                     |                     | Tri            | unks     |                                                                                              |   |
|------------------------------|---------------------|---------------------|----------------|----------|----------------------------------------------------------------------------------------------|---|
| Assistants 🔺                 |                     |                     |                |          |                                                                                              |   |
| First steps                  |                     |                     |                |          | 1                                                                                            | ~ |
| Internet Access              |                     |                     |                |          | PBX – ISDN Line                                                                              |   |
| VPN                          | ISDN Settings       |                     |                |          | configuration                                                                                |   |
| PBX                          | Name                | ISDN Extern         |                |          |                                                                                              |   |
| System Management 🔹 👻        | Access Type         | ISDN P-MP           |                |          | Enter the required data for the "ISDN point-<br>to-multingint connection" scenario           |   |
| Physical Interfaces 🔹 🔻      |                     | External Port       |                |          | Name:                                                                                        |   |
| VoIP 🔻                       | Ports               | S/U 1 -             |                |          | Enter a description for the connection to                                                    |   |
| Numbering 👻                  |                     | Add                 |                |          | Access Type:                                                                                 |   |
| Terminals 🔹 👻                |                     | Add                 |                |          | ISDN P.MP has been entered here from your                                                    |   |
| Call Routing 🗾 👻             | Trunk Numbers       |                     |                |          | previous selection.                                                                          |   |
| Applications 👻               |                     | Single Number (MSN) | Displayed Name |          | Ports:                                                                                       |   |
| LAN -                        |                     | 929420              | MSN-1          | 盦        | A new external port entry can be generated<br>using Add. After this, you will need to select |   |
| Wireless I AN Controller 🛛 👻 | Single Number (MSN) | 929421              | MSN-2          | <u> </u> | the module slot to be used.                                                                  |   |
| Networking 🗸                 |                     | 929422              | MSN-3          | <u> </u> | Single Number (MSN):<br>You can also enter MSNs for point-                                   |   |
| Multicaet -                  |                     | ( bbA               |                |          | to-multipoint connections here with the aid of                                               |   |
| munucasi •                   |                     |                     |                |          | Add. This name is shown for this number on                                                   |   |
| WAN +                        | Class of Service    |                     |                |          | the display of the called system telephone                                                   |   |
| VPN -                        |                     | Class of Service    |                |          | Class of Service:<br>Clicking Add allocates the connection to an                             |   |
| Firewall 👻                   | Class of Service    | CoS Default 🔽       | 首              |          | authorisation class. You can either select                                                   |   |
| Local Services 🗸 👻           |                     | Add                 |                |          | Default CoS by default here, or you can<br>select another user class in the                  |   |
| Maintenance 🗾 👻              |                     |                     |                |          | Numbering->User Settings->Class of                                                           |   |
| External Reporting 🛛 👻       |                     |                     |                |          | Service menu.                                                                                | × |
| Monitoring 🗸 🗸               |                     | 01/ 0               | naal           |          |                                                                                              | * |
|                              |                     |                     | licer          |          |                                                                                              |   |

Fig. 81: Assistants -> PBX -> Trunks -> Next

- (1) Enter a Name for the connection, e.g. ISDN Extern.
- (2) Under Ports, select a port from the list using the Add option, e.g. S/U 1.
- (3) Under Single Number (MSN), click on Add and enter a number, e.g. 929420. Under Displayed Name enter a name for the connection, e.g. MSN-1. Proceed in the same way to add more Single Numbers (MSN) by clicking Add.
- (4) Under Class of Service, click on Add and select the class Cos Default In the default configuration of elmeg hybird 120/130 all predefined users are assigned to the class CoS Default.
- (5) Confirm your settings with OK.

A successfully established ISDN multipoint connection is marked with a 🟠.

#### 7.2.4 Connecting a SIP telephone

When the SIP telephone has been connected as shown in the circuit diagram, you can configure the connected SIP telephones.

In the next step, the SIP telephone user or a local number is assigned.

(1) Go to Terminals -> Other phones -> VoIP -> New.

| Save configuration          |                  | VoIP ISDN analog                                     |
|-----------------------------|------------------|------------------------------------------------------|
| Assistants 👻                |                  |                                                      |
| System Management 🔹 👻       |                  |                                                      |
| Physical Interfaces 🔹 👻     | Basic Settings   |                                                      |
| VoIP 👻                      | Description      | Joe Bloggs                                           |
| Numbering 👻                 | Location         | Not defined (Registration for Private Networks Only) |
| Terminals 🔺                 | Number Settings  | ,                                                    |
| elmeg system phones         | Humber Ookingo   |                                                      |
| Other phones                |                  | Internal Number                                      |
| Overview                    | Internal Numbers | 31 (#31) 🔻                                           |
| Call Routing 🗾 👻            |                  | Add                                                  |
| Applications 👻              |                  |                                                      |
| LAN 🔫                       |                  | Advanced Settings                                    |
| Wireless LAN Controller 🛛 🔻 |                  | OK Cancel                                            |

Fig. 82: Terminals -> Other phones -> VoIP -> New

- (1) Enter the name of the user under **Description**, e.g. *Joe Bloggs*.
- (2) For a local terminal, select the predefined Location Not defined (Registration for Private Networks Only).
- (3) For Internal Number, select the entry, e. g. 31 (#31).
- (4) Confirm with **OK**.

In the next step a name, e. g. *User 32*, can be issued to a subscriber to improve the overview.

(1) Go to Numbering -> User Settings -> Users -><User 31> -> Basic Settings.

| Save configuration      | ) |                    |              | Users            | Class o       | f Services | Parallel | Ringing  |         |   |
|-------------------------|---|--------------------|--------------|------------------|---------------|------------|----------|----------|---------|---|
| Assistants              | - |                    |              |                  |               |            |          |          |         |   |
| System Management       | - |                    |              |                  |               |            |          |          |         |   |
| Physical Interfaces     | - | Joe Bloggs         |              |                  |               |            |          |          |         |   |
| VolP                    | - | Basic Settings     | umbers (     | Outgoing Signali | sation        | Optional R | erouting | Authoriz | zations |   |
| Numbering               | - | Basic Settings     |              |                  |               |            |          |          |         |   |
| Trunk Settings          |   | Nomo               |              | Los Diagos       |               | 1          |          |          |         | _ |
| User Settings           |   | Name               |              | JUE Bloggs       |               |            |          |          |         |   |
| Groups & Teams          |   | Description        |              | SysTel 31        |               |            |          |          |         |   |
| Call Distribution       |   | External Numbers   |              |                  |               |            |          |          |         |   |
| rerminals               | - |                    |              | Number           |               |            |          |          |         | _ |
| Call Routing            | • | Mobile Number      |              |                  |               |            |          |          |         |   |
| Applications            | • |                    |              | Access fr        | om syste      | m phone    |          |          |         |   |
| LAN                     | - |                    |              | Number:          |               |            |          |          |         |   |
| Wireless LAN Controller | - | Home Number        |              | Access fr        | om svste      | m phone    |          |          |         |   |
| Networking              | - | E us all Address a |              |                  |               |            |          |          |         |   |
| Multicast               | - | E-mail Address     |              | 1                |               |            |          |          |         |   |
| WAN                     | - | Class of Service   |              |                  |               |            |          |          |         |   |
| VPN                     | - | Standard           |              | CoS Default      | ~             |            |          |          |         |   |
| Firewall                | - | Optional           | Optional     |                  | CoS Default 💌 |            |          |          |         |   |
| Local Services          | - | Night              | Night        |                  | CoS Default V |            |          |          |         |   |
| Maintenance             | - | Further Options    |              |                  |               |            |          |          |         |   |
| External Reporting      | - | Busy on busy       | Busy on busy |                  | Enabled       |            |          |          |         |   |
| Monitoring              | - |                    |              |                  |               |            |          |          |         | _ |
|                         |   |                    |              | <b>A</b>         | pply          | В          | ack      |          |         |   |

- (1) Enter the name of the user under Name, e.g. Joe Bloggs.
- (2) Leave the remaining settings unchanged and confirm them with Apply.

For the caller's name to be displayed on internal calls, the following setting needs to be made in the **Numbers** submenu.

 Gehen Sie zu Numbering -> User Settings -> Users -> <Joe Bloggs> -> Numbers.

| Save configuration    |                             | Users Class of            | Services Parallel    | Ringing                   |   |
|-----------------------|-----------------------------|---------------------------|----------------------|---------------------------|---|
| Assistants 🔹          |                             |                           |                      |                           |   |
| System Management 🔹 👻 |                             |                           |                      |                           |   |
| Physical Interfaces 🔹 | Joe Bloggs                  |                           |                      |                           |   |
| VoIP -                | Basic Settings Numbers Outg | oing Signalisation        | Optional Rerouting   | Authorizations            |   |
| Numbering 🔺           | Internal Numbers            |                           |                      | ·                         |   |
| Trunk Settings        |                             |                           |                      |                           | _ |
| User Settings         |                             | Internal Number Displayed | Description System F | Phonebook Busy Lamp Field |   |
| Groups & Teams        | Internal Numbers            | 31 Joe Blog               | igs 🗹                | <b>v</b>                  | Ê |
| Call Distribution     |                             | (bbA)                     |                      |                           | _ |
| Terminals 🔹           |                             |                           |                      |                           |   |
| Call Routing 🗾 👻      |                             | Apply                     | Back                 |                           |   |
| Applications -        |                             |                           |                      |                           |   |

Fig. 84: Numbering -> User Settings -> Users -> <Joe Bloggs> 👔 -> Numbers

Proceed as follows:

- (1) Enter the name that is to be displayed under **Displayed Description**, e. g. *Joe Bloggs*.
- (2) Click Apply.

In the **Outgoing Signalisation** menu, select the number for the user that is to be displayed to the other party on outgoing calls. Here, select one of the multiple subscriber numbers (MSNs) that have been configured.

Go to Numbering -> User Settings -> Users -> <Joe Bloggs> -> Outgoing Signalisation -><31> .

| Save configuration  | ) |                  | Users Class of Services Parallel Ringing                               |  |
|---------------------|---|------------------|------------------------------------------------------------------------|--|
| Assistants          | - |                  |                                                                        |  |
| System Management   | - |                  |                                                                        |  |
| Physical Interfaces | - | Joe Bloggs       |                                                                        |  |
| VoIP                | - | Basic Set        | tings Numbers Outgoing Signalisation Optional Rerouting Authorizations |  |
| Numbering           | - | Outaoina Sian    | alisation                                                              |  |
| Trunk Settings      |   | internet bit wet |                                                                        |  |
| User Settings       |   | Internal Nume    |                                                                        |  |
| Groups & Teams      |   | 31               | Outgoing Signalisation                                                 |  |
| Call Distribution   |   | _                | ISDN Extern 929420 🗸                                                   |  |
| Terminals           | - |                  |                                                                        |  |
| Call Routing        | - |                  | Apply Close                                                            |  |

*Fig.* 85: Numbering -> User Settings -> Users -> <Joe Bloggs> P -> Outgoing Signalisation -><31> P

Proceed as follows:

- (1) Under ISDN Extern, select the outgoing number, e. g. 929420.
- (2) Click Apply.

In the next configuration step, you define the **Incoming Distribution** i. e. specify with which external number the user *Joe Bloggs* can be reached.

Select with provide the table entry with the required external number, e.g. 929420 to assign it to a user.

(1) Go to Numbering -> Call Distribution -> Incoming Distribution -><929420>

| Save configuration              |   |                                   | Incoming Distribution Misdial Routing |
|---------------------------------|---|-----------------------------------|---------------------------------------|
| Assistants                      | - |                                   |                                       |
| System Management               | - |                                   |                                       |
| Physical Interfaces             | - | Basic Settings                    |                                       |
| VolP                            | - | MSN-1                             | 929420                                |
| Numbering                       | - | Trunk                             | S/U 1                                 |
| Trunk Settings                  |   | Assignment                        | Internal Number                       |
| User Settings<br>Groups & Teams | _ | Internal Number and Rerouting Set | tings                                 |
| Call Distribution               | _ | Internal Number                   | 31 (loe Bloggs)                       |
| Terminals                       | - |                                   | 101 (000 010330)                      |
| Call Routing                    | - |                                   | OK Cancel                             |
| Applications                    |   |                                   |                                       |

Fig. 86: Numbering -> Call Distribution -> Incoming Distribution -><929420>

- (1) Under Assignment select Internal Number.
- (2) For Internal Number, select the entry 31 (Joe Bloggs).
- (3) Confirm with OK.

#### 7.2.5 Connect an ISDN telephone

In its ex works state, the **elmeg hybird 120/130** is already prepared for using two ISDN terminals (internal numbers 20 and 21). In this example, a standard ISDN telephone with the internal number 20, as shown on the circuit diagram, will be connected to the **elmeg hybird 120/130**.

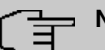

#### - Note

For the ISDN telephone to operate on the **elmeg hybird 120/130**, the multiple subscriber number (MSN) 20 needs to be manually configured.

(1) Go to Terminals -> Other phones -> ISDN -> <Internal number 20>

| Save configuration      | ) |                            | VolP ISDN analog |
|-------------------------|---|----------------------------|------------------|
| Assistants              | - |                            |                  |
| System Management       | • |                            |                  |
| Physical Interfaces     | - | Basic Settings             |                  |
| VolP                    | - | Description                | Fred Bloggs      |
| Numbering               | • | Interface                  | S01 V            |
| Terminals               | - | Basic Dhone Settings       |                  |
| elmeg system phones     |   | Duale Fridric Settings     |                  |
| Other phones            |   | Terminal Type              | Telephone 🔽      |
| Overview                |   |                            |                  |
| Call Routing            | - | Indone of Mission Research | Internal Number  |
| Applications            | - | Internal Numbers           |                  |
| LAN                     | - |                            | Add              |
| Wireless LAN Controller | - |                            | OK Cancel        |
| Networking              | - |                            |                  |

Fig. 87: Terminals -> Other phones -> ISDN -> <Internal number 20>

Proceed as follows:

- (1) Enter a **Description** for the terminal, e. g. Fred Bloggs.
- (2) Leave the Terminal Type set to Telephone.
- (3) Confirm with OK.

In the next step a name will be given to the ISDN subscriber with the internal number 20 to improve the overview.

(1) Go to Numbering -> User Settings -> Users -> <User 20>

| Save configuration          | Users Class of Services Parallel Ringing |         |      |                          |                    |                |  |
|-----------------------------|------------------------------------------|---------|------|--------------------------|--------------------|----------------|--|
| Assistants 👻                |                                          |         |      |                          |                    |                |  |
| System Management 💿 👻       |                                          |         |      |                          |                    |                |  |
| Physical Interfaces 🔹 👻     | User 20                                  |         |      |                          |                    |                |  |
| VoIP 👻                      | Basic Settings                           | Numbers | Outg | oing Signalisation       | Optional Rerouting | Authorizations |  |
| lumbering 🔺                 | Basic Settings                           |         |      |                          |                    |                |  |
| Trunk Settings              | Nome                                     |         |      | Fred Diegos              | -                  |                |  |
| Jser Settings               | Name                                     |         |      | Fred Bloggs              |                    |                |  |
| Groups & Teams              | Description                              |         |      | ISDN 20                  |                    |                |  |
|                             | External Numbers                         |         |      |                          |                    |                |  |
| all Routing 🗸 🗸             |                                          |         |      | Number:                  |                    |                |  |
| pplications -               | Mobile Number                            |         |      | Access from system phone |                    |                |  |
| AN 👻                        |                                          |         |      | Number:                  |                    |                |  |
| /ireless LAN Controller 🔷 👻 | Home Number                              |         |      | Access from system phone |                    |                |  |
| etworking 👻                 | E an all defenses                        |         |      |                          |                    |                |  |
| ulticast 👻                  | E-mail Address                           |         |      | 1                        |                    |                |  |
| /AN 👻                       | Class of Service                         |         |      |                          |                    |                |  |
| PN 👻                        | Standard                                 |         |      | CoS Default 💌            |                    |                |  |
| rewall 🗸 🗸                  | Optional                                 |         |      | CoS Default 💌            |                    |                |  |
| ocal Services 🔹             | Night                                    |         |      | CoS Default              |                    |                |  |
| laintenance 🔹 👻             | Further Options                          |         |      |                          |                    |                |  |
| xternal Reporting 🔹 👻       | Busy on busy Enabled                     |         |      |                          |                    |                |  |
| Aonitoring 🔹 👻              |                                          |         |      |                          |                    |                |  |
|                             |                                          |         |      | Apply                    | Back               |                |  |

Proceed as follows:

- (1) Enter the **Name** of the user. The **name** appears on a system telephone's display. In this example, the **name** of the user is *Fred Bloggs*.
- (2) Leave the remaining settings unchanged and confirm them with **Apply**.

For the caller's name to be displayed on internal calls, there is the option of configuring the relevant user name in the **Numbers** submenu.

Gehen Sie zu Numbering -> User Settings -> Users -> <Fred Bloggs> -> Numbers.

| Save configuration  | > |                        | Users Cla            | ss of Services     | Parallel Ringing | 1                                                                                                    |   |  |
|---------------------|---|------------------------|----------------------|--------------------|------------------|----------------------------------------------------------------------------------------------------|---|--|
| Assistants          | - |                        |                      |                    |                  |                                                                                                    |   |  |
| System Management   | - |                        |                      |                    |                  |                                                                                                    |   |  |
| Physical Interfaces | - | Fred Bloggs            |                      |                    |                  |                                                                                                    |   |  |
| VolP                | - | Basic Settings Numbers | Outgoing Signalisati | on Optional Rer    | outing Autho     | rizations                                                                                                    |   |  |
| Numbering           | • | Internal Numbers       |                      |                    |                  |                                                                                                    |   |  |
| Trunk Settings      |   |                        |                      |                    |                  |                                                                                                    |   |  |
| User Settings       | _ |                        | Internal Number Dis  | played Description | System Phonebook | Busy Lamp Field                                                                                                    |   |  |
| Groups & Teams      |   | Internal Numbers       | 20 Fr                | ed Bloggs          |                  | <ul> <li>Image: A start of the start of the start of</li></ul> | 窗 |  |
| Call Distribution   |   |                        | Add                  |                    |                  |                                                                                                    |   |  |
| Terminals           | - |                        | Aug                  |                    |                  |                                                                                                    |   |  |
| Call Routing        | - |                        |                      |                    |                  |                                                                                                    |   |  |
| Applications        | - |                        | Citik                |                    |                  |                                                                                                    |   |  |

Fig. 89: Numbering -> User Settings -> Users -> <Fred Bloggs> 👔 -> Numbers

- (1) Enter the name that is to be displayed under **Displayed Description**, e. g. *Fred Bloggs*.
- (2) Click **Apply**.

Now the **Outgoing Signalisation** submenu specifies which external number is to be signalled for this user on outgoing calls. Select one of the multiple subscriber numbers (MSNs) that have been configured.

 Go to Numbering -> User Settings -> Users -> <Fred Bloggs> -> Outgoing Signalisation -><20>.

| Save configuration  | Ŧ | Users Class of Services Parallel Ringing |                                                                        |  |  |  |
|---------------------|---|------------------------------------------|------------------------------------------------------------------------|--|--|--|
| System Management   | - |                                          |                                                                        |  |  |  |
| Physical Interfaces | - | Fred Bloggs                              |                                                                        |  |  |  |
| VoIP                | - | Basic Set                                | tings Numbers Outgoing Signalisation Optional Rerouting Authorizations |  |  |  |
| Numbering           | - | Outgoing Sig                             | alisation                                                              |  |  |  |
| Trunk Settings      |   | internet bit and                         |                                                                        |  |  |  |
| User Settings       |   | Internal Numi                            |                                                                        |  |  |  |
| Groups & Teams      |   | 20                                       | Outgoing Signalisation                                                 |  |  |  |
| Call Distribution   |   |                                          | ISDN Extern 929421 🗸                                                   |  |  |  |
| Terminals           | - |                                          |                                                                        |  |  |  |
| Call Routing        | - |                                          | Apply Close                                                            |  |  |  |

*Fig. 90:* Numbering -> User Settings -> Users -> <Fred Bloggs> isation-><20>isation-><20>isatio

Proceed as follows:

- (1) Under ISDN Extern, select the outgoing number, e. g. 929421.
- (2) Click Apply.

In the next configuration step, you define the **Incoming Distribution** i. e. specify with which external number the user *Fred Bloggs* can be reached.

Select with provide the table entry with the required external number, e.g. 929421 to assign it to a user.

(1) Go to Numbering -> Call Distribution -> Incoming Distribution -><929421>

| Save configuration              | 2 |                                 | Incoming Distribution Misdial Routing |
|---------------------------------|---|---------------------------------|---------------------------------------|
| Assistants                      | - |                                 |                                       |
| System Management               | - |                                 |                                       |
| Physical Interfaces             | - | Basic Settings                  |                                       |
| VolP                            | - | MSN-1                           | 929421                                |
| lumbering                       | - | Trunk                           | S/U 1                                 |
| Trunk Settings                  |   | Assignment                      | Internal Number                       |
| User Settings<br>Groups & Teams | _ | Internal Number and Rerouting S | ettings                               |
| Call Distribution               |   | Internal Number                 | 20 (Fred Bloggs)                      |
| ferminals                       | - |                                 |                                       |
| Call Routing                    | - |                                 | OK Cancel                             |
| Annlications                    | - |                                 |                                       |

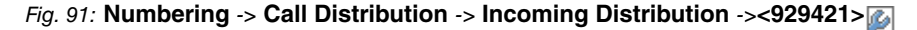

- (1) Under Assignment select Internal Number.
- (2) For Internal Number, select the entry 20 (Fred Bloggs).
- (3) Confirm with OK.

#### 7.2.6 Connect an analogue telephone

In its ex works state, the **elmeg hybird 120/130** is already prepared for using four analogue terminals (internal numbers 10 to 13). In this example, an analogue telephone with the internal number 10, as shown on the circuit diagram, will be connected to the **elmeg hybird 120/130**.

(1) Go to Terminals -> Other phones -> analog -> <Internal number 10>  $\square$  .

| Save configuration      |   |                       |                             |  |  |  |  |
|-------------------------|---|-----------------------|-----------------------------|--|--|--|--|
| Accietante              | - |                       | VOIP ISDN analog            |  |  |  |  |
| Assistants              |   |                       |                             |  |  |  |  |
| System Management       | - |                       |                             |  |  |  |  |
| Physical Interfaces     | - | Basic Settings        |                             |  |  |  |  |
| VolP                    | - | Description           | Jim Bloggs                  |  |  |  |  |
| Numbering               | - | Interface             | FXS 1 V                     |  |  |  |  |
| Terminals               |   | Deals Direct Cattlens |                             |  |  |  |  |
| elmeg system phones     |   | Basic Phone Settings  |                             |  |  |  |  |
| Other phones            |   | Terminal Type         | Telephone 💌                 |  |  |  |  |
| Overview                |   | Internal Number       | 10 (#10) 💙                  |  |  |  |  |
| Call Routing            | - |                       |                             |  |  |  |  |
| Applications            | - | Phone Settings        |                             |  |  |  |  |
| LAN                     | - | Call Waiting          | ✓ Enabled                   |  |  |  |  |
| Wireless LAN Controller | - | Do not Disturb        | Enabled                     |  |  |  |  |
| Networking              | - | DonorDistand          | Internal Calls not signaled |  |  |  |  |
| Multicast               | - |                       |                             |  |  |  |  |
| WAN                     | • |                       | Advanced Settings           |  |  |  |  |
| VPN                     | - |                       | OK Cancel                   |  |  |  |  |

Fig. 92: Terminals -> Other phones -> analog -> <Internal number 10> 📷

Proceed as follows:

(1) Enter a **Description** for the terminal, e. g. *Jim Bloggs*.

- (2) Leave the Terminal Type set to Telephone.
- (3) Confirm with **OK**.

In the **User Settings** menu, the analogue subscriber with the internal number 10 can be assigned a name to improve the overview.

(1) Go to Numbering -> User Settings -> Users -> <Jim Bloggs>

| Save configuration    | ) |                   |               | lleare          | Class of                 | Services   | Parallel | Pinging  |        |
|-----------------------|---|-------------------|---------------|-----------------|--------------------------|------------|----------|----------|--------|
| Assistants            | - |                   |               | Users           | 01255 01                 | Services   | raraner  | Kinging  |        |
| ystem Management      | - |                   |               |                 |                          |            |          |          |        |
| ysical Interfaces     | - | User 10           |               |                 |                          |            |          |          |        |
| IP                    | - | Basic Settings Nu | mbers Ou      | itgoing Signali | isation                  | Optional R | erouting | Authoriz | ations |
| mbering               | - | Basic Settings    |               |                 |                          |            |          |          |        |
| runk Settings         |   | Name              |               | Lim Bloggs      |                          |            |          |          |        |
| Jser Settings         |   | INGING            |               | Joint Bioggs    |                          |            |          |          |        |
| oups & reams          | _ | Description       |               | analog 10       |                          |            |          |          |        |
| minals                | - | External Numbers  |               |                 |                          |            |          |          |        |
| I Routing             | - |                   |               |                 | Number:                  |            |          |          |        |
| plications            | - | Mobile Number     | Mobile Number |                 | Access from system phone |            |          |          |        |
| N                     | - |                   |               |                 |                          |            |          |          |        |
| reless LAN Controller | - | Home Number       |               | Access f        | rom syster               | n nhone    |          |          |        |
| vorking               | - | -                 |               |                 | i oni oyotoi             |            |          |          |        |
| ticast                | - | E-mail Address    |               |                 |                          |            |          |          |        |
|                       | - | Class of Service  |               |                 |                          |            |          |          |        |
| 4                     | - | Standard          |               | CoS Defaul      | t 💌                      |            |          |          |        |
| ewall                 | - | Optional          |               | CoS Defaul      | t 🗸                      |            |          |          |        |
| cal Services          | - | Night             |               | CoS Defaul      | t 🔽                      |            |          |          |        |
| intenance             | - | Further Options   |               |                 |                          |            |          |          |        |
| ernal Reporting       | - | Busy on busy      | Busy on busy  |                 |                          |            |          |          |        |
| nitoring              | - |                   |               |                 |                          |            |          |          |        |
|                       |   |                   |               |                 | Apply                    | ) ( В      | ack 🔿    |          |        |

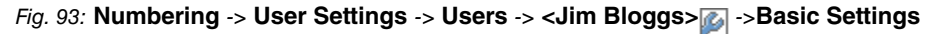

Proceed as follows:

- (1) Enter the **Name** of the user. The **name** appears on a system telephone's display. In this example, the **name** of the user is *Jim Bloggs*.
- (2) Leave the remaining settings unchanged and confirm them with Apply.

For the caller's name to be displayed on internal calls, there is the option of configuring the relevant user name in the **Numbers** submenu.

Gehen Sie zu Numbering -> User Settings -> Users -> <Jim Bloggs> -> Numbers.

|                     | _ |                              |                                                                        |  |  |  |
|---------------------|---|------------------------------|------------------------------------------------------------------------|--|--|--|
| Save configuration  |   |                              | Users Class of Services Parallel Ringing                               |  |  |  |
| Assistants          | - |                              |                                                                        |  |  |  |
| System Management   | - |                              |                                                                        |  |  |  |
| Physical Interfaces | - | Jim Bloggs                   |                                                                        |  |  |  |
| VolP                | - | Basic Settings Numbers Outge | oing Signalisation Optional Rerouting Authorizations                   |  |  |  |
| Numbering           | • | Internal Numbers             |                                                                        |  |  |  |
| Trunk Settings      |   |                              |                                                                        |  |  |  |
| User Settings       |   |                              | Internal Number Displayed Description System Phonebook Busy Lamp Field |  |  |  |
| Groups & Teams      |   | Internal Numbers             | 10 Jim Bloggs 🗹 🗹 💼                                                    |  |  |  |
| Call Distribution   |   |                              | Add                                                                    |  |  |  |
| Terminals           | - |                              |                                                                        |  |  |  |
| Call Routing        | - | Apply Back                   |                                                                        |  |  |  |
| Applications        | - |                              |                                                                        |  |  |  |

Fig. 94: Numbering -> User Settings -> Users -> <Jim Bloggs> 👔 -> Numbers

- (1) Enter the name that is to be displayed under **Displayed Description**, e. g. *Jim Bloggs*.
- (2) Click Apply.

Now the **Outgoing Signalisation** submenu specifies which external number is to be signalled for this user on outgoing calls. Select one of the multiple subscriber numbers (MSNs) that have been configured.

Go to Numbering -> User Settings -> Users -> <Jim Bloggs> -> Outgoing Signalisation ->->.

| Save configuration      |                 | Users Class of Services Parallel Ringing                               |  |
|-------------------------|-----------------|------------------------------------------------------------------------|--|
| Assistants 🔹            |                 |                                                                        |  |
| System Management 🔹 💌   |                 |                                                                        |  |
| Physical Interfaces 🔹 💌 | Jim Bloggs      |                                                                        |  |
| VoIP 👻                  | Basic Set       | tings Numbers Outgoing Signalisation Optional Rerouting Authorizations |  |
| Numbering 🔺             | Outaoina Sia    | nalisation                                                             |  |
| Trunk Settings          | laters at block |                                                                        |  |
| User Settings           | internal Numic  |                                                                        |  |
| Groups & Teams          | 10              | Outgoing Signalisation                                                 |  |
| Call Distribution       |                 | ISDN Extern 929422 💌                                                   |  |
| Terminals 👻             |                 |                                                                        |  |
| Call Routing 👻          |                 | Apply Close                                                            |  |

*Fig.* 95: Numbering -> User Settings -> Users -> <Jim Bloggs> isation->->isation->->isa

Proceed as follows:

- (1) Under ISDN Extern, select the outgoing number, e. g. 929422.
- (2) Click Apply.

In the next configuration step, you define the **Incoming Distribution** i. e. specify with which external number the user *Jim Bloggs* can be reached.

Select with p for the table entry with the required external number, e.g. 929422 to assign

it to a user.

(1) Go to Numbering -> Call Distribution -> Incoming Distribution -> <929422>

| Save configuration  | ) |                                        | Incoming Distribution Misdial Routing  |  |  |  |
|---------------------|---|----------------------------------------|----------------------------------------|--|--|--|
| Assistants          | - |                                        |                                        |  |  |  |
| System Management   | - |                                        |                                        |  |  |  |
| Physical Interfaces | - | Basic Settings                         |                                        |  |  |  |
| VolP                | - | MSN-1                                  | 929422                                 |  |  |  |
| Numbering           | - | Trunk                                  | S/U 1                                  |  |  |  |
| Trunk Settings      |   | Assignment                             | Internal Number                        |  |  |  |
| Groups & Teams      |   | Internal Number and Rerouting Settings | Internal Number and Rerouting Settings |  |  |  |
| Call Distribution   |   | Internal Number                        | 10 (Jim Bloggs) 👻                      |  |  |  |
| Terminals           | - |                                        |                                        |  |  |  |
| Call Routing        | - |                                        | OK Cancel                              |  |  |  |

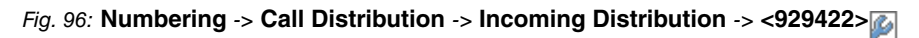

- (1) Under Assignment select Internal Number.
- (2) For Internal Number, select the entry 10 (Jim Bloggs).
- (3) Confirm with OK.

#### 7.3 Overview of Configuration Steps

#### **Configuring Internet access**

| Field           | Menu                                                                      | Value                                                              |
|-----------------|---------------------------------------------------------------------------|--------------------------------------------------------------------|
| Connection Type | Assistants -> Internet Access -> In-<br>ternet Connection -> New          | Internal ADSL Mo-<br>dem                                           |
| Description     | Assistants -> Internet Access -> In-<br>ternetverbindungen -> New -> Next | <i>T-Online</i>                                                    |
| Туре            | Assistants -> Internet Access -> In-<br>ternetverbindungen -> New -> Next | <i>User-defined via<br/>PPP over Ethernet<br/>(PPPoE)</i>          |
| User Name       | Assistants -> Internet Access -> In-<br>ternetverbindungen -> New -> Next | <b>e.g.</b> t-on-<br>line-<br>com/<br>235632467TG4@t-onl<br>ine.de |
| Password        | Assistants -> Internet Access -> In-<br>ternetverbindungen -> New -> Next | <b>e.g.</b> supersecret                                            |
| Always active   | Assistants -> Internet Access -> In-<br>ternetverbindungen -> New -> Next | Enabled                                                            |

#### Configure an ISDN point-to-multipoint connection

| Field               | Menu                                   | Value                                                               |
|---------------------|----------------------------------------|---------------------------------------------------------------------|
| Connection Type     | Assistants -> PBX -> Trunks -><br>New  | ISDN                                                                |
| Name                | Assistants -> PBX -> Trunks -><br>Next | <b>e.g.</b> ISDN Extern                                             |
| Ports               | Assistants -> PBX -> Trunks -><br>Next | S/U 1                                                               |
| Single Number (MSN) | Assistants -> PBX -> Trunks -><br>Next | e. g. 929420 and<br>MSN-1, 929421 and<br>MSN-2, 929422 and<br>MSN-3 |
| Class of Service    | Assistants -> PBX -> Trunks -><br>Next | Default CoS                                                         |

#### **Connecting a SIP telephone**

| Field                 | Menu                                                                                                    | Value                                                         |
|-----------------------|----------------------------------------------------------------------------------------------------|---------------------------------------------------------------|
| Description           | Terminals -> Other phones -> VoIP<br>-> New                                                                     | <b>e.g.</b> Joe Bloggs                                        |
| Location              | Terminals -> Other phones -> VoIP<br>-> New                                                                     | Not defined<br>(Registration for<br>Private Networks<br>Only) |
| Internal Numbers      | Terminals -> Other phones -> VoIP<br>-> New                                                                     | e.g. 31 (#31)                                                 |
| Name                  | Numbering -> User Settings -><br>Users -> <user 31=""> -&gt;<br/>Settings</user>                                | <b>e.g.</b> Joe Bloggs                                        |
| Displayed Description | Numbering -> User Settings -><br>Users -> <joe bloggs=""> 쥁 -&gt; Num-<br/>bers</joe>                           | <b>e.g.</b> Joe Bloggs                                        |
| ISDN Extern           | Numbering -> User Settings -><br>Users -> <joe bloggs=""> 🍙 -&gt; Out-<br/>going Signalisation -&gt;-&gt;</joe> | <b>e.g.</b> 929420                                            |
| Assignment            | Numbering -> Call Distribution -><br>Incoming Distribution <929420> ->                                          | Internal number                                               |
| Internal Number       | Numbering -> Call Distribution -><br>Incoming Distribution <929420> ->                                          | <b>e.g.</b> 31 (Joe<br>Bloggs)                                |

#### Connect an ISDN telephone

| Field                 | Menu                                                                                          | Value                   |
|-----------------------|-----------------------------------------------------------------------------------------------|-------------------------|
| Description           | Terminals -> Other phones -> ISDN<br>-> <internal 20="" number=""> -&gt;</internal>           | <b>e.g</b> .Fred Bloggs |
| Terminal Type         | Terminals -> Other phones -> ISDN<br>-> <internal 20="" number=""> -&gt;</internal>           | Telephone               |
| Name                  | Numbering -> User Settings -><br>Users -> <user 20=""> -&gt; 🅢 -&gt;Basic<br/>Settings</user> | <b>e.g.</b> Fred Bloggs |
| Displayed Description | Numbering -> User Settings -><br>Users -> <fred bloggs=""> 🍻 -&gt; Num-<br/>bers</fred>       | <b>e.g.</b> Fred Bloggs |
| ISDN Extern           | Numbering -> User Settings -><br>Users -> <fred bloggs=""> 🍙 -&gt; Out-</fred>                | <b>e.g.</b> 929421      |

Workshops (Excerpt)

| Field           | Menu                                                                   | Value                           |
|-----------------|------------------------------------------------------------------------|---------------------------------|
|                 | going Signalisation ->->                                               |                                 |
| Assignment      | Numbering -> Call Distribution -><br>Incoming Distribution <929421> -> | Internal number                 |
| Internal Number | Numbering -> Call Distribution -><br>Incoming Distribution <929421> -> | <b>e.g.</b> 20 (Fred<br>Bloggs) |

#### Connect an analogue telephone

| Field                 | Menu                                                                                                    | Value                          |
|-----------------------|----------------------------------------------------------------------------------------------------|--------------------------------|
| Description           | Terminals -> Other phones -> ana-<br>log -> <internal 10="" number=""> -&gt;</internal>                        | <b>e.g.</b> Jim Bloggs         |
| Terminal Type         | Terminals -> Other phones -> ana-<br>log -> <internal 10="" number=""> -&gt;</internal>                        | Telephone                      |
| Name                  | Numbering -> User Settings -><br>Users -> <user 10=""> -&gt;<br/>Settings</user>                               | <b>e.g</b> . Jim Bloggs        |
| Displayed Description | Numbering -> User Settings -><br>Users -> <jim bloggs=""> 🍻 -&gt; Num-<br/>bers</jim>                          | <b>e.g.</b> Jim Bloggs         |
| ISDN Extern           | Numbering -> User Settings -><br>Users -> <jim bloggs=""> 🍙 -&gt; Out-<br/>going Signalisation-&gt;-&gt;</jim> | <b>e.g.</b> 929422             |
| Assignment            | Numbering -> Call Distribution -><br>Incoming Distribution <929422> ->                                         | Internal number                |
| Internal Number       | Numbering -> Call Distribution -><br>Incoming Distribution <929422> ->                                         | <b>e.g.</b> 10 (Jim<br>Bloggs) |

## Chapter 8 Telephony - Connecting to the ISDN point-to-point connection & ADSL connection

#### 8.1 Introduction

This workshop describes the connecting of the **elmeg hybird 120/130** to an ISDN pointto-point connection with the main number *9678589* and a two digit direct dialing range) (numbers *0* to *99*). In it, a SIP telephone, a standard ISDN telephone and an analogue telephone are each connected to the **elmeg hybird 120/130**. We then show the call assignment of individual telephony subscribers with, in each case, one external direct dial number. An ADSL Internet connection will then be set up using the integrated ADSL/ADSL2+ modem.

Configuration is performed with the **GUI** (Graphical User Interface).

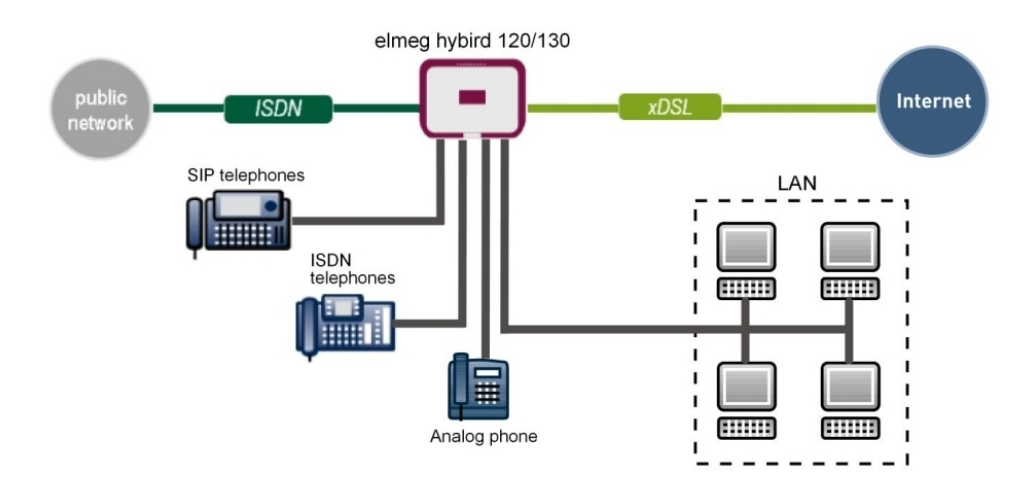

Fig. 97: Example scenario

#### **Requirements**

- An ADSL / ADSL2+ connection
- an ISDN point-to-point connection with a main number and direct dialing range
- An elmeg hybird 120/130 system
- A SIP telephone, a standard ISDN telephone and an analogue telephone
- The elmeg hybird 120/130 is used as a DHCP, DNS and time server in the network
- Connect the **elmeg hybird 120/130** to all terminals (PC, telephones) and connections (ADSL splitter and ISDN-NTBA) as indicated in the circuit diagram

## 8.2 Configuration

#### 8.2.1 First steps

The first time you access the **elmeg hybird 120/130**'s web interface, you are prompted to change the password. You then see the system's status page. If the ISDN and ADSL interface have been connected correctly, the link status already shows a green arrow.

| Save configuration      |                                              |                          |                               |      |  |  |  |
|-------------------------|----------------------------------------------|--------------------------|-------------------------------|------|--|--|--|
| Assistants              | •                                            |                          |                               |      |  |  |  |
| System Management       | Automatic Refresh Interval                   | 300 Seconds Apj          | bly                           |      |  |  |  |
| Status                  | System Information                           | Jystem Information       |                               |      |  |  |  |
| Global Settings         | Untime                                       | 2 Dav(s) 0 H             | our(s) 14 Minute(s)           |      |  |  |  |
| Access Codes            | Custom Data                                  | Eriden 2042              | 0-4 26 00:26:00               |      |  |  |  |
| Interface Mode / Bridge | System Date                                  | F110ay, 2012             | 001 26, 09:26:08              |      |  |  |  |
| Groups                  | Serial Number                                | TM1BBA011                | 320006                        |      |  |  |  |
| Administrative Access   | BOSS Version                                 | V.9.1 Rev. 2 I           | PSec from 2012/09/17 00:00:00 |      |  |  |  |
| Certificates            | Back-up of configuration                     | on SD card Not available |                               |      |  |  |  |
| Physical Interfaces     | Last configuration stored                    | i Thursday, 19           | 70 Jan 01, 01:00:00           |      |  |  |  |
| VolP                    | <ul> <li>Night Mode Status</li> </ul>        | Off                      | Off                           |      |  |  |  |
| Numbering               | <ul> <li>Resource Information</li> </ul>     | urce Information         |                               |      |  |  |  |
| Terminals               | CPU Usage                                    | 0%                       | 0%                            |      |  |  |  |
| Call Routing            | <ul> <li>Memory Usage</li> </ul>             | 30.4/63.9 ME             | 30.4/63.9 MByte (47%)         |      |  |  |  |
| Applications            | <ul> <li>Memory Card</li> </ul>              | 0.042/1.975              | 0.042/1.975 GByte (2%)        |      |  |  |  |
| LAN                     | <ul> <li>Active Sessions (SIF, RT</li> </ul> | P, etc) 0                | 0                             |      |  |  |  |
| Wireless LAN Controller | <ul> <li>Active IPSec Tunnels</li> </ul>     | 0/0                      | 0 / 0                         |      |  |  |  |
| Networking              | - Modules                                    |                          |                               |      |  |  |  |
| Multicast               | - DSP Module                                 | SoftCoder (0             | /4)                           |      |  |  |  |
| WAN                     | DSP Module                                   | DANUBE (0/5              | )                             |      |  |  |  |
| VPN                     | <ul> <li>Physical Interfaces</li> </ul>      |                          |                               |      |  |  |  |
| Firewall                | Interface                                    | Connection Info          | mation                        | Link |  |  |  |
| rirewali                | en1-0                                        | 192.168.0.250            | 1/255.255.255.0               | 0    |  |  |  |
| Local Services          | ADSL                                         | 3456                     | kbps Downstream               | 0    |  |  |  |
| Maintenance             | •                                            | 576                      | kbps Upstream                 |      |  |  |  |
| External Reporting      | VVAN Interfaces                              |                          |                               |      |  |  |  |
| Monitoring              | Description                                  | Connection Info          | mation                        | Link |  |  |  |

Fig. 98: System Management -> Status

You can use the wizard to adjust, for example, the **IP address** of the **elmeg hybird 120/130** and the **IP address range** of the integrated DHCP server.

# The Note

If these addresses are changed, all the IP terminals may need to be restarted in order to update their IP addresses by DHCP.

- Save configuration Basic Setup Assistants First steps Internet Access **Basic Settings** Enter the basic system settings VPN PBX System Name hybird\_120 Here, you can configure all of the settings required for integrating your device into the local network (LAN) System Management Location Physical Interfaces Contact bintec elmeg The following parameters are used for the VolP Enter the System Admin Password: description of your device alone Numbering System Name System Admin Password ..... "System name" is displayed on the device Terminals upon access, either as a login prompt or as a Confirm Admin Password ..... **Call Routing** configuration interface header. Select the physical Ethernet port that is used to connect to the LAN Applications Location The position in which the device is installed. LAN ETH1 🔽 Physical Ethernet Port (LAN) Contact: Wireless LAN Controller Enter the LAN IP Configuration: A list of those responsible for the device should be provided here (e-mail addresses are Networking Logical Ethernet/Bridge Interface en1-0 recommended). Multicast Static ○ DHCP Client
   Address Mode WAN You are strongly recommended to configure a 192.168.0.250 IP Address system password for your device in order VPN protect the device from unauthorised access. Netmask 255.255.255.0 Firewall In ex works state, the system password is set to admin Default Gateway IP Address 0.0.0.0 Local Services You can change the system administrator Fixed DNS Server Address Maintenance Enabled password again here System Admin Password External Reporting Warning! Configuration connection may be lost when changing the IP Address! Click OK and login again to proceed! Monitoring Is this device used as DHCP Server? Use this device as DHCP server 🗹 Enabled Provisioning Server elmeg VolP Enabled 192.168.0.10 IP Address Range 192.168.0.30 Advanced Settings OK Cancel
- (1) Go to Assistants -> First steps -> Basic Setup.

Fig. 99: Assistants -> First steps -> Basic Setup

#### 8.2.2 Configuring Internet access

The Internet connection can be set up in a few steps via the Assistant. For this, go to the following menu:

- (1) Go to Assistants -> Internet Access-> Internet Access -> New.
- (2) For Connection Type, select Internal ADSL Modem.
- (3) Click on **Next** to configure a new Internet connection.
- (4) Enter the access data required for the connection.

| Save configuration        |                               | Internet Connect                                     | tions                                                                                     |
|---------------------------|-------------------------------|------------------------------------------------------|-------------------------------------------------------------------------------------------|
| Assistants                |                               |                                                      |                                                                                           |
| First steps               |                               |                                                      |                                                                                           |
| Internet Access           |                               |                                                      | ISP Data for an internal                                                                  |
| VPN                       | Description                   | T-Online                                             | VDSL/ADSL/SHDSL Modem                                                                     |
| РВХ                       | Select your Internet Servi    | ce Provider (ISP) from the list:                     |                                                                                           |
| System Management 🚽 👻     | Type                          | User-defined via PPP over Ethernet (PPPoE) 💙         | In order to access the internet you must set                                              |
| Physical Interfaces 🔹 👻   | Cotos das audas estimation al |                                                      | Provider (ISP).                                                                           |
| VoIP                      | Enter the authentication o    | ata for your internet account.                       | Follow the instructions given by your provider!                                           |
| Numbering 🗸 🗸             | User Name                     | t-online-com/235632467TG4@t-                         | Description                                                                               |
| Terminate                 | Password                      | •••••                                                | Enter a description for the internet connection.                                          |
| Terminais •               | Select the connection me      | da:                                                  |                                                                                           |
| Call Routing 👻            | Select the connection mo      | de.                                                  | You can select one of the predefined ISPs or<br>define a user-defined internet connection |
| Applications 🔹            | Always active                 | ✓ Enabled                                            | Different settings are required depending on                                              |
| LAN -                     | Please enter the ATM set      | ings defined by the Internet Service Provider (ISP): | the ISP selected or the user-defined                                                      |
| Wireless LAN Controller 👻 | Virtual Path Identifier       | 1                                                    | connection protocol.                                                                      |
| Natworking -              | (VPI)                         | ,                                                    | Type:<br>Select the Bresterfined option if you would                                      |
| Networking +              | Virtual Channel               | 32                                                   | like to select a predefined ISP. These are                                                |
| Multicast 🔹               | Identifier (VCI)              | 102                                                  | offered on a country-specific (Country) basis.                                            |
| WAN -                     |                               |                                                      | You are also given the option of entering this                                            |
| VPN -                     |                               |                                                      | (PPP over Ethernet) PPPoA (PPP over ATM)                                                  |
| Firewall 🗸 🗸              |                               |                                                      | ETHoA (Ethernet over ATM) or IPoA (IP over                                                |
| Local Services 🔹          |                               |                                                      | AIM) as a user-defined ISP. Select the<br>corresponding option from the list to do so.    |
| Maintenance 🔹             |                               |                                                      | Country:                                                                                  |
| External Reporting 🔹 👻    |                               |                                                      | Selecting lype Predefined allows you to                                                   |
| Monitoring -              |                               | OK Cancel                                            |                                                                                           |

#### Fig. 100: Assistants -> Internet Access -> Internet Access -> New -> Next

Proceed as follows to set up the Internet connection:

- (1) Under **Description** enter e.g. *T*-Online.
- (2) Under Type, select User-defined via PPP over Ethernet (PPPoE).
- (3) Under User Name enter the data that you get from your provider, e.g. t-online-com/235632467TG4@t-online.de.
- (4) For **Password**, enter the personal ID taken from provider order confirmation, e. g. *supersecret*.
- (5) Select the option Always active.
- (6) Press **OK** to confirm your entries.

The WAN connection status can then be controlled on the system's status page.

| Save configuration          |                                              |                            |                     |      |  |  |  |
|-----------------------------|----------------------------------------------|----------------------------|---------------------|------|--|--|--|
| Assistants 👻                |                                              |                            |                     |      |  |  |  |
| System Management 🔹 🔺       | Automatic Refresh Interval 300 Seconds Apply |                            |                     |      |  |  |  |
| Status                      | System Information                           | System Information         |                     |      |  |  |  |
| Global Settings             | Uptime                                       | 2 Dav(s) 0 Hour(s) 49 M    | linute(s)           |      |  |  |  |
| Access Codes                | System Date                                  | Friday 2012 Oct 26, 10     | 01/30               |      |  |  |  |
| Interface Mode / Bridge     | System Date                                  | Friday, 2012 Oct 20, 10.   | .01.30              |      |  |  |  |
| Groups                      | Serial Number                                | TM1BBA011320006            |                     |      |  |  |  |
| Remote Authentication       | BOSS Version                                 | V.9.1 Rev. 2 IPSec from    | 2012/09/17 00:00:00 |      |  |  |  |
| Certificates                | Back-up of configuration on SD card          | Not available              |                     |      |  |  |  |
| Physical Interfaces 🔹       | Last configuration stored                    | Thursday, 1970 Jan 01,     | , 01:00:00          |      |  |  |  |
| VoIP -                      | Night Mode Status                            | Off                        |                     |      |  |  |  |
| Numbering -                 | Resource Information                         |                            |                     |      |  |  |  |
| Terminals 🔹                 | CPU Usage                                    | 0%                         |                     |      |  |  |  |
| Call Routing 🗸 🗸            | Memory Usage                                 | 31.0/63.9 MByte (49%)      |                     |      |  |  |  |
| Applications 🗸              | Memory Card                                  | 0.042/1.975 GByte (2%)     |                     |      |  |  |  |
| LAN -                       | Active Sessions (SIF, RTP, etc)              | 0                          |                     |      |  |  |  |
| Wireless LAN Controller 🛛 👻 | Active IPSec Tunnels                         | 0/0                        |                     |      |  |  |  |
| Networking -                | Modules                                      |                            |                     |      |  |  |  |
| Multicast -                 | DSP Module                                   | SoftCoder (0/4)            |                     |      |  |  |  |
| WAN -                       | DSP Module                                   | DANUBE (0/5)               |                     |      |  |  |  |
| VDN                         | Physical Interfaces                          |                            |                     |      |  |  |  |
| VPN V                       | Interface                                    | Connection Information     |                     | Link |  |  |  |
| Firewall                    | en1-0                                        | 192.168.0.250/255.255.     | 255.0               | 0    |  |  |  |
| Local Services 🔹 👻          | ADSL                                         | 22388                      | kbps Downstream     | 0    |  |  |  |
| Maintenance -               |                                              | 1087                       | kbps Upstream       |      |  |  |  |
| External Reporting 🔹        | WAN Interfaces                               | N                          |                     |      |  |  |  |
| Monitoring 👻                | Description                                  | Connection Information     |                     | Link |  |  |  |
|                             | T-Online                                     | 10 1 1 5 Accessed from ser | rver )              | 0    |  |  |  |
|                             |                                              |                            |                     | -    |  |  |  |

Fig. 101: System Management -> Status

# 8.2.3 Configure the external ISDN port to operate on the ISDN point-to-point connection

In its ex works state, the **elmeg hybird 120/130** is ready to operate on a point-to-point ISDN access. Proceed as follows in order to modify the existing ISDN point-point connection:

```
(1) Go to Assistants -> PBX -> Trunks -> ISDN Extern 👔.
```

| Save configuration          |                  | Trun              | ks                                                                                          |
|-----------------------------|------------------|-------------------|---------------------------------------------------------------------------------------------|
| Assistants 🔺                |                  |                   |                                                                                             |
| First steps                 |                  |                   |                                                                                             |
| Internet Access             | ISDN Settings    |                   | PBX – ISDN(P-P) Line                                                                        |
| PBX                         | Name             | ISDN Extern       | configuration                                                                               |
| System Management 🛛 👻       | Access Type      | ISDN P-P          | Enter the required data for a "point-to-point                                               |
| Physical Interfaces 🗾 👻     |                  | External Port     | Name:                                                                                       |
| VoIP -                      | Ports            | S/U 1             | Enter a description for the entry.                                                          |
| Numbering 👻                 | 1 0110           | bbA               | Access Type:<br>ISDN P. P. bac been entered here from your                                  |
| Terminals 👻                 | Turnic blombara  | Huu               | previous selection.                                                                         |
| Call Routing 🗾 👻            | Truik Numbers    |                   | Ports:                                                                                      |
| Applications 👻              | P-P Base Number  | 9294              | A new external port entry can be generated<br>using Add After this, you will need to select |
| LAN 👻                       | Class of Service |                   | the module slot to be used.                                                                 |
| Wireless LAN Controller 🛛 👻 |                  | Class of Service  | P-P Base Number:                                                                            |
| Networking 👻                | Class of Service | CoS Default 💌     | point-to-point connection here with the aid of                                              |
| Multicast 👻                 |                  | Add               | Add.<br>Class of Soprice                                                                    |
| WAN -                       |                  |                   | Clicking Add allocates the connection to an                                                 |
| VPN -                       |                  | Advanced Settings | authorisation class. You can either select                                                  |
| Firewall 👻                  |                  |                   | Default CoS by default here, or you can<br>select another user class in the                 |
| Local Services 👻            |                  |                   | Numbering->User Settings->Class of                                                          |
| Maintenance 🔹               |                  |                   | Click on the link to go to the Advanced                                                     |
| External Reporting 🗾 👻      |                  |                   | Settings:                                                                                   |
| Monitoring 👻                | C                | OK Cancel         |                                                                                             |
|                             |                  |                   |                                                                                             |

Fig. 102: Assistants -> PBX -> Trunks -> ISDN Extern 📷

- (1) A Name has already been defined, here e.g. ISDN Extern.
- (2) Under **Ports**, select a port from the list via the **Add** option, e.g. *S/U* 1 ein.
- (3) Under P-P Base Number, enter the base number, e.g. 9294.
- (4) Leave the Class of Service set to CoS Default .
- (5) Confirm you settings with OK.

A successfully established ISDN point-to-point connection is marked with a 👩.

#### 8.2.4 Connecting a SIP telephone

When the SIP telephone has been connected as shown in the circuit diagram, you can configure the connected SIP telephones.

In the next step, the SIP telephone user or a local number is assigned.

(1) Go to Terminals -> Other phones -> VoIP -> New.

| Save configuration          |                  | VoIP ISDN analog                                     |
|-----------------------------|------------------|------------------------------------------------------|
| Assistants 🔹 🔻              |                  |                                                      |
| System Management 🔹 👻       |                  |                                                      |
| Physical Interfaces 🔹 👻     | Basic Settings   |                                                      |
| VoIP 🔻                      | Description      | Joe Bloggs                                           |
| Numbering 🗾 👻               | Location         | Not defined (Registration for Private Networks Only) |
| Terminals 🔺                 | Number Settings  |                                                      |
| elmeg system phones         | Humber Settings  |                                                      |
| Other phones                |                  | Internal Number                                      |
| Overview                    | Internal Numbers | 33 (#33) 🔽                                           |
| Call Routing 🗾 👻            |                  | Add                                                  |
| Applications 🔹              |                  |                                                      |
| LAN 👻                       |                  | Advanced Settings                                    |
| Wireless LAN Controller 🛛 👻 |                  | OK Cancel                                            |

Fig. 103: Terminals -> Other phones -> VoIP -> New

- (1) Enter the name of the user under Description, e.g. Joe Bloggs.
- (2) For a local terminal, select the predefined Location Not defined (Registration for Private Networks Only).
- (3) For Internal Number, select the entry 33 (#33).
- (4) Confirm with OK.

In the next step a name, e. g. *User 33*, can be issued to a subscriber to improve the overview.

(1) Go to Numbering -> User Settings-> Users -> <User 33>

| Save configuration          | Users Class of Services Parallel Ringing                                        |  |  |  |  |  |
|-----------------------------|---------------------------------------------------------------------------------|--|--|--|--|--|
| Assistants 🔹 👻              |                                                                                 |  |  |  |  |  |
| System Management 🔹 👻       |                                                                                 |  |  |  |  |  |
| Physical Interfaces 🔹 👻     | User 33                                                                         |  |  |  |  |  |
| VoIP 🔻                      | Basic Settings Numbers Outgoing Signalisation Optional Rerouting Authorizations |  |  |  |  |  |
| Numbering 🔺                 | Basic Settings                                                                  |  |  |  |  |  |
| Trunk Settings              | Nome                                                                            |  |  |  |  |  |
| User Settings               | Name Jue Bloggs                                                                 |  |  |  |  |  |
| Groups & Teams              | Description SysTel 33                                                           |  |  |  |  |  |
| Call Distribution           | External Numbers                                                                |  |  |  |  |  |
| Call Routing                | Number:                                                                         |  |  |  |  |  |
| Applications -              | Mobile Number                                                                   |  |  |  |  |  |
| LAN -                       | Number:                                                                         |  |  |  |  |  |
| Wireless LAN Controller 🛛 👻 | Home Number                                                                     |  |  |  |  |  |
| Networking 👻                |                                                                                 |  |  |  |  |  |
| Multicast 🗸 🗸               | E-mail Address                                                                  |  |  |  |  |  |
| WAN -                       | Class of Service                                                                |  |  |  |  |  |
| VPN -                       | Standard CoS Default 💌                                                          |  |  |  |  |  |
| Firewall 🔹                  | Optional CoS Default 🛩                                                          |  |  |  |  |  |
| Local Services 👻            | Night CoS Default 🗸                                                             |  |  |  |  |  |
| Maintenance 🔹               | Further Options                                                                 |  |  |  |  |  |
| External Reporting 🔹 👻      | Busy on busy Enabled                                                            |  |  |  |  |  |
| Monitoring 🔹                |                                                                                 |  |  |  |  |  |
|                             | Apply Back                                                                      |  |  |  |  |  |

Fig. 104: Numbering -> User Settings -> Users -> <User 33>

Proceed as follows:

- (1) Enter the name of the user under Name, e. g. Joe Bloggs.
- (2) Leave the remaining settings unchanged and confirm them with **Apply**.

For the caller's name to be displayed on internal calls, the following setting needs to be made in the **Numbers** submenu.

Gehen Sie zu Numbering -> User Settings -> Users -> <Joe Bloggs> -> Numbers.

| Save configuration  |   |                  |           |       | Users           | Class o  | of Services    | Parallel F | Ringing  |                 |   |
|---------------------|---|------------------|-----------|-------|-----------------|----------|----------------|------------|----------|-----------------|---|
| Assistants          | • |                  |           |       |                 |          |                |            |          |                 |   |
| System Management   | • |                  |           |       |                 |          |                |            |          |                 |   |
| Physical Interfaces | - | Joe Bloggs       |           |       |                 |          |                |            |          |                 |   |
| VolP                | • | Basic Setting    | s Numbers | Outgo | oing Signalis   | ation    | Optional Re    | erouting   | Author   | rizations       |   |
| Numbering           |   | Internal Numbers |           |       |                 |          |                |            |          |                 |   |
| Trunk Settings      |   |                  |           |       |                 |          |                |            |          |                 | _ |
| User Settings       |   |                  |           |       | Internal Number | Displaye | ed Description | System Pl  | nonebook | Busy Lamp Field |   |
| Groups & Teams      |   | Internal Number  | 5         |       | 33              | Joe Bl   | oggs           |            |          | <b>V</b>        | 窗 |
| Call Distribution   |   |                  |           |       | Add             | -        |                |            |          |                 |   |
| Terminals           | - |                  |           |       | Add             |          |                |            |          |                 |   |
| Call Routing        | - |                  |           |       | A               | vlac     | Ва             | ack )      |          |                 |   |
| Applications        | - |                  |           |       |                 |          |                |            |          |                 |   |

Fig. 105: Numbering -> User Settings -> Users -> <Joe Bloggs> 👔 -> Numbers

Proceed as follows:

(1) Enter the name that is to be displayed under **Displayed Description**, e. g. Joe

Bloggs.

(2) Click Apply.

In the **Outgoing Signalisation** menu, the default setting default *MSN* can be adopted with no changes. The outcome of this setting is that, on outgoing calls the main number with an attached extension number (e. g. Prefix + 9678589 + 33) is signalled as the outgoing number.

(1) Go to Numbering -> User Settings -> Users -> Outgoing Signalisation.

| Save configuration      | Users Class of Services Parallel Ringing                                                                                                    |  |  |  |  |  |
|-------------------------|----------------------------------------------------------------------------------------------------|--|--|--|--|--|
| Assistants 🔹 👻          |                                                                                                    |  |  |  |  |  |
| System Management 🔹 👻   |                                                                                                    |  |  |  |  |  |
| Physical Interfaces 🔹 👻 | Joe Bloggs                                                                                                    |  |  |  |  |  |
| VoIP -                  | Basic Settings Numbers Outgoing Signalisation Optional Rerouting Authorizations                                                                                                    |  |  |  |  |  |
| Numbering 🔺             | Outgoing Signalisation                                                                                                    |  |  |  |  |  |
| Trunk Settings          | Name a Marchan Constant and Constant and Constant |  |  |  |  |  |
| User Settings           | internal Number Displayed Description Outgoing Signalisation                                                                                                    |  |  |  |  |  |
| Groups & Teams          | 33 Joe Bloggs ISDN Extern:own DDI                                                                                                    |  |  |  |  |  |
| Call Distribution       |                                                                                                    |  |  |  |  |  |
| Terminals 🗸 👻           | Back                                                                                                    |  |  |  |  |  |

Fig. 106: Numbering -> User settings -> Users -> Outgoing Signalisation

The **elmeg hybird 120/130**, when operated on a point-to-point ISDN connection, uses an automated **call assignment**. As such, a call made to the external number incl. direct dialing number (e. g. Prefix + 9678589 + 33) is routed to the relevant local extension (e. g. internal number 33) with no further configuration.

#### 8.2.5 Connect an ISDN telephone

In its ex works state, the **elmeg hybird 120/130** is already prepared for using two ISDN terminals (internal numbers 20 and 21). In this example, a standard ISDN telephone with the internal number 20, as shown on the circuit diagram, will be connected to the **elmeg hybird 120/130**.

| Save configuration      |   |                         | VoIP ISDN analog |
|-------------------------|---|-------------------------|------------------|
| Assistants              | - |                         |                  |
| System Management       | - |                         |                  |
| Physical Interfaces     | - | Basic Settings          |                  |
| VolP                    | - | Description             | Fred Bloggs      |
| Numbering               | - | Interface               | S01 V            |
| Terminals               | • | Basic Phone Settings    |                  |
| elmeg system phones     |   | Duble I Hone Octange    |                  |
| Other phones            |   | Terminal Type           | Telephone        |
| Overview                |   |                         |                  |
| Call Routing            | - | Judgewood Microsoft and | Internal Number  |
| Applications            | - | Internal Numbers        |                  |
| LAN                     | - |                         | Add              |
| Wireless LAN Controller | - |                         | OK Cancel        |
| Networking              | - |                         |                  |

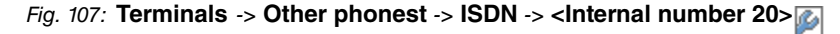

- (1) Enter a Description for the terminal, e. g. Fred Bloggs.
- (2) Leave the Terminal Type set to Telephone.
- (3) Confirm with OK.

In the next step a name will be given to the ISDN subscriber with the internal number 20 to improve the overview.

(1) Go to Numbering -> User Settings -> Users -> <User 20> [] -> Basic Settings.

| Save configuration          |                  |                                                                                 |                          | Users Class o              | f Services Parallel | Ringing |  |  |
|-----------------------------|------------------|---------------------------------------------------------------------------------|--------------------------|----------------------------|---------------------|---------|--|--|
| Assistants 👻                |                  |                                                                                 |                          |                            |                     |         |  |  |
| System Management 🛛 👻       |                  |                                                                                 |                          |                            |                     |         |  |  |
| Physical Interfaces 🔹 👻     | User 20          |                                                                                 |                          |                            |                     |         |  |  |
| /oIP 👻                      | Basic Settings   | Basic Settings Numbers Outgoing Signalisation Optional Rerouting Authorizations |                          |                            |                     |         |  |  |
| Numbering 🔺                 | Basic Settings   |                                                                                 |                          |                            |                     |         |  |  |
| Trunk Settings              | Nome             |                                                                                 |                          | Event Diagram              | -                   |         |  |  |
| User Settings               | IName            |                                                                                 |                          | pried bloggs               |                     |         |  |  |
| Groups & Teams              | Description      |                                                                                 |                          | ISDN 20                    | _                   |         |  |  |
| Call Distribution           | External Numbers |                                                                                 |                          |                            |                     |         |  |  |
| erminals 🔹                  |                  |                                                                                 |                          | Number                     |                     |         |  |  |
| all Routing 🔹 👻             | Mobile Number    |                                                                                 | Rumber.                  |                            |                     |         |  |  |
| pplications 👻               |                  |                                                                                 |                          | C Access from system phone |                     |         |  |  |
| AN 🔫                        | Home Number      |                                                                                 | Number:                  |                            |                     |         |  |  |
| /ireless LAN Controller 🛛 🔻 |                  |                                                                                 | Access from system phone |                            |                     |         |  |  |
| etworking 👻                 |                  |                                                                                 |                          |                            |                     |         |  |  |
| ulticast 👻                  | E-mail Address   |                                                                                 |                          |                            |                     |         |  |  |
| AN -                        | Class of Service |                                                                                 |                          |                            |                     |         |  |  |
| PN -                        | Standard         |                                                                                 |                          | CoS Default 💌              |                     |         |  |  |
| rewall 👻                    | Optional         |                                                                                 | CoS Default 💌            |                            |                     |         |  |  |
| ocal Services 👻             | Night            |                                                                                 | CoS Default 🗸            |                            |                     |         |  |  |
| laintenance 👻               | Further Options  |                                                                                 |                          |                            |                     |         |  |  |
| xternal Reporting 🔹 👻       | Busy on busy     |                                                                                 |                          | Enabled                    |                     |         |  |  |
| lonitoring 🗸 👻              |                  |                                                                                 |                          | 1                          |                     |         |  |  |
|                             |                  |                                                                                 |                          | Apply                      | Back                |         |  |  |

Fig. 108: Numbering -> User Settings -> Users -><User 20>
 ->Basic Settings

- (1) Enter the **Name** of the user. The **name** appears on a system telephone's display. In this example, the **name** of the user is *Fred Bloggs*.
- (2) Leave the remaining settings unchanged and confirm them with Apply.

For the caller's name to be displayed on internal calls, there is the option of configuring the relevant user name in the **Numbers** submenu.

Gehen Sie zu Numbering -> User Settings -> Users -> <Fred Bloggs> -> Numbers.

| Save configuration  |   |                        | Users Class of Services Parallel Ringing                               |
|---------------------|---|------------------------|------------------------------------------------------------------------|
| Assistants          | - |                        |                                                                        |
| System Management   | - |                        |                                                                        |
| Physical Interfaces | • | Fred Bloggs            |                                                                        |
| VolP                | - | Basic Settings Numbers | Outgoing Signalisation Optional Rerouting Authorizations               |
| Numbering           | • | Internal Numbers       |                                                                        |
| Trunk Settings      |   |                        |                                                                        |
| User Settings       |   |                        | Internal Number Displayed Description System Phonebook Busy Lamp Field |
| Groups & Teams      |   | Internal Numbers       | 20 Fred Bloggs 🗹 🗹 🛅                                                   |
| Call Distribution   |   |                        | Add                                                                    |
| Terminals           | - |                        | Add                                                                    |
| Call Routing        | - |                        | Apply Back                                                             |
| Applications        | - |                        |                                                                        |

Fig. 109: Numbering -> User Settings -> Users -> <Fred Bloggs> 👔 -> Numbers

Proceed as follows:

- (1) Enter the name that is to be displayed under **Displayed Description**, e. g. *Fred Bloggs*.
- (2) Click Apply.

In the **Outgoing Signalisation** submenu, the default setting default MSN can be adopted with no changes. The outcome of this setting is that, on outgoing calls the main number with an attached extension number (e. g. Prefix + 9678589 + 20) is signalled as the outgoing number.

Go to Numbering -> User Settings -> Users -> <Fred Bloggs> -> Outgoing Signalisation.

| Save configuration      | Users Class of Services Parallel Ringing                                        |  |  |  |  |  |
|-------------------------|---------------------------------------------------------------------------------|--|--|--|--|--|
| Assistants 🔹            |                                                                                 |  |  |  |  |  |
| System Management 🔹 👻   |                                                                                 |  |  |  |  |  |
| Physical Interfaces 🔹 👻 | Fred Bloggs                                                                     |  |  |  |  |  |
| VoIP 👻                  | Basic Settings Numbers Outgoing Signalisation Optional Rerouting Authorizations |  |  |  |  |  |
| Numbering 🔺             | Outgoing Signalisation                                                          |  |  |  |  |  |
| Trunk Settings          | The second Description of the Second Description                                |  |  |  |  |  |
| User Settings           | Internal Number Displayed Description Outgoing Signalisation                    |  |  |  |  |  |
| Groups & Teams          | 20 Fred Bloggs ISDN Extern: default MSN                                         |  |  |  |  |  |
| Call Distribution       |                                                                                 |  |  |  |  |  |
| Terminals 🔹             | Back                                                                            |  |  |  |  |  |

Fig. 110: Numbering -> User Settings -> Users -> <Fred Bloggs> isological-isological-iso

The **elmeg hybird 120/130**, when operated on a point-to-point ISDN connection, uses an automated **call assignment**. As such, a call made to the external number incl. direct dialing number (e. g. Prefix + 9678589 + 20) is routed to the relevant local extension (e. g. internal number 20) with no further configuration.

#### 8.2.6 Connect an analogue telephone

In its ex works state, the **elmeg hybird 120/130** is already prepared for using four analogue terminals (internal numbers 10 to 13). In this example, an analogue telephone with the internal number 10, as shown on the circuit diagram, will be connected to the **elmeg hybird 120/130**.

(1) Go to Terminals -> Other phones -> analog -> <Internal number 10>

| Save configuration      |   |                       | VoIP ISDN analog              |  |  |  |  |  |
|-------------------------|---|-----------------------|-------------------------------|--|--|--|--|--|
| Assistants              | - |                       |                               |  |  |  |  |  |
| System Management       | - |                       |                               |  |  |  |  |  |
| Physical Interfaces     | - | Basic Settings        |                               |  |  |  |  |  |
| VoIP                    | - | Description           | Jim Bloggs                    |  |  |  |  |  |
| Numbering               | - | Interface             | FXS 1 V                       |  |  |  |  |  |
| Terminals               | - | Basic Phone Settings  | Basic Phone Settings          |  |  |  |  |  |
| elmeg system phones     |   | Dation Thome Settings |                               |  |  |  |  |  |
| Other phones            |   | Terminal Type         | Telephone 💌                   |  |  |  |  |  |
| Overview                |   | Internal Number       | 10 (#10) 👽                    |  |  |  |  |  |
| Call Routing            | - |                       |                               |  |  |  |  |  |
| Applications            | - | Phone Settings        |                               |  |  |  |  |  |
| LAN                     | - | Call Waiting          | ✓ Enabled                     |  |  |  |  |  |
| Wireless LAN Controller | - | Do not Disturb        | Enabled                       |  |  |  |  |  |
| Networking              | - | Do not Distant        | Internal Calls not signaled 🗹 |  |  |  |  |  |
| Multicast               | - |                       |                               |  |  |  |  |  |
| WAN                     | - |                       | Advanced Settings             |  |  |  |  |  |
| VPN                     | - | OK Cancel             |                               |  |  |  |  |  |

Fig. 111: Terminals -> Other phones -> analog -> <Internal number 10>

Proceed as follows:

- (1) Enter a **Description** for the terminal, e. g. *Jim Bloggs*.
- (2) Leave the Terminal Type set to Telephone.

(3) Confirm with OK.

In the **User Settings** menu, the analogue subscriber with the internal number 10 can be assigned a name to improve the overview.

(1) Go to Numbering -> User Settings-> Users -> <User 10> is -> Basic Settings.

| Save configuration  | ) |                        | Users Class of Services Parallel Ringing                    |
|---------------------|---|------------------------|-------------------------------------------------------------|
| Assistants          | - |                        |                                                             |
| stem Management     | - |                        |                                                             |
| ysical Interfaces   | - | User 10                |                                                             |
| P                   | • | Basic Settings Numbers | rs Outgoing Signalisation Optional Rerouting Authorizations |
| bering              | • | Basic Settings         |                                                             |
| nk Settings         |   | Name                   | Line Discuss                                                |
| Settings            |   | Name                   | Jim Bioggs                                                  |
| ips & Teams         |   | Description            | analog 10                                                   |
| i Distribution      |   | External Numbers       |                                                             |
| inais               | - |                        | Number:                                                     |
| Routing             | • | Mobile Number          |                                                             |
| cations             | • |                        | Access from system phone                                    |
|                     | - |                        | Number:                                                     |
| less LAN Controller | - | Home Number            | Access from system phone                                    |
| rking               | • | E-mail Address         |                                                             |
| ast                 | - | L-mail Address         | 1                                                           |
|                     | - | Class of Service       |                                                             |
|                     | - | Standard               | CoS Default 💌                                               |
| vall                | - | Optional               | CoS Default 💌                                               |
| I Services          | • | Night                  | CoS Default 💌                                               |
| tenance             | - | Further Options        |                                                             |
| nal Reporting       | - | Busy on busy           | Enabled                                                     |
| toring              | - |                        |                                                             |
|                     |   |                        | Apply Back                                                  |

#### Fig. 112: Numbering -> User Settings -> Users -> <User 10> p -> Basic Settings

Proceed as follows:

- (1) Enter the **Name** of the user. The **name** appears on a system telephone's display. In this example, the **name** of the user is *Jim Bloggs*.
- (2) Leave the remaining settings unchanged and confirm them with Apply.

For the caller's name to be displayed on internal calls, there is the option of configuring the relevant user name in the **Numbers** submenu.

Gehen Sie zu Numbering -> User Settings -> Users -> <Jim Bloggs> -> Numbers.

| Save configuration  | $\supset$ |                             | Users Class of Services Parallel Ringing                               |
|---------------------|-----------|-----------------------------|------------------------------------------------------------------------|
| Assistants          | -         |                             |                                                                        |
| System Management   | -         |                             |                                                                        |
| Physical Interfaces | -         | Jim Bloggs                  |                                                                        |
| VoIP                | -         | Basic Settings Numbers Outg | going Signalisation Optional Rerouting Authorizations                  |
| Numbering           |           | Internal Numbers            |                                                                        |
| Trunk Settings      |           |                             |                                                                        |
| User Settings       |           |                             | Internal Number Displayed Description System Phonebook Busy Lamp Field |
| Groups & Teams      |           | Internal Numbers            | 10 Jim Bloggs 🗹 🗹 🗎                                                    |
| Call Distribution   |           |                             | Add                                                                    |
| Terminals           | -         |                             | Aug                                                                    |
| Coll Douting        | _         |                             |                                                                        |
| Call Routing        |           |                             | (Apply) (Back                                                          |
| Applications        | -         |                             |                                                                        |

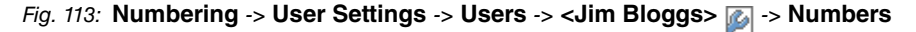

- (1) Enter the name that is to be displayed under **Displayed Description**, e. g. *Jim Bloggs*.
- (2) Click Apply.

In the **Outgoing Signalisation** submenu, the default setting odefault MSN can be adopted with no changes. The outcome of this setting is that, on outgoing calls the main number with an attached extension number (e. g. Prefix + 9678589 + 10) is signalled as the outgoing number.

Go to Numbering -> User Settings -> Users -> <Jim Bloggs> -> Outgoing Signalisation.

| Save configuration  |   | Users Class of Services Parallel Ringing                                        |
|---------------------|---|---------------------------------------------------------------------------------|
| Assistants          | - |                                                                                 |
| System Management   | - |                                                                                 |
| Physical Interfaces | - | Jim Bloggs                                                                      |
| VoIP                | - | Basic Settings Numbers Outgoing Signalisation Optional Rerouting Authorizations |
| Numbering           | - | Outgoing Signalisation                                                          |
| Trunk Settings      |   |                                                                                 |
| User Settings       |   | Internal Number Displayed Description Outgoing Signalisation                    |
| Groups & Teams      |   | 10 Jim Bloggs ISDN Extern: default MSN                                          |
| Call Distribution   |   |                                                                                 |
| Terminals           | - | Back                                                                            |

*Fig. 114:* Numbering -> User Settings -> Users -> <Jim Bloggs> > Outgoing Signalisation

The **elmeg hybird 120/130**, when operated on a point-to-point ISDN connection, uses an automated call assignment. As such, a call made to the external number incl. direct dialing number (e. g. Prefix + 9678589 + 10) is routed to the relevant local extension (e. g. internal number 10) with no further configuration.

# 8.3 Overview of Configuration Steps

#### **Configuring Internet access**

| Field          | Menu                                                                      | Value                                                      |
|----------------|---------------------------------------------------------------------------|------------------------------------------------------------|
| Connector Type | Assistants -> Internet Access -> In-<br>ternet Connections -> New         | Internal ADSL Mo-<br>dem                                   |
| Description    | Assistants -> Internet Access -> In-<br>ternet Connections -> New -> Next | <b>e.g.</b> <i>T-Online</i>                                |
| Туре           | Assistants -> Internet Access -> In-<br>ternet Connections -> New -> Next | <i>User-defined vie<br/>PPP over Ethernet<br/>(PPPoE)</i>  |
| User Name      | Assistants -> Internet Access -> In-<br>ternet Connections -> New -> Next | e.g.t-on-<br>line-<br>com/<br>7TB45QSYE8ET@t-onl<br>ine.de |
| Password       | Assistants -> Internet Access -> In-<br>ternet Connections -> New -> Next | e.g. supersecret                                           |
| Always active  | Assistants -> Internet Access -> In-<br>ternet Connections -> New -> Next | Enabled                                                    |

#### **Connecting a SIP telephone**

| Field                 | Menu                                                                                  | Value                                                         |
|-----------------------|---------------------------------------------------------------------------------------|---------------------------------------------------------------|
| Description           | Terminals -> Other phones -> VoIP<br>-> New                                           | e.g. Joe Bloggs                                               |
| Location              | Terminals -> Other phones -> VoIP<br>-> New                                           | Not defined<br>(Registration for<br>Private Networks<br>Only) |
| Internal Numbers      | Terminals -> Other phones -> VoIP<br>-> New                                           | <b>e. g.</b> 33 (#33)                                         |
| Name                  | Numbering -> User Settings -><br>Users -> <user 33=""> -&gt;<br/>Settings</user>      | <b>e.g.</b> Joe Bloggs                                        |
| Displayed Description | Numbering -> User Settings -><br>Users -> <joe bloggs=""> 🍻 -&gt; Num-<br/>bers</joe> | <b>e.g.</b> Joe Bloggs                                        |

**Connect an ISDN telephone** 

| Field                 | Menu                                                                                                 | Value                   |
|-----------------------|----------------------------------------------------------------------------------------------------|-------------------------|
| Description           | Terminals -> Other phones -> ISDN<br>-> <internal 20="" number=""> -&gt;</internal>                  | <b>e.g.</b> Fred Bloggs |
| Terminal Type         | Terminals -> Other phones -> ISDN<br>-> <internal 20="" number=""> -&gt;</internal>                  | Telephone               |
| Name                  | Numbering -> User Settings -><br>Users -> <user 20=""> -&gt;<br/>Settings</user>                     | <b>e.g.</b> Fred Bloggs |
| Displayed Description | Numbering -> User Settings -><br>Users -> <fred bloggs=""> interpretation -&gt; Num-<br/>bers</fred> | <b>e.g.</b> Fred Bloggs |

#### Connect an analogue telephone

| Field                 | Menu                                                                                    | Value                  |
|-----------------------|-----------------------------------------------------------------------------------------|------------------------|
| Description           | Terminals -> Other phones -> ana-<br>log -> <internal 10="" number=""> -&gt;</internal> | <b>e.g.</b> Jim Bloggs |
| Terminal Type         | Terminals -> Other phones -> ana-<br>log -> <internal 10="" number=""> -&gt;</internal> | Telephone              |
| Name                  | Numbering -> User Settings -><br>Users -> <user 10=""> -&gt;<br/>Settings</user>        | <b>e.g.</b> Jim Bloggs |
| Displayed Description | Numbering -> User Settings -><br>Users -> <jim bloggs="">   -&gt; Num-<br/>bers</jim>   | <b>e.g.</b> Jim Bloggs |

# Chapter 9 Telephony - Connecting to the ISDN point-to-multipoint connection & VDSL connection

# 9.1 Introduction

This workshop describes the connecting of the **elmeg hybird 120/130** to an ISDN pointto-multipoint connection. In it, a SIP telephone, a standard ISDN telephone and an analogue telephone are each connected to the **elmeg hybird 120/130**. We then show the call assignment of individual telephony subscribers with external multiple subscriber numbers (MSN). A VDSL Internet connection will then be set up using an external VDSL modem.

Configuration is performed with the **GUI** (Graphical User Interface).

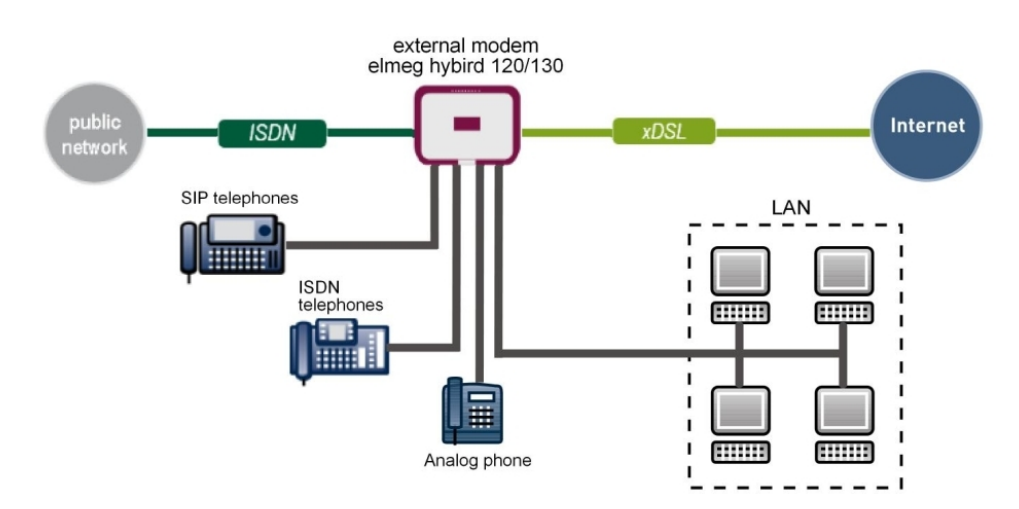

Fig. 115: Example scenario

## Requirements

- a VDSL connection
- An ISDN point-to-multipoint connection
- an external VDSL modem (e. g. Speedport 221)
- An elmeg hybird 120/130 system
- A SIP telephonet, a standard ISDN telephone and an analogue telephone

- The elmeg hybird 120/130 is used as a DHCP, DNS and time server in the network
- Connect the **elmeg hybird 120/130** to all terminals (PC, telephones) and connections ISDN as indicated in the circuit diagram
- Connect the external VDSL modem to the 4th Ethernet port on the elmeg hybird 120/130

# 9.2 Configuration

#### 9.2.1 First steps

The first time you access the **elmeg hybird 120/130**'s web interface, you are prompted to change the password. You then see the system's status page.

| Save configuration      |   | S                                   |                     |                             |        |  |  |
|-------------------------|---|-------------------------------------|---------------------|-----------------------------|--------|--|--|
| lssistants              | - |                                     |                     |                             |        |  |  |
| ystem Management        | • | Automatic Refresh Interval 300 Seco | onds Apply          |                             |        |  |  |
| Status                  |   | System Information                  |                     |                             |        |  |  |
| Global Settings         |   | Uptime                              | 2 Dav(s) 0 Hour     | s) 14 Minute(s)             |        |  |  |
| Access Codes            |   | Postam Data                         |                     |                             |        |  |  |
| Interface Mode / Bridge |   | System Date                         | Friday, 2012 Oct    | 20, 09.20.08                |        |  |  |
| Groups                  | _ | Serial Number                       | IM1BBA011320        | 006                         |        |  |  |
| Remote Authentication   | _ | BOSS Version                        | V.9.1 Rev. 2 IPS    | ec from 2012/09/17 00:00:00 |        |  |  |
| Certificates            |   | Back-up of configuration on SD card | Not available       |                             |        |  |  |
| hysical Interfaces      | - | Last configuration stored           | Thursday, 1970      | Jan 01, 01:00:00            |        |  |  |
| olP                     | - | Night Mode Status                   | Off                 |                             |        |  |  |
| umbering                | - | Resource Information                |                     |                             |        |  |  |
| erminals                | - | CPU Usage                           | 0%                  |                             |        |  |  |
| all Routing             | - | Memory Usage                        | 30.4/63.9 MByte     | 30.4/63.9 MByte (47%)       |        |  |  |
| pplications             | - | Memory Card                         | 0.042/1.975 GBy     | 0.042/1.975 GByte (2%)      |        |  |  |
| AN                      | - | Active Sessions (SIF, RTP, etc)     | 0                   |                             |        |  |  |
| ireless LAN Controller  | - | Active IPSec Tunnels                | 0/0                 |                             |        |  |  |
| etworking               | - | Modules                             |                     |                             |        |  |  |
| lulticast               | - | DSP Module                          | SoftCoder (0/4)     |                             |        |  |  |
| VAN                     | - | DSP Module                          | DANUBE (0/5)        |                             |        |  |  |
| 201                     |   | Physical Interfaces                 |                     |                             |        |  |  |
| PN                      | • | Interface                           | Connection Informa  | ion                         | Link   |  |  |
| rewall                  | - | en1-0                               | 192.168.0.250/2     | 55.255.255.0                | 0      |  |  |
| ocal Services           | - | ADSL                                | 3456                | kbps Downstream             | 0      |  |  |
| laintenance             | - |                                     | 576                 | kbps Upstream               |        |  |  |
| xternal Reporting       | - | VAIANUmterfaces                     |                     |                             |        |  |  |
| lonitoring              | - | Description                         | Connection Informer | ion                         | 1.5=0. |  |  |

Fig. 116: System Management -> Status

You can use the wizard to adjust, for example, the **IP address** of the **elmeg hybird 120/130** and the **IP address range** of the integrated DHCP server.

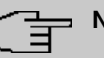

#### Note

If these addresses are changed, all the IP terminals may need to be restarted in order to update their IP addresses by DHCP.

- Save configuration Basic Setup Assistants First steps Internet Access **Basic Settings** Enter the basic system settings VPN PBX System Name hybird\_120 Here, you can configure all of the settings required for integrating your device into the local network (LAN) System Management Location Physical Interfaces Contact bintec elmeg The following parameters are used for the VolP Enter the System Admin Password: description of your device alone Numbering System Name System Admin Password ..... "System name" is displayed on the device Terminals upon access, either as a login prompt or as a Confirm Admin Password ..... **Call Routing** configuration interface header. Select the physical Ethernet port that is used to connect to the LAN Applications Location The position in which the device is installed. LAN ETH1 🔽 Physical Ethernet Port (LAN) Contact: Wireless LAN Controller Enter the LAN IP Configuration: A list of those responsible for the device should be provided here (e-mail addresses are Networking Logical Ethernet/Bridge Interface en1-0 recommended). Multicast Static ○ DHCP Client
   Address Mode WAN You are strongly recommended to configure a 192.168.0.250 IP Address system password for your device in order VPN protect the device from unauthorised access. Netmask 255.255.255.0 Firewall In ex works state, the system password is set to admin Default Gateway IP Address 0.0.0.0 Local Services You can change the system administrator Fixed DNS Server Address Maintenance Enabled password again here System Admin Password External Reporting Warning! Configuration connection may be lost when changing the IP Address! Click OK and login again to proceed! Monitoring Is this device used as DHCP Server? Use this device as DHCP server 🗹 Enabled Provisioning Server elmeg VolP 🗹 Enabled 192.168.0.10 IP Address Range 192.168.0.30 Advanced Settings OK Cancel
- (1) Go to Assistants -> First steps -> Basic Setup.

Fig. 117: Assistants -> First steps -> Basic Setup

#### 9.2.2 Configuring Internet access

The Internet connection can be set up in a few steps via the Assistant. For this, go to the following menu:

- (1) Go to Assistants -> Internet Access-> Internet Access -> New.
- (2) For Connection Type, select External xDSL Modem.
- (3) Click on **Next** to configure a new Internet connection.
- (4) Enter the access data required for the connection.

| Save configuration      |                                                  | Internet C                                | onnections                                                                                 |
|-------------------------|--------------------------------------------------|-------------------------------------------|--------------------------------------------------------------------------------------------|
| Assistants              | •                                                |                                           |                                                                                            |
| First steps             |                                                  |                                           |                                                                                            |
| Internet Access         |                                                  |                                           | 'ISP Data for an External xDSL                                                             |
| VPN                     | Description                                      | Telekom - VDSL                            | Modem                                                                                      |
| РВХ                     | Select the physical Ethernet                     | port the external modern is connected to: |                                                                                            |
| System Management       | <ul> <li>Physical Ethernet Port</li> </ul>       | ETH4 V                                    | You will need to set up a connection to your<br>Internet Senice Provider (ISP) in order to |
| Physical Interfaces     | <ul> <li>Select your Internet Service</li> </ul> | Provider (ISP) from the list:             | access the internet.                                                                       |
| VoIP                    | •                                                | Due define d                              | Follow the instructions given by your provider!                                            |
| Numberina               | - Iype                                           | Predefined 💟                              | Description:                                                                               |
| Terminals               | Country                                          | Germany 💌                                 | Enter a description for the internet connection.                                           |
| Call Routing            | Internet Service Provider                        | Telekom - VDSL                            | Please ensure that the xDSL modern is                                                      |
| Applications            | Enter the authentication data                    | for your Internet account:                | Ethernet interfaces!                                                                       |
| LAN                     | <ul> <li>Connection ID</li> </ul>                | 0000123456                                | Physical Ethernet Port:                                                                    |
| Wireless LAN Controller | T-Online Number                                  | 112233445566                              | Select the port to which the xDSL modern is<br>connected.                                  |
| Networking              | Co Lloor Number                                  | 0001                                      |                                                                                            |
| Multicast               | <ul> <li>Co-Oser Number</li> </ul>               | 10001                                     | You can select one of the predefined ISPs or                                               |
| WAN                     | <ul> <li>Password</li> </ul>                     | •••••                                     | Different settings will be required depending                                              |
| VPN                     | <ul> <li>Select the connection mode:</li> </ul>  |                                           | on the ISP selected.                                                                       |
| Firewall                | <ul> <li>Always active</li> </ul>                | Enabled                                   | Type:<br>Select the Predefined option if you would                                         |
| Local Services          | •                                                |                                           | like to select a predefined ISP. These are                                                 |
| Maintenance             | -                                                |                                           | You can also select the User-defined option                                                |
| External Reporting      | •                                                |                                           | to enter the data required for your ISP.                                                   |
| Monitoring              | •                                                | OK Cancel                                 |                                                                                            |

#### Fig. 118: Assistants -> Internet Access -> Internet Connections -> New -> Next

Proceed as follows to set up the Internet connection:

- (1) Under Description enter e.g. Telekom VDSL.
- (2) For Physical Ethernet Port, select the network port with which the VDSL modem has been connected to the elmeg hybird 120/130. In our example, the port used is the *ETH4* Ethernet port, which is located next to the ADSL port. This setting reduces the 4 port switch on the elmeg hybird 120/130 by one port, which separates the LAN and WAN connection.
- (3) As the **Country**, select *Germany*.
- (4) For Internet Service Provider, select Telekom VDSL.
- (5) Under Connection ID, enter the 12 digit number taken from Telekom's order confirmation, e. g. 000123456789.
- (6) Under T-Online Number, enter the 12 digit number taken from Telekom's order confirmation, e. g. 112233445566.
- (7) Enter the 4 digit **Co-User Number**, e. g. 0001.
- (8) For **Password**, enter the personal ID taken from Telekom's order confirmation, e. g. *supersecret*.
- (9) Enable the Always active option.
- (10) Press **OK** to confirm your entries.

The WAN connection status can then be controlled on the system's status page.

| Save configuration          |                                    |                           |                       |  |  |
|-----------------------------|------------------------------------|---------------------------|-----------------------|--|--|
| Assistants 👻                |                                    |                           |                       |  |  |
| System Management 🔹 🔺       | Automatic Refresh Interval 300 Sec | conds Apply               |                       |  |  |
| Status                      | System Information                 | Sustan Information        |                       |  |  |
| Global Settings             | Lintimo                            |                           |                       |  |  |
| Access Codes                | Opanie                             | 0 Day(s) 0 Hour(s)        | 55 Minute(s)          |  |  |
| Interface Mode / Bridge     | System Date                        | Saturday, 2004 Feb 28     | , 02:26:51            |  |  |
| Administrative Access       | Serial Number                      | TM1BBA011320006           |                       |  |  |
| Remote Authentication       | BOSS Version                       | V.9.1 Rev. 2 IPSec from   | n 2012/09/17 00:00:00 |  |  |
| Certificates                | Last configuration stored          | Friday, 2004 Feb 27, 0    | 5:22:48               |  |  |
| Physical Interfaces 🔹 👻     | Night Mode Status                  | Off                       |                       |  |  |
| VolP 👻                      | Resource Information               |                           |                       |  |  |
| Numbering 👻                 | CPU Usage                          | 1%                        |                       |  |  |
| Terminals 👻                 | Memory Usage                       | 28.4/63.9 MByte (44%)     |                       |  |  |
| Call Routing 🗾 👻            | Memory Card                        | No card used              |                       |  |  |
| Applications 👻              | Active Sessions (SIF, RTP, etc )   | 0                         |                       |  |  |
| LAN 🔫                       | Active IPSec Tunnels               | 0/0                       |                       |  |  |
| Wireless LAN Controller 🛛 👻 | Modules                            |                           |                       |  |  |
| Networking 👻                | DSP Module                         | 4 Chan SoftCoder          |                       |  |  |
| Multicast 👻                 | DSP Module                         | 5 Chan DANUBE             |                       |  |  |
| WAN 👻                       | Physical Interfaces                |                           |                       |  |  |
| VPN -                       | Interface                          | Connection Information    | Link                  |  |  |
| Firewall -                  | en1-0                              | 192.168.0.250/ 255.25     | i5.255.0 O            |  |  |
| riiewalii 🔻                 | en1-1                              | Not configured            | 0                     |  |  |
| Local Services 👻            | bri-1                              | Not configured            | 0                     |  |  |
| Maintenance 👻               | ADSL                               | 0                         | kbps Downstream O     |  |  |
| External Reporting 🔹        |                                    | 0                         | kbps Upstream         |  |  |
| Monitoring 👻                | WAN Interfaces                     | p-                        | ·                     |  |  |
|                             | Description                        | Connection Information    | Link                  |  |  |
|                             | Telekom - VDSL                     | 10.1.1.5 Accessed from se | rver                  |  |  |

Fig. 119: System Management -> Status

# 9.2.3 Configure the external ISDN port to operate on the ISDN point-to-multipoint connection

In its ex works state, the **elmeg hybird 120/130** is ready to operate on a point-to-point ISDN access. The following setting needs to be made for the **elmeg hybird 120/130** to work on your point-to-multipoint ISDN connection. You can perform the reconfiguration to an ISDN multipoint connection via the configuration assistant. For this, go to the following menu:

- (1) Go to Assistants -> PBX -> Trunks.
- (2) Delete the predefined entry ISDN External by clicking the micon.
- (3) Use New to add a new connection.
- (4) Under Connection Type select ISDN.
- (5) Click on Next.

| Save configuration        |                     | Trunks                             |                                                                                              |   |
|---------------------------|---------------------|------------------------------------|----------------------------------------------------------------------------------------------|---|
| Assistants                |                     |                                    |                                                                                              |   |
| First steps               |                     |                                    |                                                                                              | ^ |
| Internet Access           | ICDNI Cattinua      |                                    | PBX – ISDN Line                                                                              |   |
| VPN                       | ISON Settings       |                                    | configuration                                                                                |   |
| PBX                       | Name                | ISDN Extern                        |                                                                                              |   |
| System Management 🔹 👻     | Access Type         | ISDN P-MP                          | Enter the required data for the "ISDN point-<br>to-multipoint connection" scenario.          |   |
| Physical Interfaces 🔹 🔻   |                     | External Port                      | Name:                                                                                        |   |
| VoIP •                    | Ports               | S/U 1 V                            | Enter a description for the connection to                                                    |   |
| Numbering 🗸 🔻             |                     | Add                                | Access Type:                                                                                 |   |
| Terminals 🗸 🗸             | Trunk Numbers       | Add                                | ISDN P-MP has been entered here from your                                                    |   |
| Call Routing 🗸 👻          |                     |                                    | previous selection.                                                                          |   |
| Applications -            |                     | Single Number (MSN) Displayed Name | Ports:                                                                                       |   |
|                           | Single Number (MSN) | 929420 MSN-1 🛍                     | A new external port entry can be generated<br>using Add. After this you will need to select  |   |
| CAN .                     |                     | Add                                | the module slot to be used.                                                                  |   |
| Wireless LAN Controller 🔹 |                     |                                    | Single Number (MSN):                                                                         |   |
| Networking 🗸 🔻            | Class of Service    |                                    | You can also enter MSNs for point-                                                           |   |
| Multicast 🗸 🗸             |                     | Class of Service                   | to-multipoint connections here with the aid of<br>Add. This name is shown for this number on |   |
| WAN -                     | Class of Service    | CoS Default 💌 💼                    | the display of the called system telephone                                                   |   |
| VPN -                     |                     | Add                                | Class of Service:<br>Clicking Add allocates the connection to an                             |   |
| Firewall 👻                |                     |                                    | authorisation class. You can either select                                                   |   |
| Local Services 🗸 🗸        |                     |                                    | Default CoS by default here, or you can<br>select another user class in the                  |   |
| Maintenance 🔹             |                     |                                    | Numbering->User Settings->Class of                                                           |   |
| External Reporting 🔹 🔻    |                     |                                    | Service menu.                                                                                | ~ |
| Monitoring 🗸 🗸            |                     | OK Cancel                          |                                                                                              |   |

Fig. 120: Assistants -> PBX -> Trunks -> Next

- (1) Enter a Name for the connection, e.g. ISDN Extern.
- (2) Under Ports, select a port from the list using the Add option, e.g. S/U = 1.
- (3) Under Single Number (MSN), click on Add and enter a number, e.g. 929420. Under Displayed Name enter a name for the connection, e.g. MSN-1. Proceed in the same way to add more Single Numbers (MSN) by clicking Add.
- (4) Under Class of Service, click on Add and select the class Cos Default In the defualt configuration of elmeg hybird 120/130 all predefined users are assigned to the class CoS Default.
- (5) Confirm your settings with OK.

A successfully established ISDN multipoint connection is marked with a 👩.

#### 9.2.4 Connecting a SIP telephone

When the SIP telephone has been connected as shown in the circuit diagram, you can configure the connected SIP telephones.

In the next step, the SIP telephone user or a local number is assigned.

(1) Go to Terminals -> Other phones -> VoIP -> New.

| Save configuration      | ) |                  | VoIP ISDN analog                                     |
|-------------------------|---|------------------|------------------------------------------------------|
| Assistants              | - |                  |                                                      |
| System Management       | - |                  |                                                      |
| Physical Interfaces     | - | Basic Settings   |                                                      |
| VoIP                    | - | Description      | Joe Bloggs                                           |
| Numbering               | - | Location         | Not defined (Registration for Private Networks Only) |
| Terminals               | - | Number Settings  |                                                      |
| elmeg system phones     |   |                  |                                                      |
| Other phones            |   |                  | Internal Number                                      |
| Overview                |   | Internal Numbers | 31 (#31)                                             |
| Call Routing            | - |                  | Add                                                  |
| Applications            | - |                  |                                                      |
| LAN                     | - |                  | Advanced Settings                                    |
| Wireless LAN Controller | - |                  | OK Cancel                                            |
|                         |   |                  |                                                      |

Fig. 121: Terminals -> Other phones -> VoIP -> New

- (1) Enter the name of the user under **Description**, e.g. *Joe Bloggs*.
- (2) For Internal Number, select the entry 31 (#31).
- (3) Confirm with **OK**.

In the next step a name, e. g. *User* 31, can be issued to a subscriber to improve the overview.

(1) Go to Numbering -> User Settings-> Users -> <User 31>

| Save configuration          | Users Class of Services Parallel Ringing                                        |
|-----------------------------|---------------------------------------------------------------------------------|
| Assistants 👻                |                                                                                 |
| System Management 🔹 👻       |                                                                                 |
| Physical Interfaces 🔹 👻     | Joe Bloggs                                                                      |
| VoIP 👻                      | Basic Settings Numbers Outgoing Signalisation Optional Rerouting Authorizations |
| Numbering 🔺                 | Basic Settings                                                                  |
| Trunk Settings              | Name                                                                            |
| User Settings               |                                                                                 |
| Groups & Teams              | Description SysTel 31                                                           |
|                             | External Numbers                                                                |
| Terminais 👻                 | Muniford                                                                        |
| Call Routing 🚽 👻            | Mobile Number                                                                   |
| Applications 👻              | C Access from system phone                                                      |
| LAN 🗸                       | Number:                                                                         |
| Wireless LAN Controller 🛛 🔻 | Home Number                                                                     |
| Networking 👻                |                                                                                 |
| Multicast 👻                 | E-mail Address                                                                  |
| WAN -                       | Class of Service                                                                |
| VPN -                       | Standard CoS Default 💌                                                          |
| Firewall 🗸 🗸                | Optional CoS Default                                                            |
| Local Services 🔹 👻          | Night CoS Default 👻                                                             |
| Maintenance 🔹 👻             | Further Options                                                                 |
| External Reporting 🔹 👻      | Busy on busy Enabled                                                            |
| Monitoring 👻                |                                                                                 |
|                             | Apply Back                                                                      |

Fig. 122: Numbering -> User Settings -> Users -> <User 31>p ->Basic Settings

Proceed as follows:

- (1) Enter the name of the user under Name, e.g. Joe Bloggs.
- (2) Leave the remaining settings unchanged and confirm them with Apply.

For the caller's name to be displayed on internal calls, the following setting needs to be made in the **Numbers** submenu.

 Gehen Sie zu Numbering -> User Settings -> Users -> <Joe Bloggs> -> Numbers.

| Save configuration  | $\mathbf{b}$ |                              | Users Class of Services Parallel Ringing                                        |           |  |  |  |  |  |
|---------------------|--------------|------------------------------|---------------------------------------------------------------------------------|-----------|--|--|--|--|--|
| Assistants          | -            |                              |                                                                                 |           |  |  |  |  |  |
| System Management   | -            |                              |                                                                                 |           |  |  |  |  |  |
| Physical Interfaces | -            | Joe Bloggs                   |                                                                                 |           |  |  |  |  |  |
| VolP                | -            | Basic Settings Numbers Outgo | Basic Settings Numbers Outgoing Signalisation Optional Rerouting Authorizations |           |  |  |  |  |  |
| Numbering           | -            | Internal Numbers             |                                                                                 |           |  |  |  |  |  |
| Trunk Settings      |              |                              |                                                                                 |           |  |  |  |  |  |
| User Settings       |              |                              | Internal Number Displayed Description System Phonebook Busy L                   | amp Field |  |  |  |  |  |
| Groups & Teams      |              | Internal Numbers             | 31 Joe Bloggs 🛛 🖓                                                               | 首         |  |  |  |  |  |
| Call Distribution   |              |                              |                                                                                 |           |  |  |  |  |  |
| Terminals           | -            |                              | Add                                                                             |           |  |  |  |  |  |
| Call Routing        | -            |                              | Apply Back                                                                      |           |  |  |  |  |  |
| Applications        | -            |                              |                                                                                 |           |  |  |  |  |  |

Fig. 123: Numbering -> User Settings -> Users -> <Joe Bloggs> 👔 -> Numbers

Proceed as follows:

- (1) Enter the name that is to be displayed under **Displayed Description**, e. g. *Joe Bloggs*.
- (2) Click Apply.

In the **Outgoing Signalistion** menu, select the number for the user that is to be displayed to the other party on outgoing calls. Here, select one of the multiple subscriber numbers (MSNs) that have been configured.

Go to Numbering -> User Settings -> Users -> <Joe Bloggs> -> Outgoing Signalisation -><31>->.

| Save configuration  | ) |               | Users Class of Services Parallel Ringing                               |  |
|---------------------|---|---------------|------------------------------------------------------------------------|--|
| Assistants          | - |               |                                                                        |  |
| System Management   | - |               |                                                                        |  |
| Physical Interfaces | - | Joe Bloggs    |                                                                        |  |
| VoIP                | - | Basic Set     | tings Numbers Outgoing Signalisation Optional Rerouting Authorizations |  |
| Numbering           | - | Outgoing Sig  | nalisation                                                             |  |
| Trunk Settings      |   |               |                                                                        |  |
| User Settings       |   | Internal Nume |                                                                        |  |
| Groups & Teams      |   | 31            | Outgoing Signalisation                                                 |  |
| Call Distribution   |   |               | ISDN Extern 929420 💌                                                   |  |
| Terminals           | - |               |                                                                        |  |
| Call Routing        | Ŧ |               | Apply Close                                                            |  |

*Fig. 124:* Numbering -> User Settings -> Users -> <Joe Bloggs> -> Outgoing Signalisation-><31>->

- (1) Under ISDN External, select the outgoing number, e. g. 929420.
- (2) Click Apply.

In the next configuration step, you define the **Incoming Distribution** i. e. specify with which external number the user *Joe Bloggs* can be reached.

Select with provide for the table entry with the required external number, e.g. 929420 to assign it to a user.

(1) Go to Numbering -> Call Distribution-> Incoming Distribution -> <929420>

| Save configuration              |   |                                        | Incoming Distribution Misdial Routing |
|---------------------------------|---|----------------------------------------|---------------------------------------|
| Assistants                      | - |                                        |                                       |
| System Management               | - |                                        |                                       |
| Physical Interfaces             | - | Basic Settings                         |                                       |
| VolP                            | - | MSN-1                                  | 929420                                |
| Numbering                       | - | Trunk                                  | S/U 1                                 |
| Trunk Settings<br>User Settings |   | Assignment                             | Internal Number                       |
| Groups & Teams                  |   | Internal Number and Rerouting Settings |                                       |
| Call Distribution               |   | Internal Number                        | 31 (Joe Bloggs) 🔽                     |
| Terminals                       | - |                                        |                                       |
| Call Routing                    | - |                                        | OK Cancel                             |

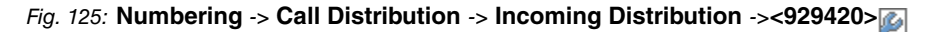

Proceed as follows:

- (1) Under Assignment select Internal Number.
- (2) For Internal Number, select the entry 31 (Joe Bloggs).
- (3) Confirm with **OK**.

#### 9.2.5 Connect an ISDN telephone

In its ex works state, the **elmeg hybird 120/130** is already prepared for using two ISDN terminals (internal numbers 20 and 21). In this example, a standard ISDN telephone with the internal number 20, as shown on the circuit diagram, will be connected to the **elmeg hybird 120/130**.

#### - Note

For the ISDN telephone to operate on the **elmeg hybird 120/130**, the multiple subscriber number (MSN) 20 needs to be manually configured.

(1) Go to Terminals -> Other phones -> ISDN -><Internal number 20>2.

| Save configuration          |                      | VoIP ISDN analog |
|-----------------------------|----------------------|------------------|
| Assistants 👻                |                      |                  |
| System Management 🔹 👻       |                      |                  |
| Physical Interfaces 🔹 👻     | Basic Settings       |                  |
| VoIP 👻                      | Description          | Fred Bloggs      |
| Numbering 👻                 | Interface            | S01 V            |
| Terminals 🔺                 | Basic Phone Settings |                  |
| elmeg system phones         | Busic Highe Scange   |                  |
| Other phones                | Terminal Type        | Telephone 💌      |
| Overview                    |                      |                  |
| Call Routing 👻              | Internet Mount and   | Internal Number  |
| Applications 👻              | Internal Numbers     |                  |
| LAN 🔫                       |                      |                  |
| Wireless LAN Controller 🛛 👻 |                      | OK Cancel        |
| Networking -                |                      |                  |

Fig. 126: Terminals -> Other phones -> ISDN -> <Internal number 20>

Proceed as follows:

- (1) Enter a **Description** for the terminal, e. g. *Fred Bloggs*.
- (2) Leave the Terminal Type set to Telephone.
- (3) Confirm with **OK**.

In the next step a name will be given to the ISDN subscriber with the internal number 20 to improve the overview.

(1) Go to Numbering -> User Settings -> Users -> <User 20>  $\rightarrow$  -> Basic Settings.

| Save configuration      |   | Users Class of Services Parallel Ringing                                        |
|-------------------------|---|---------------------------------------------------------------------------------|
| Assistants              | - |                                                                                 |
| System Management       | - |                                                                                 |
| Physical Interfaces     | - | User 20                                                                         |
| VolP                    | - | Basic Settings Numbers Outgoing Signalisation Optional Rerouting Authorizations |
| Numbering               | - | Basic Settings                                                                  |
| Trunk Settings          |   | Name Fred Blongs                                                                |
| User Settings           | _ |                                                                                 |
| Groups & Teams          | _ | Description ISDN 20                                                             |
| Torminale               |   | External Numbers                                                                |
| Coll Douting            | - | Number:                                                                         |
|                         | - | Mobile Number                                                                   |
| Applications            | • | □ Access from system phone                                                      |
| LAN                     | - | Number:                                                                         |
| Wireless LAN Controller | - | Home Number                                                                     |
| Networking              | - |                                                                                 |
| Multicast               | - | E-mail Address                                                                  |
| WAN                     | - | Class of Service                                                                |
| VPN                     | - | Standard CoS Default 🔽                                                          |
| Firewall                | - | Optional CoS Default 🗹                                                          |
| Local Services          | - | Night CoS Default                                                               |
| Maintenance             | - | Further Options                                                                 |
| External Reporting      | - | Busy on busy                                                                    |
| Monitoring              | - |                                                                                 |
|                         |   | Apply Back                                                                      |

- (1) Enter the **Name** of the user. The **name** appears on a system telephone's display. In this example, the **name** of the user is *Fred Bloggs*.
- (2) Leave the remaining settings unchanged and confirm them with Apply.

For the caller's name to be displayed on internal calls, there is the option of configuring the relevant user name in the **Numbers** submenu.

Gehen Sie zu Numbering -> User Settings -> Users -> <Fred Bloggs> -> Numbers.

|                     | _ |                           |                     |                    |                  |                                                                                                    |   |
|---------------------|---|---------------------------|---------------------|--------------------|------------------|----------------------------------------------------------------------------------------------------|---|
| Save configuration  |   |                           | Users Cla           | s of Services      | Parallel Ringing | ı                                                                                                    |   |
| Assistants          | - |                           |                     |                    |                  |                                                                                                    |   |
| System Management   | - |                           |                     |                    |                  |                                                                                                    |   |
| Physical Interfaces | - | Fred Bloggs               |                     |                    |                  |                                                                                                    |   |
| VolP                | - | Basic Settings Numbers Ou | utgoing Signalisati | on Optional Rer    | outing Autho     | rizations                                                                                                    |   |
| Numbering           | • | Internal Numbers          |                     |                    |                  |                                                                                                    |   |
| Trunk Settings      |   |                           |                     |                    |                  |                                                                                                    | _ |
| User Settings       |   |                           | Internal Number Dis | played Description | System Phonebook | Busy Lamp Field                                                                                                    |   |
| Groups & Teams      |   | Internal Numbers          | 20 Fr               | ed Bloggs          |                  | <ul> <li>Image: A start of the start of the start of</li></ul> | â |
| Call Distribution   |   |                           |                     |                    |                  |                                                                                                    |   |
| Terminals           | - |                           | Add                 |                    |                  |                                                                                                    |   |
| Call Routing        | - |                           | Appl                | Bac                | k )              |                                                                                                    |   |
| Applications        | - |                           |                     |                    |                  |                                                                                                    |   |

Fig. 128: Numbering -> User Settings -> Users -> <Fred Bloggs> 👔 -> Numbers

Proceed as follows:

- (1) Enter the name that is to be displayed under **Displayed Description**, e. g. *Fred Bloggs*.
- (2) Click Apply.

Now the **Outgoing Signalisation** submenu specifies which external number is to be signalled for this user on outgoing calls. Select one of the multiple subscriber numbers (MSNs) that have been configured.

| Save configuration  |   |               | Users Class of Services Parallel Ringing                               |  |
|---------------------|---|---------------|------------------------------------------------------------------------|--|
| Assistants          | - |               |                                                                        |  |
| System Management   | - |               |                                                                        |  |
| Physical Interfaces | • | Fred Bloggs   |                                                                        |  |
| VoIP                | - | Basic Set     | tings Numbers Outgoing Signalisation Optional Rerouting Authorizations |  |
| Numbering           | - | Outgoing Sig  | nalisation                                                             |  |
| Trunk Settings      |   |               |                                                                        |  |
| User Settings       |   | Internal Numb |                                                                        |  |
| Groups & Teams      |   | 20            | Outgoing Signalisation                                                 |  |
| Call Distribution   |   |               | ISDN Extern 929421 💌                                                   |  |
| Terminals           | - |               |                                                                        |  |
| Call Routing        | - |               | Apply Close                                                            |  |

*Fig. 129:* Numbering -> User Settings -> Users -> <Fred Bloggs> P -> Outgoing Signalisation->->

Proceed as follows:

- (1) Under ISDN External, select the outgoing number, e. g. 929421.
- (2) Click Apply.

In the next configuration step, you define the **Incoming Distribution** i. e. specify with which external number the user *Fred Bloggs* can be reached.

Select with provide the table entry with the required external number, e.g. 929421 to assign it to a user.

(1) Go to Numbering -> Call Distribution-> Incoming Distribution -> <929421>

| Save configuration  |   |                                        | Incoming Distribution Misdial Routing |
|---------------------|---|----------------------------------------|---------------------------------------|
| Assistants          | - |                                        |                                       |
| System Management   | - |                                        |                                       |
| Physical Interfaces | - | Basic Settings                         |                                       |
| VolP                | - | MSN-1                                  | 929421                                |
| Numbering           | - | Trunk                                  | S/U 1                                 |
| Trunk Settings      |   | Assignment                             | Internal Number                       |
| User Settings       |   |                                        | ,                                     |
| Groups & Teams      |   | Internal Number and Rerouting Settings |                                       |
| Call Distribution   |   | Internal Number                        | 20 (Fred Bloggs) 👻                    |
| Terminals           | - |                                        |                                       |
| Call Routing        | - |                                        | OK Cancel                             |

Fig. 130: Numbering -> Call Distribution -> Incoming Distribution -><929421>

Proceed as follows:

- (1) Under Assignment select Internal Number.
- (2) For Internal Number, select the entry 20 (Fred Bloggs).
- (3) Confirm with **OK**.

#### 9.2.6 Connect an analogue telephone

In its ex works state, the **elmeg hybird 120/130** is already prepared for using four analogue terminals (internal numbers 10 to 13). In this example, an analogue telephone with the internal number 10, as shown on the circuit diagram, will be connected to the **elmeg hybird 120/130**.

| Save configuration      |                         |                  | VolP ISDN analog            |
|-------------------------|-------------------------|------------------|-----------------------------|
| Assistants              | -                       |                  |                             |
| System Management       | •                       |                  |                             |
| Physical Interfaces     | - Basi                  | c Settings       |                             |
| VolP                    | <ul> <li>Des</li> </ul> | cription         | Jim Bloggs                  |
| Numbering               | • Inte                  | rface            | FXS1 V                      |
| Terminals               | A Basi                  | c Phone Settings |                             |
| elmeg system phones     | Dusi                    | ernone settings  |                             |
| Other phones            | Terr                    | ninal Type       | Telephone 💌                 |
| Overview                | Inte                    | mal Number       | 10 (#10)                    |
| Call Routing            | -                       |                  |                             |
| Applications            | ▼ Phor                  | ie Settings      |                             |
|                         | Call                    | Waiting          | Enabled                     |
| Martine LAN Controller  |                         |                  |                             |
| WITEIESS LAN CONTROLLER | Doi                     | not Disturb      |                             |
| Networking              | •                       |                  | Internal Calls not signaled |
| Multicast               | -                       |                  |                             |
| WAN                     | •                       |                  | Advanced Settings           |
| VPN                     | -                       |                  | OK Cancel                   |

Fig. 131: Terminals -> Other phones -> analog -> <Internal number 10>

Proceed as follows:

- (1) Enter a **Description** for the terminal, e. g. *Jim Bloggs*.
- (2) Leave the Terminal Type set to Telephone.
- (3) Confirm with OK.

In the **User Settings** menu, the analogue subscriber with the internal number 10 can be assigned a name to improve the overview.

(1) Go to Numbering -> User Settings-> Users -> <User 10> is -> Basic Settings.

| Save configuration          | Users Class of Services Parallel Ringing |               |      |                    |                          |                |  |  |
|-----------------------------|------------------------------------------|---------------|------|--------------------|--------------------------|----------------|--|--|
| Assistants 👻                |                                          |               |      |                    |                          |                |  |  |
| System Management 💦 👻       |                                          |               |      |                    |                          |                |  |  |
| Physical Interfaces 🔹 👻     | User 10                                  |               |      |                    |                          |                |  |  |
| √oIP <del>▼</del>           | Basic Settings                           | Numbers       | Outg | oing Signalisation | Optional Rerouting       | Authorizations |  |  |
| umbering 🔺                  | Basic Settings                           |               |      |                    |                          |                |  |  |
| Trunk Settings              | Nama                                     |               |      | Line Disease       | _                        |                |  |  |
| Jser Settings               | Name                                     |               |      | Joint Bioggs       |                          |                |  |  |
| Groups & Teams              | Description                              |               |      | analog 10          |                          |                |  |  |
| rminale                     | External Numbers                         |               |      |                    |                          |                |  |  |
| all Routing 🗸               |                                          |               |      |                    | Number:                  |                |  |  |
| pplications -               | Mobile Number                            | Mobile Number |      |                    | Access from system phone |                |  |  |
| AN +                        |                                          |               |      | Number:            |                          |                |  |  |
| fireless LAN Controller 🛛 👻 | Home Number                              | Home Number   |      |                    | Access from system phone |                |  |  |
| etworking 👻                 | -                                        |               |      |                    | -                        |                |  |  |
| ulticast 👻                  | E-mail Address                           |               |      | 1                  |                          |                |  |  |
| AN -                        | Class of Service                         |               |      |                    |                          |                |  |  |
| N +                         | Standard                                 |               |      | CoS Default 💌      |                          |                |  |  |
| rewall 👻                    | Optional                                 |               |      | CoS Default 💌      |                          |                |  |  |
| ocal Services 👻             | Night                                    |               |      | CoS Default 💌      |                          |                |  |  |
| laintenance 🔹               | Further Options                          |               |      |                    |                          |                |  |  |
| xternal Reporting 🔹 👻       | Busy on busy                             |               |      | Enabled            |                          |                |  |  |
| lonitoring 👻                |                                          |               |      |                    |                          |                |  |  |
|                             |                                          |               |      | Apply              |                          |                |  |  |

Fig. 132: Numbering -> User Settings -> Users -> <User 10> -> Basic Settings

Proceed as follows:

- Enter the Name of the user. The name appears on a system telephone's display. In this example, the name of the user is *Jim Bloggs*.
- (2) Leave the remaining settings unchanged and confirm them with **Apply**.

For the caller's name to be displayed on internal calls, there is the option of configuring the relevant user name in the **Numbers** submenu.

Gehen Sie zu Numbering -> User Settings -> Users -> <Jim Bloggs> -> Numbers.

| Save configuration  | ) |                        | Users             | Class of Services     | Parallel Ringing | ]               |   |
|---------------------|---|------------------------|-------------------|-----------------------|------------------|-----------------|---|
| Assistants          | - |                        |                   |                       |                  | -               |   |
| System Management   | - |                        |                   |                       |                  |                 |   |
| Physical Interfaces | - | Jim Bloggs             |                   |                       |                  |                 |   |
| VolP                | - | Basic Settings Numbers | Outgoing Signalis | ation Optional Re     | erouting Author  | rizations       |   |
| Numbering           | • | Internal Numbers       |                   |                       |                  |                 |   |
| Trunk Settings      |   |                        |                   |                       |                  |                 | _ |
| User Settings       |   |                        | Internal Number   | Displayed Description | System Phonebook | Busy Lamp Field |   |
| Groups & Teams      |   | Internal Numbers       | 10                | Jim Bloggs            |                  |                 |   |
| Call Distribution   |   |                        | ( A al al         |                       |                  |                 |   |
| Terminals           | - |                        | Add               |                       |                  |                 |   |
| Call Routing        | - |                        |                   | pply B:               | ack              |                 |   |
| Applications        | - |                        |                   |                       |                  |                 |   |

Fig. 133: Numbering -> User Settings -> Users -> <Jim Bloggs> 👔 -> Numbers

Proceed as follows:

- (1) Enter the name that is to be displayed under **Displayed Description**, e. g. *Jim Bloggs*.
- (2) Click **Apply**.

Now the **Outgoing Signalisation** submenu specifies which external number is to be signalled for this user on outgoing calls. Select one of the multiple subscriber numbers (MSNs) that have been configured.

Go to Numbering -> User Settings -> Users -> <Jim Bloggs> -> Outgoing Signalisation ->->

| Save configuration  | • |               | Users Class of Services Parallel Ringing                              |  |
|---------------------|---|---------------|-----------------------------------------------------------------------|--|
| System Management   | Ŧ |               |                                                                       |  |
| Physical Interfaces | - | Jim Bloggs    |                                                                       |  |
| VoIP                | ~ | Basic Set     | ings Numbers Outgoing Signalisation Optional Rerouting Authorizations |  |
| Numbering           | * | Outgoing Sign | alisation                                                             |  |
| Trunk Settings      |   | Internal Numk |                                                                       |  |
| User Settings       |   |               |                                                                       |  |
| Groups & Teams      |   | 10            | Outgoing Signalisation                                                |  |
| Call Distribution   |   | _             | ISDN Extern 929422 💌                                                  |  |
| Terminals           | ~ |               |                                                                       |  |
| Call Routing        | - |               | Apply Close                                                           |  |
|                     |   |               |                                                                       |  |

*Fig. 134:* Numbering -> User Settings -> Users -> <Jim Bloggs> S -> Outgoing Signalisation->->

Proceed as follows:

- (1) Under ISDN Extern, select the outgoing number, e. g. 929422.
- (2) Click Apply.

In the next configuration step, you define the **Incoming Distribution** i. e. specify with which external number the user *Jim Bloggs* can be reached.

Select with provide the table entry with the required external number, e.g. 929422 to assign it to a user.

(1) Go to Numbering -> Call Distribution-> Incoming Distribution -><929422>

| Save configuration  | $\supset$ |                                        | Incoming Distribution Misdial Routing |
|---------------------|-----------|----------------------------------------|---------------------------------------|
| Assistants          | -         |                                        |                                       |
| System Management   | -         |                                        |                                       |
| Physical Interfaces | -         | Basic Settings                         |                                       |
| VolP                | -         | MSN-1                                  | 929422                                |
| Numbering           | -         | Trunk                                  | S/U 1                                 |
| Trunk Settings      | -         | Assignment                             | Internal Number 🗸                     |
| User Settings       |           |                                        | ,                                     |
| Groups & Teams      |           | Internal Number and Rerouting Settings |                                       |
| Call Distribution   |           | Internal Number                        | 10 (Jim Bloggs) 🗸                     |
| Terminals           | -         |                                        |                                       |
| Call Routing        | -         |                                        | OK Cancel                             |

Fig. 135: Numbering -> Call Distribution -> Incoming Distribution -> <929422>

Proceed as follows:

- (1) Under Assignment select Internal Number.
- (2) For Internal Number, select the entry 10 (Jim Bloggs).
- (3) Confirm with **OK**.

# 9.3 Overview of Configuration Steps

#### **Configuring Internet access**

| Field                     | Menu                                                                      | Value                      |
|---------------------------|---------------------------------------------------------------------------|----------------------------|
| Connector Type            | Assistants -> Internet Access -> In-<br>ternet Connections -> New         | External xDSL Mo-<br>dem   |
| Description               | Assistants -> Internet Access -> In-<br>ternet Connections -> New -> Next | <b>e.g.</b> Telekom - VDSL |
| Physical Ethernet Port    | Assistants -> Internet Access -> In-<br>ternet Connections -> New -> Next | ETH4                       |
| Country                   | Assistants -> Internet Access -> In-<br>ternet Connections -> New -> Next | Germany                    |
| Internet Service Provider | Assistants -> Internet Access -> In-<br>ternet Connections -> New -> Next | Telekom - VDSL             |
| Connection ID             | Assistants -> Internet Access -> In-<br>ternet Connections -> New -> Next | <b>e.g.</b> 000123456789   |
| T-Online Number           | Assistants -> Internet Access -> In-<br>ternet Connections -> New -> Next | <b>e.g.</b> 112233445566   |
| Co-User Number            | Assistants -> Internet Access -> In-<br>ternet Connections -> New -> Next | <b>e.g.</b> 0001           |
| Password                  | Assistants -> Internet Access -> In-<br>ternet Connections -> New -> Next | <b>e.g.</b> supersecret    |
| Always active             | Assistants -> Internet Access -> In-<br>ternet Connections -> New -> Next | Enabled                    |

#### Configure an ISDN point-to-multipoint connection

| Field               | Menu                                   | Value                                                               |
|---------------------|----------------------------------------|---------------------------------------------------------------------|
| Connection Type     | Assistants -> PBX -> Trunks -><br>New  | ISDN                                                                |
| Name                | Assistants -> PBX -> Trunks -><br>Next | <b>z.B.</b> ISDN Extern                                             |
| Ports               | Assistants -> PBX -> Trunks -><br>Next | S/U 1                                                               |
| Single Number (MSN) | Assistants -> PBX -> Trunks -><br>Next | e. g. 929420 and<br>MSN-1, 929421 and<br>MSN-2, 929422 and<br>MSN-3 |

| Field            | Menu                                   | Value       |
|------------------|----------------------------------------|-------------|
| Class of Service | Assistants -> PBX -> Trunks -><br>Next | Default CoS |

#### Connecting a SIP telephone

| Field                 | Menu                                                                                                    | Value                          |
|-----------------------|----------------------------------------------------------------------------------------------------|--------------------------------|
| Description           | Terminals -> Other phones -> VoIP<br>-> New                                                                    | <b>e.g.</b> Joe Bloggs         |
| Internal Numbers      | Terminals -> Other phones -> VoIP<br>-> New                                                                    | e.g. 31 (#31)                  |
| Name                  | Numbering -> User Settings -><br>Users -> <user 31=""> -&gt;<br/>Settings</user>                               | <b>e.g.</b> Joe Bloggs         |
| Displayed Description | Numbering -> User Settings -><br>Users -> <joe bloggs="">   -&gt; Num-<br/>bers</joe>                          | <b>e.g.</b> Joe Bloggs         |
| ISDN Extern           | Numbering -> User Settings -><br>Users -> <joe bloggs=""> 🚁 -&gt; Out-<br/>going Signalisation-&gt;-&gt;</joe> | <b>e.g.</b> 929420             |
| Assignment            | Numbering -> Call Distribution -><br>Incoming Distribution <929420> ->                                         | Internal number                |
| Internal Number       | Numbering -> Call Distribution -><br>Incoming Distribution <929420> ->                                         | <b>e.g.</b> 31 (Joe<br>Bloggs) |

#### Connect an ISDN telephone

| Field                 | Menu                                                                                    | Value                   |
|-----------------------|-----------------------------------------------------------------------------------------|-------------------------|
| Description           | Terminals -> Other phones -> ISDN<br>-> <internal 20="" number=""> -&gt;</internal>     | <b>e.g.</b> Fred Bloggs |
| Terminal type         | Terminals -> Other phones -> ISDN<br>-> <internal 20="" number=""> -&gt;</internal>     | Telephone               |
| Name                  | Numbering -> User Settings -><br>Users -> <user 20=""> -&gt;<br/>Settings</user>        | <b>e.g.</b> Fred Bloggs |
| Displayed Description | Numbering -> User Settings -><br>Users -> <fred bloggs=""> 🍙 -&gt; Num-<br/>bers</fred> | <b>e.g.</b> Fred Bloggs |
| ISDN Extern           | Numbering -> User Settings ->                                                           | e.g. 929421             |

| Field                  | Menu                                                                                                    | Value                           |
|------------------------|----------------------------------------------------------------------------------------------------|---------------------------------|
|                        | Users -> <fred bloggs=""> 🔊 -&gt; Out-<br/>going Signalisation-&gt;-&gt;</fred>                                |                                 |
| Assignment             | Numbering -> Call Distribution -><br>Incoming Distribution <929421> ->                                         | Internal number                 |
| Internal Number        | Numbering -> Call Distribution -><br>Incoming Distribution <929421> ->                                         | <b>e.g.</b> 20 (Fred<br>Bloggs) |
| Connect an analogue te | lephone                                                                                                    |                                 |
| Field                  | Menu                                                                                                    | Value                           |
| Description            | Terminals -> Other phones -> ana-<br>log -> <internal 10="" number=""> -&gt;</internal>                        | <b>e.g.</b> Jim Bloggs          |
| Terminal type          | Terminals -> Other phones -> ana-<br>log -> <internal 10="" number=""> -&gt;</internal>                        | Telephone                       |
| Name                   | Numbering -> User Settings -><br>Users -> <user 10=""> -&gt;<br/>Settings</user>                               | <b>e.g.</b> Jim Bloggs          |
| Displayed Description  | Numbering -> User Settings -><br>Users -> <jim bloggs=""> 쥁 -&gt; Num-<br/>bers</jim>                          | <b>e.g.</b> Jim Bloggs          |
| ISDN External          | Numbering -> User Settings -><br>Users -> <jim bloggs=""> 🍙 -&gt; Out-<br/>going Signalisation-&gt;-&gt;</jim> | <b>e.g.</b> 929422              |
| Assignment             | Numbering -> Call Distribution -><br>Incoming Distribution <929422> ->                                         | Internal number                 |
| Internal Number        | Numbering -> Call Distribution -><br>Incoming Distribution <929422> ->                                         | <b>e.g.</b> 10 (Jim<br>Bloggs)  |

# Chapter 10 Telephony - Connecting to the ISDN point-to-point connection & VDSL connection

# 10.1 Introduction

This workshop describes the connecting of the **elmeg hybird 120/130** to an ISDN pointto-point connection with the main number *9678589* and a two digit direct dialing range) (numbers *0* to *99*). In it, a SIP telephone, a standard ISDN telephone and an analogue telephone are each connected to the **elmeg hybird 120/130**. We then show the call assignment of individual telephony subscribers with, in each case, one external direct dial number. A VDSL Internet connection will then be set up using an external VDSL modem.

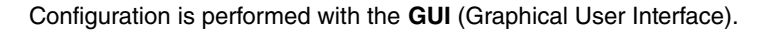

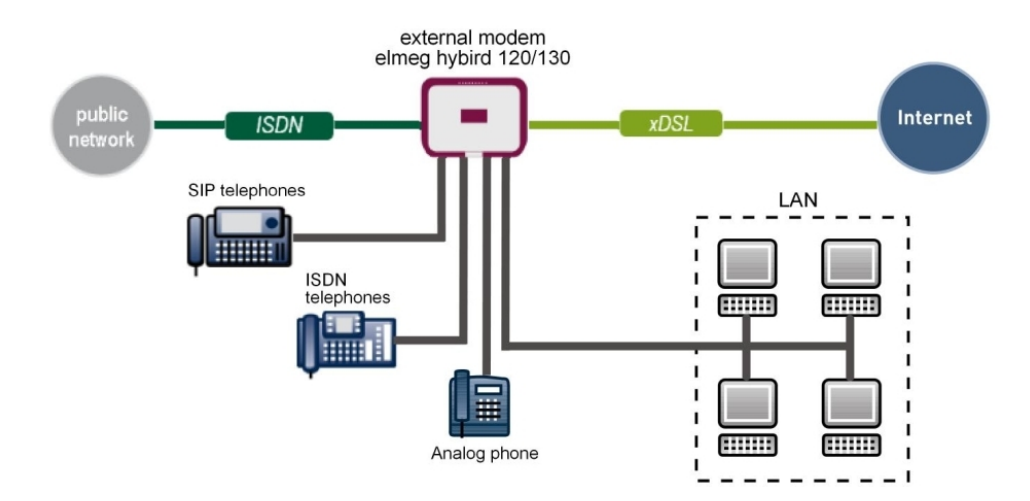

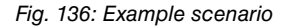

#### **Requirements**

- a VDSL connection
- an external VDSL modem (e. g. Speedport 221)
- an ISDN point-to-point connection with a main number and direct dialing range

- An elmeg hybird 120/130 system
- A SIP telephone, a standard ISDN telephone and an analogue telephone
- The elmeg hybird 120/130 is used as a DHCP, DNS and time server in the network
- Connect the **elmeg hybird 120/130** to all terminals (PC, telephones) and connections ISDN as indicated in the circuit diagram
- Connect the external VDSL modem to the 4th Ethernet port on the elmeg hybird 120/130

# 10.2 Configuration

#### 10.2.1 First steps

The first time you access the **elmeg hybird 120/130**'s web interface, you are prompted to change the password. You then see the system's status page.

| Save configuration      |   |                                     |                             |                                    |      |  |  |
|-------------------------|---|-------------------------------------|-----------------------------|------------------------------------|------|--|--|
| Assistants              | - |                                     |                             |                                    |      |  |  |
| System Management       | • | Automatic Refresh Interval 300 Seco | nds Apply                   |                                    |      |  |  |
| Status                  |   | System Information                  | ystem Information           |                                    |      |  |  |
| Global Settings         |   | Uptime                              | 2 Dav(s) 0 Hour(s) 14 M     | 2 Day(s) 0 Hour(s) 14 Minute(s)    |      |  |  |
| Access Codes            |   | Quatern Data                        | Friday 2042 Oct 26, 00      | E bayloy o river (o), re malato(o) |      |  |  |
| Interface Mode / Bridge |   | System Date                         | Friday, 2012 Oct 26, 09:    | Friday, 2012 Oct 26, 09:26:08      |      |  |  |
| Groups                  |   | Serial Number                       | TM1BBA011320006             |                                    |      |  |  |
| Administrative Access   |   | BOSS Version                        | V.9.1 Rev. 2 IPSec from     | 2012/09/17 00:00:00                |      |  |  |
| Certificates            |   | Back-up of configuration on SD card | Not available               |                                    |      |  |  |
| Physical Interfaces     | - | Last configuration stored           | Thursday, 1970 Jan 01,      | 01:00:00                           |      |  |  |
| VolP                    | - | Night Mode Status                   | Off                         | Off                                |      |  |  |
| Numbering               | - | Resource Information                |                             |                                    |      |  |  |
| Terminals               | - | CPU Usage                           | 0%                          | 0%                                 |      |  |  |
| Call Routing            | - | Memory Usage                        | 30.4/63.9 MByte (47%)       |                                    |      |  |  |
| Applications            | - | Memory Card                         | 0.042/1.975 GByte (2%)      |                                    |      |  |  |
| LAN                     | • | Active Sessions (SIF, RTP, etc)     | 0                           |                                    |      |  |  |
| Wireless LAN Controller | - | Active IPSec Tunnels                | 0/0                         |                                    |      |  |  |
| Networking              | - | Modules                             |                             |                                    |      |  |  |
| Multicast               | - | DSP Module                          | SoftCoder (0/4)             |                                    |      |  |  |
| WAN                     | - | DSP Module                          | DANUBE (0/5)                | DANUBE (0/5)                       |      |  |  |
| VPN                     | - | Physical Interfaces                 |                             |                                    |      |  |  |
| Firewall                |   | Interface                           | Connection Information Link |                                    |      |  |  |
| rirewali                |   | en1-0                               | 192.168.0.250/255.255.      | 255.0                              | O    |  |  |
| Local Services          | • | ADSL                                | 3456                        | kbps Downstream                    | 0    |  |  |
| Maintenance             | • |                                     | 576                         | kbps Upstream                      |      |  |  |
| External Reporting      | • | V/AN Interfaces                     |                             |                                    |      |  |  |
| Monitoring              | • | Description                         | Connection Information      |                                    | Link |  |  |

#### Fig. 137: System Management -> Status

You can use the wizard to adjust, for example, the **IP address** of the **elmeg hybird 120/130** and the **IP address range** of the integrated DHCP server.
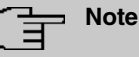

If these addresses are changed, all the IP terminals may need to be restarted in order to update their IP addresses by DHCP.

(1) Go to Assistants -> First steps -> Basic Setup.

| Save configuration          |                                                                   | Basic Set                              | IP                                                                                        |
|-----------------------------|-------------------------------------------------------------------|----------------------------------------|-------------------------------------------------------------------------------------------|
| Assistants 🔺                |                                                                   |                                        | -                                                                                         |
| First steps                 |                                                                   |                                        |                                                                                           |
| Internet Access             | Enter the basic system settings:                                  |                                        | Basic Settings                                                                            |
| PBX                         | System Name                                                       | hybird_120                             | Here, you can configure all of the settings                                               |
| System Management 🔹 👻       | Location                                                          |                                        | <ul> <li>required for integrating your device into the<br/>local network (LAN)</li> </ul> |
| Physical Interfaces 🔹 👻     | Quitert                                                           |                                        |                                                                                           |
| VoIP 👻                      | Contact                                                           | pintec eimeg                           | The following parameters are used for the                                                 |
| Numbering 🗸 👻               | Enter the System Admin Password:                                  |                                        | System Name:                                                                              |
| Terminals 🗾 👻               | System Admin Password                                             | •••••                                  | "System name" is displayed on the device                                                  |
| Call Routing 🗸 👻            | Confirm Admin Password                                            | •••••                                  | upon access, either as a login prompt or as a<br>configuration interface header           |
| Applications 👻              | Select the physical Ethernet port that                            | is used to connect to the LAN:         | Location                                                                                  |
| LAN 🔫                       | Physical Ethernet Port (LAN)                                      | ETH1 💌                                 | The position in which the device is installed.                                            |
| Wireless LAN Controller 🛛 👻 | Enter the LAN IP Configuration:                                   |                                        | A list of those responsible for the device                                                |
| Networking 👻                | Logical Ethernet/Bridge Interface                                 | en1-0                                  | should be provided here (e-mail addresses are                                             |
| Multicast 👻                 | Address Mode                                                      | Static ○ DHCP Client                   | recommended).                                                                             |
| WAN -                       | IP Address                                                        | 192.168.0.250                          | You are strongly recommended to configure a                                               |
| VPN -                       | Netmask                                                           | 255 255 255 0                          | protect the device from unauthorised access.                                              |
| Firewall 🔻                  |                                                                   |                                        | In ex works state, the system password is set                                             |
| Local Services 🔹            | Default Gateway IP Address                                        | 0.0.0                                  | You can change the system administrator                                                   |
| Maintenance 👻               | Fixed DNS Server Address                                          | Enabled                                | password again here.                                                                      |
| External Reporting 🔹        | Warning! Configuration conne<br>Address! Click OK and login again | ction may be lost when changing the IP | System Admin Password:                                                                    |
| Monitoring 👻                | Is this device used as DHCP Server?                               | no proceed.                            |                                                                                           |
|                             | Use this device as DHCP server                                    | 🗹 Enabled                              |                                                                                           |
|                             | Provisioning Server elmeg VolP                                    | 🗹 Enabled                              |                                                                                           |
|                             | IP Address Range                                                  | 192.168.0.10<br>192.168.0.30           |                                                                                           |
|                             | Adva                                                              | anced Settings                         |                                                                                           |
|                             | ОК                                                                | Cancel                                 |                                                                                           |

Fig. 138: Assistants -> First steps -> Basic Setup

## 10.2.2 Configuring Internet access

The Internet connection can be set up in a few steps via the Assistant. For this, go to the following menu:

- (1) Go to Assistants -> Internet Access-> Internet Connections -> New.
- (2) For Connection Type, select External xDSL Modem.
- (3) Click on Next to configure a new Internet connection.
- (4) Enter the access data required for the connection.

| Save configuration          |                                | Internet Co                               | onnections                                                                                    |
|-----------------------------|--------------------------------|-------------------------------------------|-----------------------------------------------------------------------------------------------|
| Assistants 🔺                |                                |                                           |                                                                                               |
| First steps                 |                                |                                           |                                                                                               |
| Internet Access             |                                |                                           | 'ISP Data for an External xDSL                                                                |
| VPN                         | Description                    | Telekom - VDSL                            | Modem                                                                                         |
| РВХ                         | Select the physical Ethernet   | port the external modern is connected to: |                                                                                               |
| System Management 🔹 👻       | Physical Ethernet Port         | ETH4 V                                    | You will need to set up a connection to your                                                  |
| Physical Interfaces 🔹 👻     | Calant usun lataus at Causia a | han dilan (ICD) dana dia Est              | access the internet.                                                                          |
| VolP -                      | Select your Internet Service   | Provider (ISP) from the list:             | Follow the instructions given by your provider                                                |
| Numbering -                 | Туре                           | Predefined 💌                              | Description:                                                                                  |
| rumbering +                 | Country                        | Germany                                   | Enter a description for the internet connection.                                              |
| Terminals 🔹                 |                                |                                           |                                                                                               |
| Call Routing 👻              | Internet Service Provider      | Telekom - VDSL                            | Please ensure that the xDSL modern is                                                         |
| Applications 👻              | Enter the authentication data  | for your Internet account:                | Ethemet interfaces!                                                                           |
| LAN 🔫                       | Connection ID                  | 0000123456                                | Physical Ethernet Port:                                                                       |
| Wireless LAN Controller 🔹 👻 | T-Online Number                | 112233445566                              | Select the port to which the xDSL modern is<br>connected.                                     |
| Networking 👻                |                                |                                           |                                                                                               |
| Multicast 🗸 🗸               | Co-User Number                 | 0001                                      | You can select one of the predefined ISPs or                                                  |
| WAN -                       | Password                       | •••••                                     | define a user-defined internet connection.<br>Different settings will be required depending   |
| VPN -                       | Select the connection mode:    |                                           | on the ISP selected.                                                                          |
| Firewall 👻                  | Always active                  | ✓ Enabled                                 | Type:<br>Select the Decidentian if you would                                                  |
| Local Services 👻            |                                |                                           | like to select a predefined ISP. These are                                                    |
| Maintenance <del>-</del>    |                                |                                           | offered on a country-specific (Country) basis.<br>You can also select the User-defined option |
| External Reporting 🔹 👻      |                                |                                           | to enter the data required for your ISP.                                                      |
| Monitoring 🗸 🗸              |                                | OK Cancel                                 |                                                                                               |

#### Fig. 139: Assistants -> Internet Access -> Internet Connections -> New -> Next

Proceed as follows to set up the Internet connection:

- (1) Under Description enter e.g. Telekom VDSL.
- (2) For Physical Ethernet Port, select the network port with which the VDSL modem has been connected to the elmeg hybird 120/130. In our example, the port used is the *ETH4* Ethernet port, which is located next to the ADSL port. This setting reduces the 4 port switch on the elmeg hybird 120/130 by one port, which separates the LAN and WAN connection.
- (3) As the **Country**, select *Germany*.
- (4) For Internet Service Provider, select Telekom VDSL.
- (5) Under Connection ID, enter the 12 digit number taken from Telekom's order confirmation, e. g. 000123456789.
- (6) Under **T-Online Number**, enter the 12 digit number taken from Telekom's order confirmation, e. g. *112233445566*.
- (7) Enter the 4 digit Co-User Number, e. g. 0001.
- (8) For Password, enter the personal ID taken from Telekom's order confirmation, e. g. supersecret.
- (9) Enable the Always active option.
- (10) Press OK to confirm your entries.

The WAN connection status can then be controlled on the system's status page.

| ave configuration        |                                  |                    |                            |      |
|--------------------------|----------------------------------|--------------------|----------------------------|------|
| sistants 🔹               |                                  |                    |                            |      |
| stem Management 🔹 🔺      | Automatic Refresh Interval 300   | Seconds Apply      |                            |      |
| tatus                    | System Information               |                    |                            |      |
| ilobal Settings          | Lintime                          | 0 Dav(s) 0 H       | ur(s) 53 Minute(s)         |      |
| ccess Codes              | Opanie<br>Opanie                 | Contraction 2004   | 5-b 20, 02-20-54           |      |
| roups                    | System Date                      | Saturday, 2004     | Feb 28, 02:26:51           |      |
| dministrative Access     | Serial Number                    | TM1BBA011320       | 006                        |      |
| emote Authentication     | BOSS Version                     | V.9.1 Rev. 2 IPSe  | c from 2012/09/17 00:00:00 |      |
| ertificates              | Last configuration stored        | Friday, 2004 Feb   | 27, 05:22:48               |      |
| /sical Interfaces 🔹 👻    | Night Mode Status                | Off                |                            |      |
| P 👻                      | Resource Information             |                    |                            |      |
| mbering 👻                | CPU Usage                        | 1%                 |                            |      |
| minals 🔹 👻               | Memory Usage                     | 28.4/63.9 MByte    | (44%)                      |      |
| l Routing 🔹 👻            | Memory Card                      | No card used       |                            |      |
| olications 🔹             | Active Sessions (SIF, RTP, etc ) | 0                  |                            |      |
| <b>ب</b> ا               | Active IPSec Tunnels             | 0/0                |                            |      |
| eless LAN Controller 🔹 🔻 | Modules                          |                    |                            |      |
| working 👻                | DSP Module                       | 4 Chan SoftCod     | er                         |      |
| lticast 👻                | DSP Module                       | 5 Chan DANUBE      |                            |      |
| N 👻                      | Physical Interfaces              |                    |                            |      |
| N 👻                      | Interface                        | Connection Informa | tion                       | Link |
| wall                     | en1-0                            | 192.168.0.250/     | 255.255.255.0              | 0    |
| al Candaaa -             | en1-1                            | Not configured     |                            | 0    |
| ai Services 🔹            | bri-1                            | Not configured     |                            | 0    |
| ntenance 👻               | ADSL                             | 0                  | kbps Downstream            | 0    |
| ernal Reporting 🔹 👻      |                                  | 0                  | kbps Upstream              |      |
| nitoring 👻               | WAN Interfaces                   | P                  |                            |      |
|                          | Description                      | Connection Informa | lion                       | Link |
|                          | Telekom - VDSL                   | 10.1.1.5 Accessed  | from server                | 0)   |

Fig. 140: System Management -> Status

# 10.2.3 Configure the external ISDN port to operate on the ISDN point-to-point connection

In its ex works state, the **elmeg hybird 120/130** is ready to operate on a point-to-point ISDN access. Proceed as follows in order to modify the existing ISDN point-point connection:

| Save configuration          |                    | Tr                | unks                                                                                        |   |
|-----------------------------|--------------------|-------------------|---------------------------------------------------------------------------------------------|---|
| Assistants                  |                    |                   |                                                                                             |   |
| First steps                 |                    |                   |                                                                                             |   |
| Internet Access             |                    |                   | PBX – ISDN(P-P) Line                                                                        | H |
| VPN                         | ISDN Settings      |                   | configuration                                                                               |   |
| PBX                         | Name               | ISDN Extern       | oomgaration                                                                                 |   |
| System Management 🚽         | Access Type        | ISDN P-P          | Enter the required data for a "point-to-point<br>ISDN connection" scenario                  |   |
| Physical Interfaces 🔹 🔻     |                    | External Port     | Name:                                                                                       |   |
| VoIP -                      |                    |                   | Enter a description for the entry.                                                          |   |
| Numbering 🗸 🗸               | Ports              | 5/01              | Access Type:                                                                                |   |
|                             |                    | Add               | ISDN P-P has been entered here from your                                                    |   |
| Terminais 🔻                 | Trunk Numbers      |                   | previous selection.                                                                         |   |
| Call Routing 🔹 🔻            |                    |                   | Ports:                                                                                      |   |
| Applications 👻              | P-P Base Number    | 9294              | A new external port entry can be generated                                                  |   |
| LAN -                       | Class of Service   |                   | the module slot to be used.                                                                 |   |
| Wireless LAN Controller 🛛 👻 |                    | Class of Service  | P-P Base Number:                                                                            |   |
| Networking <del>-</del>     | . Class of Service | CoS Default 💌     | You can also enter the PBX number for the<br>point-to-point connection here with the aid of |   |
| Multicaet -                 |                    | bbA               | Add                                                                                         |   |
| munucasi *                  |                    |                   | Class of Service:                                                                           |   |
| WAN -                       | 1                  | Advanced Settings | Clicking Add allocates the connection to an                                                 |   |
| VPN -                       |                    | Advanced Settings | authorisation class. You can either select                                                  |   |
| Firewall 👻                  |                    |                   | Default CoS by default here, or you can<br>select another user class in the                 |   |
| Local Services 👻            |                    |                   | Numbering->User Settings->Class of                                                          |   |
| Maintenance -               |                    |                   | Click on the link to go to the Advanced                                                     |   |
| External Reporting 🚽 👻      |                    |                   | Settings:                                                                                   | ~ |
| Monitoring 🗸                |                    |                   |                                                                                             |   |
|                             |                    | Cancel            |                                                                                             |   |

Fig. 141: Assistants -> PBX -> Trunks -> ISDN Extern 📷

Proceed as follows:

- (1) A Name has already been defined, here e.g. ISDN Extern.
- (2) Under **Ports**, select a port from the list via the **Add** option, e.g. *S/U* 1 ein.
- (3) Under P-P Base Number, enter the base number, e.g. 9294.
- (4) Leave the Class of Service set to CoS Default .
- (5) Confirm you settings with OK.

A successfully established ISDN point-to-point connection is marked with a 👩.

#### 10.2.4 Connecting a SIP telephone

When the SIP telephone has been connected as shown in the circuit diagram, you can configure the connected SIP telephones.

In the next step, the SIP telephone user or a local number is assigned.

(1) Go to Terminals -> Other phones -> VoIP -> New.

| Save configuration          |                  | VoIP ISDN analog                                     |
|-----------------------------|------------------|------------------------------------------------------|
| Assistants 👻                |                  |                                                      |
| System Management 🔹 👻       |                  |                                                      |
| Physical Interfaces 🔹       | Basic Settings   |                                                      |
| VoIP 👻                      | Description      | Joe Bloggs                                           |
| Numbering 👻                 | Location         | Not defined (Registration for Private Networks Only) |
| Terminals 🔺                 | Number Settings  |                                                      |
| elmeg system phones         |                  |                                                      |
| Other phones                |                  | Internal Number                                      |
| Overview                    | Internal Numbers | 31 (#31)                                             |
| Call Routing 🗾 👻            |                  | Add                                                  |
| Applications 👻              |                  |                                                      |
| LAN 👻                       |                  | Advanced Settings                                    |
| Wireless LAN Controller 🛛 🔻 |                  | OK Cancel                                            |

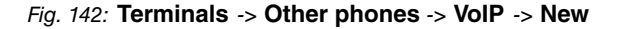

Proceed as follows:

- (1) Enter the name of the user under **Description**, e.g. *Joe Bloggs*.
- (2) For Internal Number, select the entry 31 (#31).
- (3) Confirm with OK.

In the next step a name, e. g. *User* 31, can be issued to a subscriber to improve the overview.

(1) Go to Numbering -> User Settings-> Users -> <User 31> -> Basic Settings.

| Save configuration          | Users Class of Services Parallel Ringing                                        |  |  |  |  |  |  |
|-----------------------------|---------------------------------------------------------------------------------|--|--|--|--|--|--|
| Assistants 🔹 👻              |                                                                                 |  |  |  |  |  |  |
| System Management 🔹 👻       |                                                                                 |  |  |  |  |  |  |
| Physical Interfaces 🔹 👻     | User 33                                                                         |  |  |  |  |  |  |
| VoIP -                      | Basic Settings Numbers Outgoing Signalisation Optional Rerouting Authorizations |  |  |  |  |  |  |
| Numbering 🔺                 | Basic Settings                                                                  |  |  |  |  |  |  |
| Trunk Settings              | Name                                                                            |  |  |  |  |  |  |
| User Settings               | Nallie Jue blugs                                                                |  |  |  |  |  |  |
| Groups & Teams              | Description SysTel 31                                                           |  |  |  |  |  |  |
| Call Distribution           | External Numbers                                                                |  |  |  |  |  |  |
| Terminals 🔹                 | Number                                                                          |  |  |  |  |  |  |
| Call Routing 👻 🔻            | Mobile Number                                                                   |  |  |  |  |  |  |
| Applications 🔹              | Access from system phone                                                        |  |  |  |  |  |  |
| LAN 👻                       | Number:                                                                         |  |  |  |  |  |  |
| Wireless LAN Controller 🔹 🔻 | Home Number                                                                     |  |  |  |  |  |  |
| Networking 👻                |                                                                                 |  |  |  |  |  |  |
| Multicast 🗸 🗸               | e-mail Address                                                                  |  |  |  |  |  |  |
| WAN -                       | Class of Service                                                                |  |  |  |  |  |  |
| VPN -                       | Standard CoS Default 🗸                                                          |  |  |  |  |  |  |
| Firewall 🔹                  | Optional CoS Default 💌                                                          |  |  |  |  |  |  |
| Local Services 🔹            | Night CoS Default V                                                             |  |  |  |  |  |  |
| Maintenance 🔹               | Further Options                                                                 |  |  |  |  |  |  |
| External Reporting 🔹 👻      | Busy on busy Enabled                                                            |  |  |  |  |  |  |
| Monitoring 🗸 👻              |                                                                                 |  |  |  |  |  |  |
|                             | Apply Back                                                                      |  |  |  |  |  |  |

Fig. 143: Numbering -> User Settings -> Users -> <User 31>p ->Basic Settings

Proceed as follows:

- (1) Enter the name of the user under Name, e.g. Joe Bloggs.
- (2) Leave the remaining settings unchanged and confirm them with Apply.

For the caller's name to be displayed on internal calls, the following setting needs to be made in the **Numbers** submenu.

Gehen Sie zu Numbering -> User Settings -> Users -> <Joe Bloggs> -> Numbers.

| Save configuration      |                               | Users <u>Class</u>                                                              | of Services P   | arallel Ringing  |                 |   |
|-------------------------|-------------------------------|---------------------------------------------------------------------------------|-----------------|------------------|-----------------|---|
| System Management 🛛 👻   |                               |                                                                                 |                 |                  |                 |   |
| Physical Interfaces 🔹 👻 | Joe Bloggs                    |                                                                                 |                 |                  |                 |   |
| VoIP 👻                  | Basic Settings Numbers Outgoi | Basic Settings Numbers Outgoing Signalisation Optional Rerouting Authorizations |                 |                  |                 |   |
| Numbering 🔺             | Internal Numbers              |                                                                                 |                 |                  |                 |   |
| Trunk Settings          |                               |                                                                                 |                 |                  |                 |   |
| User Settings           |                               | Internal Number Displa                                                          | yed Description | System Phonebook | Busy Lamp Field |   |
| Groups & Teams          | Internal Numbers              | 31 Joe B                                                                        | Bloggs          | <b>V</b>         | <b>V</b>        | 會 |
| Call Distribution       |                               |                                                                                 |                 |                  |                 |   |
| Terminals 🔹             |                               | Add                                                                             |                 |                  |                 |   |
| Call Routing 🔹 👻        |                               |                                                                                 |                 |                  |                 |   |
| Applications 👻          |                               | Cherry                                                                          |                 |                  |                 |   |

Fig. 144: Numbering -> User Settings -> Users -> <Joe Bloggs> 📷 -> Numbers

Proceed as follows:

- (1) Enter the name that is to be displayed under **Displayed Description**, e. g. *Joe Bloggs*.
- (2) Click Apply.

In the **Outgoing Signalisation** menu, the default setting *default MSN* can be adopted with no changes. The outcome of this setting is that, on outgoing calls the main number with an attached extension number (e. g. Prefix + 9678589 + 31) is signalled as the outgoing number.

(1) Go to Numbering -> User Settings -> Users -> Outgoing Signalisation.

| Save configuration  |   |                        |         | Users Class                                                                                                    | of Serv | ces Parallel                | Ringing        |       |
|---------------------|---|------------------------|---------|----------------------------------------------------------------------------------------------------|---------|-----------------------------|----------------|-------|
| Assistants .        | - |                        |         |                                                                                                    |         |                             |                |       |
| System Management   | - |                        |         |                                                                                                    |         |                             |                |       |
| Physical Interfaces | • | Fred Bloggs            |         |                                                                                                    |         |                             |                |       |
| VolP                | • | Basic Settings         | Numbers | Outgoing Signalisation                                                                                          | Option  | nal Rerouting               | Authorizations |       |
| Numbering           | • | Outgoing Signalisation |         |                                                                                                    |         |                             |                |       |
| Trunk Settings      |   | laters at ht and an    |         | for the second block of the second second second second second second second second second second second second |         | Output and the other stress | N              |       |
| User Settings       |   | Internal Number        | U       | isplayed Description                                                                                            |         | Outgoing Signalisa          | tion           |       |
| Groups & Teams      |   | 31                     | F       | red Bloggs                                                                                                    |         | ISDN Extern: det            | ault MSN       | <br>P |
| Call Distribution   |   |                        |         |                                                                                                    |         |                             |                | <br>  |
| Terminals           | • |                        |         |                                                                                                    | Back    |                             |                |       |

Fig. 145: Numbering -> User settings -> Users -> Outgoing Signalisation

The **elmeg hybird 120/130**, when operated on a point-to-point ISDN connection, uses an automated **call assignment**. As such, a call made to the external number incl. direct dial-

ing number (e. g. Prefix + 9678589 + 31) is routed to the relevant local extension (e. g. internal number 31) with no further configuration.

## 10.2.5 Connect an ISDN telephone

In its ex works state, the **elmeg hybird 120/130** is already prepared for using two ISDN terminals (internal numbers 20 and 21). In this example, a standard ISDN telephone with the internal number 20, as shown on the circuit diagram, will be connected to the **elmeg hybird 120/130**.

|                         | _ |                      |                  |
|-------------------------|---|----------------------|------------------|
| Save configuration      | ) |                      | VoIP ISDN analog |
| Assistants              | - |                      |                  |
| System Management       | - |                      |                  |
| Physical Interfaces     | • | Basic Settings       |                  |
| VolP                    | - | Description          | Fred Bloggs      |
| Numbering               | - | Interface            | 802 🗸            |
| Terminals               | - | Pasia Dhana Cattinga |                  |
| elmeg system phones     |   | Dasic Phone Settings |                  |
| Other phones            |   | Terminal Type        | Telephone        |
| Overview                |   |                      |                  |
| Call Routing            | - |                      | Internal Number  |
| Applications            | - | Internal Numbers     |                  |
| LAN                     | - |                      | Add              |
| Wireless LAN Controller | - |                      | OK Cancel        |
| Networking              | - |                      |                  |

Fig. 146: Terminals -> Other phones -> ISDN -> <Internal number 20>

Proceed as follows:

- (1) Enter a **Description** for the terminal, e. g. *Fred Bloggs*.
- (2) Leave the Terminal Type set to Telephone.
- (3) Confirm with OK.

In the next step a name will be given to the ISDN subscriber with the internal number 20 to improve the overview.

(1) Go to Numbering -> User Settings -> Users -> <User 20> [] -> Basic Settings.

| Save configuration     |                  |                                                                                 |  | Users Class of           | f Services Parallel | Ringing |  |
|------------------------|------------------|---------------------------------------------------------------------------------|--|--------------------------|---------------------|---------|--|
| istants 👻              |                  |                                                                                 |  |                          |                     |         |  |
| n Management 🛛 👻       |                  |                                                                                 |  |                          |                     |         |  |
| cal Interfaces 🔹 👻     | User 20          |                                                                                 |  |                          |                     |         |  |
| -                      | Basic Settings   | Basic Settings Numbers Outgoing Signalisation Optional Rerouting Authorizations |  |                          |                     |         |  |
| ng 🔺                   | Basic Settings   |                                                                                 |  |                          |                     |         |  |
| ettings                | Nama             |                                                                                 |  | Fred Bloggs              | -                   |         |  |
| ettings                | Indifie          |                                                                                 |  | Fred bloggs              |                     |         |  |
| s & leams              | Description      |                                                                                 |  | ISDN 20                  |                     |         |  |
|                        | External Numbers |                                                                                 |  |                          |                     |         |  |
| uting 👻                |                  |                                                                                 |  | Number:                  |                     |         |  |
| ations 👻               | Mobile Number    |                                                                                 |  | Access from system phone |                     |         |  |
| -                      |                  |                                                                                 |  | Number:                  |                     |         |  |
| ess LAN Controller 🔷 👻 | Home Number      |                                                                                 |  | Access from system phone |                     |         |  |
| king 👻                 | -                |                                                                                 |  |                          | -                   |         |  |
| st 👻                   | E-mail Address   |                                                                                 |  | 1                        |                     |         |  |
| <b>•</b>               | Class of Service |                                                                                 |  |                          |                     |         |  |
| •                      | Standard         |                                                                                 |  | CoS Default 💌            |                     |         |  |
|                        | Optional         |                                                                                 |  | CoS Default 💌            |                     |         |  |
| Services 👻             | Night            | Night                                                                           |  | CoS Default 💌            |                     |         |  |
| renance 👻              | Further Options  | Further Options                                                                 |  |                          |                     |         |  |
| al Reporting 🛛 👻       | Busy on busy     |                                                                                 |  | Enabled                  |                     |         |  |
| ring 👻                 |                  |                                                                                 |  |                          |                     |         |  |
|                        |                  |                                                                                 |  | Apply                    | Back                |         |  |

Fig. 147: Numbering -> User Settings -> Users -> <User 20>
 ->Basic Settings

Proceed as follows:

- (1) Enter the **Name** of the user. The **name** appears on a system telephone's display. In this example, the **name** of the user is *Fred Bloggs*.
- (2) Leave the remaining settings unchanged and confirm them with Apply.

For the caller's name to be displayed on internal calls, there is the option of configuring the relevant user name in the **Numbers** submenu.

Gehen Sie zu Numbering -> User Settings -> Users -> <Fred Bloggs> -> Numbers.

| Save configuration  | $\sum$ |                        | Users             | lass of Services      | Parallel Ringing | ī               |   |
|---------------------|--------|------------------------|-------------------|-----------------------|------------------|-----------------|---|
| Assistants          | -      |                        |                   |                       |                  | 1               |   |
| System Management   | -      |                        |                   |                       |                  |                 |   |
| Physical Interfaces | -      | Fred Bloggs            |                   |                       |                  |                 |   |
| VoIP                | -      | Basic Settings Numbers | Outgoing Signalis | ation Optional Re     | routing Autho    | rizations       |   |
| Numbering           |        | Internal Numbers       |                   |                       |                  |                 |   |
| Trunk Settings      |        |                        |                   |                       |                  |                 | _ |
| User Settings       |        |                        | Internal Number   | Displayed Description | System Phonebook | Busy Lamp Field |   |
| Groups & Teams      |        | Internal Numbers       | 20                | Fred Bloggs           |                  |                 | ì |
| Call Distribution   |        |                        | Add               |                       |                  |                 |   |
| Terminals           | -      |                        | Add               |                       |                  |                 |   |
| Call Routing        | -      |                        | A                 | ply Ba                | ck               |                 |   |
| Applications        | -      |                        |                   |                       |                  |                 |   |

Fig. 148: Numbering -> User Settings -> Users -> <Fred Bloggs> 👔 -> Numbers

Proceed as follows:

- (1) Enter the name that is to be displayed under **Displayed Description**, e. g. *Fred Bloggs*.
- (2) Click Apply.

In the **Outgoing Signalisation** submenu, the default setting default MSN can be adopted with no changes. The outcome of this setting is that, on outgoing calls the main number with an attached extension number (e. g. Prefix + 9678589 + 20) is signalled as the outgoing number.

Go to Numbering -> User Settings -> Users -> <Fred Bloggs> -> Outgoing Signalisation.

| Save configuration  |   | Users Class of Services Parallel Ringing                                        |  |  |  |  |
|---------------------|---|---------------------------------------------------------------------------------|--|--|--|--|
| Assistants          | - |                                                                                 |  |  |  |  |
| System Management   | - |                                                                                 |  |  |  |  |
| Physical Interfaces | • | Fred Bloggs                                                                     |  |  |  |  |
| VolP                | - | Basic Settings Numbers Outgoing Signalisation Optional Rerouting Authorizations |  |  |  |  |
| Numbering           | - | Outgoing Signalisation                                                          |  |  |  |  |
| Trunk Settings      |   |                                                                                 |  |  |  |  |
| User Settings       |   | Internal Number Displayed Description Outgoing Signalisation                    |  |  |  |  |
| Groups & Teams      |   | 20 Fred Bloggs ISDN Extern: default MSN                                         |  |  |  |  |
| Call Distribution   |   |                                                                                 |  |  |  |  |
| Terminals           | - | Back                                                                            |  |  |  |  |

*Fig. 149:* Numbering -> User Settings -> Users -> <Fred Bloggs> -> Outgoing Signalisation

The **elmeg hybird 120/130**, when operated on a point-to-point ISDN connection, uses an automated **call assignment**. As such, a call made to the external number incl. direct dialing number (e. g. Prefix + 9678589 + 20) is routed to the relevant local extension (e. g. internal number 20) with no further configuration.

## 10.2.6 Connect an analogue telephone

In its ex works state, the **elmeg hybird 120/130** is already prepared for using four analogue terminals (internal numbers 10 to 13). In this example, an analogue telephone with the internal number 10, as shown on the circuit diagram, will be connected to the **elmeg hybird 120/130**.

(1) Go to Terminals -> Other phones -> analog -><Internal number 10> [2].

| Save configuration        |                      | VoIP ISDN analog                                                                                                    |  |  |
|---------------------------|----------------------|----------------------------------------------------------------------------------------------------|--|--|
| Assistants -              |                      |                                                                                                    |  |  |
| System Management 🔹       |                      |                                                                                                    |  |  |
| Physical Interfaces       | Basic Settings       |                                                                                                    |  |  |
| VoIP                      | Description          | Jim Bloggs                                                                                                    |  |  |
| Numbering 🚽               | Interface            | FXS 1 V                                                                                                    |  |  |
| Terminals 🗸               | Basic Phone Settings |                                                                                                    |  |  |
| elmeg system phones       |                      |                                                                                                    |  |  |
| Other phones              | Terminal Type        | Telephone 💌                                                                                                    |  |  |
| Overview                  | Internal Number      | 10 (#10) 🗸                                                                                                    |  |  |
| Call Routing 🚽            | Direct Orthings      |                                                                                                    |  |  |
| Applications -            | Phone Settings       | Phone Settings                                                                                                    |  |  |
| LAN                       | Call Waiting         | Call Waiting International International Int |  |  |
| Wireless LAN Controller 🚽 | Do not Dicturb       | Enabled                                                                                                    |  |  |
| Networking 🚽              |                      | Internal Calls not signaled 🖂                                                                                                    |  |  |
| Multicast -               | · ·                  |                                                                                                    |  |  |
| WAN                       |                      | Advanced Settings                                                                                                    |  |  |
|                           |                      |                                                                                                    |  |  |
| VPN -                     |                      |                                                                                                    |  |  |

Fig. 150: Terminals -> Other phones -> analog -><Internal number 10>

Proceed as follows:

- (1) Enter a **Description** for the terminal, e. g. *Jim Bloggs*.
- (2) Leave the Terminal Type set to Telephone.
- (3) Confirm with OK.

In the **User Settings** menu, the analogue subscriber with the internal number 10 can be assigned a name to improve the overview.

(1) Go to Numbering -> User Settings-> Users ->  $\langle User 10 \rangle_{ij}$  -> Basic Settings.

| Save configuration          | Users Class of Services Parallel Ringing                                        |  |  |
|-----------------------------|---------------------------------------------------------------------------------|--|--|
| Assistants 🔹                |                                                                                 |  |  |
| System Management 🔹 👻       |                                                                                 |  |  |
| Physical Interfaces 🔹 👻     | User 10                                                                         |  |  |
| VoIP 👻                      | Basic Settings Numbers Outgoing Signalisation Optional Rerouting Authorizations |  |  |
| Numbering 🔺                 | Basic Settings                                                                  |  |  |
| Trunk Settings              | News                                                                            |  |  |
| User Settings               | Name pini Bioggs                                                                |  |  |
| Groups & Teams              | Description analog 10                                                           |  |  |
| Torminale                   | External Numbers                                                                |  |  |
| Call Routing                | Number:                                                                         |  |  |
| Applications -              | Mobile Number                                                                   |  |  |
| LAN -                       | Number:                                                                         |  |  |
| Wireless LAN Controller 🛛 👻 | Home Number                                                                     |  |  |
| Networking 🗾 👻              |                                                                                 |  |  |
| Multicast 🔹                 | E-mail Address                                                                  |  |  |
| WAN -                       | Class of Service                                                                |  |  |
| VPN -                       | Standard CoS Default 💌                                                          |  |  |
| Firewall 🗸 🗸                | Optional CoS Default 💌                                                          |  |  |
| Local Services 🔹 👻          | Night CoS Default 💌                                                             |  |  |
| Maintenance 🔹 👻             | Further Options                                                                 |  |  |
| External Reporting 🔹 👻      | Busy on busy                                                                    |  |  |
| Monitoring 🔹                |                                                                                 |  |  |
|                             | (Apply) (Back)                                                                  |  |  |

Fig. 151: Numbering -> User Settings -> Users -> <User 10> -> Basic Settings

Proceed as follows:

- Enter the Name of the user. The name appears on a system telephone's display. In this example, the name of the user is *Jim Bloggs*.
- (2) Leave the remaining settings unchanged and confirm them with **Apply**.

For the caller's name to be displayed on internal calls, there is the option of configuring the relevant user name in the **Numbers** submenu.

Gehen Sie zu Numbering -> User Settings -> Users -> <Jim Bloggs> -> Numbers.

| Save configuration  |   |                                                                                 | Users Class of Services Parallel Ringing                               |  |
|---------------------|---|---------------------------------------------------------------------------------|------------------------------------------------------------------------|--|
| Assistants          | - |                                                                                 |                                                                        |  |
| System Management   | - |                                                                                 |                                                                        |  |
| Physical Interfaces | - | Jim Bloggs                                                                      |                                                                        |  |
| VolP                | - | Basic Settings Numbers Outgoing Signalisation Optional Rerouting Authorizations |                                                                        |  |
| Numbering           | - | Internal Numbers                                                                |                                                                        |  |
| Trunk Settings      |   |                                                                                 |                                                                        |  |
| User Settings       | _ |                                                                                 | Internal Number Displayed Description System Phonebook Busy Lamp Field |  |
| Groups & Teams      |   | Internal Numbers                                                                | 10 Jim Bloggs 🗹 🗹 🗎                                                    |  |
| Call Distribution   |   |                                                                                 |                                                                        |  |
| Terminals           | - |                                                                                 | Add                                                                    |  |
| Call Routing        | - |                                                                                 |                                                                        |  |
| Applications        | - |                                                                                 |                                                                        |  |

Fig. 152: Numbering -> User Settings -> Users -> <Jim Bloggs> 👔 -> Numbers

Proceed as follows:

- (1) Enter the name that is to be displayed under **Displayed Description**, e. g. *Jim Bloggs*.
- (2) Click **Apply**.

In the **Outgoing Signalisation** submenu, the default setting default MSN can be adopted with no changes. The outcome of this setting is that, on outgoing calls the main number with an attached extension number (e. g. Prefix + 9678589 + 10) is signalled as the outgoing number.

Go to Numbering -> User Settings -> Users -> <Jim Bloggs> -> Outgoing Signalisation.

| Save configuration  | ) |                                                                                 | Users Class of        | of Services Parallel Ringing |
|---------------------|---|---------------------------------------------------------------------------------|-----------------------|------------------------------|
| Assistants          | - |                                                                                 |                       |                              |
| System Management   | - |                                                                                 |                       |                              |
| Physical Interfaces | - | Jim Bloggs                                                                      |                       |                              |
| VolP                | - | Basic Settings Numbers Outgoing Signalisation Optional Rerouting Authorizations |                       |                              |
| Numbering           | - | Outoping Signalisation                                                          |                       |                              |
| Trunk Settings      |   | Internal Number                                                                 | Displayed Description | Outwales Simeliantian        |
| User Settings       |   | internal Number                                                                 | Displayed Description | Outgoing Signalisation       |
| Groups & Teams      |   | 10 Jim Bloggs ISDN Extern: default MSN                                          |                       |                              |
| Call Distribution   |   |                                                                                 |                       |                              |
| Terminals           | - |                                                                                 |                       | Back                         |

*Fig. 153:* Numbering -> User Settings -> Users -> <Jim Bloggs> isological-isological-is

The **elmeg hybird 120/130**, when operated on a point-to-point ISDN connection, uses an automated call assignment. As such, a call made to the external number incl. direct dialing number (e. g. Prefix + 9678589 + 10) is routed to the relevant local extension (e. g. internal number 10) with no further configuration.

# **10.3 Overview of Configuration Steps**

## **Configuring Internet access**

| Field                     | Menu                                                                      | Value                      |
|---------------------------|---------------------------------------------------------------------------|----------------------------|
| Connector Type            | Assistants -> Internet Access -> In-<br>ternet Connections -> New         | External xDSL Mo-<br>dem   |
| Description               | Assistants -> Internet Access -> In-<br>ternet Connections -> New -> Next | <b>e.g.</b> Telekom - VDSL |
| Physical Ethernet Port    | Assistants -> Internet Access -> In-<br>ternet Connections -> New -> Next | ETH4                       |
| Country                   | Assistants -> Internet Access -> In-<br>ternet Connections -> New -> Next | Germany                    |
| Internet Service Provider | Assistants -> Internet Access -> In-<br>ternet Connections -> New -> Next | Telekom - VDSL             |
| Connection ID             | Assistants -> Internet Access -> In-<br>ternet Connections -> New -> Next | <b>e.g.</b> 000123456789   |
| T-Online Number           | Assistants -> Internet Access -> In-<br>ternet Connections -> New -> Next | <b>e.g.</b> 112233445566   |
| Co-User Number            | Assistants -> Internet Access -> In-<br>ternet Connections -> New -> Next | <b>e.g.</b> 0001           |
| Password                  | Assistants -> Internet Access -> In-<br>ternet Connections -> New -> Next | <b>e.g.</b> supersecret    |

#### Configure an external ISDN port

| Field            | Menu                                            | Value              |
|------------------|-------------------------------------------------|--------------------|
| Name             | Assistants -> PBX -> Trunks -><br>ISDN Extern 👔 | z.B. ISDN Extern   |
| Ports            | Assistants -> PBX -> Trunks -><br>ISDN Extern 👔 | S/U 1              |
| P-P Base Number  | Assistants -> PBX -> Trunks -><br>ISDN Extern   | <b>e. g</b> . 9294 |
| Class of Service | Assistants -> PBX -> Trunks -><br>ISDN Extern 👔 | Default CoS        |

## Connecting a SIP telephone

| Field       | Menu                              | Value                  |
|-------------|-----------------------------------|------------------------|
| Description | Terminals -> Other phones -> VoIP | <b>e.g.</b> Joe Bloggs |

| Field                 | Menu                                                                                  | Value                  |
|-----------------------|---------------------------------------------------------------------------------------|------------------------|
|                       | -> New                                                                                |                        |
| Internal Numbers      | Terminals -> Other phones -> VoIP<br>-> New                                           | e.g. 31 (#31)          |
| Name                  | Numbering -> User Settings -><br>Users -> <user 31=""> -&gt;<br/>Settings</user>      | <b>e.g.</b> Joe Bloggs |
| Displayed Description | Numbering -> User Settings -><br>Users -> <joe bloggs=""> 🍻 -&gt; Num-<br/>bers</joe> | <b>e.g.</b> Joe Bloggs |

#### Connect an ISDN telephone

| Field                 | Menu                                                                                    | Value                   |
|-----------------------|-----------------------------------------------------------------------------------------|-------------------------|
| Description           | Terminals -> Other phones -> ISDN<br>-> <internal 20="" number=""> -&gt;</internal>     | <b>e.g.</b> Fred Bloggs |
| Terminal type         | Terminals -> Other phones -> ISDN<br>-> <internal 20="" number=""> -&gt;</internal>     | Telephone               |
| Name                  | Numbering -> User Settings -><br>Users -> <user 20=""> -&gt;<br/>Settings</user>        | <b>e.g.</b> Fred Bloggs |
| Displayed Description | Numbering -> User Settings -><br>Users -> <fred bloggs=""> 🍙 -&gt; Num-<br/>bers</fred> | <b>e.g.</b> Fred Bloggs |

### Connect an analogue telephone

| Field                 | Menu                                                                                    | Value                  |
|-----------------------|-----------------------------------------------------------------------------------------|------------------------|
| Description           | Terminals -> Other phones -> ana-<br>log -> <internal 10="" number=""> -&gt;</internal> | <b>e.g.</b> Jim Bloggs |
| Terminal type         | Terminals -> Other phones -> ana-<br>log -> <internal 10="" number=""> -&gt;</internal> | Telephone              |
| Name                  | Numbering -> User Settings -><br>Users -> <user 10=""> -&gt;<br/>Settings</user>        | <b>e.g.</b> Jim Bloggs |
| Displayed Description | Numbering -> User Settings -><br>Users -> <jim bloggs="">   -&gt; Num-<br/>bers</jim>   | <b>e.g.</b> Jim Bloggs |

# Chapter 11 Telephony - Mobile connection of an iPhone/iPad to the elmeg hybird 120 via VPN

# **11.1 Introduction**

For a while now, smartphones have been established as an alternative to mobile phones and have developed into genuine multi-functional units. In addition to mobile accessibility, there is also focus now on the use of additional applications and services – both on the move as well as in the office or at home.

In doing so, however, data security must not be compromised. The safest way of connecting mobile workers and devices to the office or home network is a virtual private network (VPN). A VPN is like a shielded tunnel which connects the sender and recipient. Outsiders do not have access to this tunnel. Data and e-mails can be exchanged in such a secure manner between mobile devices, i.e. an iPhone in our example, and the local office or home network of the **elmeg hybird 120**. The VPN tunnel ensures the secure connection of the iPhone/iPad to the **elmeg hybird 120** from a public WLAN hotspot in a hotel, from a private network between business partners/friends, or directly from the mobile network.

Thanks to suitable improvements, i.e. through so-called apps, mobile and landline telephony can be merged into a single device on smartphones. This is described in an additional workshop entitled **Connecting a smartphone as an internal VoIP telephone**. Via an existing VPN connection between the iPhone and the **elmeg hybird 120**, the iPhone can also be remotely connected as an internal VoIP telephone to the **elmeg hybird 120**. The iPhone is also registered as an internal VoIP telephone on the **elmeg hybird 120** by the appropriate app via the VPN connection and can be involved in the communication, just like any other connected telephone. Internal calls are just as possible remotely as the use of external landline connections, such as the configuration of an activated ISDN connection in the office

# The advantages include the following:

• Secure connection of mobile workers or devices to the local office or home network

- e.g. directly from the mobile network (GSM broadband), from public WLAN hotspots or from remote local networks between business partners/friends etc.

- Access to local data, e-mail servers or other devices, such as printers
- Remote configuration of elmeg hybird 120

- Set up call forwarding remotely (user portal)
- Connection as internal telephone to the elmeg hybird 120 in combination with Media5-fone (or similar apps)
  - Internal calls between the iPhone and analogue, ISDN or SIP telephones

- Use the landline connection of the **elmeg hybird 120** for your own calls from the smartphone (if the call is made via the landline connection, then it is billed subject to the terms and conditions specified for the landline).

This workshop describes how to set up a VPN IPSec connection between an iPhone/iPad (referred to in the workshop as an iPhone) and the **elmeg hybird 120**. In doing so, only the settings required for this scenario within the **elmeg hybird 120** as well as on the iPhone app shall be explained. Other possible settings are not included in this workshop. The **elmeg hybird 120** and an **iPhone 4** were used in this example. Other devices with similar software versions can be configured in an identical or similar manner.

The GUI (Graphical User Interface) is used for configuring here.

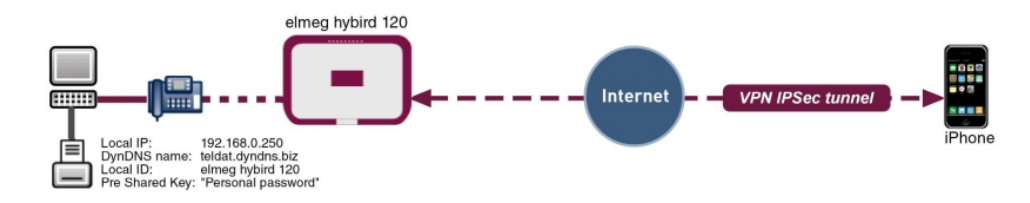

Fig. 154: Example scenario

# **Requirements**

- An elmeg hybird 120 with software version 9.1.1
- An iPhone 4 with software version iOS 5.1.1
- Existing connection to the data network (UMTS broadband or WLAN hotspot)

# **11.2 Configuration**

# 11.2.1 Configuration of elmeg hybird 120

#### DynDNS configuration for DSL connections with dynamic IP addresses

In order for remote devices to be able to connect to the elmeg hybird 120 via the Internet,

these must also be remotely accessible on the DSL connection. Provided the **elmeg hybird 120** is connected to a DSL connection with a static IP address (e.g. Telekom Business connections), then this availability shall apply given the static IP address.

If the **elmeg hybird 120** is used on a connection with a dynamically assigned IP address, then the external IP address can be determined via an external service provider, e.g. *www.dyndns.org*. The service provider used must be set in the **elmeg hybird 120**. To do this, go to the following menu:

(1) Go to Local Services -> DynDNS Client -> DynDNS Update -> New.

| Save configuration      | > |                  | DynDNS Update DynDNS Provider |  |
|-------------------------|---|------------------|-------------------------------|--|
| Assistants              | - |                  |                               |  |
| System Management       | - |                  |                               |  |
| Physical Interfaces     | - | Basic Parameters |                               |  |
| VoIP                    | - | Host Name        | bintec elmeg.dyndns.biz       |  |
| Numbering               | - | Interface        | Telekom                       |  |
| Terminals               | - | Lines Manuel     |                               |  |
| Call Routing            | - | User Name        |                               |  |
| Applications            | - | Password         | •••••                         |  |
| LAN                     | - | Provider         | dyndns 💌                      |  |
| Wireless LAN Controller | - | Enable update    | ✓ Enabled                     |  |
| Networking              | - |                  |                               |  |
| Multicast               | - |                  | Advanced Settings             |  |
| WAN                     | - |                  | OK Cancel                     |  |
| VPN                     | - |                  |                               |  |
| Firewall                | - |                  |                               |  |
| Local Services          | - |                  |                               |  |
| DNS                     |   |                  |                               |  |
| HTTPS                   |   |                  |                               |  |

#### Fig. 155: Local Services -> DynDNS Client -> DynDNS Update -> New

Proceed as follows to perform DynDNS registrations:

- (1) For Host Name enter the full name as registered with the DynDNS provider. In our example, this is *bintec elmeg.dyndns.biz*. The **elmeg hybird 120** notifies the separate external IP address to the service provider, and the latter responds to queries using the host name *bintec elmeg.dyndns.biz* with the associated IP address.
- (2) Select the interface of the Internet Service Provider under Interface; here it is *Telekom*, for example.
- (3) Enter the user name as registered with the DynDNS provider under **User Name**; here it is *bintec elmeg*, for example.
- (4) Enter the **Password** as registered with the DynDNS provider, (Personal Password).
- (5) Select the **Provider** with which the above data is registered; here it is *dyndns*.
- (6) Activate the Enable Update function.
- (7) Confirm with OK.

#### **Creation of VPN IPSec connection**

An IP address pool is specified in the **IP Pools** menu, from which an address is assigned to the VPN client at tunnel setup. In our example, the IP address range from the local network is defined for the iPhone, e.g. 192.168.1.10 to 192.168.1.10 (i.e. an actual IP address).

(1) Go to VPN -> IPSec -> IP Pools -> Add.

| Save configuration      | IPSec Peers Phase-1 Profiles Phas             | e-2 Profiles XAUTH Profiles IP Pools Options |
|-------------------------|-----------------------------------------------|----------------------------------------------|
| Assistants              |                                               |                                              |
| System Management       |                                               |                                              |
| Physical Interfaces     | View 20 per page 🔍 🦻 Filter in None 🔽 equal 💉 | Go                                           |
| VolP                    | IP Pool Name IP Pool Range                    |                                              |
| Numbering               | iPhone 192.168.1.10                           | - 192.168.1.10                               |
| Terminals               | Page: 1, items: 1 - 1                         | ,                                            |
| Call Routing            |                                               |                                              |
| Applications            | Add                                           | OK Cancel                                    |
| LAN                     |                                               |                                              |
| Wireless LAN Controller |                                               |                                              |
| Networking              |                                               |                                              |
| Multicast               |                                               |                                              |
| WAN                     |                                               |                                              |
| VPN                     |                                               |                                              |
| IPSec                   |                                               |                                              |

Fig. 156: VPN -> IPSec -> IP Pools -> Add

Proceed as follows to set up an IP pool:

- (1) Enter the name of the IP pool under IP Pool Name, e.g. *iPhone*.
- (2) For **IP Pool Range** enter the first IP address from the local network in the first field; here it is 192.168.1.10, for example.
- (3) Enter the last IP address from the local network in the second field; here it is 192.168.1.10, for example.
- (4) Confirm with OK.

A local server must be used for advanced IPSec authentication (XAuth). Perform all necessary settings in the **XAuth Profile** menu.

(1) Go to VPN -> IPSec -> XAUTH Profiles -> New

| Save configuration      |                  | IPSec Peers | Phase-1 Profiles | Phase-2 Profiles | XAUTH Profiles | IP Pools | Options |
|-------------------------|------------------|-------------|------------------|------------------|----------------|----------|---------|
| Assistants              | -                |             |                  |                  |                |          |         |
| System Management       | -                |             |                  |                  |                |          |         |
| Physical Interfaces     | Basic Parameters |             |                  |                  |                |          |         |
| VolP                    | Description      |             | iPhone           |                  |                |          |         |
| Numbering               | Role             |             | Server V         |                  |                |          |         |
| Terminals               | -                |             |                  |                  |                |          |         |
| Call Routing            | Mode             |             | Local 💌          |                  |                |          |         |
| Applications            | -                |             | Name             | Pas              | sword          |          |         |
| LAN                     | - Users          |             | My-iPhone        | ••               | ••••           |          |         |
| Wireless LAN Controller | •                |             | Add              |                  |                |          |         |
| Networking              | •                |             |                  |                  |                |          |         |
| Multicast               | -                |             | 0                | K Can            | cel            |          |         |
| WAN                     | -                |             |                  |                  |                |          |         |
| VPN                     | •                |             |                  |                  |                |          |         |
| IPSec                   |                  |             |                  |                  |                |          |         |

Fig. 157: VPN -> IPSec -> XAUTH Profiles -> New

To create an XAUTH profile, proceed as follows:

- (1) Enter a **Description** for the IPSec authentication, e.g. *iPhone*.
- (2) Select Server as the Role.
- (3) Under Mode, select Local. Authentication is carried out via a local list.
- (4) Enter the authentication name of the client (Name) and the authentication password (Password) under User, here it is My-iPhone and (Personal Password), for example. A separate name along with a password must be added for each user/iPhone.
- (5) Confirm with OK.

In the Phase 1 Profiles menu, you can define the Phase 1 (IKEv1) settings.

#### Note

Please note that not all cipher and hash methods are supported by the iPhone. Successfully tested examples include, for example: AES/MD5, AES/SHA1, DES/MD5, DES3/MD5.

(1) Go to VPN -> IPSec -> Phase 1 Profiles (IKEv1) -> New

| Save configuration          | IPSec Peers                                        | Phase-1 Profiles Phase-2 Profiles XAUTH Profiles IP Pools Options |  |
|-----------------------------|----------------------------------------------------|-------------------------------------------------------------------|--|
| Assistants 👻                |                                                    |                                                                   |  |
| System Management 🛛 👻       |                                                    |                                                                   |  |
| Physical Interfaces 🔹 👻     | Phase-1 (IKE) Parameters                           |                                                                   |  |
| VoIP -                      | Description                                        | iPhone                                                            |  |
| Numbering 👻                 |                                                    | Encryption Authentication Enabled                                 |  |
| Terminals 👻                 |                                                    |                                                                   |  |
| Call Routing 🗾 👻            | Proposals                                          |                                                                   |  |
| Applications 👻              |                                                    |                                                                   |  |
| LAN 🔫                       |                                                    | AES MUS 💟 🗆                                                       |  |
| Wireless LAN Controller 🛛 👻 | DH Group                                           | ○ 1(768 Bit) ④ 2(1024 Bit) ○ 5(1536 Bit)                          |  |
| Networking 👻                | Lifetime                                           | 28800 Seconds 0 kBytes                                            |  |
| Multicast 👻                 | Authentication Method                              | Preshared Keys 🗸                                                  |  |
| WAN 👻                       | Modo                                               |                                                                   |  |
| VPN 🔺                       | wode                                               | ○ Main Mode (ID Protect) ⊗ Aggressive 🗆 strict                    |  |
| IPSec                       | Local ID Type Fully Qualified Domain Name (FQDN) 💌 |                                                                   |  |
| GRE                         | Local ID Value                                     | hybird_120                                                        |  |
| Firewall 👻                  |                                                    |                                                                   |  |
| Local Services 🔹            |                                                    | Advanced Settings                                                 |  |
| Maintenance 🔹 👻             | Alive Check                                        | Dead Peer Detection (Idle)                                        |  |
| External Reporting 🔹 👻      | Block Time                                         | 30 Seconds                                                        |  |
| Monitoring -                | NAT Traversal                                      | Enabled 👻                                                         |  |
|                             |                                                    | OK Cancel                                                         |  |

Fig. 158: VPN->IPSec->Phase 1 Profiles (IKEv1)->New

Proceed as follows:

- (1) Enter a **Description** of the profile, e.g. *iPhone*.
- (2) Enter 28800 seconds for the Lifetime.
- (3) Leave all the other settings as they are.
- (4) Click Advanced Settings.
- (5) Select *Dead Peer Detection (Idle)* for Alive Check. This option is used to carry out a check at certain intervals depending on forthcoming data transfers.
- (6) Enable **NAT Travesal**. NAT Traversal also enables IPSec tunnels to be opened via one or more devices on which network address translation (NAT) is activated.
- (7) Confirm with OK.

In the next step, the profile for Phase 2 is amended.

(1) Go to VPN -> IPSec -> Phase 2 Profiles -> New

| Save configuration          | IPSec Peers                | Phase-1 Profiles Phase-2 Profiles XAUTH Profiles IP Pools Options |  |  |  |
|-----------------------------|----------------------------|-------------------------------------------------------------------|--|--|--|
| Assistants 👻                |                            |                                                                   |  |  |  |
| System Management 🔹 👻       |                            |                                                                   |  |  |  |
| Physical Interfaces 🔹 🔻     | Phase-2 (IPSEC) Parameters |                                                                   |  |  |  |
| VoIP 👻                      | Description                | iPhone                                                            |  |  |  |
| Numbering 🗾                 |                            | Encryption Authentication Enabled                                 |  |  |  |
| Terminals 🔹                 |                            |                                                                   |  |  |  |
| Call Routing 🗾 👻            | Proposals                  |                                                                   |  |  |  |
| Applications 🔹              |                            |                                                                   |  |  |  |
| LAN 👻                       |                            | AES MD5 MD5                                                       |  |  |  |
| Wireless LAN Controller 🛛 👻 | Lise PES Group             | Lise PES Group                                                    |  |  |  |
| Networking 🗸 👻              |                            | ○ 1(768 Bit) ④ 2(1024 Bit) ○ 5(1536 Bit)                          |  |  |  |
| Multicast 🗸 👻               | Lifetime                   | 14400 Seconds 0 KBytes Rekey after 80 % Lifetime                  |  |  |  |
| WAN -                       |                            | Ashernes d Osttinus                                               |  |  |  |
| VPN                         |                            | Advanced Settings                                                 |  |  |  |
| IPSec                       | IP Compression             | ✓ Enabled                                                         |  |  |  |
| GRE                         | Alive Check                | Autodetect                                                        |  |  |  |
| Firewall -                  | Deserved DMTU              |                                                                   |  |  |  |
| Local Services 🗸            | Flopagate FMTO             | I Enabled                                                         |  |  |  |
| Maintenance 🗸 🗸             |                            | OK Cancel                                                         |  |  |  |

Fig. 159: VPN->IPSec->Phase-2 Profiles->New

Proceed as follows:

- (1) Enter a **Description** of the profile, e.g. *iPhone*.
- (2) Enter 14400 seconds for the Lifetime.
- (3) Leave all the other settings as they are.
- (4) Click Advanced Settings.
- (5) Enable **IP Compression**. If data is compressed effectively, this can result in higher performance and a lower volume of data to be transferred.
- (6) Leave Alive Check set to Automatic Detection.
- (7) Confirm with OK.

In the last step, a new connection partner for IPSec is added in the IPSec Peers menu.

(1) Go to VPN -> IPSec -> IPSec Peers-> New.

| Save configuration                 | IPSec Peers               | Phase-1 Profiles | Phase-2 Profiles        | XAUTH Profiles | IP Pools | Options |  |  |
|------------------------------------|---------------------------|------------------|-------------------------|----------------|----------|---------|--|--|
| Assistants 👻                       |                           |                  |                         |                |          |         |  |  |
| System Management 🔹 👻              |                           |                  |                         |                |          |         |  |  |
| Physical Interfaces   Peer Par     | Peer Parameters           |                  |                         |                |          |         |  |  |
| VoIP   Adminis                     | strative Status           | 💿 Up 🔘 Down      |                         |                |          |         |  |  |
| Numbering   Descrip                | ition                     | iPhone           |                         |                |          |         |  |  |
| Terminals                          | Idrace                    | ,                |                         |                |          |         |  |  |
| Call Routing                       | 101655                    |                  |                         | _              |          |         |  |  |
| Applications   Peer ID             |                           | Key ID           |                         | *              |          |         |  |  |
| LAN 👻                              |                           | IFII0IIe-Feel-ID |                         |                |          |         |  |  |
| Wireless LAN Controller 👻 Internet | Key Exchange              | IKEv1 💌          |                         |                |          |         |  |  |
| Networking • Presha                | red Key                   | •••••            |                         |                |          |         |  |  |
| Multicast                          | Routes                    |                  |                         |                |          |         |  |  |
| WAN IP Addr                        | ess Assignment            | IKE Config Mod   | e Server 🔽              |                |          |         |  |  |
| VPN Config                         | fit Minde                 |                  |                         |                |          |         |  |  |
| IPSec IP Acci                      | rement Rool               |                  |                         |                |          |         |  |  |
| GRE                                | ginnenti oor              |                  |                         |                |          |         |  |  |
| Firewall - Local IF                | P Address                 | 35 192.169.0.250 |                         |                |          |         |  |  |
| Local Services - Addition          | Additional Traffic Filter |                  |                         |                |          |         |  |  |
| Maintenance - Addition             | Additional Traffic Filter |                  |                         |                |          |         |  |  |
| External Reporting 🚽               | Add                       |                  |                         |                |          |         |  |  |
| Monitoring 👻                       |                           | Ad               | vanced Setting          | s              |          |         |  |  |
| Advanced PSec Options              |                           |                  |                         |                |          |         |  |  |
| Phase-                             | 1 Profile                 | iPhone           | ~                       |                |          |         |  |  |
| Phase-                             | 2 Profile                 | iPhone           | ~                       |                |          |         |  |  |
| XAUTH                              | Profile                   | iPhone 💌         |                         |                |          |         |  |  |
| Numbe                              | r of Admitted Connections | 💿 One User 🔘     | ) Multiple Users        |                |          |         |  |  |
| Start Mo                           | ode                       | On Demand        | ⊙ On Demand ○ Always up |                |          |         |  |  |
| Advance                            | Advanced IP Options       |                  |                         |                |          |         |  |  |
| Back R                             | oute Verify               | Enabled          |                         |                |          |         |  |  |
| Proxy A                            | RP                        | ⊙ Inactive ○ (   | Jp or Dormant 🔿 Up or   | ly             |          |         |  |  |
|                                    |                           | 0                | K Canc                  | el             |          |         |  |  |

Fig. 160: VPN -> IPSec -> IPSec Peers-> New

Proceed as follows to make the settings in the IPSec peer:

- (1) Enter a description of the connection under **Description**, e.g. *iPhone*.
- (2) For Peer ID, select Key ID and enter an ID for the partner, e.g. iPhone Peer ID.
- (3) In Preshared Key, enter an individual password for the connection, (My Personal Preshared Key).
- (4) For IP Address Assignment, select Server in IKE Configuration Mode.
- (5) Under IP Assignment Pool, select *iPhone*.
- (6) Under Local IP Address, enter the IP address of the elmeg hybird 120. The IP address is 192.168.0.250 in its ex works state.
- (7) Click Advanced Settings.
- (8) Select *iPhone* for Phase 1 Profile.
- (9) Select *iPhone* for Phase 2 Profile. Select *iPhone* for XAUTH Profile.

(10) Leave the remaining settings unchanged and confirm them with OK.

The settings for the IPSec peer *iPhone* are hereby completed. The status is displayed on the overview page of the IPSec peer *iPhone*. The symbol shows that the tunnel has not yet been built.

(1) Go to VPN -> IPSec -> IPSec Peers.

|                         | _         |            |                         |             |               |                  |                 |              |         |
|-------------------------|-----------|------------|-------------------------|-------------|---------------|------------------|-----------------|--------------|---------|
| Save configuration      | $\rangle$ |            | IPSec Pe                | ers Pha     | se-1 Profiles | Phase-2 Profiles | XAUTH Profiles  | IP Pools     | Options |
| Assistants              | -         |            |                         |             |               |                  |                 |              |         |
| System Management       | -         |            |                         |             |               |                  |                 |              |         |
| Physical Interfaces     | -         | Internet H | ey Exchange Version 1 ( | (IKEv1)     |               |                  |                 |              |         |
| VolP                    | -         | View 20    | per page < 🚿 Fil        | ter in None | v eq          | ual 💌            | Go              |              |         |
| Numbering               | -         | Prio       | Description Per         | er Address  | Peer ID       | Phase-1 Profile  | Phase-2 Profile | Status Actio | n       |
| Terminals               | -         | IPSec Sta  | atic Peers              |             |               |                  |                 |              |         |
| Call Routing            | -         | 1          | iPhone                  |             | iPhone-Peer   | -ID iPhone       | iPhone          |              | J 🗋 💼   |
| Applications            | -         | Page: 1, I | ems: 1 - 1              |             |               |                  |                 | <u> </u>     |         |
| LAN                     | -         | Internet H | ey Exchange Version 2 ( | (IKEv2)     |               |                  |                 |              |         |
| Wireless LAN Controller | -         | View 20    | per page 🔍 🚿 Fil        | ter in None | V eq          | ual 🔽            | Go              |              |         |
| Networking              | -         | Prio       | Description Per         | er Address  | Peer ID       | Phase-1 Profile  | Phase-2 Profile | Status Actio | n       |
| Multicast               | -         | Page: 1    |                         |             |               |                  |                 |              |         |
| WAN                     | -         |            |                         |             |               |                  |                 |              |         |
| VPN                     | -         |            |                         |             |               | New              |                 |              |         |
| IPSec                   |           |            |                         |             |               |                  |                 |              |         |

Fig. 161: VPN -> IPSec ->IPSec Peers

In the next step, the VPN tunnel must be configured on the iPhone. Once configuration is completed on the iPhone, a VPN tunnel to the **elmeg hybird 120** can then be built. A successfully built VPN tunnel is indicated with a rrow, indicating that data can now be transmitted via the tunnel. In addition, the Media5-fone iPhone app can now be logged in to the **elmeg hybird 120** as an internal VoIP telephone via this tunnel.

Once the VPN tunnel is successfully configured on the iPhone, the overview page will then look as follows:

| Save configuration      |   |          | IP             | Sec Peers        | Phase-1 Profiles | Phase-2 Profiles | XAUTH Profiles  | IP Pools     | Options |
|-------------------------|---|----------|----------------|------------------|------------------|------------------|-----------------|--------------|---------|
| Assistants              | - |          |                |                  |                  |                  |                 |              |         |
| System Management       | - |          |                |                  |                  |                  |                 |              |         |
| Physical Interfaces     | - | Internet | Key Exchange V | ersion 1 (IKEv1) | 1                |                  |                 |              |         |
| VolP                    | - | View 20  | per page       | 🛛 🔌 Filter in 🛛  | None 💌 ed        | jual 💌           | Go              |              |         |
| Numbering               | - | Prio     | Description    | Peer Add         | ress Peer ID     | Phase-1 Profile  | Phase-2 Profile | Status Actio | n n     |
| Terminals               | - | IPSec S  | itatic Peers   |                  |                  |                  |                 | 0            |         |
| Call Routing            | - | 1        | iPhone         |                  | iPhone-Pee       | r-ID iPhone      | iPhone          |              | F 🗟 🛅   |
| Applications            | - | Page: 1  | , items: 1 - 1 |                  |                  |                  |                 | 0            |         |
| LAN                     | - | Internet | Key Exchange V | ersion 2 (IKEv2) | 1                |                  |                 |              |         |
| Wireless LAN Controller | - | View 20  | per page       | 🛛 🖄 Filter in 🛛  | None 💌 ec        | inal 🥌           | Go              |              |         |
| Networking              | - | Prio     | Description    | Peer Add         | ress Peer ID     | Phase-1 Profile  | Phase-2 Profile | Status Actio | n n     |
| Multicast               | - | Page: 1  |                |                  |                  |                  |                 |              |         |
| WAN                     | - |          |                |                  |                  |                  |                 |              |         |
| VPN                     | - |          |                |                  |                  | New              |                 |              |         |
| IPSec                   |   |          |                |                  |                  |                  |                 |              |         |

Fig. 162: VPN -> IPSec ->IPSec Peers

## 11.2.2 Configuration of the VPN IPSec tunnel on the iPhone 4

The configuration of a VPN connection on the iPhone 4 is described in the following part.

 Go to Settings -> General -> Network -> VPN -> Add VPN Configuration and select the option IPSec.

| nt Telekom.de | <del>ຈ</del> ີ 10:20          | 81 % =>    |
|---------------|-------------------------------|------------|
| Abbrechen     | onfiguratio                   | Sichem     |
| L2TP          | РРТР                          | IPSec      |
|               | uluili.<br><mark>cisco</mark> |            |
| Beschreibu    | ing elmeg hy                  | bird 120   |
| Server        | teldat.dyndn                  | s.biz      |
| Account       | My-iPhone                     |            |
| Kennwort      | •••••                         | •••••      |
| Zertifikat v  | erwenden                      | $\bigcirc$ |
| Gruppenna     | me iPhone-P                   | Peer-ID    |
| Shared Sec    | ret                           | ••••••     |
| Proxy         |                               |            |
| Aus           | Manuell                       | Autom.     |

#### Fig. 163: Settings -> General -> Network -> VPN -> Add VPN Configuration

Proceed as follows to configure the VPN connection:

- (1) Enter the name of the VPN connection on the iPhone under **Description**, e.g. *elmeg hybird 120*.
- (2) Under Server, enter the elmeg hybird 120 address on the Internet, e.g. bintec elmeg.dyndns.org. This address is reserved for the DynNDS provider (dyndns.org as shown in the example) and configured in the elmeg hybird 120 in the Local Services -> DynDNS Client -> DynDNS Update menu.

- (3) Enter the name that you configured in the **XAUTH Profile** menu under **Account**, e.g. *My-iPhone*.
- (4) Enter the associated Password of the XAUTH profile user (Personal Password).
- (5) For Group Name, enter the peer ID of the IPSec peer on the elmeg hybird 120, e.g. *iPhone Peer ID*.
- (6) For Shared Secret, enter your preshared key for the corresponding IPSec peer (My Personal Preshared Key).
- (7) Press Save to confirm your entries.

# 11.2.3 Construction of VPN tunnel from iPhone 4 to elmeg hybird 120

You will see the VPN connections configured on the iPhone in the VPN menu.

(1) Go to Settings -> General -> Network -> VPN.

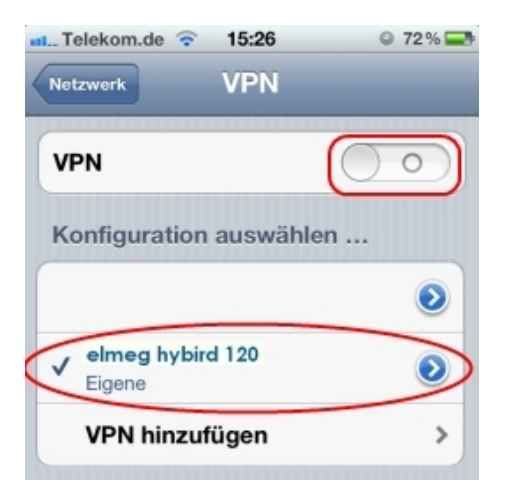

Fig. 164: Settings -> General -> Network -> VPN.

Proceed as follows:

- (1) Select the newly configured *elmeg* hybird 120 connection.
- (2) Commence setting up the connection by clicking on the monitor.

After successfully establishing a connection login, the connection time is displayed under **Status**.

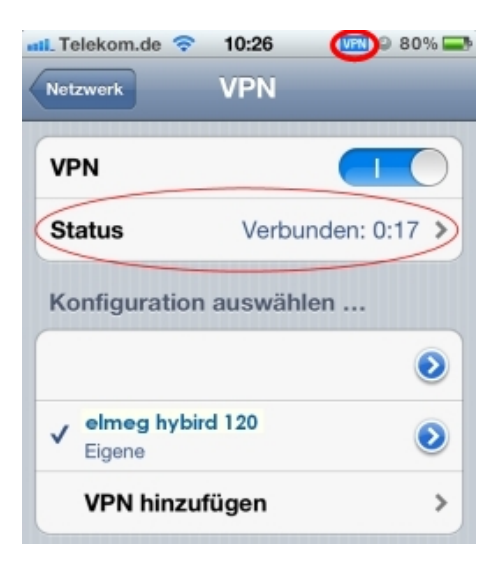

#### Fig. 165: Settings -> General -> Network -> VPN.

- (1) Click the VPN button.
- (2) The **Status** information is no longer displayed and the VPN overview is displayed once again.

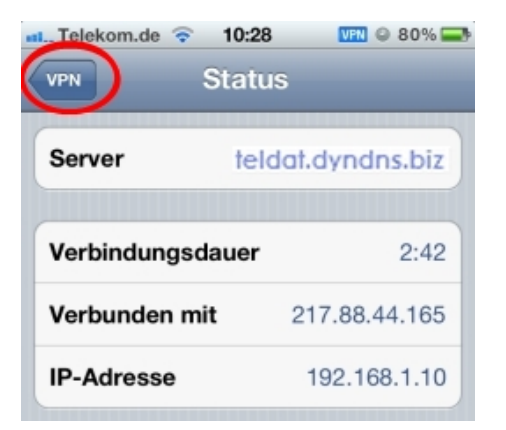

Fig. 166: Settings -> General -> Network -> VPN -> Status

# **11.3 Overview of Configuration Steps**

#### **Configuring DynDNS**

| Field         | Menu                                                       | Value                                    |
|---------------|------------------------------------------------------------|------------------------------------------|
| Hostname      | Local Services -> DynDNS Client -><br>DynDNS Update -> New | <b>e.g.</b> bintec el-<br>meg.dyndns.biz |
| Interface     | Local Services -> DynDNS Client -><br>DynDNS Update -> New | <b>e.g.</b> Telekom                      |
| User Name     | Local Services -> DynDNS Client -><br>DynDNS Update -> New | <b>e.g.</b> bintec elmeg                 |
| Password      | Local Services -> DynDNS Client -><br>DynDNS Update -> New | "Personal Password"                      |
| Provider      | Local Services -> DynDNS Client -><br>DynDNS Update -> New | dyndns                                   |
| Enable update | Local Services -> DynDNS Client -><br>DynDNS Update -> New | Enabled                                  |

#### Create IP Pool

| Field         | Menu                            | Value                                      |
|---------------|---------------------------------|--------------------------------------------|
| IP Pool Name  | VPN -> IPSec -> IP Pools -> Add | <b>e.g.</b> <i>iPhone</i>                  |
| IP Pool Range | VPN -> IPSec -> IP Pools -> Add | <b>e.g.</b> 192.168.1.10 -<br>192.169.1.10 |

#### **Create XAUTH Profile**

| Field                | Menu                                     | Value                                            |
|----------------------|------------------------------------------|--------------------------------------------------|
| Description          | VPN -> IPSec -> XAUTH Profiles -><br>New | <b>e.g.</b> <i>iPhone</i>                        |
| Role                 | VPN -> IPSec -> XAUTH Profiles -> New    | Server                                           |
| Mode                 | VPN -> IPSec -> XAUTH Profiles -><br>New | Local                                            |
| User (Name/Password) | VPN -> IPSec -> XAUTH Profiles -><br>New | e.g. <i>My-iPhone</i> and<br>"Personal Password" |

#### Settings for Phase 1 Profile

| Field       | Menu                                         | Value              |
|-------------|----------------------------------------------|--------------------|
| Description | VPN->IPSec->Phase 1 Profiles<br>(IKEv1)->New | <b>e.g.</b> iPhone |

| Field        | Menu                                                                         | Value                           |
|--------------|------------------------------------------------------------------------------|---------------------------------|
| Lifetime     | VPN->IPSec->Phase 1 Profiles<br>(IKEv1)->New                                 | e.g. 28800 seconds              |
| Alive Check  | VPN -> IPSec -> Phase 1 Profiles<br>(IKEv1) -> New -> Advanced Set-<br>tings | Dead Peer Detec-<br>tion (idle) |
| NAT Travesal | VPN -> IPSec -> Phase 1 Profiles<br>(IKEv1) -> New -> Advanced Set-<br>tings | Enabled                         |

#### Settings for Phase 2 Profile

| Field          | Menu                                                            | Value                      |
|----------------|-----------------------------------------------------------------|----------------------------|
| Description    | VPN->IPSec->Phase 2<br>Profiles->New                            | <b>e.g.</b> <i>iPhone</i>  |
| Lifetime       | VPN->IPSec->Phase 2<br>Profiles->New                            | e.g. 14400 seconds         |
| IP Compression | VPN -> IPSec -> Phase 2 Profiles -><br>New -> Advanced Settings | Enabled                    |
| Alive Check    | VPN -> IPSec -> Phase 2 Profiles -><br>New -> Advanced Settings | Automatic recogni-<br>tion |

#### Creating an IPSec peer

| Field                 | Menu                                                     | Value                                     |
|-----------------------|----------------------------------------------------------|-------------------------------------------|
| Description           | VPN -> IPSec ->IPSec Peers-> New                         | e.g. iPhone                               |
| Peer ID               | VPN -> IPSec ->IPSec Peers-> New                         | Key ID and iPhone<br>Peer ID, for example |
| Preshared Key         | VPN -> IPSec ->IPSec Peers-> New                         | "My Personal Preshared<br>Key"            |
| IP Address Assignment | VPN -> IPSec ->IPSec Peers-> New                         | Server In IKE Con-<br>figuration Mode     |
| IP Assignment Pool    | VPN -> IPSec ->IPSec Peers-> New                         | iPhone                                    |
| Local IP Address      | VPN -> IPSec ->IPSec Peers-> New                         | e.g. 192.168.0.250                        |
| Phase 1 Profile       | VPN -> IPSec ->IPSec Peers-> New<br>-> Advanced Settings | iPhone                                    |
| Phase 2 Profile       | VPN -> IPSec ->IPSec Peers-> New<br>-> Advanced Settings | iPhone                                    |
| XAUTH Profile         | VPN -> IPSec ->IPSec Peers-> New<br>-> Advanced Settings | iPhone                                    |

| Field         | Menu                                                                         | Value                                    |
|---------------|------------------------------------------------------------------------------|------------------------------------------|
| Description   | Settings -> General -> Network -><br>VPN -> Add VPN Configuration<br>->IPSec | <b>e.g.</b> elmeg hybird<br>120          |
| Server        | Settings -> General -> Network -><br>VPN -> Add VPN Configuration<br>->IPSec | <b>e.g</b> .bintec el-<br>meg.dyndns.biz |
| Account       | Settings -> General -> Network -><br>VPN -> Add VPN Configuration<br>->IPSec | <b>e.g</b> . <i>My</i> - <i>iPhone</i>   |
| Password      | Settings -> General -> Network -><br>VPN -> Add VPN Configuration<br>->IPSec | "Personal Password"                      |
| Group Name    | Settings -> General -> Network -><br>VPN -> Add VPN Configuration<br>->IPSec | <b>e.g.</b> <i>iPhone Peer ID</i>        |
| Shared Secret | Settings -> General -> Network -><br>VPN -> Add VPN Configuration<br>->IPSec | "My Personal Preshared<br>Key"           |

## Configuration on iPhone

# Chapter 12 Telephony - Connecting a smartphone as an internal VoIP telephone

# 12.1 Introduction

For a while now, smartphones have been established as an alternative to mobile phones and have developed into genuine multi-functional units. In addition to mobile accessibility, there is also focus now on the use of additional applications and services – both on the move as well as in the office or at home.

Thanks to suitable improvements, i.e. through so-called apps, mobile and landline telephony can be merged into a single device on smartphones. As an example, the Media5-fone app transforms the smartphone into an **elmeg hybird 120** internal VoIP telephone. The **elmeg hybird 120** is therefore expanded with a wireless LAN through the use of external access point, thus allowing laptops, smartphones or tablet PCs to access the local network. The smartphone logs in to the WLAN and the Media5-fone app logs in to the **elmeg hybird 120** as an internal VoIP telephone. Internal calls to other local telephones are possible in the same manner as external calls via a landline or access to the internal voicemail system of the **elmeg hybird 120**.

# The advantages include the following:

- Media5-fone (or similar apps) enables mobile and landline telephony on the smartphone (iPhone, Android)
- The smartphone and Media5-fone log in to the WLAN and the elmeg hybird 120
- · Internal calls between the smartphone and analogue, ISDN or SIP telephones
- Accept incoming calls via the landline connection of the **elmeg hybird 120** directly on the smartphone
- Use the landline connection of the **elmeg hybird 120** for your own calls from the smartphone (if the call is made via the landline connection, then it is billed subject to the terms and conditions specified for the landline).
- Use of **elmeg hybird 120** features on the smartphone, e.g. access to your own voice mailbox.

This workshop describes how to set up an **iPhone 4** smartphone with the Media5-fone app as an internal subscriber of the **elmeg hybird 120**. In doing so, only the settings required for this scenario within the **elmeg hybird 120** as well as within the smartphone app shall be explained. Other possible settings are not included in this workshop.

The **GUI** (Graphical User Interface) is used for configuring here.

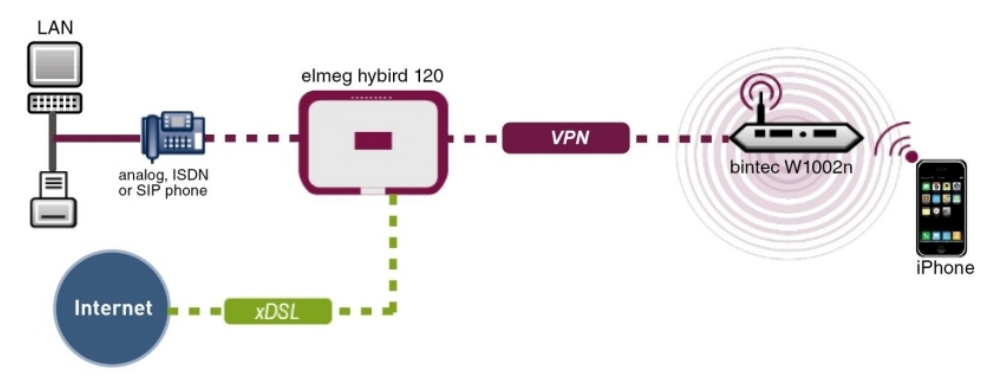

Fig. 167: Example scenario

# **Requirements:**

- · An elmeg hybird 120 with software version 9.1.1
- WLAN access point connected to the LAN of the elmeg hybird 120
- A smartphone, e.g. iPhone 4 with software version iOS 5.1.1
- · Available connection to the WLAN access point
- SIP app, Media5-fone, installed on the smartphone

#### - Note

Please note that the scope of settings and supported functions may vary with different versions of smartphone operating systems (iOS, Android) and the smartphone app, Media5-fone.

# 12.2 Configuration

# 12.2.1 Configuration of elmeg hybird 120

The **Basic Settings**, **Numbers** and **Authorisations** are configured in the **User Settings** menu. The existing **User 33** is used to connect the iPhone in our example.

(1) Go to Numbering -> User Settings -> Users -> <User 33> -> Basic Settings.

| Save configuration          |                                 | Users Class of Services Parallel Ringing                                        |  |  |
|-----------------------------|---------------------------------|---------------------------------------------------------------------------------|--|--|
| Assistants 🗾 👻              |                                 |                                                                                 |  |  |
| System Management 🛛 👻       |                                 |                                                                                 |  |  |
| Physical Interfaces 🔹 👻     | User 33 (iPhone)                |                                                                                 |  |  |
| VoIP 🔻                      | Basic Settings <u>Numbers</u> O | Basic Settings Numbers Outgoing Signalisation Optional Rerouting Authorizations |  |  |
| Numbering 🔺                 | Basic Settings                  |                                                                                 |  |  |
| Trunk Settings              | Nama                            | Licer 22 (Rhono)                                                                |  |  |
| User Settings               |                                 |                                                                                 |  |  |
| Groups & Teams              | Description                     | iPhone 33                                                                       |  |  |
| Call Distribution           | External Numbers                |                                                                                 |  |  |
| Terminais •                 |                                 | Number:                                                                         |  |  |
| Call Routing 👻              | Mobile Number                   |                                                                                 |  |  |
| Applications 👻              |                                 | Access from system phone                                                        |  |  |
| LAN 👻                       |                                 | Number:                                                                         |  |  |
| Wireless LAN Controller 🛛 👻 | Home Number                     | Access from system phone                                                        |  |  |
| Networking 👻                | E mail Address                  |                                                                                 |  |  |
| Multicast 👻                 | E-mail Address                  |                                                                                 |  |  |
| WAN -                       | Class of Service                |                                                                                 |  |  |
| VPN 👻                       | Standard                        | CoS Default 💌                                                                   |  |  |
| Firewall 👻                  | Optional                        | CoS Default 💌                                                                   |  |  |
| Local Services 👻            | Night                           | CoS Default                                                                     |  |  |
| Maintenance 🔹               | Further Options                 |                                                                                 |  |  |
| External Reporting 🔹 👻      | Busy on busy                    |                                                                                 |  |  |
| Monitoring 👻                |                                 |                                                                                 |  |  |
|                             |                                 | Apply Back                                                                      |  |  |

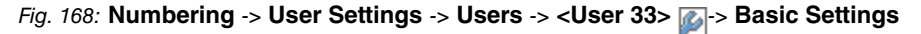

Proceed as follows:

- (1) Enter the name of the user, e. g. *User 33 (iPhone)*. The name appears on a system telephone's display.
- (2) Enter additional information about the user under **Description**, e.g. *iPhone* 33. This information is only intended for the administrator.
- (3) For Authorisation Class, select Standard, Optional and Night e.g. Cos Default.
- (4) Click **Apply**.

The internal numbers that are assigned later on to the terminals are now entered in the **Numbers** submenu. Depending on the type, one or more numbers can be assigned per terminal.

(1) Go to Numbering -> User Settings -> Users -> <User 33> 🍙 -> Numbers.

| Save configuration  | $\sum$ |                            | Users Class of Services Parallel Ringing                               |
|---------------------|--------|----------------------------|------------------------------------------------------------------------|
| Assistants          | -      |                            |                                                                        |
| System Management   | -      |                            |                                                                        |
| Physical Interfaces | -      | User 33 (iPhone)           |                                                                        |
| VoIP                | -      | Basic Settings Numbers Out | going Signalisation Optional Rerouting Authorizations                  |
| Numbering           | -      | Internal Numbers           |                                                                        |
| Trunk Settings      |        |                            |                                                                        |
| User Settings       |        |                            | Internal Number Displayed Description System Phonebook Busy Lamp Field |
| Groups & Teams      |        | Internal Numbers           | 33 #33 iPhone 🗹 🗹                                                      |
| Call Distribution   |        |                            | Add                                                                    |
| Terminals           | -      |                            |                                                                        |
| Call Routing        | -      |                            | Apply Back                                                             |
| Applications        | -      |                            |                                                                        |

Fig. 169: Numbering -> User Settings -> Users -> <User 33> provide -> Numbers

Proceed as follows:

- (1) Enter the description that is to be displayed in the system telephone display under **Displayed Description**, e.g. #33 *iPhone*.
- (2) Check the System Phonebook box to add the internal numbers to the system phonebook.
- (3) Click **Apply**.

The password for registering the iPhone as an IP telephone (VoIP telephone) is configured in the **Authorisations** submenu.

(1) Go to Numbering -> User Settings -> Users -> <User 33>  $\square$  -> Authorisations.

|                         | _ |                                                                                 |  |  |
|-------------------------|---|---------------------------------------------------------------------------------|--|--|
| Save configuration      | ) | Users Class of Services Parallel Ringing                                        |  |  |
| Assistants              | • |                                                                                 |  |  |
| System Management       | - |                                                                                 |  |  |
| Physical Interfaces     | • | User 33 (Phone)                                                                 |  |  |
| VolP                    | - | Basic Settings Numbers Outgoing Signalisation Optional Rerouting Authorizations |  |  |
| Numbering               | • | Basic Settings                                                                  |  |  |
| Trunk Settings          |   | Paceword for IP Phone Registration                                              |  |  |
| User Settings           |   |                                                                                 |  |  |
| Groups & Teams          | _ | PIN for Phone Access                                                            |  |  |
| Call Distribution       |   | Liser HTML Configuration                                                        |  |  |
| Terminals               | - |                                                                                 |  |  |
| Call Routing            | - | Personal Access Enabled                                                         |  |  |
| Applications            | • | Login Name                                                                      |  |  |
| LAN                     | - | Password                                                                        |  |  |
| Wireless LAN Controller | • | Further Options                                                                 |  |  |
| Networking              | - | Enabled                                                                         |  |  |
| Multicast               | - | Call Through                                                                    |  |  |
| WAN                     | - |                                                                                 |  |  |
| VPN                     | - | Apply Back                                                                      |  |  |
| Firowall                | - |                                                                                 |  |  |

Fig. 170: Numbering -> User Settings -> Users -> <User 33> p -> Authorisations

Proceed as follows:

- (1) Enter a **Password for IP Telephone Login**, e.g. 1234.
- (2) Click **Apply**.

In the next step, you perform assignment of configured internal numbers to the terminals and set additional functions according to terminal type.

(1) Go to Terminals -> Other Telephones -> VolP -> New.

| Save configuration      |   |                  | VolP ISDN analog                                       |
|-------------------------|---|------------------|--------------------------------------------------------|
| Assistants              | - |                  | Total analog                                           |
| System Management       | • |                  |                                                        |
| Physical Interfaces     | • | Basic Settings   |                                                        |
| VoIP                    | - | Description      | iPhone                                                 |
| Numbering               | - | Location         | Not defined (Registration for Private Networks Only) 🔽 |
| Terminals               | • | Number Settings  |                                                        |
| elmeg system phones     |   |                  |                                                        |
| Other phones            |   |                  | Internal Number                                        |
| Overview                |   | Internal Numbers | 33 (#33 iPhone) 💌 💼                                    |
| Call Routing            | • |                  | Add                                                    |
| Applications            | • |                  |                                                        |
| LAN                     | • |                  | Advanced Settings                                      |
| Wireless LAN Controller | • |                  | OK Cancel                                              |

Fig. 171: Terminals -> Other Telephones -> VoIP -> New.

Proceed as follows:

- (1) Enter the name of the user under **Description**, e.g. *iPhone*.
- (2) Select the Internal Number intended for the iPhone; here it is 33 (#33 iPhone), for example.
- (3) Leave the remaining settings unchanged and confirm them with OK.

The configuration on the **elmeg hybird 120** is hereby completed. The status of the VoIP telephone is displayed on the overview page. The **O** symbol shows that registration has not yet been completed.

(1) Go to Terminals -> Other Telephones -> VoIP.

| Save configuration  |   |                | Vo                                                                                                    | IP ISDN ana                           | log              |                    |   |  |
|---------------------|---|----------------|----------------------------------------------------------------------------------------------------|---------------------------------------|------------------|--------------------|---|--|
| Assistants          | • |                | THE PARTY AND A PARTY AND A PA |                                       |                  |                    |   |  |
| System Management   | • |                |                                                                                                    |                                       |                  |                    |   |  |
| Physical Interfaces | • | View 20        | per page 🔍 🚿 Filter in None 🛛 🕑 equa                                                                                                    | · · · · · · · · · · · · · · · · · · · | Go               |                    |   |  |
| VoIP                | • | Description    | Interface / Location                                                                                                    |                                       | Internal Numbers | License Allocation |   |  |
| Numbering           | • | iPhone         | Not defined (Registration for Private Networks Only                                                                                                    | )                                     | (33 ♥)           | 0                  | 盦 |  |
| Terminals           | • | Page: 1, Items | s: 1 - 1, Assigned Internal Numbers: 1, Total Used Licences:                                                                                                    | 0/37                                  |                  |                    |   |  |
| elmeg system phones |   |                |                                                                                                    |                                       |                  |                    |   |  |
| Other phones        |   |                | Apply                                                                                                    |                                       |                  |                    |   |  |

Fig. 172: Terminals -> Other Telephones -> VolP

The iPhone App needs to be configured in the next step Once configuration is completed on the iPhone, it is then registered on the **elmeg hybird 120**. Successful registration is indicated with a arrow, indicating that telephone calls can now be made from the iPhone via the **elmeg hybird 120**.

**Results:** 

| Save configuration      |                | VoIP ISI                                                          | DN analog        |                    |          |
|-------------------------|----------------|-------------------------------------------------------------------|------------------|--------------------|----------|
| Assistants 👻            |                |                                                                   |                  |                    |          |
| System Management 🔹 🔻   |                |                                                                   |                  |                    |          |
| Physical Interfaces 🔹 🔻 | View 20        | per page 🔍 🦻 Filter in None 🛛 👻 equal 💌                           | Go               |                    |          |
| VoIP 👻                  | Description    | Interface / Location                                              | Internal Numbers | License Allocation |          |
| Numbering 👻             | iPhone         | Not defined (Registration for Private Networks Only)              | 33 🕥             | 0                  | <b>İ</b> |
| Terminals 🔺             | Page: 1, Items | s: 1 - 1, Assigned Internal Numbers: 1, Total Used Licences: 0/37 |                  |                    |          |
| elmeg system phones     |                |                                                                   |                  |                    |          |
| Other phones            |                | (Apply (                                                          | New              |                    |          |

Fig. 173: Terminals -> Other Telephones -> VolP

# 12.2.2 Configuration of the smartphone app, Media5-fone

The following chapter describes the installation of a VoIP (SIP) softphone application on a smartphone. In order to do this, we used an **iPhone 4** as well as the Media5-fone app in our example.

Note: There are different versions of the Media5-fone app. The basic functions (basic telephony) are the same in the various versions. There are differences in terms of the enhanced settings and functions (e.g. number of settable numbers, call waiting, call hold and call transfer functions, conference calls etc).

Install the smartphone app, Media5-fone, from the App Store. Start the app.

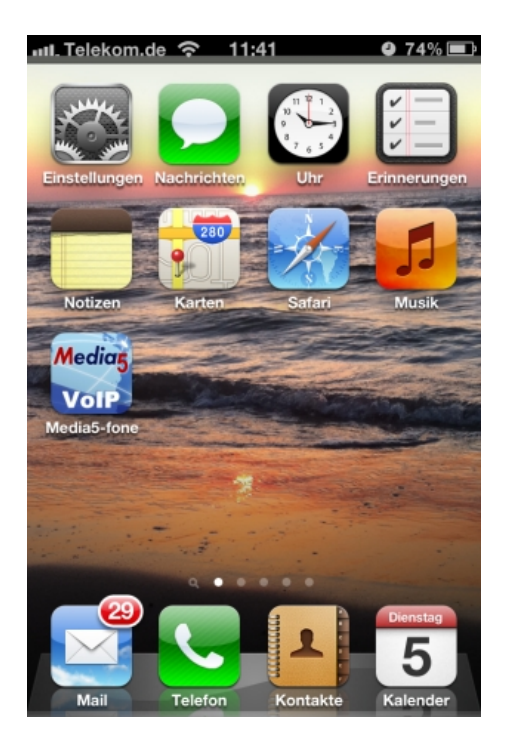

After the Welcome screen, you will then be prompted to configure a new SIP account.

(1) To do this, select Manual Settings.

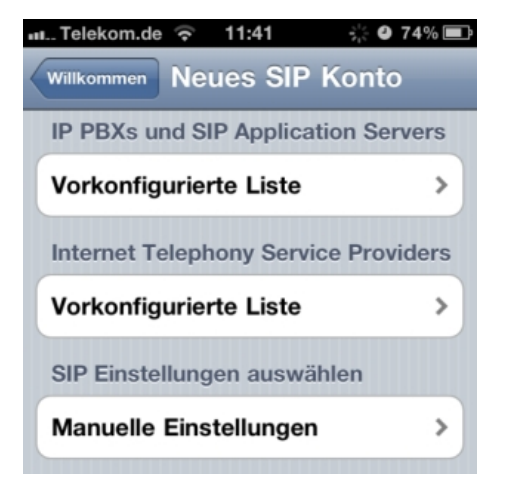

Now configure the required settings for the SIP account on the elmeg hybird 120:

| ni Telekom.de ᅙ 11:24 🔮 | 77 % 🔳 |
|-------------------------|--------|
| Abbrechen Neues Konto   | Fertig |
| Titel elmeg hybird 120  |        |
| Benutzername 33         |        |
| Passwort ••••           |        |
| Server                  | >      |
| Erweitert               | >      |

Proceed as follows:

- (1) Enter the name of the SIP account under Title, e.g. elmeg hybird 120.
- (2) Enter the internal number of the iPhone user as the **User Name**, along with the VoIP telephone set up; here it is *33*, for example.
- (3) Enter the **Password** that you have assigned to the iPhone user when configuring the **elmeg hybird 120**, e.g. *1234*.
- (4) Confirm the settings with **Complete**.

The other settings are made in the Server area.
| elmeg hybi                          |                                         |                                                        |                                      | _        |
|-------------------------------------|-----------------------------------------|--------------------------------------------------------|--------------------------------------|----------|
|                                     | ird 120                                 | Server                                                 |                                      | Fertig   |
| SIP S                               | erver /                                 | Domain /                                               | Realm                                |          |
| Adres                               | se                                      | 192.168.0                                              | ).250                                |          |
| Port                                |                                         | 5060                                                   |                                      |          |
| Proxy<br>Grenz                      | ausser<br>en                            | halb defir                                             | nierter                              |          |
| Proxy                               | aktivie                                 | ren                                                    | $\bigcirc$                           | 0        |
| Sie<br>Ou<br>Trans                  | e "Proxy<br>itbound f<br><b>port un</b> | Aktivieren"<br>Proxy Einste<br>verwenden.<br>d Sicherh | an um di<br>Illungen :<br><b>eit</b> | ie<br>zu |
| SIP TI                              | ranspoi                                 | +                                                      |                                      |          |
|                                     |                                         | L .                                                    | U                                    | DP >     |
| SRTP                                | Ansch                                   | alten Aus                                              | geschal                              | DP >     |
| SRTP                                | <b>Ansch</b><br>S Batterie              | alten Ause                                             | geschal                              | DP >     |
| SRTP<br>TCP/TLS<br>zusätzl          | Anscha<br>S Batterie<br>icher tra       | alten Ause<br>Optimierung<br>nsport=tcp                | geschal                              | DP >     |
| SRTP<br>TCP/TLS<br>zusätzl<br>Force | Ansch<br>S Batterie<br>icher tra        | alten Ause<br>Optimierung<br>Insport=tcp               | geschal                              | DP >     |

Proceed as follows:

- (1) Enter the IP address of the elmeg hybird 120; here it is 192.168.0.250, for example.
- (2) The **Port** is already preconfigured and is in line with the settings in the **elmeg hybird 120**; here it is *5060*, for example.
- (3) Leave the Enable Proxy option set to Off.
- (4) Select UDP under SIP Transport.

- (5) Set Switch SRTP to Switched Off.
- (6) Confirm the settings with Complete.

In order to be able to use an internal **elmeg hybird 120** voice mailbox with the smartphone, the internal number of the voicemail system must be entered as a **mailbox** number.

These settings are made in the **Advanced** area.

| 💵 Telekom.de 🛜 15:54 🔗                | - 🕘 28 % 📭 |
|---------------------------------------|------------|
| elmeg hybird 120 Erweitert            | Fertig     |
| Nutzer Konto                          |            |
| Namensanzeige John Doe                |            |
| Auth. Name Benutzername               | ð          |
| Mailbox                               |            |
| Nummer 50                             |            |
| Einschreiben MWI                      |            |
| DTMF                                  |            |
| Methode RTP Eingangssign              | alb >      |
| NTE Bezahlung 125                     |            |
| Medien Optionen                       |            |
| Codecs Wi-Fi                          | >          |
| Codecs 3G                             | >          |
| <b>↑↓ ↓ Ⅲ</b> 0.0                     | •••        |
| Anrufliste Kontakte Wähltasten Mailbo | × Mehr     |

Proceed as follows:

- (1) Enter the Number of the voicemail system under Mailbox; here it is 50, for example.
- (2) Enable the Write MWI option.
- (3) For DTMF, select the Method *RTP Input Signal Description* for the transmission of DTMF digits whilst connected. This function is required to control features whilst connected, e.g. in order to operate the voice mailbox.
- (4) For Media Options under Codecs Wi-Fi, enter G. 711 µLaw, G. 711 aLaw for the

voice transmission between the elmeg hybird 120 and smartphone.

- (5) Confirm the settings with **Complete**.
- (6) Exit the Settings menu via the function keys below, e.g. by selecting **Dialling Keys**.

| Noto |
|------|
| NOLE |

Provided the other parameters were not amended when configuring the **elmeg hybird 120**, then no other settings need to be made within the Media5-fone app.

The name of the active SIP account is displayed above the keypad. The colour of the Call button indicates the registration status of the SIP account.

Red: not registered on the elmeg hybird 120, no telephony possible

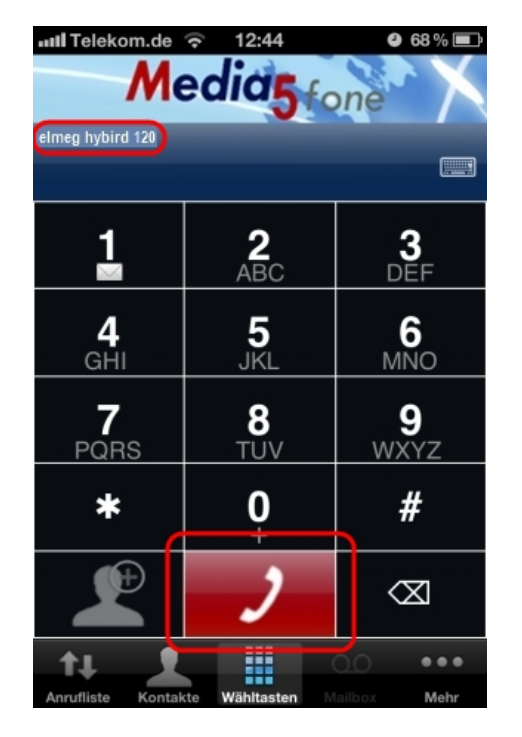

Green: successfully registered on the elmeg hybird 120, telephony possible

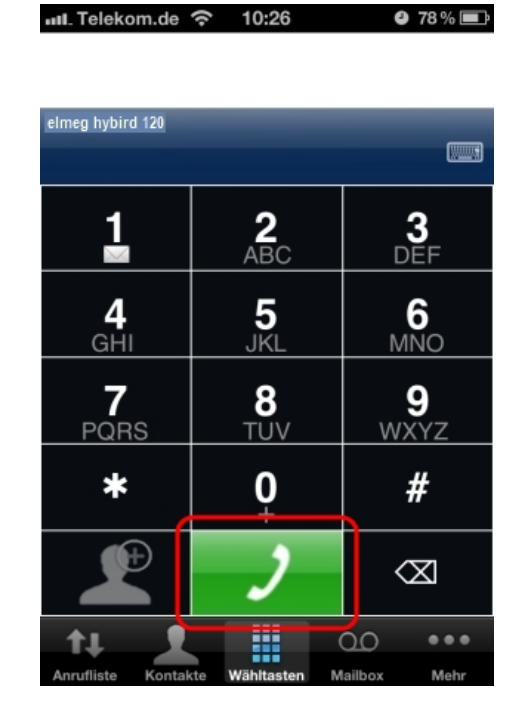

# 12.2.3 Telephoning using the smartphone app via the elmeg hybird 120

To initiate an outgoing call, dial the number using the keypad and then press the green Call key.

| Telekom.de        | 🗢 11:48          | 973% 💷          |
|-------------------|------------------|-----------------|
| Me                | edia5            | one             |
| elmeg hybird 120  | 20               |                 |
| 1                 | <b>2</b><br>ABC  | <b>3</b><br>DEF |
| <b>4</b><br>GHI   | <b>5</b><br>JKL  | 6<br>MNO        |
| 7<br>PQRS         | <b>8</b><br>TUV  | 9<br>wxyz       |
| *                 | <b>0</b><br>+    | #               |
| P                 | 2                | $\propto$       |
| Anrufliste Kontak | tte Wähltasten M | ailbox Mehr     |

To terminate an active connection, press the **Disconnect** key.

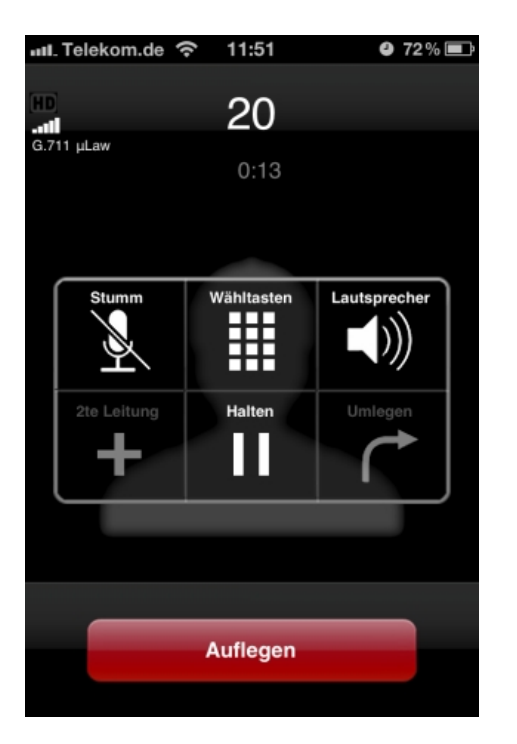

If the application is active in the background, then new messages or missed calls can be displayed on the Home screen.

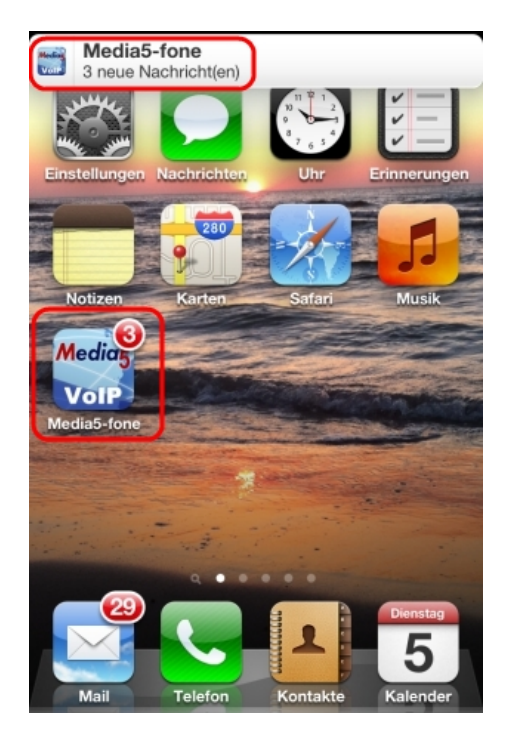

The number of new messages on the internal **elmeg hybird 120** voicemail system is displayed in the **Mailbox** area.

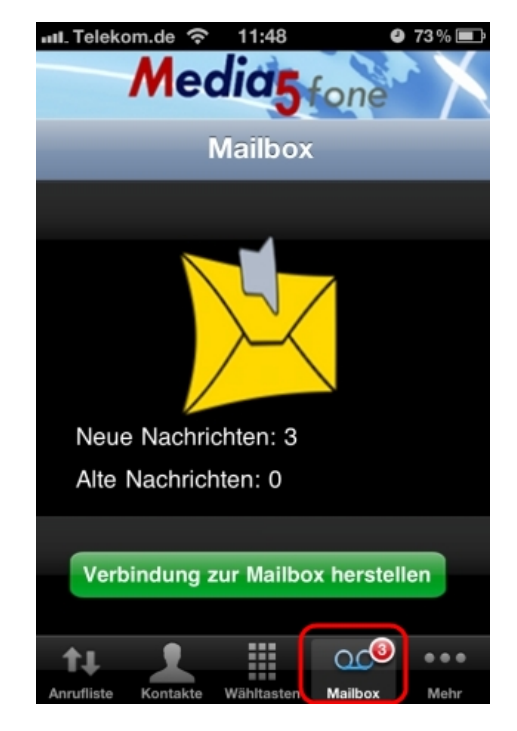

The incoming and outgoing connections are displayed in the **Caller List** area.

| III Telekom.de 穼 11:56          | <b>9</b> 72% 🖬       |
|---------------------------------|----------------------|
| Media5 60                       | ne                   |
| usgegangengegangeiVerpasst Alle | Löschen              |
| 20                              | 05.06.12 (2)         |
| 20                              | 05.06.12             |
| 🥩 Mailbox                       | 05.06.12 (2)         |
| 😏 Mailbox                       | 05.06.12<br>11:47:06 |

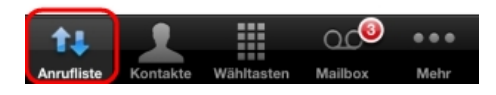

## 12.2.4 Other Settings

## elmeg hybird 120: Configuration of external number on point-to-multipoint connection

The port that you use for the external ISDN connection must be set up for the point-to-multipoint (P-MP) connection type.

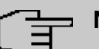

## ⊐ Note

Before the configuration, make sure that one of your module's ports can be used as an external ISDN connection (coding plug for S0-TE plugged in). For a description of the physical switching process, please read the corresponding chapter in the **Installation Instructions**.

In the **Numbers** menu, you assign the external numbers and can define a name for each number that is displayed in the system telephone display.

(1) Go to Numbering-> External Connections -> Numbers-> New.

| Save configuration  |   |                     | Trunks Trunk Numbers Trunk Groups X.31 |
|---------------------|---|---------------------|----------------------------------------|
| Assistants          | - |                     |                                        |
| System Management   | - |                     |                                        |
| Physical Interfaces | - | Basic Settings      |                                        |
| VolP                | - | Trunk               | ISDN Extern 🔽                          |
| Numbering           | - | Type of Number      | Single Number (MSN)                    |
| Trunk Settings      |   |                     |                                        |
| User Settings       |   | Displayed Name      | ISDN number 1                          |
| Groups & Teams      |   |                     |                                        |
| Call Distribution   |   | Single Number (MSN) | ]111111                                |
| Terminals           | - |                     |                                        |
| Call Routing        | - |                     | OK Cancel                              |

#### Fig. 174: Numbering -> External Connections -> Numbers -> New

Proceed as follows:

- (1) Under **External Connection**, select the connection for which you wish to configure the number; here it is *ISDN Extern*.
- (2) Leave Number Type set to Individual Number (MSN).
- (3) Under **Displayed Name**, enter the name to be displayed for this number in the called system telephone's display, e. g. *ISDN Number 1*.
- (4) Enter the MSN for a point-to-multipoint connection under Individual Number (MSN), e.g. 111111.
- (5) Confirm with OK.

Do the same for the configuration of all other external numbers.

Results:

| Save configuration | $\supset$ |                      |                     | Trunks Trunk Numbers T | runk Groups X.31 |             |
|--------------------|-----------|----------------------|---------------------|------------------------|------------------|-------------|
| lssistants         | -         |                      |                     |                        |                  |             |
| System Management  | -         |                      |                     |                        |                  |             |
| hysical Interfaces | -         | View 20 per pa       | ge 🔍 🤍 Filter in No | ne 🔻 equal 💌           | Go               |             |
| /oIP               | •         | Trunk                | Number              | Type of Number         | Displayed Name   |             |
| lumbering          | -         | ISDN Extern          | 111111              | Single Number (MSN)    | ISDN-Rufnummer 1 | 宜 🖉         |
| Trunk Settings     |           | ISDN Extern          | 222222              | Single Number (MSN)    | ISDN-Rufnummer 2 | [ ] [ ] [ ] |
| User Settings      |           | ISDN Extern          | 333333              | Single Number (MSN)    | ISDN-Rufnummer 3 |             |
| Groups & Teams     | -         | Page: 1 Items: 1 - 3 |                     |                        |                  |             |
| Call Distribution  |           | rage: 1, none: 1 - e |                     |                        |                  |             |
| erminals           | -         |                      |                     | New                    | )                |             |
| all Pouting        | -         |                      |                     |                        |                  |             |

Fig. 175: Numbering -> External Connections -> Numbers

## elmeg hybird 120: Signalling of incoming calls to internal numbers

Incoming calls should be distributed to a specific user depending on the external number in question. To do this, set up a **Call Distribution** for the external numbers set up beforehand to the configured internal numbers of the user.

The external numbers of your external connection configured beforehand are listed in the **Numbering -> Call Distribution -> Incoming Distribution** menu.

Select of for a table entry in order to perform the call distribution.

| Save configuration  |   |                                       | Incoming Distribution Misdial Routing |
|---------------------|---|---------------------------------------|---------------------------------------|
| Assistants          | - |                                       |                                       |
| System Management   | - |                                       |                                       |
| Physical Interfaces | - | Basic Settings                        |                                       |
| VolP                | - | ISDN-Rufnummer 3                      | 333333                                |
| Numbering           | - | Trunk                                 | S/U 2                                 |
| Trunk Settings      |   | Assianment                            | Internal Number                       |
| User Settings       |   | -                                     |                                       |
| Groups & Teams      |   | Internal Number and Rerouting Setting | 5                                     |
| Call Distribution   |   | Internal Number                       | 33 (#33 iPhone) 🔽                     |
| Terminals           | - |                                       |                                       |
| Call Routing        | - |                                       | OK Cancel                             |
|                     |   |                                       |                                       |

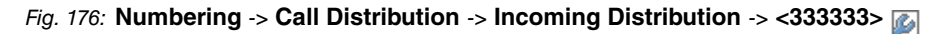

Proceed as follows:

- (1) Leave Internal Number set under Assignment.
- (2) Select the Internal Number to be signalled directly to the smartphone, e.g. 33 (#33 *iPhone*).
- (3) Click **OK**.

Do the same for the configuration of all other external numbers.

Results:

| Save configuration | $\supset$ |              |                             | Incoming Distribution | Misdial Routing |                  |   |
|--------------------|-----------|--------------|-----------------------------|-----------------------|-----------------|------------------|---|
| sistants           | -         |              |                             |                       |                 |                  |   |
| rstem Management   | •         |              |                             |                       |                 |                  | 1 |
| ysical Interfaces  | -         | View 20      | per page 🔍 泌 Fitter in None | 💌 equal 💌             | Go              |                  |   |
| IP                 | -         | Number       | Displayed Name              | Type of Number        | Trunk           | Assignment       | 1 |
| nbering            |           | 111111       | ISDN-Rufnummer 1            | Single Number (MSN)   | ISDN Extern     | 40 (Team global) |   |
| unk Settings       |           | 222222       | ISDN-Rufnummer 2            | Single Number (MSN)   | ISDN Extern     | 20 (#20)         |   |
| ser Settings       |           | 333333       | ISDN-Rufnummer 3            | Single Number (MSN)   | ISDN Extern     | 33 (#33 iPhone)  |   |
| iroups & Teams     |           | Page: 1. Ite | ms: 1 - 3                   |                       |                 |                  |   |
| Call Distribution  |           | 200 1100     |                             |                       |                 |                  | 7 |

Fig. 177: Numbering -> Call Distribution -> Incoming Distribution

## elmeg hybird 120: Signalling of specific number for outgoing connections

In the **Outgoing Signalisation** menu, select the number for the user that is to be displayed to the other subscriber on outgoing connections.

For an outgoing call, if the remote subscriber should not see the number assigned to your own connection, one of the existing numbers configured on the system can be selected here for display. If no number is defined, the system transmits no number to the provider.

 Go to Numbering -> User Settings -> Users -> <User 33 (iPhone)> -> Outgoing Signalisation -> Internal Number <33>-> -> ->

| Save configuration  |   |                |                        | Users (           | Class of Services | Parallel F | tinging        |   |   |
|---------------------|---|----------------|------------------------|-------------------|-------------------|------------|----------------|---|---|
| Assistants          | - |                |                        |                   |                   |            |                |   |   |
| System Management   | - |                |                        |                   |                   |            |                |   |   |
| Physical Interfaces | - | User 33 (iPhor | ne)                    |                   |                   |            |                |   |   |
| VolP                | - | Basic Sett     | ings Numbers           | Outgoing Signalis | ation Optional Re | routing    | Authorizations |   |   |
| Numbering           |   | Outaoina Sian  | alisation              |                   |                   |            |                |   |   |
| Trunk Settings      |   |                |                        |                   |                   |            |                | _ |   |
| User Settings       |   | Internal Numk  |                        |                   |                   |            |                | _ |   |
| Contractingo        |   | 33             | Outgoing Signalisation | 1                 |                   |            |                |   | ø |
| Groups & Teams      |   | _              |                        |                   | _                 |            |                |   |   |
| Call Distribution   |   |                | ISDN Extern            | 333333            | ~                 |            |                |   |   |
| Terminals           | - |                |                        | ,                 |                   |            |                |   |   |
| Call Routing        | - |                |                        | Appl              | y Close           |            |                |   |   |
| Applications        |   |                |                        |                   |                   |            |                |   |   |

*Fig. 178:* Numbering -> User Settings -> Users -> <User 33 (iPhone)> > -> Outgoing Signalisation -> Internal Number <33>->

Proceed as follows:

- (1) Under ISDN External, select the outgoing number, e. g. 333333.
- (2) Click Apply.

elmeg hybird 120 & Media5-fone: Change registration timer for VoIP telephones In order to check the successful connection between the **elmeg hybird 120** and VoIP telephone, each VoIP telephone must regularly update its registration on the **elmeg hybird 120**. The time intervals required for this purpose are configured both on the **elmeg hybird 120** as well as on the VoIP telephone.

For smartphones, short registration intervals result in a shorter battery life. As a result, longer intervals are recommended for this purpose.

Go to the following menu to set the registration timer in the elmeg hybird 120:

(1) Go to VoIP -> Settings -> Options.

| Save configuration  |   |                           | SIP Provider Locations Codec Profiles Options |
|---------------------|---|---------------------------|-----------------------------------------------|
| Assistants          | • |                           |                                               |
| System Management   | - |                           |                                               |
| Physical Interfaces | - | Basic Settings            |                                               |
| VoIP                | - | RTP Port                  | 10000                                         |
| Settings            |   |                           | konn la sur tr                                |
| Numbering           | - | Client Registration Timer | 1200 Seconds                                  |
| Terminals           | • |                           | Advanced Settings                             |
| Call Routing        | - |                           |                                               |
| Applications        | - |                           | OK Cancel                                     |

Fig. 179: VoIP -> Settings -> Options

Proceed as follows:

- (1) Set the **Terminal Registration Timer** to 1200 seconds.
- (2) Confirm with OK.

Proceed as follows to set the registration timer in Media5-fone:

More -> Settings -> Configure SIP Accounts -> elmeg hybird 120 -> Server -> Reg. Timer (Sec), then enter 1200 .

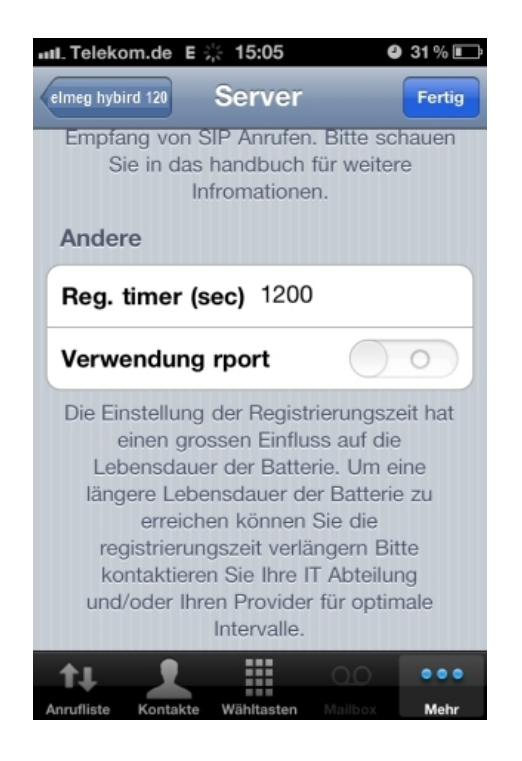

## elmeg hybird 120 & Media5-fone: Setting the codecs for voice transmission

Profiles can be defined in the **elmeg hybird 120** which define the voice codecs to be supported for the VoIP telephone. The settings preconfigured in the **elmeg hybird 120** factory settings already support the Media5-fone app.

Individual settings can be made by adding a new profile.

(1) Go to VoIP -> Settings -> Codec Profile -> New.

| Save configuration      |                         | SIP Provider Locations Codec Profiles Options |
|-------------------------|-------------------------|-----------------------------------------------|
| Assistants              | •                       |                                               |
| System Management       | -                       |                                               |
| Physical Interfaces     | Basic Parameters        |                                               |
| VoIP                    | Description             |                                               |
| Settings                | Codec Proposal Sequence | Default 🗸                                     |
| Numbering               | G 711 ul aw             |                                               |
| Terminais T             |                         |                                               |
| Call Routing            | G.711 aLaw              | ✓ Enabled                                     |
| Applications •          | G.729                   | Enabled                                       |
| LAN                     | G.726 (16 kbit/s)       | Enabled                                       |
| Wireless LAN Controller | G.726 (24 kbit/s)       | Enabled                                       |
| Networking •            | 0.700 (00 14%-)         |                                               |
| Multicast               | G.726 (32 KDIDS)        | Enabled                                       |
| WAN                     | G.726 (40 kbit/s)       | Enabled                                       |
| VPN                     | DTMF                    | Enabled                                       |
| Firewall 🔹              | G.726 Codec settings    | ◎ L366 ○ RFC3551 / X.420                      |
| Local Services          |                         | ·                                             |
| Maintenance -           | •                       | OK Cancel                                     |

Fig. 180: VoIP -> Settings -> Codec Profile -> New

The settings for the voice codecs and DMTF to be used are made in the following area in the Media5-fone app:

Go to More -> Settings -> Configure SIP Accounts -> elmeg hybird 120 -> Advanced.

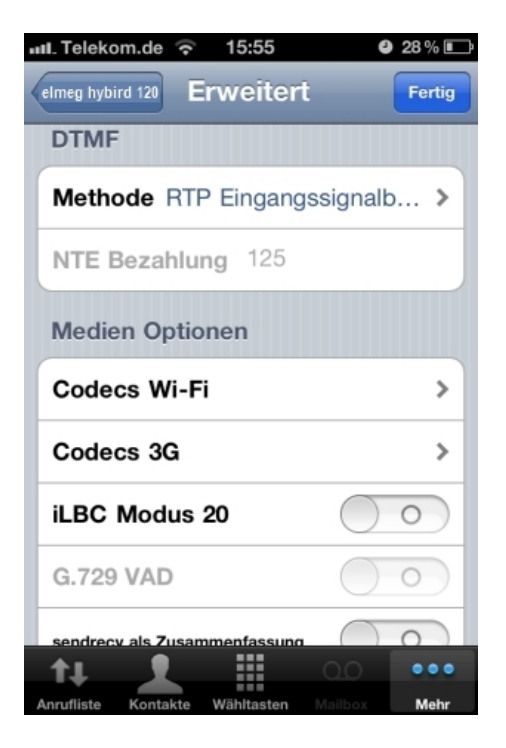

## **12.3 Overview of Configuration Steps**

## Integrate Smartphone

| Field                                | Menu                                                                                       | Value                           |
|--------------------------------------|--------------------------------------------------------------------------------------------|---------------------------------|
| Name                                 | Numbering -> User Settings -><br>Users -> <user 33="">  -&gt; Basic Set-<br/>tings</user>  | <b>e.g.</b> User 33<br>(iPhone) |
| Description                          | Numbering -> User Settings -><br>Users -> <user 33=""> -&gt; Basic Set-<br/>tings</user>   | <b>e.g.</b> iPhone 33           |
| Displayed Description                | Numbering -> User Settings -><br>Users -> <user 33=""> 😰 -&gt; Numbers</user>              | <b>e.g.</b> #33 iPhone          |
| Password for IP tele-<br>phone login | Numbering -> User Settings -><br>Users -> <user 33=""> 🕢 -&gt; Author-<br/>isations</user> | <b>e.g.</b> 1234                |
| Description                          | Terminals -> Other Telephones -> VoIP -> New.                                              | <b>e.g.</b> <i>iPhone</i>       |
| Internal Numbers                     | Terminals -> Other Telephones -> VoIP -> New.                                              | 33 (#33 iPhone)                 |

## Configuration of the smartphone app

| Field              | Menu                                            | Value                           |
|--------------------|-------------------------------------------------|---------------------------------|
| Title              | New SIP Account -> Manual Set-<br>tings         | <b>e.g.</b> elmeg hybird<br>120 |
| User Name          | New SIP Account -> Manual Set-<br>tings         | <b>e.g.</b> 33                  |
| Password           | New SIP Account -> Manual Set-<br>tings         | <b>e.g.</b> 1234                |
| Address            | New SIP Account -> Manual Set-<br>tings->Server | <b>e. g</b> . 192.168.0.250     |
| Port               | New SIP Account -> Manual Set-<br>tings->Server | 5060                            |
| Activating a proxy | New SIP Account -> Manual Set-<br>tings->Server | Disabled                        |
| SIP Transport      | New SIP Account -> Manual Set-<br>tings->Server | UDP                             |
| Switch SRTP        | New SIP Account -> Manual Set-                  | Switched off                    |

| Field          | Menu                                               | Value                     |  |
|----------------|----------------------------------------------------|---------------------------|--|
|                | tings->Server                                      |                           |  |
| Mailbox Number | New SIP Account -> Manual Set-<br>tings ->Advanced | <b>e.g.</b> 50            |  |
| Write MWI      | New SIP Account -> Manual Set-<br>tings ->Advanced | Enabled                   |  |
| DTMF Method    | New SIP Account -> Manual Set-<br>tings ->Advanced | RTP Input Signal<br>Band  |  |
| Codecs Wi-Fi   | New SIP Account -> Manual Set-<br>tings ->Advanced | G.711 µLaw, G.711<br>aLaw |  |

## Configuration of external number

| Field                        | Menu                                                                | Value                      |  |
|------------------------------|---------------------------------------------------------------------|----------------------------|--|
| External connection          | Numbering -> External Connec-<br>tions -> Numbers -> New            | ISDN, external             |  |
| Type of Number               | Numbering -> External Connec-<br>tions -> Numbers -> New            | Individual Number<br>(MSN) |  |
| Displayed Name               | Numbering -> External Connec-<br>tions -> Numbers -> New            | <b>e.g.</b> ISDN Number 1  |  |
| Individual Number<br>(MSN)   | Numbering -> External Connec-<br>tions -> Numbers -> New            | nec- e.g. 111111           |  |
| External connection          | Numbering -> External Connec-<br>tions -> Numbers -> New            | ISDN, external             |  |
| Type of Number               | Numbering -> External Connec-<br>tions -> Numbers -> New            | Individual Number<br>(MSN) |  |
| Displayed Name               | Numbering -> External Connec-<br>tions -> Numbers -> New            | <b>e.g.</b> ISDN Number 2  |  |
| Individual Number<br>(MSN)   | Numbering -> External Connec-<br>tions -> Numbers -> New            | e.g. 222222                |  |
| External connection          | Numbering -> External Connec-<br>tions -> Numbers -> New            | ISDN, external             |  |
| Type of Number               | Numbering -> External Connec-<br>tions -> Numbers -> New            | Individual Number<br>(MSN) |  |
| Displayed Name               | Numbering -> External Connec-<br>tions -> Numbers -> New            | <b>e.g.</b> ISDN Number 3  |  |
| Individual Number<br>(MSN)   | Numbering -> External Connec-<br>tions -> Numbers -> Newe.g. 333333 |                            |  |
| Signalling of incoming calls |                                                                     |                            |  |

| Field           | Menu                                                                   | Value                             |
|-----------------|------------------------------------------------------------------------|-----------------------------------|
| Assignment      | Numbering -> Call Distribution -><br>Incoming Distribution -> <111111> | Internal Number                   |
| Internal Number | Numbering -> Call Distribution -><br>Incoming Distribution -> <111111> | <b>e.g.</b> 40 (Team glob-<br>al) |
| Assignment      | Numbering -> Call Distribution -><br>Incoming Distribution -> <222222> | Internal Number                   |
| Internal Number | Numbering -> Call Distribution -><br>Incoming Distribution -> <222222> | <b>e.g.</b> 20 (#20)              |
| Assignment      | Numbering -> Call Distribution -><br>Incoming Distribution -> <333333> | Internal Number                   |
| Internal Number | Numbering -> Call Distribution -><br>Incoming Distribution -> <333333> | <b>e.g.</b> 33 (#33 iPhone)       |

## Signalling of specific number

| Field          | Menu                                          | Value              |
|----------------|-----------------------------------------------|--------------------|
| ISDN, external | Numbering -> User Settings ->                 | <b>e.g.</b> 333333 |
|                | Users -> <user 33=""> (iPhone) 👔 -&gt;</user> |                    |
|                | <b>Outgoing Signalisation -&gt; Internal</b>  |                    |
|                | Number <33>->                                 |                    |

## Change registration timer on elmeg hybird 120

| Field                 | Menu                        | Value             |
|-----------------------|-----------------------------|-------------------|
| Terminal registration | VoIP -> Settings -> Options | e.g. 1200 seconds |
| timer                 |                             |                   |

## Change registration timer in Media5-fone

| Field            | Menu                                                                                               | Value     |
|------------------|----------------------------------------------------------------------------------------------------|-----------|
| Reg. Timer (Sec) | More -> Settings -> Configure SIP<br>Accounts -> elmeg hybird 120 -><br>Server -> Reg. Timer (Sec) | e.g. 1200 |

## Setting the codecs on the elmeg hybird 120

| Field                                  | Menu                                     | Value                |  |
|----------------------------------------|------------------------------------------|----------------------|--|
| Codec sequence                         | VoIP -> Settings -> Codec Profile -> New | <b>e.g.</b> Standard |  |
| Configuration of codecs in Media5-fone |                                          |                      |  |

| Field       | Menu                                                                             | Value                                 |
|-------------|----------------------------------------------------------------------------------|---------------------------------------|
| DTMF Method | More -> Settings -> Configure SIP<br>Accounts -> elmeg hybird 120 -><br>Advanced | RTP Input Signal<br>Band              |
| Codec Wi-Fi | More -> Settings -> Configure SIP<br>Accounts -> elmeg hybird 120 -><br>Advanced | <b>e.g.</b> G.711 µLaw,<br>G.711 aLaw |

# Chapter 13 Telephony - Connecting elmeg telephones

## 13.1 Introduction

This workshop describes how to integrate the **elmeg hybird 120** into an existing network. An **elmeg IP1x0** telephone and an **elmeg S5x0** telephone are used on the system.

## Variant 1

The first example describes how to integrate the **elmeg hybird 120** into an existing network with a gateway, e.g. **bintec RS 232bw**.

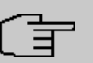

#### Note

The DHCP Server function of the **elmeg hybird 120** telephone system must be disabled in this example.

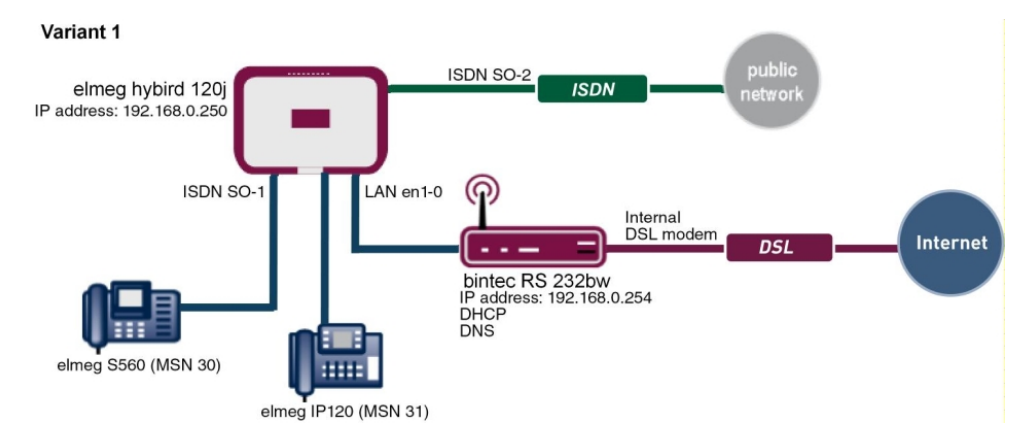

Fig. 181: Example scenario

## Requirements

- Existing network with bintec RS232 bw gateway, as of system software version 9.1.2
- An ISDN point-to-multipoint connection (e.g. Telekom)
- An elmeg hybird 120j as of system software version 9.1, Rev. 2

- An elmeg IP120 telephone as of firmware version 01.00.04
- An elmeg C560 telephone as of firmware version 1.400
- Connect the elmeg hybird 120j to all terminals (PC, telephones) and connections (ADSL splitter and ISDN-NTBA) as indicated in the circuit diagram
- The bintec RS232bw gateway is used as a DHCP and DNS server in the network.

## Variant 2

The second example describes how to integrate the **elmeg hybird 120** into an existing network with a Windows Server.

| F | Note                                                                                                    |  |
|---|----------------------------------------------------------------------------------------------------|--|
|   | The DHCP Server function of the <b>elmeg hybird 120</b> telephone system must be dis-<br>abled in this example. |  |

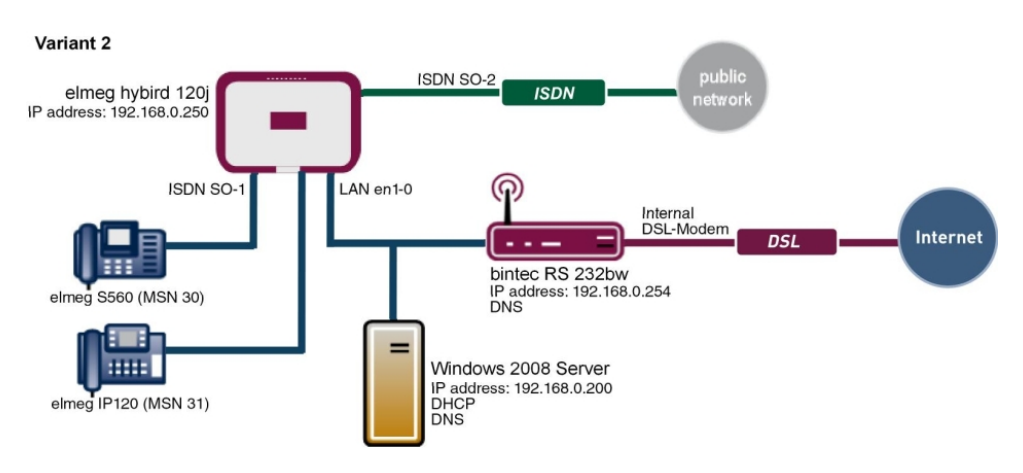

Fig. 182: Example scenario

## **Requirements**

- Existing network with Windows Server 2008 and a bintec RS232bw gateway
- An ISDN point-to-multipoint connection (e.g. Telekom)
- An elmeg hybird 120j as of system software version 9.1, Rev. 2
- An elmeg IP120 telephone as of firmware version 01.00.04
- An elmeg C560 telephone as of firmware version 1.400
- · Connect the elmeg hybird 120j to all terminals (PC, telephones) and connections (ADSL

splitter and ISDN-NTBA) as indicated in the circuit diagram

- The Windows Server 2008 is used as a DHCP and primary DNS server in the network
- The bintec RS232bw gateway is used as a secondary DNS server in the network
- The elmeg hybird 120j is used as a time server in the network.

## Variant 3

The third example describes how to connect an **elmeg hybird 120j** to an ISDN pointto-multipoint connection and an ADSL Internet connection using the integrated ADSL/AD-SL2+ modem.

In doing so, the provisioning of the **elmeg IP1x0** telephone is realised using the internal DHCP server of the **elmeg hybird 120**.

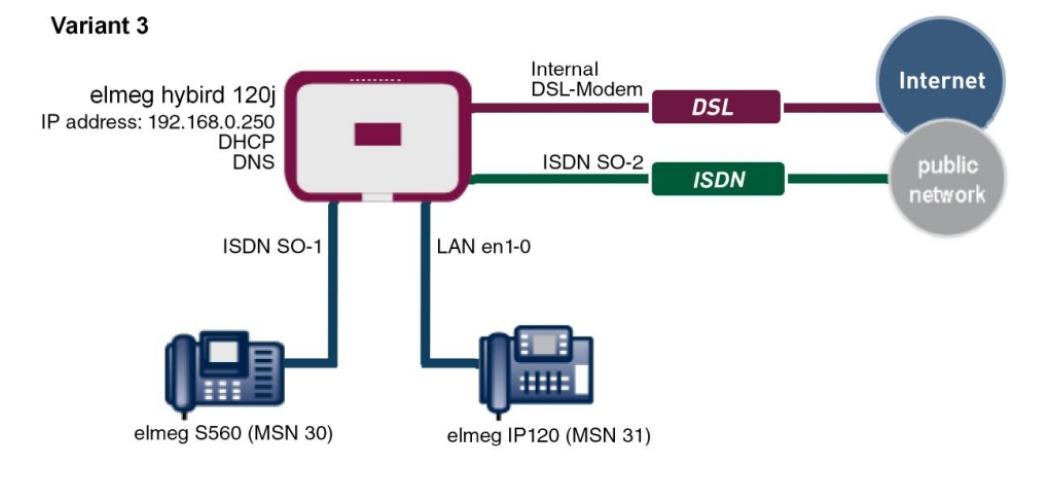

Fig. 183: Example scenario

## **Requirements**

- An ADSL/ADSL2+ connection (e.g. Telekom)
- An ISDN point-to-multipoint connection (e.g. Telekom)
- An elmeg hybird 120j as of system software version 9.1, Rev. 2
- An elmeg IP120 telephone as of firmware version 01.00.04
- An elmeg C560 telephone as of firmware version 1.400
- Connect the elmeg hybird 120j to all terminals (PC, telephones) and connections (ADSL splitter and ISDN-NTBA) as indicated in the circuit diagram
- The elmeg hybird 120j is used as a DHCP, DNS and time server in the network.

#### Workshops (Excerpt)

The GUI (Graphical User Interface) is used for configuring here.

## 13.2 Configuration

## 13.2.1 Variant 1: Connection with a gateway as a DHCP server

#### 13.2.1.1 Configuration of DHCP server (bintec RS232bw gateway)

For the automatic configuration of elmeg IP telephones, the DHCP server transmits the address of the auto-configuration server in addition to the standard DHCP options. In order to enable the automatic configuration of **elmeg IP1x0** telephones, the DHCP Option 114 (URL) must be configured as regards the DHCP server of the gateway for the IP address pool.

In the ex works state the DHCP pool is preconfigured and is used if there is no other DHCP server available in the network.

#### Go to Local Services -> DHCP Server -> DHCP Pool

| Comp configuration  | 5 |                    |                                                       |
|---------------------|---|--------------------|-------------------------------------------------------|
| Save conliguration  |   |                    | DHCP Pool IP/MAC Binding DHCP Relay Settings          |
| Assistants          | - |                    |                                                       |
| System Management   | - |                    |                                                       |
| Physical Interfaces | - | Basic Parameters   |                                                       |
| LAN                 | - | IP Pool Name       | defpool                                               |
| Wireless LAN        | - | Interface          | en1-0                                                 |
| Networking          | - | IP Address Range   | 192.168.0.30 - 192.168.0.50                           |
| Routing Protocols   | - |                    |                                                       |
| Multicast           | - | Pool Usage         |                                                       |
| WAN                 | - | Advanced Settings: |                                                       |
| VPN                 | - |                    | · · · · · · · · · · · · · · · · · · ·                 |
| Firewall            | - | Gateway            | Use router as gateway 💌                               |
| VoIP                | - | Lease Time         | 120 Minutes                                           |
| Local Services      |   |                    | Outline Value                                         |
| DNS                 |   |                    |                                                       |
| HTTPS               |   | DHCP Options       | ORL (Provisioning Server) 👻 Inttp://192.168.0.250/eg. |
| DynDNS Client       |   |                    | Add                                                   |
| DHCP Server         |   | L                  |                                                       |
| Web Filter          |   |                    |                                                       |
| CAPI Server         |   |                    |                                                       |

Fig. 184: Local Services -> DHCP Server -> DHCP Pool 📷

Proceed as follows:

- (1) You can enter any description for **IP Pool Name**, e.g. *defpool*.
- (2) The interface via which the addresses are assigned to requesting DHCP clients is displayed under **Interface**; here it is en1-0, for example.
- (3) In IP Address Range, enter the first and last IP address of the IP address pool; here it is 192.168.0.30 192.168.0.50, for example.

- (4) Local is selected for **Pool Use**. The DHCP pool is only used for DHCP requests in the same subnet.
- (5) Click Advanced Settings.
- (6) Leave Gateway set to the option Use Router as Gateway.
- (7) **Lease Time** displays how long an address from the pool can be assigned to a host; here it is 120 minutes, for example.
- (8) For DHCP Option, click Add and select *URL* (*Provisioning Server*). By using this option, you can transfer any URL to a client.
- (9) Enter the URL of the elmeg hybird 120 for Value. This is in the form http://<hybird IP address>/eg\_prov, e.g. http://192.168.0.250/eg prov.
- (10) Press **OK** to confirm your entries.

#### 13.2.1.2 Initial Steps for Variant 1 (elmeg hybird 120j)

The first time you access the **elmeg hybird 120j** web interface (User: admin / Passwort: admin), you are prompted to change the password. You then see the system's status page. In the top line of the web interface, please change the language from English to German. If the ISDN point-to-multipoint connection is correctly connected, then the link status of the *bri-1* interface is displayed with the green arrows.

(1) Go to System Management -> Status.

| sistants 🔹 🔻           |                                  |                      |                             |      |
|------------------------|----------------------------------|----------------------|-----------------------------|------|
| stem Management 🔹      | Automatic Refresh Interval 60 Se | conds Apply          |                             |      |
| tatus                  | System Information               |                      |                             |      |
| lobal Settings         | Uptime                           | 0 Dav(s) 3 Hour(     | s) 29 Minute(s)             |      |
| ccess Codes            | Sustam Data                      | Friday 2004 Jan      | 30. 22:32:40                |      |
| terface Mode / Bridge  | aystern Date                     | Fliday, 2004 Jali    | 50, 22.52.40                |      |
| oups                   | Serial Number                    | TM1BBA011320         | 006                         |      |
| ministrative Access    | BOSS Version                     | V.9.1 Rev. 2 IPS     | ec from 2012/08/31 00:00:00 |      |
| ertificates            | Last configuration stored        | Tuesday, 2012 J      | un 12, 15:57:49             |      |
| sical Interfaces 🔹 👻   | Night Mode Status                | Off                  |                             |      |
| • •                    | Resource Information             |                      |                             |      |
| nbering 🗸 🗸            | CPU Usage                        | 0%                   | 0%                          |      |
| minals 🔹               | Memory Usage                     | 30.7/63.9 MByte      | 30.7/63.9 MByte (47%)       |      |
| l Routing 🗸 🗸          | Memory Card                      | No card used         | No card used                |      |
| olications 🗸           | Active Sessions (SIF, RTP, etc)  | 0                    | 0                           |      |
| v -                    | Active IPSec Tunnels             | 0/0                  | 0/0                         |      |
| eless LAN Controller 🚽 | Modules                          |                      |                             |      |
| working                | DSP Module                       | SoftCoder (0/4)      |                             |      |
| tticast 🔻              | DSP Module                       | DANUBE (0/5)         |                             |      |
| N _                    | Physical Interfaces              |                      |                             |      |
| •                      | Interface                        | Connection Informat  | on                          | Link |
| N 👻                    | en1-0                            | 192.168.0.250/2      | 55.255.255.0                | 0    |
| ewall 👻                | bri-1                            | Configured           |                             | (0)  |
| cal Services 🔹 🔻       | ADSL                             | 0                    | kbps Downstream             | 0    |
| intenance 🗸 🔻          |                                  | 0                    | kbps Upstream               |      |
| ernal Reporting 🛛 👻    | WAN Interfaces                   | μ                    |                             |      |
| nitorina 👻             | Description                      | Constanting Informat |                             |      |

## Fig. 185: System Management -> Status

By using the **Initial Steps** wizard, the IP address of the **elmeg hybird 120j** can now be adjusted.

(1) Go to Assistants -> First steps -> Basic Setup.

| Assistants 🔺                |                                                                   |                                                       |                                                          |
|-----------------------------|-------------------------------------------------------------------|-------------------------------------------------------|----------------------------------------------------------|
| First steps                 |                                                                   |                                                       |                                                          |
| Internet Access             | Enter the basis system estimation                                 |                                                       | Basic Settings                                           |
| VPN                         | Enter the basic system settings.                                  |                                                       |                                                          |
| PBX                         | System Name                                                       | hybird_120j                                           | Here, you can configure all of the settings              |
| System Management 🔹 👻       | Location                                                          |                                                       | local network (LAN)                                      |
| Physical Interfaces 🔹 👻     |                                                                   |                                                       |                                                          |
| VoIP 👻                      | Contact                                                           | bintec elmeg                                          | The following parameters are used for the                |
| Numbering 🗸 👻               | Enter the System Admin Password:                                  |                                                       | description of your device alone.                        |
| Terminals 🔹                 | System Admin Password                                             | •••••                                                 | System name:<br>"System name" is displayed on the device |
| Call Routing                | Confirm Admin Password                                            |                                                       | upon access, either as a login prompt or as              |
| Andiantiana                 |                                                                   | 1                                                     | configuration interface header.                          |
| Applications •              | Select the physical Ethernet port that                            | Is used to connect to the LAN:                        | Location:                                                |
| LAN 👻                       | Physical Ethernet Port (LAN)                                      | ETH1 💌                                                | Contact                                                  |
| Wireless LAN Controller 🚽 🔻 | Enter the LAN IP Configuration:                                   |                                                       | A list of those responsible for the device               |
| Networking 🔹                | Logical Ethernet/Bridge Interface                                 | en1-0                                                 | should be provided here (e-mail addresses a              |
| Multicast 👻                 | Address Mode                                                      | Static ○ DHCP Client                                  | recommended).                                            |
| WAN -                       | IP Address                                                        | 192.168.0.250                                         | You are strongly recommended to configure                |
| VPN -                       | h1-11-                                                            |                                                       | protect the device from unauthorised access              |
| Firewall 👻                  | Netmask                                                           | 255.255.255.0                                         | In ex works state, the system password is a              |
| Local Services 🔹 👻          | Default Gateway IP Address                                        | 192.168.0.254                                         | to admin.<br>You can always the sustem administrator     |
| Maintenance 🗾 👻             | Fixed DNS Server Address                                          | 🗹 Enabled                                             | password again here.                                     |
| External Reporting 🔹 👻      | DNS Server 1                                                      | 192.168.0.254                                         | System Admin Password:                                   |
| Monitoring 🔹                | DNS Server 2                                                      | 192.168.0.254                                         |                                                          |
|                             | Warning! Configuration conne<br>Address! Click OK and login again | ction may be lost when changing the IP<br>to proceed! |                                                          |
|                             | Is this device used as DHCP Server?                               |                                                       |                                                          |
|                             | Use this device as DHCP server                                    | Enabled                                               |                                                          |

Fig. 186: Assistants -> First steps -> Basic Setup

| Advanced Settings                  |                  |
|------------------------------------|------------------|
| Enter the system time settings:    |                  |
| Manual Time Setup                  | Enabled          |
| Update system time from time s     | server 🗹 Enabled |
| Primary NTP Timeserver             | pool.ntp.org     |
| Secondary NTP Timeserver           |                  |
| Select a time zone:                |                  |
| Time Zone                          | Europe/Berlin 💌  |
| Is the gateway used as time server | for LAN clients? |
| Internal Time Server               | Enabled          |
| Do you want to connect to the gate | way via SSH?     |
|                                    |                  |

Fig. 187: Assistants -> First steps -> Basic Setup-> Advanced Settings

Proceed as follows:

- (1) Enter the IP address of the **bintec RS232bw** gateway for **Standard Gateway IP Address**; here it is 192.168.0.254, for example.
- (2) Enable the option **Fixed DNS Server Address**.
- (3) Enter the IP address of the **bintec RS232bw** gateway **for DNS Server 1**; here it is 192.168.0.254, for example.

- (4) Enter the IP address of the **bintec RS232bw** gateway **for DNS Server 2**; here it is 192.168.0.254, for example.
- (5) The **Use this device as a DHCP server** option must be disabled as there is already a DHCP server available within the network.
- (6) Enable the Update system time from time server option. If this option is not enabled, then the system time of the telephone is updated via the ISDN point-to-multipoint connection after the first outgoing call.
- (7) Enter the domain name of the server for Primary NTP Time Server, e.g. pool.ntp.org.
- (8) Enable **System as time server**. This then ensures the time is updated on elmeg IP telephones.
- (9) Press **OK** to confirm your entries.

Go to *Configuration of external ISDN port (Variants 1-3)* on page 208 to configure th**ex**ternal ISDN port to operate on the ISDN point-to-multipoint connection.

Go to *Connecting an elmeg S560 telephone (Variants 1-3)* on page 209 to connect a**elmeg S560** telephone, and see *Connecting an elmeg IP120 telephone (Variants 1-3)* on page 213 to connect a**elmeg IP120** telephone.

# 13.2.2 Variant 2: Connection with a Windows Server as a DHCP server

## 13.2.2.1 Configuration of DHCP option in Windows Server 2008

For the automatic configuration of elmeg IP telephones, the DHCP server transmits the address of the auto-configuration server in addition to the standard DHCP options. The DHCP server uses the DHCP option 114 in order to transfer a URL to the elmeg IP telephone. This option can also be configured in the DHCP server in Windows Server 2008.

- (1) Go to Server Manager -> DHCP Server -> Windows 2008 -> IPv4.
- (2) Click on the option Set Predefined Options...

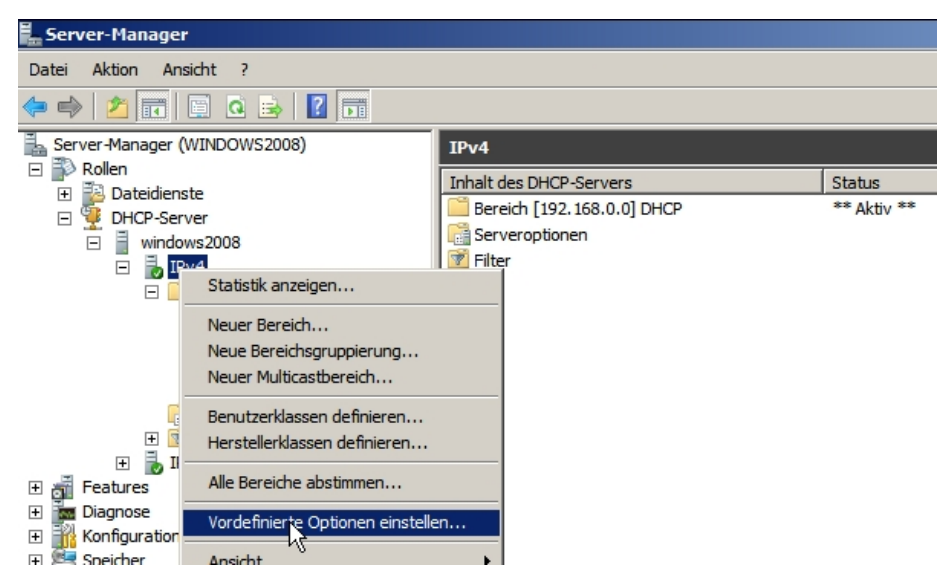

Fig. 188: Server Manager -> DHCP Server -> Windows 2008 -> IPv4

(3) When in the **Predefined Options and Values** context menu, click **Add** in order to create a new DHCP option.

| 💂 Server-Manager                                                     |                      |                                              |
|----------------------------------------------------------------------|----------------------|----------------------------------------------|
| Datei Aktion Ansicht ?                                               |                      |                                              |
| 🗢 🔿 🖄 📰 🗙 🖻 🙆 😼 🔽 📷                                                  |                      |                                              |
| Server-Manager (WINDOWS2008)                                         | windows2008          |                                              |
| 🛨 🔁 Dateidienste                                                     |                      |                                              |
| 🖃 🕎 DHCP-Server                                                      | Vordefinierte Option | ien und Werte                                |
| <ul> <li>□ windows2008</li> <li>□ ↓ IPv4</li> <li>□ ↓ Pv4</li> </ul> | Optionsklasse:       | DHCP Standard Options                        |
| Bereich [192, 168, 0, 0] DHCP                                        | Optionsname:         | 002 Zeitoffset                               |
| dressleases                                                          |                      | Hinzufügen Bearbeiten Löschen                |
| 📑 Bereichsoptionen                                                   | Optionstyp           | <u>? ×</u>                                   |
| 🛗 Serveroptionen<br>🗉 🗭 Filter                                       | Klasse:              | Global                                       |
| E iPv6                                                               | Name:                | URL for Elmeg Auto-Provisioning              |
| Teatures     Diagnose     Konfiguration                              | Datentyp:            | Zeichenfolge 🔽 🗖 Аггау                       |
| E Speicher                                                           | Code:                | 114                                          |
|                                                                      | Beschreibung:        | DHCP Option 114 for Elmeg Auto-Provisioining |
|                                                                      |                      | OK Abbrechen                                 |
|                                                                      |                      | OK Abbrechen                                 |
|                                                                      |                      |                                              |

#### Fig. 189: Predefined Options and Values

- (1) You can enter any name under Name, e.g. URL for Elmeg Auto-Provisioning.
- (2) The *String* data type must be selected for the automatic configuration of elmeg telephones.
- (3) Enter the DHCP option 114 under Code.
- (4) Enter a description for the DHCP option, e.g. DHCP Option 114 for Elmeg Auto-Provisioning.
- (5) Confirm with OK.

A URL (auto-configuration address of elmeg hybird telephone unit) can then be saved for the newly created DHCP option. This URL is notified via DHCP to the IP telephone for automatic configuration.

(a) Go to Server Manager -> DHCP Server -> Windows 2008 -> IPv4 -> DHCP Range > Range Options.

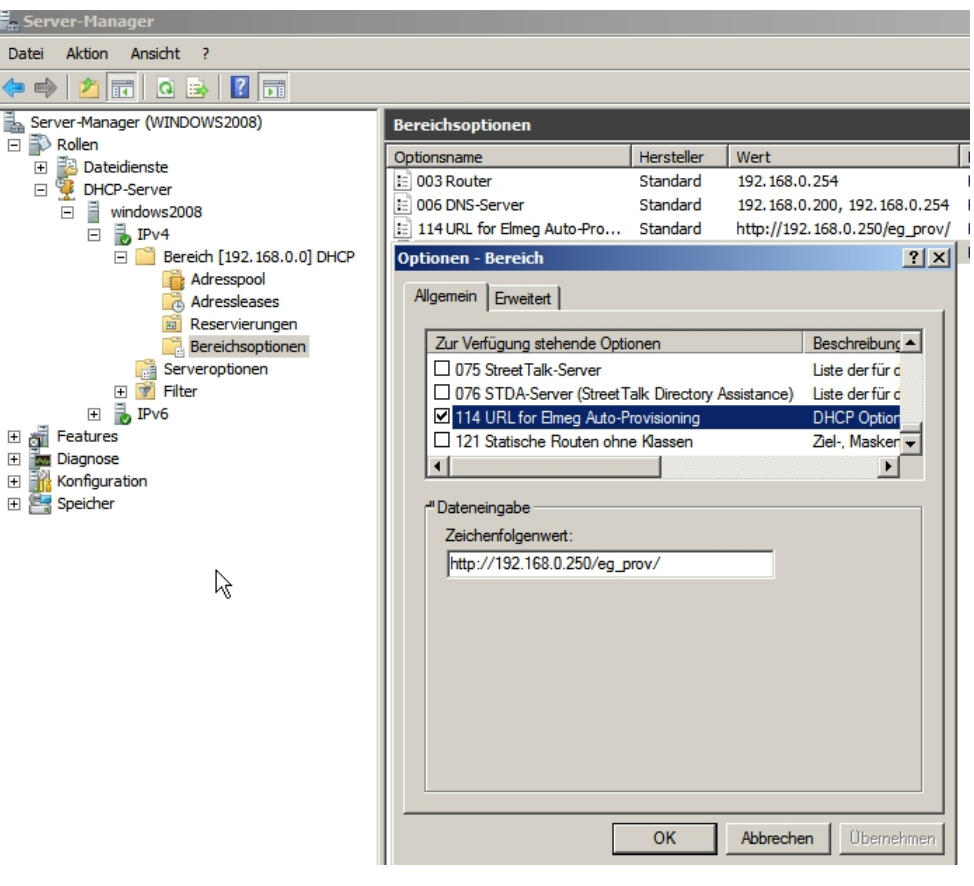

*Fig. 190:* Server Manager -> DHCP Server -> Windows 2008 -> IPv4 -> DHCP Range -> Range Options.

Proceed as follows:

- (1) Click on **Configure Options**. The desired DHCP options can be enabled and their content can be configured in this menu.
- (2) The option 114 which has already been created must be enabled for the autoprovisioning of elmeg IP telephones.
- (3) Enter the URL of the elmeg hybird 120 http://192.168.0.250/eg\_prov/ under String Value.
- (4) Confirm with OK.

## 13.2.2.2 Initial Steps for Variant 2 (elmeg hybird 120j)

You will see whether the ISDN point-to-multipoint connection is connected correctly or not on the system's status page. The link status from the *bri-1* interface is then displayed with a green arrow.

| Save configuration          |                                        |                               |                     |      |
|-----------------------------|----------------------------------------|-------------------------------|---------------------|------|
| Assistants 👻                |                                        |                               |                     |      |
| System Management 🔹         | Automatic Refresh Interval 60 Secon    | ds Apply                      |                     |      |
| Status                      | System Information                     |                               |                     |      |
| Global Settings             | Untime 0 Dav(s) 3 Hour(s) 29 Minute(s) |                               |                     |      |
| Access Codes                | Contrast Data                          | Folder: 0004 Jan 00 000       | 20.40               |      |
| Interface Mode / Bridge     | System Date                            | Friday, 2004 Jan 30, 22:32:40 |                     |      |
| Groups                      | Serial Number                          | TM1BBA011320006               |                     |      |
| Administrative Access       | BOSS Version                           | V.9.1 Rev. 2 IPSec from       | 2012/08/31 00:00:00 |      |
| Certificates                | Last configuration stored              | Tuesday, 2012 Jun 12, 1       | 5:57:49             |      |
| Physical Interfaces 🔹       | Night Mode Status                      | Off                           |                     |      |
| VolP 👻                      | Resource Information                   |                               |                     |      |
| Numbering 👻                 | CPU Usage                              | 0%                            |                     |      |
| Terminals 👻                 | Memory Usage 30.7/63.9 MByte (47%)     |                               |                     |      |
| Call Routing 👻              | Memory Card No card used               |                               |                     |      |
| Applications 👻              | Active Sessions (SIF, RTP, etc) 0      |                               |                     |      |
| LAN -                       | Active IPSec Tunnels                   | e IPSec Tunnels 0 / 0         |                     |      |
| Wireless LAN Controller 🛛 👻 | Modules                                |                               |                     |      |
| Networking 👻                | DSP Module                             | SoftCoder (0/4)               |                     |      |
| Multicast 👻                 | DSP Module                             | DANUBE (0/5)                  |                     |      |
| WAN                         | Physical Interfaces                    |                               |                     |      |
| L CON                       | Interface                              | Connection Information        |                     | Link |
| VPN +                       | en1-0                                  | 192.168.0.250 / 255.255.      | 255.0               | 0    |
| Firewall 👻                  | bri-1                                  | Configured                    |                     | 0    |
| Local Services 👻            | ADSL                                   | 0                             | kbps Downstream     | 0    |
| Maintenance 👻               |                                        | 0                             | kbps Upstream       |      |
| External Reporting 🔹        | WAN Interfaces                         |                               |                     |      |
| Monitoring 👻                | Description                            | Connection Information        |                     | Link |

(1) Go to System Management -> Status.

## Fig. 191: System Management -> Status

The following options must then be set in the Initial Steps Wizard:

(1) Go to Assistants -> First steps -> Basic Setup.

| Assistants 🔺                |                                                                   |                                                       |                                                                                         |
|-----------------------------|-------------------------------------------------------------------|-------------------------------------------------------|-----------------------------------------------------------------------------------------|
| First steps                 |                                                                   |                                                       |                                                                                         |
| Internet Access             | Enter the basis sustain estimation                                |                                                       | Basic Settings                                                                          |
| VPN                         | Linei trie basic system settings.                                 |                                                       |                                                                                         |
| PBX                         | System Name                                                       | hybird_120j                                           | Here, you can configure all of the settings                                             |
| System Management 🔹 👻       | Location                                                          |                                                       | local network (LAN)                                                                     |
| Physical Interfaces 🔹 👻     |                                                                   |                                                       |                                                                                         |
| VolP 👻                      | Contact                                                           | bintec elmeg                                          | The following parameters are used for the                                               |
| Numbering 🔹                 | Enter the System Admin Password:                                  |                                                       | description of your device alone.                                                       |
| Terminale                   | System Admin Password                                             | •••••                                                 | System Name:                                                                            |
| rerminais •                 | -                                                                 |                                                       | "System name" is displayed on the device                                                |
| Call Routing 👻 👻            | Confirm Admin Password                                            | •••••                                                 | configuration interface header.                                                         |
| Applications 👻              | Select the physical Ethernet port that                            | is used to connect to the LAN:                        | Location:                                                                               |
| LAN 👻                       | Physical Ethernet Port (LAN)                                      | ETH1 💌                                                | The position in which the device is installed.                                          |
| Wireless LAN Controller 🔷 👻 | Enter the LAN IP Configuration:                                   |                                                       | A list of those responsible for the device                                              |
| Networking 👻                | Logical Ethernet/Bridge Interface                                 | en1-0                                                 | should be provided here (e-mail addresses a                                             |
| Multicast 🗾 👻               | Address Mode                                                      | Static ○ DHCP Client                                  | recommended).                                                                           |
| WAN -                       | IP Address                                                        | 192.168.0.250                                         | You are strongly recommended to configure                                               |
| VPN 👻                       |                                                                   |                                                       | system password for your device in order<br>protect the device from unauthorised access |
| Firewall 👻                  | Netmask                                                           | 255.255.255.0                                         | In ex works state, the system password is                                               |
| Local Services 🔹 👻          | Default Gateway IP Address                                        | 192.168.0.254                                         | to admin.                                                                               |
| Maintenance 🔹 👻             | Fixed DNS Server Address                                          | Enabled                                               | password again here.                                                                    |
| External Reporting 🗾 👻      | DNS Server 1                                                      | 192.168.0.200                                         | System Admin Password:                                                                  |
| Monitoring 🔹 👻              | DNS Server 2                                                      | 192.168.0.254                                         |                                                                                         |
|                             | Warning! Configuration conne<br>Address! Click OK and login again | ction may be lost when changing the IP<br>to proceed! |                                                                                         |
|                             | Is this device used as DHCP Server?                               |                                                       |                                                                                         |
|                             | Use this device as DHCP server                                    | Enabled                                               |                                                                                         |

Fig. 192: Assistants -> First steps -> Basic Setup

| Adv                                | anced Settings   |
|------------------------------------|------------------|
| Enter the system time settings:    |                  |
| Manual Time Setup                  | Enabled          |
| Update system time from time       | server Enabled   |
| Primary NTP Timeserver             | pool.ntp.org     |
| Secondary NTP Timeserver           |                  |
| Select a time zone:                |                  |
| Time Zone                          | Europe/Berlin 💌  |
| Is the gateway used as time server | for LAN clients? |
| Internal Time Server               | Enabled          |
| Do you want to connect to the gate | way via SSH?     |
| SSH service active                 | Enabled          |

#### Fig. 193: Assistants -> First steps -> Basic Setup-> Advanced Settings

Proceed as follows:

- (1) Enter the IP address of the **bintec RS232bw** gateway for **Standard Gateway IP Address**; here it is 192.168.0.254, for example.
- (2) Enable the option Fixed DNS Server Address.
- (3) Enter the IP address of the Windows Server for DNS Server 1; here it is 192.168.0.200, for example.

- (4) Enter the IP address of the **bintec RS232bw** gateway **for DNS Server 2**; here it is 192.168.0.254, for example.
- (5) The **Use this device as a DHCP server** option must be disabled as there is already a DHCP server available within the network.
- (6) Enable the Update system time from time server option. If this option is not enabled, then the system time of the telephone is updated via the ISDN point-to-multipoint connection after the first outgoing call.
- (7) Enter the domain name of the server for **Primary NTP Time Server**, e.g. *pool.ntp.org*.
- (8) Enable **System as time server**. This then ensures the time is updated on elmeg IP telephones.
- (9) Press **OK** to confirm your entries.

Go to *Configuration of external ISDN port (Variants 1-3)* on page 208 to configure th**ex**ternal ISDN port to operate on the ISDN point-to-multipoint connection.

Go to *Connecting an elmeg S560 telephone (Variants 1-3)* on page 209 to connect a**elmeg S560** telephone, and see *Connecting an elmeg IP120 telephone (Variants 1-3)* on page 213 to connect a**elmeg IP120** telephone.

## 13.2.3 Variant 3: Connection with integrated DHCP server

## 13.2.3.1 Initial Steps for Variant 3 (elmeg hybird 120j)

If the ASDL interface and the ISDN point-to-multipoint connection are correctly connected, then the link status of both interfaces is displayed with green arrows on the system status page.

(1) Go to System Management -> Status.

| save coninguration     |                                 |                                   |                             |      |
|------------------------|---------------------------------|-----------------------------------|-----------------------------|------|
| sistants               | Automatic Definesh Internal 60  | Currente Apply                    |                             |      |
| atem Management 🔺      | Automatic Refresh interval 00   | Seconds Appry                     |                             |      |
| atus<br>obal Sattinge  | System Information              |                                   |                             |      |
| cees Codes             | Uptime                          | 0 Day(s) 3 Hour(                  | s) 29 Minute(s)             |      |
| erface Mode / Bridge   | System Date                     | Friday, 2004 Jan                  | 30, 22:32:40                |      |
| oups                   | Serial Number                   | TM1BBA011320                      | 006                         |      |
| ministrative Access    | BOSS Version                    | V91Rev 2 IPS                      | ac from 2012/08/31 00:00:00 |      |
| mote Authentication    |                                 | T                                 | 10.15.57.10                 |      |
| rtificates             | Last configuration stored       | Tuesday, 2012 J                   | un 12, 15:57:49             |      |
| sical Interfaces 🔹 👻   | Night Mode Status               | Off                               |                             |      |
| • •                    | Resource Information            |                                   |                             |      |
| nbering 👻              | CPU Usage                       | 0%                                | 0%                          |      |
| ninals 🗸               | Memory Usage                    | 30.7/63.9 MByte (47%)             |                             |      |
| Routing 🗸              | Memory Card                     | Memory Card No card used          |                             |      |
| ications 👻             | Active Sessions (SIF, RTP, etc) | Active Sessions (SIF, RTP, etc) 0 |                             |      |
| •                      | Active IPSec Tunnels            | Active IPSec Tunnels 0 / 0        |                             |      |
| eless LAN Controller 🚽 | Modules                         |                                   |                             |      |
| vorking -              | DSP Module                      | SoftCoder (0/4)                   |                             |      |
| icast 👻                | DSP Module                      | DANUBE (0/5)                      |                             |      |
|                        | Physical Interfaces             |                                   |                             |      |
|                        | Interface                       | Connection Informat               | on                          | Link |
| •                      | en1-0                           | 192.168.0.250 / 2                 | 55.255.255.0                | 0    |
| vall 👻                 | bri-1                           | Configured                        |                             | စ    |
| al Services 🔹 🔻        | ADSL                            | 3456                              | kbps Downstream             | 0    |
| ntenance 🗸 🗸           |                                 | 448                               | kbps Upstream               |      |
| rnal Reporting 🔹 👻     | VVAN Interfaces                 | p                                 |                             |      |
| itoring 👻              | Description                     | Connection Informat               | on                          | Link |

## Fig. 194: System Management -> Status

The following options must then be set in the Wizard:

(1) Go to Assistants -> First steps -> Basic Setup.

| Assistants 🔺                |                                          |                                        |                                                                                          |
|-----------------------------|------------------------------------------|----------------------------------------|------------------------------------------------------------------------------------------|
| First steps                 |                                          |                                        |                                                                                          |
| Internet Access             | Enter the basis system antilana          |                                        | Basic Settings                                                                           |
| VPN                         | Enter the basic system settings:         |                                        |                                                                                          |
| РВХ                         | System Name                              | hybird_120                             | Here, you can configure all of the settings                                              |
| System Management 🔹 🔻       | Location                                 |                                        | local network (LAN)                                                                      |
| Physical Interfaces 🔹 🔻     | 0 milest                                 | litera deserva                         |                                                                                          |
| /oIP 👻                      | Contact                                  | pintec eimeg                           | The following parameters are used for the                                                |
| Numbering 🗸 🗸               | Enter the System Admin Password:         |                                        | description of your device alone.                                                        |
| Terminals 🗸 🗸               | System Admin Password                    | •••••                                  | "System name" is displayed on the device                                                 |
| Call Routing 🗸 👻            | Confirm Admin Password                   | •••••                                  | upon access, either as a login prompt or as a                                            |
| Applications 🔹              | Select the physical Ethernet port that i | s used to connect to the LAN:          | Location:                                                                                |
| AN 👻                        | Physical Ethernet Port (LAN)             | ETH1 V                                 | The position in which the device is installed.                                           |
| Vireless LAN Controller 🛛 👻 | Enter the LAN IP Configuration:          | , _                                    | Contact:                                                                                 |
| letworking 👻                | Logical Ethernet/Bridge Interface        | en1-0                                  | should be provided here (e-mail addresses are                                            |
| Aulticast 🗸 🗸               | Address Mode                             | Static ○ DHCP Client                   | recommended).                                                                            |
| VAN 👻                       | IP Address                               | 192.168.0.250                          | You are strongly recommended to configure a                                              |
| /PN 🔻                       | Nister a str                             |                                        | system password for your device in order<br>protect the device from unauthorised access. |
| Firewall 🔹                  | Netmask                                  | 200.200.200.0                          | In ex works state, the system password is set                                            |
| .ocal Services 👻            | Default Gateway IP Address               | 0.0.0.0                                | to admin.                                                                                |
| Maintenance 👻               | Fixed DNS Server Address                 | Enabled                                | password again here.                                                                     |
| External Reporting 🔹 👻      | Warning! Configuration conne             | ction may be lost when changing the IP | System Admin Password:                                                                   |
| Monitoring 🗾 👻              | Address! Click OK and login again        | to proceed!                            |                                                                                          |
|                             | Is this device used as DHCP Server?      |                                        | -                                                                                        |
|                             | Use this device as DHCP server           | ✓ Enabled                              |                                                                                          |
|                             | Provisioning Server elmeg VoIP           | Enabled                                |                                                                                          |
|                             |                                          | 192.168.0.10 -                         |                                                                                          |
|                             | IP Address Range                         | 192.168.0.30                           |                                                                                          |

Fig. 195: Assistants -> First steps -> Basic Setup

| Ad                               | vanced Settings     |
|----------------------------------|---------------------|
| Enter the system time settings:  |                     |
| Manual Time Setup                | Enabled             |
| Update system time from tim      | e server Enabled    |
| Primary NTP Timeserver           | pool.ntp.org        |
| Secondary NTP Timeserver         |                     |
| Select a time zone:              |                     |
| Time Zone                        | Europe/Berlin 💌     |
| Is the gateway used as time serv | er for LAN clients? |
| Internal Time Server             | Enabled             |
| Do you want to connect to the ga | teway via SSH?      |
| SSH service active               | Enabled             |

Fig. 196: Assistants -> First steps -> Basic Setup-> Advanced Settings

Proceed as follows:

- (1) Enable the **Use this device as a DHCP server** option.
- (2) Enable the **eImeg VoIP Provisioning Server** option. The DHCP option 114 (URL) is then assigned to the IP address pool required for the provisioning of eImeg IP telephones.
- (3) Under IP Address Range, enter 192.168.0.10 192.168.0.30, for example.

The IP address range can be adjusted where necessary.

- (4) Enable the **Update system time from time server** option. If this option is not enabled, then the system time of the telephone is updated via the ISDN point-to-multipoint connection after the first outgoing call.
- (5) Enter the domain name of the server for **Primary NTP Time Server**, e.g. pool.ntp.org.
- (6) Enable **System as time server**. This then ensures the time is updated on elmeg IP telephones.
- (7) Press OK to confirm your entries.

## 13.2.3.2 Configuration of Internet access (elmeg hybird 120j)

The Internet connection can be set up in a few steps via the **Internet Access** Wizard. To do this, go to the following menu:

- (1) Go to Assistants -> Internet Access -> Internet Connections -> New.
- (2) For Connection Type, select Internal ADSL Modem.
- (3) Click on **Next** to configure a new Internet connection.
- (4) Enter the access data required for the connection.

| Save configuration          |                              | Internet Co                        | onnections                                                                                   |
|-----------------------------|------------------------------|------------------------------------|----------------------------------------------------------------------------------------------|
| Assistants 🔺                |                              |                                    |                                                                                              |
| First steps                 |                              |                                    |                                                                                              |
| Internet Access             |                              |                                    | ISP Data for an internal                                                                     |
| VPN                         | Description                  | Telekom                            | VDSL/ADSL/SHDSL Modem                                                                        |
| РВХ                         | Select your Internet Ser     | vice Provider (ISP) from the list: |                                                                                              |
| System Management 🔹 👻       | Туре                         | Predefined                         | In order to access the internet you must set                                                 |
| Physical Interfaces 🔹       |                              |                                    | Provider (ISP).                                                                              |
| VoIP -                      | Country                      | Germany                            | Follow the instructions given by your provider!                                              |
| Numbering -                 | Internet Service<br>Provider | Telekom 💌                          | Description:                                                                                 |
| Terminals 🔹 👻               | Enter the authentication     | data for your Internet account:    | Enter a description for the internet connection.                                             |
| Call Routing 🗾 👻            | Connection ID                | 000123456789                       | You can select one of the predefined ISPs or<br>define a user defined interret connection    |
| Applications 🔹              | T-Online Number              | 11223344566                        | Different settings are required depending on                                                 |
| LAN 👻                       |                              |                                    | the ISP selected or the user-defined                                                         |
| Wireless LAN Controller 🛛 👻 | Co-User Number               | 10001                              | Type:                                                                                        |
| Networking 🗸 🗸              | Password                     | •••••                              | Select the Predefined option if you would                                                    |
| Multicast 🗸 🗸               | Select the connection m      | ode:                               | like to select a predefined ISP. These are<br>offered on a country-specific (Country) basis. |
| WAN -                       | Always active                | Enabled                            | You are also given the option of entering this                                               |
| VPN -                       |                              |                                    | (PPP over Ethernet), PPPoA (PPP over ATM),                                                   |
| Firewall 🔹                  |                              |                                    | ETHoA (Ethernet over ATM) or IPoA (IP over<br>ATM) as a user defined ISB, Salast the         |
| Local Services 🔹 👻          |                              |                                    | corresponding option from the list to do so.                                                 |
| Maintenance 🔹 👻             |                              |                                    | Country:                                                                                     |
| External Reporting 🔹 👻      |                              |                                    | Selecting type Fredefined allows you to                                                      |
| Monitoring 👻                |                              | OK Cancel                          | (200) (C)                                                                                    |

#### Fig. 197: Assistants -> Internet Access -> Internet Connections -> New

Proceed as follows to set up the Internet connection, e.g. Deutsche Telekom:

(1) For **Description**, enter *Telekom*, for example.

- (2) As the Country, select Germany.
- (3) For Internet Service Provider, select Telekom.
- (4) Under **Connection ID**, enter the 12 digit number taken from Telekom's order confirmation, e. g. 000123456789.
- (5) Under **T-Online Number**, enter the 12 digit number taken from Telekom's order confirmation, e. g. *112233445566*.
- (6) Enter the 4 digit Co-User Number, e. g. 0001.
- (7) For **Password**, enter the personal ID taken from Telekom's order confirmation, e. g. *supersecret*.
- (8) Enable the **Always active** connection mode.
- (9) Press **OK** to confirm your entries.

| ~ |   | N |
|---|---|---|
|   |   |   |
| _ | _ |   |

#### Note

Other service providers may require different access data that is often simpler. The entry screen changes depending on the provider selected.

Once the Internet connection is established, the connection status then displays a green arrow. The WAN interface status can then be controlled on the system's status page.

(1) Go to Assistants -> Internet Access-> Internet Connections.

| Save configuration          |                   |                         | Internet Connect     | ions                                                                                                    |
|-----------------------------|-------------------|-------------------------|----------------------|----------------------------------------------------------------------------------------------------|
| Assistants 🔺                |                   |                         |                      |                                                                                                    |
| First steps                 |                   |                         |                      | <u> </u>                                                                                                |
| Internet Access             | List of configure | d Internet connections: | Internet Connections |                                                                                                    |
| PBX                         | Description       | Туре                    |                      | The Assistant guides you through the                                                                    |
| System Management 🔹 👻       | Telekom           | PPP over Ethernet       |                      | configuration steps required in order to<br>connect the LAN to the internet.                            |
| Physical Interfaces 🔹 🔻     |                   |                         |                      | Please note that your TCP/IP settings for your                                                          |
| VoIP 👻                      |                   |                         |                      | PC in the local network will need to be                                                                 |
| Numbering 👻                 |                   |                         |                      | changed on your PC.                                                                                     |
| Terminals 👻                 |                   |                         |                      | Default gateway: Local IP Address for                                                                   |
| Call Routing 🗾 👻            |                   |                         |                      | your device                                                                                             |
| Applications 👻              |                   |                         |                      | <ul> <li>Preferred DNS server: Local IP<br/>Address for your device</li> </ul>                          |
| LAN 🔫                       |                   |                         |                      | Important: If the level network elsewing                                                                |
| Wireless LAN Controller 🔹 👻 |                   |                         |                      | contains a DNS server, this should be                                                                   |
| Networking 👻                |                   |                         |                      | configured as a DNS server on your device.                                                              |
| Multicast 🗸 🗸               |                   |                         |                      | All of the configured internet connections are<br>listed here, along with a <b>Description</b> (name or |
| WAN 👻                       |                   |                         |                      | interface), the connection type ( <b>Type</b> ) and the<br>current status of the connection             |
| VPN 👻                       |                   |                         |                      | You can use New to add other internet                                                                   |
| Firewall 👻                  |                   |                         |                      | connections.                                                                                            |
| Local Services 👻            |                   |                         |                      | You can change settings as required with the aid of 🖉 .                                                 |
| Maintenance 🗸 🗸             |                   |                         |                      | You can also delete entries using 🗐 .                                                                   |
| External Reporting 🔹 👻      |                   |                         |                      |                                                                                                    |
| Monitoring 👻                |                   | New                     | $\supset$            |                                                                                                    |

Fig. 198: Assistants -> Internet Access-> Internet Connections

## 13.2.4 Configuration of external ISDN port (Variants 1-3)

In its ex works state, the **elmeg hybird 120j** is ready to operate on a point-to-point ISDN access. To ensure the **elmeg hybird 120j** works on your ISDN point-to-multipoint connection, the preconfigured point-to-point ISDN access must be deleted first of all via the **PBX** Wizard. The relevant list field is deleted by pressing the mathematical button.

| Save configuration          |      |                         |                 |       |        | Trunks |                        |  |  |  |  |
|-----------------------------|------|-------------------------|-----------------|-------|--------|--------|------------------------|--|--|--|--|
| Assistants                  |      |                         |                 |       |        |        |                        |  |  |  |  |
| First steps                 |      |                         |                 |       |        |        |                        |  |  |  |  |
| Internet Access             |      |                         |                 |       |        |        |                        |  |  |  |  |
| VPN                         | Viev | View 20 per page (S) Go |                 |       |        |        |                        |  |  |  |  |
| PBX                         | No.  | Name                    | Connection Type | Ports | Status |        | No help available.     |  |  |  |  |
| System Management 🔹 🔻       | 01   | ISDN Extern             | ISDN (P-P)      | S/U 2 | 0      | ( ) 🖉  | Copyright@ Teldat GmbH |  |  |  |  |
| Physical Interfaces 🔹 👻     | Page | e: 1, Items: 1 - 1      |                 |       |        | 0      |                        |  |  |  |  |
| VoIP -                      |      |                         |                 |       |        |        |                        |  |  |  |  |
| Numbering 👻                 |      |                         |                 |       |        |        |                        |  |  |  |  |
| Terminals 👻                 |      |                         |                 |       |        |        |                        |  |  |  |  |
| Call Routing 🗾 👻            |      |                         |                 |       |        |        |                        |  |  |  |  |
| Applications 👻              |      |                         |                 |       |        |        |                        |  |  |  |  |
| LAN 🔫                       |      |                         |                 |       |        |        |                        |  |  |  |  |
| Wireless LAN Controller 🛛 👻 |      |                         |                 |       |        |        |                        |  |  |  |  |
| Networking 👻                |      |                         |                 |       |        |        |                        |  |  |  |  |
| Multicast 👻                 |      |                         |                 |       |        |        |                        |  |  |  |  |
| WAN -                       |      |                         |                 |       |        |        |                        |  |  |  |  |
| VPN -                       |      |                         |                 |       |        |        |                        |  |  |  |  |
| Firewall 👻                  |      |                         |                 |       |        |        |                        |  |  |  |  |
| Local Services 👻            |      |                         |                 |       |        |        |                        |  |  |  |  |
| Maintenance 🗾 👻             |      |                         |                 |       |        |        |                        |  |  |  |  |
| External Reporting 🗾 👻      |      |                         |                 |       |        |        | ×                      |  |  |  |  |
| Monitoring 🗸 🗸              |      |                         | New             |       |        |        |                        |  |  |  |  |

Fig. 199: Assistants -> PBX -> Trunks

Click **New** to add an ISDN point-to-multipoint connection.

- (1) Go to Assistants -> PBX -> New.
- (2) For Connection Type, select ISDN.
- (3) Click **OK** to add an ISDN point-to-multipoint connection.
- (4) Enter the access data required for the connection.
| Save configuration          |                     |                     | Trui           | nks      |                        |   |
|-----------------------------|---------------------|---------------------|----------------|----------|------------------------|---|
| First steps                 |                     |                     |                |          |                        |   |
| Internet Access             |                     |                     |                |          |                        |   |
| VPN                         | ISDN Settings       |                     |                |          | Keine Hilfe verfügbar. |   |
| PBX                         | Name                | ISDN-P-MP-1         |                |          | No help available.     | _ |
| System Management 🛛 👻       | Access Type         | ISDN P-MP           |                |          | Copyright⊚ Teldat GmbH |   |
| Physical Interfaces 🔹 👻     |                     | External Port       |                |          |                        |   |
| VoIP -                      | Porte               | S(1)2               | f              |          |                        |   |
| Numbering 👻                 | 1 013               | Add                 |                |          |                        |   |
| Terminals 👻                 | -                   | Add                 |                |          |                        |   |
| Call Routing 🗸 👻            | Trunk Numbers       |                     |                |          |                        |   |
| Applications 👻              |                     | Single Number (MSN) | Displayed Name | 1.000    |                        |   |
| LAN -                       |                     | 587564              | 01-ISDN-Extern | <u> </u> |                        |   |
| Wireless LAN Controller 🛛 👻 | Single Number (MSN) | 587849              | 02-ISDN-Extern | 盦        |                        |   |
| Networking 🗸 👻              |                     | 588608              | 03-ISDN-Extern | 盦        |                        |   |
| Multicast 👻                 |                     | Add                 |                |          |                        |   |
| WAN -                       | Class of Service    |                     |                |          |                        |   |
| VPN -                       |                     | Class of Service    |                |          |                        |   |
| Firewall 👻                  | Class of Senvice    | CoS Default         |                |          |                        |   |
| Local Services 🗸 👻          |                     | bbA                 |                |          |                        |   |
| Maintenance 🗸               |                     | AW                  |                |          |                        |   |
| External Reporting 🗾 👻      |                     |                     |                |          |                        | V |
| Monitoring 🗸 🗸              | C                   | OK Ca               | ncel           |          |                        |   |

Fig. 200: Assistants -> PBX -> New -> OK

Proceed as follows:

- Enter a description for the connection that will make it easier to identify again under Name, e.g. ISDN-P-MP-1.
- (2) The connection type *Point-to-multipoint connection* is entered as a fixed value based on your previous entry.
- (3) Under Ports, click Add and select the entry S/U2. The port matches the second ISDN port of the elmeg hybird 120j.
- (4) Click Add and enter the single number (MSN) and the name displayed for all external multiple subscriber numbers, e.g. 587564 and 01-ISDN-Extern, 587849 and 02-ISDN-Extern and 588608 and 03-ISDN-Extern.
- (5) Under Authorisation Class, click Add and select the Cos Default authorisation class. For the standard configuration of elmeg hybird 120 / hybird 130, all predefined users belong to the CoS Default authorisation class.
- (6) Press **OK** to confirm your entries.

## 13.2.5 Connecting an elmeg S560 telephone (Variants 1-3)

For the **elmeg hybird 120j**, four users for system telephones (internal numbers 30, 31, 32 and 33) are already created in the ex works state. In our example, the number 30 is used for an **elmeg S560** and the number 31 is used for an **elmeg IP120**.

Connect the elmeg S560 telephone to the first ISDN port of the elmeg hybird 120j. Con-

nected system telephones are automatically detected and listed by the elmeg hybird 120j.

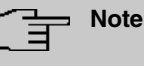

Please note that the **elmeg S560** system telephone is set to operating mode S0->Line In . The socket required for this purpose can be found on the underside of the telephone.

(1) Go to Terminals -> elmeg System Phones -> System Phone.

| Save configuration  |   |                   |                                                |                      | System Phone    | elmeg IP1x       |             |                    |  |  |  |
|---------------------|---|-------------------|------------------------------------------------|----------------------|-----------------|------------------|-------------|--------------------|--|--|--|
| Assistants          | - |                   |                                                |                      |                 |                  |             |                    |  |  |  |
| System Management   | - |                   |                                                |                      |                 |                  |             |                    |  |  |  |
| Physical Interfaces | • | View 20 p         | View 20 per page 💷 Filter in None 🗸 equal 🗸 Go |                      |                 |                  |             |                    |  |  |  |
| VoIP                | - | Description +     | Phone Type                                     | Interface / Location | Serial Number   | Internal Numbers | Link Status | License Allocation |  |  |  |
| Numbering           | - |                   | 8530                                           | S0 1                 | P56DDB011370133 |                  | 0           | 0 🗸                |  |  |  |
| Terminals           | - | Page: 1, Items: 1 | 1-1                                            |                      |                 |                  |             |                    |  |  |  |
| elmeg system phones |   |                   |                                                |                      |                 |                  |             |                    |  |  |  |
| Other phones        |   |                   |                                                |                      | Apply C         | New              |             |                    |  |  |  |
| Overview            |   |                   |                                                |                      |                 |                  |             |                    |  |  |  |

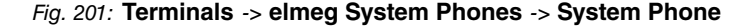

Now perform the basic settings for the system telephone.

(1) Go to Terminals -> elmeg System Phones -> System Phone 👔 ->General.

| Save configuration      | ) |                                                  | System Phone elmed IP1y |  |  |  |  |  |
|-------------------------|---|--------------------------------------------------|-------------------------|--|--|--|--|--|
| Assistants              | - |                                                  |                         |  |  |  |  |  |
| System Management       | - |                                                  |                         |  |  |  |  |  |
| Physical Interfaces     | - | Phone:, Type:S530                                |                         |  |  |  |  |  |
| VolP                    | • | General <u>Settings</u> <u>Keys</u> <u>Devic</u> | ce Info                 |  |  |  |  |  |
| Numbering               | • | Basic Settings                                   |                         |  |  |  |  |  |
| Terminals               | - | Description                                      | Phone-1                 |  |  |  |  |  |
| elmeg system phones     |   | 2 comption                                       |                         |  |  |  |  |  |
| Other phones            |   | Phone Time                                       | © ISDN / Upn ○ IP       |  |  |  |  |  |
| Overview                |   | Phone type                                       | S530 🗸                  |  |  |  |  |  |
| Call Routing            | - |                                                  |                         |  |  |  |  |  |
| Applications            | - | Interface                                        | SU1 V                   |  |  |  |  |  |
| LAN                     | - | Serial Number                                    | P56DDB011370133         |  |  |  |  |  |
| Wireless LAN Controller | - | Number Settings                                  | oer Settings            |  |  |  |  |  |
| Networking              | - |                                                  | MSN Number / User       |  |  |  |  |  |
| Multicast               | - |                                                  | 1 30 (#30)              |  |  |  |  |  |
| WAN                     | - | Internal Numbers                                 | 2 No number selected 💌  |  |  |  |  |  |
| VPN                     | - |                                                  | 3 No number selected 💌  |  |  |  |  |  |
| Firewall                | - |                                                  | Add                     |  |  |  |  |  |
| Local Services          | - | Extensions                                       |                         |  |  |  |  |  |
| Maintenance             | • | Key Extension Module 1                           | ⊗ Not available ○ T500  |  |  |  |  |  |
| External Reporting      | - | Key Extension Module 2                           | Not available      T500 |  |  |  |  |  |
| Monitoring              | - | Key Extension Module 3                           | • Not available         |  |  |  |  |  |
|                         |   |                                                  | Advanced Settings       |  |  |  |  |  |
|                         |   |                                                  | Taranova e oriniĝo      |  |  |  |  |  |
|                         |   |                                                  | (Apply) (Back           |  |  |  |  |  |

Fig. 202: Terminals -> elmeg System Phones -> System Phone 👔 -> General

Proceed as follows:

- (1) For a better overview, enter a **Description** for the telephone, e.g. *Telephone* 1.
- (2) Select the Internal Number for the terminal, e.g. 30 (#30).

#### <u>⊐</u>\_\_\_ Note

For **elmeg S560** / **elmeg S530** system telephones, up to 5 internal numbers can be configured.

(3) Press Apply to confirm your entries.

The settings are transferred to the **elmeg S560** telephone. By doing this, the telephone is then ready for outgoing phone calls.

The user of your system is configured in the next step. To do this, go to the following menu:

(1) Go to Numbering -> User Settings -> <User 30>  $\square$  -> Basic Settings.

| Save configuration      |   | Heare Class of Services Parallel Pinging                                        |                          |  |  |  |  |
|-------------------------|---|---------------------------------------------------------------------------------|--------------------------|--|--|--|--|
| Assistants              | - | Osers Class of Services Parametricinging                                        |                          |  |  |  |  |
| System Management       | - |                                                                                 |                          |  |  |  |  |
| Physical Interfaces     | - | User 30                                                                         |                          |  |  |  |  |
| VolP                    | - | Basic Settings Numbers Outgoing Signalisation Optional Rerouting Authorizations |                          |  |  |  |  |
| Numbering               | - | Basic Settings                                                                  |                          |  |  |  |  |
| Trunk Settings          |   | Name Mustermann 20                                                              |                          |  |  |  |  |
| User Settings           |   | Musternam 50                                                                    |                          |  |  |  |  |
| Groups & Teams          |   | Description SysTel 30                                                           |                          |  |  |  |  |
| Terminale               |   | External Numbers                                                                |                          |  |  |  |  |
| renninais               | - | Number:                                                                         |                          |  |  |  |  |
| Call Routing            | • | Mobile Number                                                                   |                          |  |  |  |  |
| Applications            | - | Access from system phone                                                        |                          |  |  |  |  |
| LAN                     | - | Number:                                                                         |                          |  |  |  |  |
| Wireless LAN Controller | - | Home Number                                                                     | Access from system phone |  |  |  |  |
| Networking              | - |                                                                                 |                          |  |  |  |  |
| Multicast               | - | E-mail Address                                                                  |                          |  |  |  |  |
| WAN                     | - | Class of Service                                                                |                          |  |  |  |  |
| VPN                     | - | Standard CoS Default 💌                                                          |                          |  |  |  |  |
| Firewall                | - | Optional CoS Default 💌                                                          | CoS Default 🔽            |  |  |  |  |
| Local Services          | - | Night CoS Default                                                               |                          |  |  |  |  |
| Maintenance             | - | Further Options                                                                 |                          |  |  |  |  |
| External Reporting      | - | Busy on busy                                                                    |                          |  |  |  |  |
| Monitoring              | - |                                                                                 |                          |  |  |  |  |
|                         |   | Apply Back                                                                      |                          |  |  |  |  |

Fig. 203: Numbering -> User Settings -> <User 30> 👔 -> Basic Settings

Proceed as follows:

- (1) For a better overview, the Name of the user can be assigned, e.g. *Bloggs-30*.
- (2) Leave the remaining settings unchanged and confirm them with **Apply**.

In the **Numbers** submenu, the subscriber with the internal number 30 can be assigned a

name for a better overview.

(1) Go to Numbering -> User Settings -> <User 30>  $\overrightarrow{p}$  -> Numbers.

| Save configuration  | $\geq$ |                        | Users Class of Services Parallel Ringing                               |
|---------------------|--------|------------------------|------------------------------------------------------------------------|
| Assistants          | -      |                        |                                                                        |
| System Management   | -      |                        |                                                                        |
| Physical Interfaces | -      | Mustermann-30          |                                                                        |
| VoIP                | •      | Basic Settings Numbers | Outgoing Signalisation Optional Rerouting Authorizations               |
| Numbering           | -      | Internal Numbers       |                                                                        |
| Trunk Settings      |        |                        |                                                                        |
| User Settings       |        |                        | Internal Number Displayed Description System Phonebook Busy Lamp Field |
| Groups & Teams      |        | Internal Numbers       | 30 Mustermann-30 🗹 🗹                                                   |
| Call Distribution   |        |                        |                                                                        |
| Terminals           | -      |                        | Add                                                                    |
| Call Routing        | -      |                        | Apply Back                                                             |
| Applications        | -      |                        | Contraction (Contraction)                                              |

Fig. 204: Numbering -> User Settings -> <User 30> 👔 -> Numbers

Proceed as follows:

- (1) Enter the name of the user under **Displayed Description**, e.g. *Bloggs-30*.
- (2) Check the System Phonebook option. The configured name and the corresponding internal number are then transferred to the system telephone book.
- (3) Press Apply to confirm your entries.

Now the Outgoing Signalisation submenu specifies which external number is to be signalled for this user on outgoing calls. Here, select one of the multiple subscriber numbers (MSNs) that have been configured.

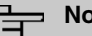

### Note

If no external number is defined for the internal number, then any outgoing external calls are signalled with the first number of the point-to-multipoint connection.

(1) Go to Numbering -> User Settings -> <User 30> 🔊 -> Outgoing Signalisation <30> 🔊.

| Save configuration  |   |               | Users Class of Services Parallel Ringing                              |  |
|---------------------|---|---------------|-----------------------------------------------------------------------|--|
| Assistants          | - |               |                                                                       |  |
| System Management   | - |               |                                                                       |  |
| Physical Interfaces | Ŧ | Mustermann-3  | 10                                                                    |  |
| VolP                | - | Basic Set     | ings Numbers Outgoing Signalisation Optional Rerouting Authorizations |  |
| Numbering           | - | Outgoing Sign | alisation                                                             |  |
| Trunk Settings      |   |               |                                                                       |  |
| User Settings       |   | Internal Numk |                                                                       |  |
| Groups & Teams      |   | 30            | Outgoing Signalisation                                                |  |
| Call Distribution   |   |               | ISDN-P-MP-1 587564 🗸                                                  |  |
| Terminals           | - |               |                                                                       |  |
| Call Routing        | - |               | Apply Close                                                           |  |
|                     |   |               |                                                                       |  |

Fig. 205: Numbering -> User Settings -> <User 30> 👔 -> Outgoing Signalisation <30>

Proceed as follows:

- (1) Under **ISDN External**, select one of the multiple subscriber numbers (MSN) already configured, e. g. 587564.
- (2) Confirm with Apply.

In the next configuration step, you define the incoming distribution, i.e. specify with which external number the user *Bloggs-30* can be reached.

Go to Numbering -> Call Distribution -> Incoming Distribution

| Save configuration  |   |                                        | Incoming Distribution Misdial Routing |
|---------------------|---|----------------------------------------|---------------------------------------|
| Assistants          | - |                                        |                                       |
| System Management   | • |                                        |                                       |
| Physical Interfaces | • | Basic Settings                         |                                       |
| VolP                | - | 01-ISDN-Extern                         | 587564                                |
| Numbering           | • | Trunk                                  | S/U 2                                 |
| Trunk Settings      |   | Assignment                             | Internal Number                       |
| User Settings       |   |                                        |                                       |
| Groups & Teams      |   | Internal Number and Rerouting Settings |                                       |
| Call Distribution   |   | Internal Number                        | 30 (Mustermann-30) 👻                  |
| Terminals           | - |                                        |                                       |
| Call Routing        | - |                                        | OK Cancel                             |

Fig. 206: Numbering -> Call Distribution -> Incoming Distribution is in the second second sec

Proceed as follows:

- (1) Under Assignment, select Internal Number.
- (2) For Internal Number, select 30 (Bloggs-30).
- (3) Confirm with OK.

Results:

| Save configuration  |   |               |                        | Incoming Distribu   | tion Misdial Rout | ing                |  |
|---------------------|---|---------------|------------------------|---------------------|-------------------|--------------------|--|
| Assistants          | - |               |                        |                     |                   |                    |  |
| System Management   | - |               |                        |                     |                   |                    |  |
| Physical Interfaces | - | View 20       | per page 🔍 🔌 Fitter in | None 💌 equal 💌      | Go                |                    |  |
| юIР                 | - | Number        | Displayed Name         | Type of Number      | Trunk             | Assignment         |  |
| umbering            |   | 587564        | 01-ISDN-Extern         | Single Number (MSN) | ISDN-P-MP-1       | 30 (Mustermann-30) |  |
| Trunk Settings      |   | 587849        | 02-ISDN-Extern         | Single Number (MSN) | ISDN-P-MP-1       |                    |  |
| User Settings       |   | 588608        | 03-ISDN-Extern         | Single Number (MSN) | ISDN-P-MP-1       |                    |  |
| Groups & Teams      |   | Page: 1, Iter | ms: 1 - 3              |                     |                   |                    |  |
| Call Distribution   |   |               |                        |                     |                   |                    |  |

*Fig. 207:* Numbering -> Call Distribution -> Incoming Distribution

## 13.2.6 Connecting an elmeg IP120 telephone (Variants 1-3)

When the **elmeg IP120** telephone has been connected as shown in the circuit diagram, the phone's automatic detection begins. After this, any newly detected **elmeg IP1x0** telephones will be listed in the configuration interface of the **elmeg hybird 120j**.

(1) Go to Terminals -> elmeg System Phones -> elmeg IP1x.

| Save configuration  |   |                       |                        | S                                 | /stem Pl    | none elmeg       | IP1x      |            |            |   |
|---------------------|---|-----------------------|------------------------|-----------------------------------|-------------|------------------|-----------|------------|------------|---|
| Assistants          | - |                       |                        |                                   |             |                  |           |            |            |   |
| System Management   | - |                       |                        |                                   |             |                  |           |            |            |   |
| Physical Interfaces | - | View 20 per p         | age 🤍 🧼 Fitter in None | ~                                 | equal       | <b>v</b>         | Go        |            |            |   |
| VolP                | - | Description           | nterface (Location     | MAC Addres                        | •           | Internal Numbers |           | l est seen | License    |   |
| Numbering           | - | Description           | nici luce / Edulion    | MAC Address Internal Numbers      |             |                  |           | Lust scon  | Allocation |   |
| Terminals           |   | Page: 1               |                        |                                   |             |                  |           |            |            |   |
| elmeg system phones |   | View 20 per p         | ana 🔍 🚿 Filter in None | equis                             |             |                  | 20        |            |            |   |
| Other phones        |   | view/20 per p         |                        | ledos                             | . <u></u> . |                  |           |            |            | _ |
| Overview            |   | Device                | MAC Address            |                                   | URL         |                  | Last seen |            |            |   |
| Call Routing        | - | elmeg IP130           | 7c:2f:80:08:f5:e7      | 192.168.0.11 31.01.2004, 00:17:42 |             |                  |           | ø          |            |   |
| Applications        | - | Page: 1, Items: 1 - 1 |                        |                                   |             |                  |           |            |            |   |
| LAN                 | • |                       |                        | Ар                                | oly 🕖       | New              |           |            |            |   |

Fig. 208: Terminals -> elmeg System Phones -> elmeg IP1x

In the next step, the **elmeg IP120** telephone that has been detected automatically is assigned to a user or to a local number.

(1) Go to Terminals -> elmeg System Phones -> elmeg IP1x

| Save configuration                  |                             | System Phone elmeg IP1x |
|-------------------------------------|-----------------------------|-------------------------|
| Assistants 👻                        |                             |                         |
| System Management 🔹 👻               |                             |                         |
| Physical Interfaces 🔹 👻             | New Phone, Type:elmeg IP130 |                         |
| VoIP 👻                              | Basic Settings              |                         |
| Numbering 👻                         | Description                 | Phone-2                 |
| Terminals 🔺                         | Location                    | LAN                     |
| elmeg system phones<br>Other phones | MAC Address                 | 7c:2f:80:08:/5:e7       |
| Overview                            |                             | 192.168.0.11            |
| Call Routing 🗾 👻                    | IP/MAC Binding              | ✓ Enabled               |
| Applications 👻                      | Number Settings             |                         |
| LAN 🔻                               |                             | Internal Number         |
| Wireless LAN Controller 🛛 👻         | Internal Numbers            | 31 (#31) 🗸              |
| Networking 👻                        |                             | bbd                     |
| Multicast 🗾 👻                       |                             |                         |
| WAN -                               |                             | Advanced Settings       |
| VPN 👻                               |                             | OK Cancel               |
| Firewall 👻                          |                             |                         |

Fig. 209: Terminals -> elmeg System Phones -> elmeg IP1x

Proceed as follows:

- (1) Enter a **Description** for the telephone, e.g. *Telephone-2*.
- (2) For a local terminal, select the predefined **Location** *LAN*. This then enables the operation of an **elmeg IP120** telephone from the separate network.
- (3) For Variant 3, enable the IP/MAC Connection option. Thanks to this option, the displayed IP address is then reserved for this terminal. This option must be enabled in order to ensure the smooth operation of the elmeg IP1x0. The option is not visible in Variants 1 and 2 as an external DHCP server is used.

(4) For Internal Numbers, click Add and select the number 31 (#31).

## For elmeg IP 120 / elmeg IP 130 / elmeg IP 140, up to 4 internal numbers can be

(5) Press **OK** to confirm your entries.

The settings are saved in the system and transferred to the telephone.

Once the data is transmitted to the **elmeg IP120** telephone, the internal number status display is displayed with a green arrow. By doing this, the telephone is then ready for operation on the system.

| Ē | ľ |
|---|---|
|   | ١ |

#### Note

configured.

When operating the **elmeg IP1x0** telephone for the first time, it is necessary to set the language on the terminal.

**Results:** 

| Save configuration  | ) |                 | System Phone elmeg IP1x |                   |                  |                      |            |  |  |   |  |  |
|---------------------|---|-----------------|-------------------------|-------------------|------------------|----------------------|------------|--|--|---|--|--|
| Assistants          | - |                 |                         |                   | -                |                      |            |  |  |   |  |  |
| System Management   | - |                 |                         |                   |                  |                      |            |  |  |   |  |  |
| Physical Interfaces | - | View 20         | perpage < ≫ Filter in N | one 💌 equa        | al 💌             | Go                   |            |  |  |   |  |  |
| VolP                | • | Description     | Interface (Location     | MAC Address       | Internal Numbers | Last seen            | License    |  |  |   |  |  |
| Numbering           | - | Description     | Interface / Ecoulion    | mine Hudress      |                  | Lust scon            | Allocation |  |  |   |  |  |
| Terminals           | - | Phone-2         | LAN                     | 7c:2f:80:08:f5:e7 | 310              | 31.01.2004, 00:17:42 | 0          |  |  | 2 |  |  |
| elmeg system phones |   | Page: 1, Items: | 1 - 1                   |                   |                  |                      |            |  |  |   |  |  |
| Other phones        |   |                 |                         |                   |                  | <u> </u>             |            |  |  |   |  |  |
| Overview            |   |                 |                         | Apply             | New              |                      |            |  |  |   |  |  |

Fig. 210: Terminals -> elmeg System Phones -> elmeg IP1x

The user of your system is configured in the **User Settings** menu.

(1) Go to Numbering -> User Settings -> <User 31> i -> Basic Settings.

| Save configuration          |                  |                                                                                 |  | Users Class      | of Services Parallel | Ringing |
|-----------------------------|------------------|---------------------------------------------------------------------------------|--|------------------|----------------------|---------|
| ssistants 🔹                 |                  |                                                                                 |  |                  |                      |         |
| tem Management 🛛 👻          |                  |                                                                                 |  |                  |                      |         |
| sical Interfaces 🔹 👻        | Mustermann-3131  |                                                                                 |  |                  |                      |         |
| •                           | Basic Settings   | Basic Settings Numbers Outgoing Signalisation Optional Rerouting Authorizations |  |                  |                      |         |
| ering 🔺                     | Basic Settings   |                                                                                 |  |                  |                      |         |
| Settings                    | Nama             |                                                                                 |  | Mustomonn 21     | -                    |         |
| Settings                    | Inallie          |                                                                                 |  | Indistermannes i |                      |         |
| ips & leams<br>Distribution | Description      |                                                                                 |  | SysTel 31        |                      |         |
| inale -                     | External Numbers | External Numbers                                                                |  |                  |                      |         |
| touting T                   |                  | Number:                                                                         |  |                  |                      |         |
| ications 👻                  | Mobile Number    | Mobile Number                                                                   |  |                  |                      |         |
| -                           |                  |                                                                                 |  |                  |                      |         |
| eless LAN Controller 🛛 👻    | Home Number      | Home Number                                                                     |  |                  |                      |         |
| orking 👻                    |                  |                                                                                 |  |                  |                      |         |
| ast 👻                       | E-mail Address   | E-mail Address                                                                  |  |                  |                      |         |
| •                           | Class of Service | Class of Service                                                                |  |                  |                      |         |
| -                           | Standard         |                                                                                 |  | CoS Default 💌    |                      |         |
| all 🗸                       | Optional         | Optional CoS Default 👻                                                          |  |                  |                      |         |
| l Services 👻                | Night            | Night CoS Default 🗸                                                             |  |                  |                      |         |
| tenance 🔹                   | Further Options  | Further Options                                                                 |  |                  |                      |         |
| nal Reporting 🗾 👻           | Busy on busy     | Busy on busy                                                                    |  |                  |                      |         |
| oring 🗸 👻                   |                  |                                                                                 |  |                  |                      |         |
|                             |                  |                                                                                 |  | Apply            | Back                 |         |

Fig. 211: Numbering -> User Settings -> <User 31> 👔 -> Basic Settings

Proceed as follows:

- (1) For a better overview, the Name of the user can be assigned, e.g. Bloggs-31.
- (2) Leave the remaining settings unchanged and confirm them with **Apply**.

In the **Numbers** submenu, the subscriber with the internal number 31 can be assigned a name for a better overview.

(1) Go to Numbering -> User Settings -> <User 31> i -> Numbers.

| Save configuration  | ) |                  |         |       | Users           | Class o  | of Services    | Parallel | Ringing  | 1               |   |
|---------------------|---|------------------|---------|-------|-----------------|----------|----------------|----------|----------|-----------------|---|
| Assistants          | - |                  |         |       |                 |          |                |          |          |                 |   |
| System Management   | - |                  |         |       |                 |          |                |          |          |                 |   |
| Physical Interfaces | • | Mustermann-31    |         |       |                 |          |                |          |          |                 |   |
| VolP                | • | Basic Settings   | Numbers | Outgo | ing Signalis    | ation    | Optional R     | erouting | Autho    | rizations       |   |
| Numbering           | - | Internal Numbers |         |       |                 |          |                |          |          |                 |   |
| Trunk Settings      |   |                  |         |       |                 |          |                |          |          |                 |   |
| User Settings       |   |                  |         |       | Internal Number | Displaye | ed Description | System P | honebook | Busy Lamp Field |   |
| Groups & Teams      |   | Internal Numbers |         |       | 31              | Muster   | mann-31        |          |          | <b>V</b>        | 窗 |
| Call Distribution   |   |                  |         |       | Add             |          |                |          |          |                 |   |
| Terminals           | - |                  |         |       | Add             |          |                |          |          |                 |   |
| Call Routing        | - |                  |         |       | A               | vlac     | В              | ack      |          |                 |   |
| Applications        | - |                  |         |       |                 |          |                |          |          |                 |   |

Fig. 212: Numbering -> User Settings -> <User 31> provide -> Numbers

Proceed as follows:

- (1) Enter the name of the user under **Displayed Description**, e.g. *Bloggs*-31.
- (2) Check the System Phonebook option. The configured name and the corresponding

internal number are then transferred to the system telephone book.

(3) Press **Apply** to confirm your entries.

Now the **Outgoing Signalisation** submenu specifies which external number is to be signalled for this user on outgoing calls. Here, select one of the multiple subscriber numbers (MSNs) that have been configured.

| Note |
|------|
|      |

If no external number is defined for the internal number, then any outgoing external calls are signalled with the first number of the point-to-multipoint connection.

Go to Numbering -> User Settings -> <User 31> -> Outgoing Signalisation
 <31> ->

| Save configuration  |   |               | Users Class of Services Parallel Ringing                                |
|---------------------|---|---------------|-------------------------------------------------------------------------|
| Assistants          | - |               |                                                                         |
| System Management   | - |               |                                                                         |
| Physical Interfaces | - | Mustermann    | -31                                                                     |
| VolP                | - | Basic Se      | ttings Numbers Outgoing Signalisation Optional Rerouting Authorizations |
| Numbering           |   | Outaoina Sic  | nalisation                                                              |
| Trunk Settings      |   |               |                                                                         |
| User Settings       |   | Internal Numb |                                                                         |
| Groups & Teams      |   | 31            | Outgoing Signalisation                                                  |
| Call Distribution   |   |               | ISDN-P-MP-1 587849 🔽                                                    |
| Terminals           | - |               |                                                                         |
| Call Routing        | - |               | Close                                                                   |

Fig. 213: Numbering -> User Settings -> <User 31> 👔 -> Outgoing Signalisation <31>

Proceed as follows:

- (1) Under **ISDN External**, select one of the multiple subscriber numbers (MSN) already configured, e. g. 587849.
- (2) Confirm with **Apply**.

In the next configuration step, you define the incoming distribution, i.e. specify with which external number the user *Bloggs-31* can be reached.

Go to Numbering -> Call Distribution -> Incoming Distribution

| Save configuration      |   |                                        | Incoming Distribution Misdial Routing |
|-------------------------|---|----------------------------------------|---------------------------------------|
| Assistants 👻            |   |                                        |                                       |
| System Management 🔹 👻   | Γ |                                        |                                       |
| Physical Interfaces 🔹 👻 |   | Basic Settings                         |                                       |
| VolP 👻                  |   | 02-ISDN-Extern                         | 587849                                |
| Numbering 🔺             |   | Trunk                                  | S/U 2                                 |
| Trunk Settings          |   | Assignment                             | Internal Number                       |
| User Settings           |   | -                                      |                                       |
| Groups & Teams          |   | Internal Number and Rerouting Settings |                                       |
| Call Distribution       |   | Internal Number                        | 31 (Mustermann-31) 🔜                  |
| Terminals 👻             |   |                                        | ,                                     |
| Call Routing 👻          |   |                                        | OK Cancel                             |

Fig. 214: Numbering -> Call Distribution -> Incoming Distribution 👔

Proceed as follows:

- (1) Under Assignment, select Internal Number.
- (2) For Internal Number, select 31 (Bloggs-31).
- (3) Confirm with OK.

Results:

| Save configuration  |   |              |                        | Incoming Distribu   | tion Misdial Rout | ing                |   |
|---------------------|---|--------------|------------------------|---------------------|-------------------|--------------------|---|
| Assistants          | - |              |                        |                     |                   | -                  |   |
| System Management   | - |              |                        |                     |                   |                    |   |
| Physical Interfaces | • | View 20      | per page < 꽏 Fitter in | None 💌 equal 💌      | Go                |                    |   |
| VolP                | - | Number       | Displayed Name         | Type of Number      | Trunk             | Assignment         |   |
| lumbering           |   | 587564       | 01-ISDN-Extern         | Single Number (MSN) | ISDN-P-MP-1       | 30 (Mustermann-30) | ø |
| Trunk Settings      |   | 587849       | 02-ISDN-Extern         | Single Number (MSN) | ISDN-P-MP-1       | 31 (Mustermann-31) | 6 |
| User Settings       |   | 588608       | 03-ISDN-Extern         | Single Number (MSN) | ISDN-P-MP-1       |                    |   |
| Groups & Teams      |   | Page: 1. Ite | ms: 1 - 3              |                     |                   |                    |   |
| Call Distribution   |   |              |                        |                     |                   |                    |   |

Fig. 215: Numbering -> Call Distribution -> Incoming Distribution

**13.3 Overview of Configuration Steps** 

## 13.3.1 Variant 1

### Configuration of the bintec RS232bw gateway

| Field            | Menu                                            | Value                                                                                 |
|------------------|-------------------------------------------------|---------------------------------------------------------------------------------------|
| IP Pool Name     | Local Services -> DHCP Server -><br>DHCP Pool 👔 | <b>e.g.</b> defpool                                                                   |
| IP Address Range | Local Services -> DHCP Server -><br>DHCP Pool   | <b>e.g</b> . 192.168.0.30 -<br>192.168.0.50                                           |
| Pool Usage       | Local Services -> DHCP Server -><br>DHCP Pool   | Local                                                                                 |
| Gateway          | Local Services -> DHCP Server -><br>DHCP Pool   | Use Router as<br>Gateway                                                              |
| Lease Time       | Local Services -> DHCP Server -><br>DHCP Pool   | 120 minutes                                                                           |
| DHCP Option      | Local Services -> DHCP Server -><br>DHCP Pool   | URL (Provisioning<br>Server) and value, e.g.<br>ht-<br>tp://192.168.0.250<br>/eg_prov |

## Initial Steps on the elmeg hybird 120j

| Field                                  | Menu                                        | Value             |
|----------------------------------------|---------------------------------------------|-------------------|
| Standard Gateway IP<br>Address         | Assistants -> First steps -> Basic<br>Setup | 192.168.0.254     |
| Fixed DNS Server Ad-<br>dress          | Assistants -> First steps -> Basic<br>Setup | Enabled           |
| DNS Server 1                           | Assistants -> First steps -> Basic<br>Setup | 192.168.0.254     |
| DNS Server 2                           | Assistants -> First steps -> Basic<br>Setup | 192.168.0.254     |
| Use this device as a DH-<br>CP server  | Assistants -> First steps -> Basic<br>Setup | Disabled          |
| Update system time<br>from time server | Assistants -> First steps -> Basic<br>Setup | Enabled           |
| Primary NTP time server                | Assistants -> First steps -> Basic<br>Setup | e.g. pool.ntp.org |
| System as time server                  | Assistants -> First steps -> Basic          | Enabled           |

| Field | Menu  | Value |
|-------|-------|-------|
|       | Setup |       |

## 13.3.2 Variant 2

## Configuration of the Windows Server 2008

| Field                                   | Menu                                                                                        | Value                                                          |
|-----------------------------------------|---------------------------------------------------------------------------------------------|----------------------------------------------------------------|
| Set Predefined Op-<br>tions             | Server Manager -> DHCP Server -><br>Windows 2008 -> IPv4                                    | Select                                                         |
| Name                                    | Predefined Options and Values ->Add                                                         | <b>e.g.</b> URL for Elmeg<br>Auto-Provisioning                 |
| Data Type                               | Predefined Options and Values ->Add                                                         | String                                                         |
| Code                                    | Predefined Options and Values<br>->Add                                                      | 114                                                            |
| Description                             | Predefined Options and Values ->Add                                                         | <b>e.g.</b> DHCP Option 114<br>for Elmeg Auto-<br>Provisioning |
| 114 URL for Elmeg-<br>Auto-Provisioning | Server Manager -> DHCP Server -><br>Windows 2008 -> IPv4 -> DHCP<br>Range -> Range Options. | Enabled                                                        |
| String Value                            | Server Manager -> DHCP Server -><br>Windows 2008 -> IPv4 -> DHCP<br>Range -> Range Options. | <b>e.g</b> .ht-<br>tp://192.168.0.250<br>/eg_prov/             |

### Initial Steps on the elmeg hybird 120j

| Field                                  | Menu                                        | Value         |
|----------------------------------------|---------------------------------------------|---------------|
| Standard Gateway IP<br>Address         | Assistants -> First steps -> Basic<br>Setup | 192.168.0.254 |
| Fixed DNS Server Ad-<br>dress          | Assistants -> First steps -> Basic<br>Setup | Enabled       |
| DNS Server 1                           | Assistants -> First steps -> Basic<br>Setup | 192.168.0.200 |
| DNS Server 2                           | Assistants -> First steps -> Basic<br>Setup | 192.168.0.254 |
| Use this device as a DH-<br>CP server  | Assistants -> First steps -> Basic<br>Setup | Disabled      |
| Update system time<br>from time server | Assistants -> First steps -> Basic<br>Setup | Enabled       |

| Field                   | Menu                                        | Value             |
|-------------------------|---------------------------------------------|-------------------|
| Primary NTP time server | Assistants -> First steps -> Basic<br>Setup | e.g. pool.ntp.org |
| System as time server   | Assistants -> First steps -> Basic<br>Setup | Enabled           |

## 13.3.3 Variant 3

## Initial Steps on the elmeg hybird 120j

| Field                                  | Menu                                        | Value                                       |
|----------------------------------------|---------------------------------------------|---------------------------------------------|
| Use this device as a DH-<br>CP server  | Assistants -> First steps -> Basic<br>Setup | Enabled                                     |
| elmeg VoIP Provisioning<br>Server      | Assistants -> First steps -> Basic<br>Setup | Enabled                                     |
| IP Address Range                       | Assistants -> First steps -> Basic<br>Setup | <b>e.g</b> . 192.168.0.10 -<br>192.168.0.30 |
| Update system time<br>from time server | Assistants -> First steps -> Basic<br>Setup | Enabled                                     |
| Primary NTP time server                | Assistants -> First steps -> Basic<br>Setup | <b>e.g.</b> pool.ntp.org                    |
| System as time server                  | Assistants -> First steps -> Basic<br>Setup | Enabled                                     |

### Configure Internet access on the elmeg hybird 120j

| Field                     | Menu                                                                      | Value                     |
|---------------------------|---------------------------------------------------------------------------|---------------------------|
| Connection Type           | Assistants -> Internet Access -> In-<br>ternet Connections ->New          | Internal ADSL Mo-<br>dem  |
| Description               | Assistants -> Internet Access -> In-<br>ternet Connections -> New -> Next | <b>e.g.</b> Telekom       |
| Country                   | Assistants -> Internet Access -> In-<br>ternet Connections -> New -> Next | Germany                   |
| Internet Service Provider | Assistants -> Internet Access -> In-<br>ternet Connections -> New -> Next | Telekom                   |
| Connection ID             | Assistants -> Internet Access -> In-<br>ternet Connections -> New -> Next | <b>e. g.</b> 000123456789 |
| T-Online Number           | Assistants -> Internet Access -> In-<br>ternet Connections -> New -> Next | <b>e.g.</b> 112233445566  |
| Co-User Number            | Assistants -> Internet Access -> In-                                      | e.g. 0001                 |

| Field         | Menu                                                                      | Value            |
|---------------|---------------------------------------------------------------------------|------------------|
|               | ternet Connections -> New -> Next                                         |                  |
| Password      | Assistants -> Internet Access -> In-<br>ternet Connections -> New -> Next | e.g. supersecret |
| Always Active | Assistants -> Internet Access -> In-<br>ternet Connections -> New -> Next | Enabled          |

## 13.3.4 Shared configuration steps for Variants 1-3

|                            | -                                            |                                                                                                    |
|----------------------------|----------------------------------------------|----------------------------------------------------------------------------------------------------|
| Field                      | Menu                                         | Value                                                                                               |
| ISDN (P-P)                 | Assistants -> PBX -> Connections-<br>> New   | Delete                                                                                              |
| Name                       | Assistants -> PBX -> Connections -<br>> Next | e.g. ISDN-P-MP-1                                                                                    |
| Ports                      | Assistants -> PBX -> Connections -<br>> Next | S/U 2                                                                                               |
| Individual Number<br>(MSN) | Assistants -> PBX -> Connections -<br>> Next | e.g. 587564 and<br>01-ISDN-Extern,<br>587849 and<br>02-ISDN-Extern,<br>588608 and<br>03-ISDN-Extern |
| Authorisation Class        | Assistants -> PBX -> Connections - > Next    | CoS Default                                                                                         |

### Configuration of external ISDN port

### Connecting an elmeg S560 telephone

| Field                 | Menu                                                                        | Value                   |
|-----------------------|-----------------------------------------------------------------------------|-------------------------|
| Description           | Terminals -> elmeg System Phones<br>-> System Phone 👰 ->General             | <b>e.g.</b> Telephone-1 |
| Internal Numbers      | Terminals -> elmeg System Phones<br>-> System Phone 👔 ->General             | <b>e.g.</b> 30 (#30)    |
| Name                  | Numbering -> User Settings -><br><user 30=""> 👔 -&gt; Basic Settings</user> | <b>e.g.</b> Bloggs-30   |
| Displayed Description | Numbering -> User Settings -><br><user 30=""> 🕢 -&gt; Numbers</user>        | <b>e.g.</b> Bloggs-30   |
| System Phonebook      | Numbering -> User Settings -><br><user 30=""> 👔 -&gt; Numbers</user>        | Enabled                 |

| Field           | Menu                                                                                                 | Value                      |
|-----------------|----------------------------------------------------------------------------------------------------|----------------------------|
| ISDN External   | Numbering -> User Settings -><br><user 30=""> 🏹 -&gt; Outgoing Signal-<br/>isation &lt;30&gt;</user> | <b>e.g.</b> 587564         |
| Assignment      | Numbering -> Call Distribution -> Incoming Distribution                                              | Internal Number            |
| Internal Number | Numbering -> Call Distribution -> Incoming Distribution                                              | <b>e.g.</b> 30 (Bloggs-30) |

## Connecting an elmeg IP120 telephone

| Field                 | Menu                                                                                                  | Value                        |
|-----------------------|----------------------------------------------------------------------------------------------------|------------------------------|
| Description           | Terminals -> elmeg System Phones<br>-> elmeg IP1x                                                     | <b>e.g.</b> Telephone-2      |
| Location              | Terminals -> elmeg System Phones<br>-> elmeg IP1x                                                     | LAN                          |
| IP/MAC Binding        | Terminals -> elmeg System Phones<br>-> elmeg IP1x                                                     | Enabled                      |
| Internal Numbers      | Terminals -> elmeg System Phones<br>-> elmeg IP1x                                                     | <b>e.g.</b> 31 (#31)         |
| Name                  | Numbering -> User Settings -><br><user 31=""> i line -&gt; Basic Settings</user>                      | <b>e.g.</b> <i>Bloggs-31</i> |
| Displayed Description | Numbering -> User Settings -><br><user 31=""> i -&gt; Numbers</user>                                  | <b>e.g.</b> Bloggs-31        |
| System Phonebook      | Numbering -> User Settings -><br><user 31=""> i limits -&gt; Numbers</user>                           | Enabled                      |
| ISDN External         | Numbering -> User Settings -><br><user 31=""> // -&gt; Outgoing Signal-<br/>isation &lt;31&gt;</user> | <b>e.g.</b> 587849           |
| Assignment            | Numbering -> Call Distribution -> Incoming Distribution                                               | Internal Number              |
| Internal Number       | Numbering -> Call Distribution -> Incoming Distribution                                               | <b>e.g.</b> 31 (Bloggs-31)   |

# Chapter 14 Telephony - Telephoning via a SIP provider using the elmeg hybird

## 14.1 Introduction

The following describes how to set up a SIP provider in the elmeg hybird.

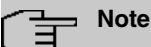

The pictured information is only provided as an example. Please use the data obtained from your SIP provider. Certain presettings are of importance when using a domestic SIP provider in order, for example, to ensure that only the number is entered, as opposed to the entire area code and number, when making a local call.

## Variant 1

In this example, the **elmeg hybird 120** or **elmeg hybird 130** are connected directly to the Internet via your internal DSL modem.

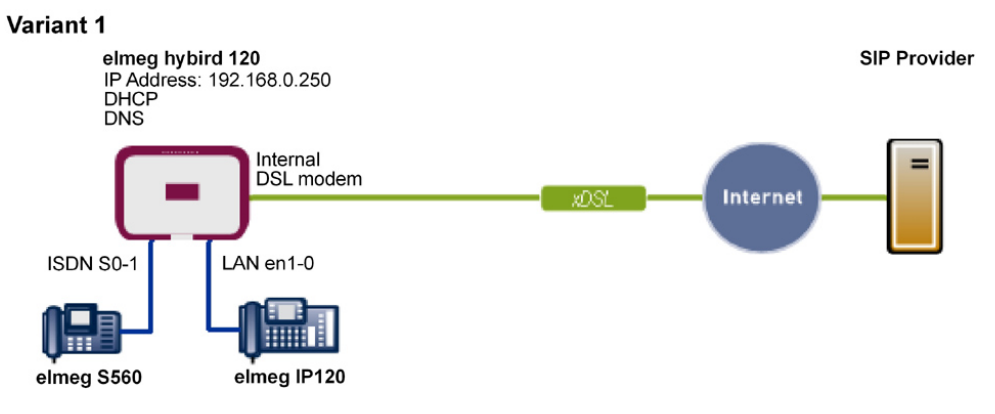

Fig. 216: Example scenario

## **Requirements**

- Internet access via the integrated ADSL/ADSL2+ modem
- An elmeg hybird 120 as of system software version 9.1, Rev. 2, is used as a DHCP and

DNS server in the network.

- elmeg IP120 telephone as of firmware version 01.00.04
- elmeg S560 telephone as of firmware version 1.400
- Connecting the elmeg hybird to all terminals and connections as indicated in the circuit diagram

### Variant 2

This example describes how to integrate an **elmeg hybird 120**, **elmeg hybird 130**, **elmeg hybird 300** or **elmeg hybird 600** into an existing network with a gateway, e.g. **bintec RS232bw**.

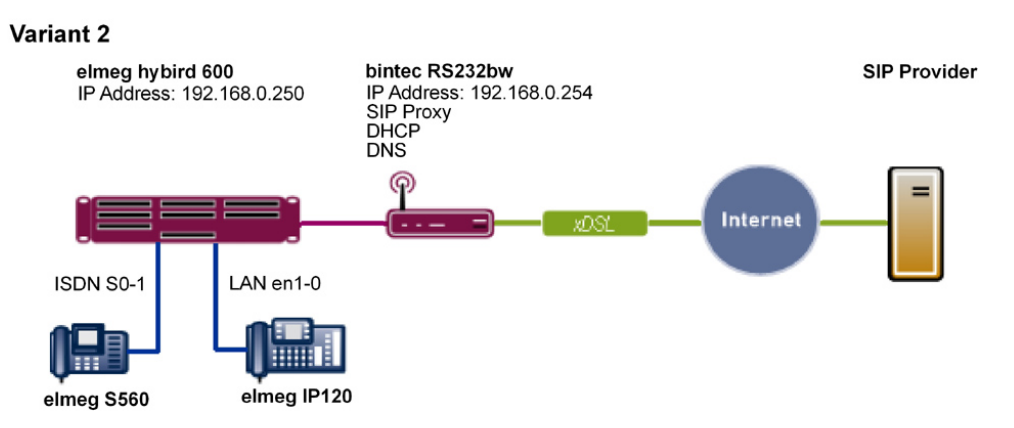

Fig. 217: Example scenario

## **Requirements**

- An existing network with **bintec RS232bw** gateway, as of system software version 9.1, Rev. 2. The **bintec RS232bw** gateway is used as a DHCP and DNS server in the network.
- An elmeg hybird 600 as of system software version 9.1, Rev. 2
- elmeg IP120 telephone as of firmware version 01.00.04
- elmeg S560 telephone as of firmware version 1.400
- Connecting the elmeg hybird to all terminals and connections as indicated in the circuit diagram

## 14.2 Basic Configuration

| <u> </u> | Note |
|----------|------|
|          |      |

Follow the Initial Steps and Internet Access Wizards for the general network configuration.

## 14.2.1 Variant 1: Network configuration with direct Internet connection

### 14.2.1.1 Configuration of elmeg hybird

You must configure your elmeg hybird as a DHCP server.

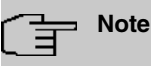

In order to configure the **elmeg hybird** as a DHCP server, please read the chapter on Variant 3 of the "Connecting **elmeg** telephones" telephony workshop.

## 14.2.2 Variant 2: Network configuration with gateway

### 14.2.2.1 Configuration of the gateway (bintec RS232bw)

You must change the VoIP settings of the gateway. The configuration is done using the gateway GUI. A DHCP server must also be set up.

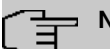

### Note

In order to configure the DHCP server, please read the chapter on Variants 1 and 2 of the "Connecting elmeg telephones" telephony workshop.

(1) Go to VoIP -> SIP -> Options.

| Save configuration  |
|---------------------|
| Assistants          |
| System Management   |
| Physical Interfaces |
| LAN                 |
| Wireless LAN        |
| Networking          |
| Routing Protocols   |
| Multicast           |
| WAN                 |
| VPN                 |
| Firewall            |
| VolP                |
| SIP                 |
| RTSP                |
| Local Services      |
| Maintenance         |
| External Reporting  |
| Monitorina          |

Fig. 218: VoIP ->SIP-> Options

Proceed as follows to make the SIP settings:

- (1) Enable **SIP Proxy**. The SIP connections are forwarded.
- (2) Enable Prioritize SIP Calls.
- (3) Leave the remaining settings unchanged and confirm them with OK.

### - Note

Ensure you make the above settings in any case as otherwise it may lead to problems when making calls via a SIP provider.

### 14.2.2.2 Configuration of elmeg hybird

You must configure the gateway and the DNS server settings of the **elmeg hybird**. The configuration is done using the **elmeg hybird** GUI.

(1) Go to Assistants -> First steps -> Basic Setup.

| Assistants 🔺            |                                                               |                                                             |                                                                                         |
|-------------------------|---------------------------------------------------------------|-------------------------------------------------------------|-----------------------------------------------------------------------------------------|
| First steps             |                                                               |                                                             |                                                                                         |
| РВХ                     | Enter the basic system settings:                              |                                                             | Basic Settings                                                                          |
| System Management 🚽 👻   | System Name                                                   | bybird 200                                                  | Here, you can configure all of the cottings                                             |
| Physical Interfaces 🔹 🔻 | System Name                                                   | INVOID_300                                                  | required for integrating your device into the                                           |
| VolP -                  | Location                                                      |                                                             | local network (LAN)                                                                     |
| Numbering 🗸 🔻           | Contact                                                       | bintec elmeg                                                | The following parameters are used for the                                               |
| Terminals 🔹             | Enter the System Admin Password                               |                                                             | description of your device alone.                                                       |
| Call Routing 🗸 🔻        | System Admin Password                                         | •••••                                                       | System Name:                                                                            |
| Applications 👻          | Confirm Admin Password                                        |                                                             | upon access, either as a login prompt or as a                                           |
| LAN -                   | Coloct the physical Ethornet part th                          | et is used to connect to the Lith                           | configuration interface header.                                                         |
| Networking 🗸 🗸          | Divisional Effect and Deat (LAN)                              |                                                             | The position in which the device is installed.                                          |
| Firewall 🗸              | Physical Ethernet Port (LAN)                                  |                                                             | Contact:                                                                                |
| Local Services 🗸 👻      | Enter the LAN IP Configuration:                               |                                                             | A list of those responsible for the device                                              |
| Maintenance 👻           | Logical Ethernet/Bridge Interfac                              | ce en1-0                                                    | recommended).                                                                           |
| External Reporting 🛛 👻  | Address Mode                                                  | Static ○ DHCP Client                                        |                                                                                         |
| Monitoring 🗸 🗸          | IP Address                                                    | 192.168.0.250                                               | You are strongly recommended to configure a<br>system password for your device in order |
|                         | Netmask                                                       | 255.255.255.0                                               | protect the device from unauthorised access.                                            |
|                         | Default Gateway IP Address                                    | 192.168.0.254                                               | to admin.                                                                               |
|                         | Fixed DNS Server Address                                      | ✓ Enabled                                                   | password again here.                                                                    |
|                         | DNS Server 1                                                  | 192.168.0.254                                               | System Admin Password:                                                                  |
|                         | DNS Server 2                                                  | 0.0.0.0                                                     |                                                                                         |
|                         | Warning! Configuration con<br>Address! Click OK and login aga | nection may be lost when changing the IP<br>ain to proceed! |                                                                                         |
|                         | Is this device used as DHCP Server                            | ?                                                           |                                                                                         |
|                         | Use this device as DHCP serve                                 | er Enabled                                                  |                                                                                         |
|                         | Adv                                                           | /anced Settings                                             |                                                                                         |
|                         | OK                                                            | Cancel                                                      |                                                                                         |

Fig. 219: Assistants -> First steps -> Basic Setup

Proceed as follows to make the gateway and DNS settings:

- (1) Enter the IP address of your gateway that you use to provide Internet access under Standard Gateway IP Address, e.g. 192.168.0.254.
- (2) Enable Fixed DNS Server Address.
- (3) Enter the IP address of the name server for Internet address name resolution under **DNS Server 1**; here it is 192.168.0.254.
- (4) Leave the remaining settings unchanged and confirm them with OK.

## 14.2.3 Variants 1 + 2: Configuration of country settings in the elmeg hybird

By setting the parameters **International Prefix/Country Code** and **National Prefix/Area Code**, international and national numbers are automatically generated without the need for any additional entries when dialling them via the SIP provider. Such configuration also allows the correct distribution of calls for incoming call via the SIP provider.

(1) Go to System Administration -> Global Settings -> System.

| Save configuration                    | System                                   | Passwords Date and Time Timer System Licences |
|---------------------------------------|------------------------------------------|-----------------------------------------------|
| Assistants 👻                          |                                          |                                               |
| System Management 🔹 🔺                 |                                          |                                               |
| Status                                | Basic Settings                           |                                               |
| Global Settings                       | System Name                              | hybird 300                                    |
| Access Codes<br>Administrative Access |                                          |                                               |
| Physical Interfaces 🗸 👻               | Location                                 |                                               |
| VoIP -                                | Contact                                  | bintec elmeg                                  |
| Numbering 👻                           | Maximum Number of Syslog Entries         | 50                                            |
| Terminals 🔹                           | Maximum Message Level of Syslog Entries  | Information 💌                                 |
| Call Routing 🗾 👻                      | Maximum Number of Accounting Log Entries | 20                                            |
| Applications 👻                        | System Settings                          | ,                                             |
| LAN 👻                                 | Transfer Signalling                      | With Binging Tone     With Music On Hold      |
| Networking 👻                          | Transfer to hugy autonoion               |                                               |
| Firewall 👻                            | Transfer to busy extension               | L Enabled                                     |
| Local Services 🔹 👻                    | Rerouting to Number                      | None - Busy Tone 💌                            |
| Maintenance 🔹                         | Interconnect external calls              | Enabled                                       |
| External Reporting 🗾 👻                | Country Settings                         |                                               |
| Monitoring 🗾 👻                        | Country Profile                          | Deutschland 💌                                 |
|                                       | Display Language                         | Deutsch 💌                                     |
|                                       | International Prefix / Country Code      | 00 / 49                                       |
|                                       | National Prefix / City Code              | 0 / 911                                       |
|                                       |                                          | Advanced Settings                             |
|                                       |                                          | OK Cancel                                     |

#### Fig. 220: System Management -> Global Settings -> System

Proceed as follows to configure the codes:

- (1) Enter the country code under International Prefix/Country Code, e.g. 49 for Germany. If this is not entered, then the full number along with the country code must always be dialled when using SIP providers.
- (2) Enter the area code for the location where your system is installed under National Prefix/Area Code, e.g. 911 for Nuremberg. If this is not entered, then the number along with the national prefix/area code must be dialled for local calls when using SIP providers.
- (3) Leave the remaining settings unchanged and confirm them with OK.

## 14.3 Variants 1 + 2: Configuration of SIP provider in the elmeg hybird

A VoIP connection can be configured as an individual number or extension connection. These names refer to ISDN point-to-multipoint and point-to-point connections.

For an individual number connection, you receive one or more numbers from the SIP provider.

For an extension connection, you receive a main number with several extension numbers

(extension number range) from the SIP provider. Example: Main number = 1234; Extension numbers: 1, 2, ...; Numbers: 1234 - 1, 1234 - 2, ...

## 14.3.1 SIP provider (individual number)

### Prerequisite

The following describes how to set up a SIP provider when using an individual number connection.

- (1) Go to Assistants -> PBX -> Trunks -> New.
- (2) Select SIP Provider under Connection Type.
- (3) Click Next.

| a configuration      |                        |                                    |                                                                                                    |
|----------------------|------------------------|------------------------------------|----------------------------------------------------------------------------------------------------|
| ve coninguration     |                        | Trunks                             |                                                                                                    |
| istants 🔺            |                        |                                    |                                                                                                    |
| st steps             |                        |                                    |                                                                                                    |
| tom Management -     | SIP Provider Settings  |                                    | PBX - Configuring an SIP                                                                                                    |
| eieel Interfeene     | Name                   | Sipgate_Plus_1                     | proviaer                                                                                                    |
| ) v                  | Access Type            | Single Number(s)                   | Enter the required data for a "VoIP dial-in wi                                                                                                    |
| nberina <del>v</del> | Authentication ID      | 1527861e0                          | Name:                                                                                                    |
| ninals 👻             | Password               |                                    | Enter the desired description for the                                                                                                    |
| Routing 👻            | Lieschieme             | 4507084-0                          | Access Type:                                                                                                    |
| cations 👻            | User Name              | 152/861e0                          | Single Number(s) has been entered here                                                                                                    |
| •                    | Registrar              | sipgate.de                         | Authentication ID:                                                                                                    |
| orkina 👻             | Trunk Numbers          |                                    | Enter your provider's authentication ID. A 64                                                                                                    |
| all 👻                |                        | Single Number (MSN) Displayed Name | digit alpha-numeric sequence is possible.                                                                                                    |
| I Services 👻         | Single Number (MSN)    | 49911148797640 Sipgate_1 💼         | At this point, γου can assign a password. Α                                                                                                    |
| tenance 👻            |                        | Add                                | 32 digit alpha-numeric sequence is possible                                                                                                    |
| nal Reporting 🔹 👻    | Class of Service       |                                    | Enter the user name you received from you                                                                                                    |
| toring 👻             | Class of Service       | Class of Service Default Cos M Add | Solid provider, A 64 digit alpha-numeric<br>sequence is possible.<br>Registrar:<br>Enter the DNS name or IP address of the S<br>server. A 26 digit alpha-numeric sequence i |
|                      |                        | Advanced Settings                  | <ul> <li>possible.</li> <li>Single Number (MSN):</li> </ul>                                                                                                    |
|                      | Registrar              |                                    |                                                                                                    |
|                      | Registrar Port         | 5060                               |                                                                                                    |
|                      | Transport Protocol     |                                    |                                                                                                    |
|                      | STUN server            |                                    |                                                                                                    |
|                      | STUN server            |                                    |                                                                                                    |
| Port STUN server     |                        | 3478                               |                                                                                                    |
|                      | Further Settings       |                                    |                                                                                                    |
|                      | Generate international | ohone number Enabled               |                                                                                                    |
|                      | Generate national subs | criber number 🕑 Enabled            |                                                                                                    |
|                      | -                      |                                    |                                                                                                    |

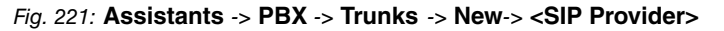

Proceed as follows to save the login information of the SIP provider:

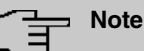

No **STUN server** may be configured when accessing the Internet via an internal or external DSL modem or a gateway with SIP proxy.

For certain SIP providers, a **STUN server** must be configured for gateways without SIP proxy and established full-cone Network Address Translation (NAT).

- (1) Enter a name for the SIP provider under Name, e.g. *Sipgate\_Plus\_1*.
- (2) Enter your provider's Authentication ID (SIP-ID), e. g. 1527861e0.
- (3) Enter the **Password** you received from your VoIP provider.
- (4) For **User Name**, enter the name that your VoIP provider has sent you, e. g. *1527861e0*. This is the SIP-ID for the providers Sipgate, 1&1, QSC and Toplink.
- (5) Enter an IP address or a domain name as the SIP Registrar.
  - For Sipgate Basic/Plus: *sipgate.de*
  - For 1&1: sip.lundl.de
  - For QSC-IPfonie basic: sip.qsc.de
  - When connecting the Deutsche Telekom Call & Surf Comfort IP connection: tel.t-online.de
  - For Toplink: toplink-voice.de
- (6) Use Add under Individual Number (MSN) to create a new entry. Enter the number that your VoIP provider has given you under Individual Number (MSN), e.g. 4911148797640.
   Enter a name for the connection under Displayed Name, e.g. Scienceta, 1 This is

Enter a name for the connection under **Displayed Name**, e.g. *Sipgate\_1*. This is displayed on the system telephone for incoming calls.

### - Note

Several numbers can be configured here for the providers QSC-IPfonie basic and Toplink.

For the providers Sipgate Basic/Plus, 1&1 and Deutsche Telekom, an additional SIP connection with separate SIP account data must be created for each additional number provided by the SIP provider. In order to enable outgoing calls to be made via other numbers or SIP connections, additional authorisation classes should be configured under **Numbering -> User Settings-> Authorisation Classes**.

(7) Use Add under Authorisation Class to create a new entry and select an authorisation class, e.g. *Default Cos*.

- (8) Enable Generate International Number and Generate National Number.
- (9) Leave the remaining settings unchanged and confirm them with OK. After the system is successfully registered with the SIP provider, the status display of the respective SIP connection changes to .

### 14.3.1.1 1&1

For the SIP provider 1&1, the prefix 49 must be replaced by 0 for the incoming number. By doing this, this ensures the numbers and names from the system telephone book are correctly displayed for any incoming calls.

```
(1) Go to VoIP -> Settings -> SIP Provider -> <1und1> ->
```

| $\supset$ |   |                                         |
|-----------|---|-----------------------------------------|
| -         |   |                                         |
|           | - | •                                       |
|           | - | <ul> <li>Basic Settings</li> </ul>      |
|           | • | Description                             |
|           |   | Provider Status                         |
|           | Ţ | Access Type                             |
|           | - | Authentication ID                       |
|           | • | <ul> <li>Password</li> </ul>            |
|           | • | - User Name                             |
|           | • | - Domain                                |
|           | • | Domain     Ordening Circuition Settings |
|           | • | Outgoing Signalisation Settings         |
|           | • | Outgoing Signalisation                  |
|           | • | Registrar                               |
|           | • | - Registrar                             |
|           |   | Registrar Port                          |
|           |   | Transport Protocol                      |
|           |   | STUN                                    |
|           |   | STUN server                             |
|           |   | Port STUN server                        |
|           |   | Timer                                   |
|           |   |                                         |

Fig. 222: VoIP -> Settings -> SIP Provider -> <1und1> ->

|               | Advanced Settings                      |                      |  |  |  |
|---------------|----------------------------------------|----------------------|--|--|--|
| Proxy         |                                        |                      |  |  |  |
| Proxy Port    |                                        | 5060                 |  |  |  |
| Transport F   | Protocol                               | ● UDP ○ TCP          |  |  |  |
| Further Setti | ngs                                    |                      |  |  |  |
| From Dom      | ain                                    |                      |  |  |  |
| Number of     | allowed simultaneous Calls             | No Limitation        |  |  |  |
| Location      |                                        | Any Location         |  |  |  |
| Codec Prot    | īles                                   | System Default       |  |  |  |
| Dial End M    | onitoring Time                         | 5 Seconds            |  |  |  |
| Call Hold in  | nside the PBX system                   | ✓ Enabled            |  |  |  |
| Call Forwa    | rding extern (SIP 302)                 | Enabled              |  |  |  |
| Generate in   | nternational phone number              | ✓ Enabled            |  |  |  |
| Generate n    | ational subscriber number              | ✓ Enabled            |  |  |  |
| Deactivate    | number suppression                     | Enabled              |  |  |  |
|               |                                        | Display              |  |  |  |
| QID Heade     | SIP Header Field(s) for Caller Address | User Name            |  |  |  |
| oir Heade     |                                        | P-Preferred          |  |  |  |
|               |                                        | P-Asserted           |  |  |  |
| Substition    | of International Prefix with "+"       | Enabled              |  |  |  |
| PBX coupli    | ng                                     | Enabled              |  |  |  |
| Delete SIP    | bindings after Restart                 | ▼ Enabled            |  |  |  |
| Upstreami     | ng Device with NAT                     | Enabled              |  |  |  |
| Early media   | a support                              | ✓ Enabled            |  |  |  |
| Provider wi   | thout Registration                     | Enabled              |  |  |  |
| T.38 FAX su   | ipport                                 | ✓ Enabled            |  |  |  |
| Substitution  | n of Incoming Number Prefix            | 49 substitute with 0 |  |  |  |
|               |                                        | OK Cancel            |  |  |  |

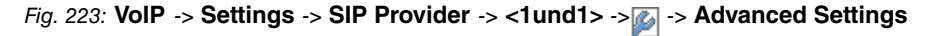

Proceed as follows:

- (1) Enter 49 under Replacing Incoming Number Prefix.
- (2) Enter 0 under Replaced By.
- (3) Leave the remaining settings unchanged and confirm them with OK.

### <u>└</u>\_\_\_ Note

If the PBX Wizard is used again for this connection, then all settings are reset in the **VoIP** -> **Settings** -> **SIP Provider** menu.

### 14.3.1.2 QSC-IPfonie basic

The option *User* Name must be enabled for the SIP header for the SIP provider QSC-IPfonie basic. By doing so, this then makes it possible to use different numbers for outgoing calls.

(1) Go to VoIP -> Settings -> SIP Provider -> <qsc\_ipfonie\_ basic> ->

|                                             | Advanced Settings |
|---------------------------------------------|-------------------|
| Proxy                                       |                   |
| Proxy Port                                  | 5060              |
| Transport Protocol                          |                   |
| Further Settings                            |                   |
| From Domain                                 |                   |
| Number of allowed simultaneous Calls        | No Limitation 💌   |
| Location                                    | Any Location      |
| Codec Profiles                              | System Default 💌  |
| Dial End Monitoring Time                    | 5 Seconds         |
| Call Hold inside the PBX system             | ✓ Enabled         |
| Call Forwarding extern (SIP 302)            | Enabled           |
| Generate international phone number         | ✓ Enabled         |
| Generate national subscriber number         | ✓ Enabled         |
| Deactivate number suppression               | Enabled           |
|                                             | Display           |
| SIP Header Field(c) for Caller Address      | 🗹 User Name       |
| oir rieadei rieid(s) idi Callei Address     | P-Preferred       |
|                                             | P-Asserted        |
| Substition of International Prefix with "+" | Enabled           |
| PBX coupling                                | Enabled           |
| Delete SIP bindings after Restart           | ✓ Enabled         |
| Upstreaming Device with NAT                 | Enabled           |
| Early media support                         | ✓ Enabled         |
| Provider without Registration               | Enabled           |
| T.38 FAX support                            | ✓ Enabled         |
| Substitution of Incoming Number Prefix      | substitute with   |

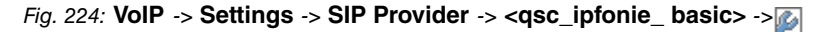

Proceed as follows to extend the SIP header:

- (1) Enable the option User Name under SIP Header Field(s) for Caller Address.
- (2) Leave the remaining settings unchanged and confirm them with **OK**.

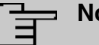

Note

If the PBX Wizard is used again for this connection, then all settings are reset in the VoIP -> Settings -> SIP Provider menu.

### 14.3.1.3 Deutsche Telekom

The tel.t-online.de domain must be configured for the SIP provider Deutsche Telekom.

```
(1) Go to VoIP -> Settings -> SIP Provider -> <telekom>->
```

| Save configuration    |                                 | SIP Provider Locations Codec Profiles Options |
|-----------------------|---------------------------------|-----------------------------------------------|
| Assistants -          |                                 |                                               |
| System Management 🔹 👻 |                                 |                                               |
| Physical Interfaces 🔹 | Basic Settings                  |                                               |
| VoIP 🔺                | Description                     | Telekom_1                                     |
| Settings              | Provider Status                 | Active      Inactive                          |
| Numbering -           | Access Type                     | Single Number(s)      Direct Dial In          |
| Terminals -           |                                 |                                               |
| Call Routing 🗸 👻      | Authentication ID               | 551112176739                                  |
| Applications -        | Password                        | •••••                                         |
| LAN 👻                 | User Name                       |                                               |
| Networking 👻          | Domain                          | tel.t-online.de                               |
| Firewall 🗸            | Outgoing Signalisation Settings | 1                                             |
| Local Services 🔹      | Outgoing Signalisation          | Standard                                      |
| Maintenance 🔹         | Registrar                       |                                               |
| External Reporting 🔹  | Registrar                       | tel.t-online.de                               |
| Monitoring -          | Registrar Port                  | 5060                                          |
|                       | Transport Protocol              |                                               |
|                       | STUN                            |                                               |
|                       | STUN server                     |                                               |
|                       | Port STUN server                | 3478                                          |
|                       | Timer                           |                                               |
|                       | Registration Timer              | 60 Seconds                                    |
|                       |                                 | Advanced Settings                             |
|                       |                                 | OK Cancel                                     |

Fig. 225: VoIP -> Settings -> SIP Provider -> <telekom>->

Proceed as follows to enter a domain:

- (1) Enter tel.t-online.de under Domain.
- Leave the remaining settings unchanged and confirm them with OK.

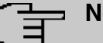

#### Note

If the PBX Wizard is used again for this connection, then all settings are reset in the VoIP -> Settings -> SIP Provider menu.

### 14.3.1.4 Toplink

The option *P*-*Preferred* must be enabled for the SIP header for the SIP provider Toplink.

(1) Go to VoIP -> Settings -> SIP Provider -> <toplink>->

| Proxy                                       |                 |
|---------------------------------------------|-----------------|
| Proxy Port                                  | 5060            |
| Transport Protocol                          |                 |
| Further Settings                            |                 |
| From Domain                                 |                 |
| Number of allowed simultaneous Calls        | No Limitation   |
| Location                                    | Any Location    |
| Codec Profiles                              | System Default  |
| Dial End Monitoring Time                    | 5 Seconds       |
| Call Hold inside the PBX system             | ✓ Enabled       |
| Call Forwarding extern (SIP 302)            | Enabled         |
| Generate international phone number         | ✓ Enabled       |
| Generate national subscriber number         | ✓ Enabled       |
| Deactivate number suppression               | Enabled         |
|                                             | Display         |
|                                             | 🗆 User Name     |
| SIP Header Field(s) for Caller Address      | P-Preferred     |
|                                             | P-Asserted      |
| Substition of International Prefix with "+" | Enabled         |
| PBX coupling                                | Enabled         |
| Delete SIP bindings after Restart           | 🗹 Enabled       |
| Upstreaming Device with NAT                 | Enabled         |
| Early media support                         | 🗹 Enabled       |
| Provider without Registration               | Enabled         |
| T.38 FAX support                            | ✓ Enabled       |
| Substitution of Incoming Number Prefix      | substitute with |

Fig. 226: VoIP -> Settings -> SIP Provider -> <toplink>->

Proceed as follows to extend the SIP header:

- (1) Enable the option *P*-*Preferred* under SIP Header Field(s) for Caller Address.
- (2) Leave the remaining settings unchanged and confirm them with **OK**.

#### Note

If the PBX Wizard is used again for this connection, then all settings are reset in the **VoIP** -> **Settings** -> **SIP Provider** menu.

## 14.3.2 SIP provider (extension)

### Prerequisite

The following describes how to set up a SIP provider when using an extension connection.

- (1) Go to Assistants -> PBX -> Trunks -> New.
- (2) Select SIP Provider (Extension) under Connection Type.
- (3) Click Next.

| Save configuration      |                       |                  |                   | Trunks         |     |                                                                                            |          |
|-------------------------|-----------------------|------------------|-------------------|----------------|-----|--------------------------------------------------------------------------------------------|----------|
| Assistants              |                       |                  |                   |                |     |                                                                                            |          |
| First steps             |                       |                  |                   |                |     |                                                                                            | ~        |
| PBX                     | SIP Provider Settings |                  |                   |                |     | PBX - Configuring an SIP                                                                   |          |
| System Management 🛛 👻   | bleme                 | Dinasta Tau      | nldna             |                |     | provider (extension)                                                                       |          |
| Physical Interfaces 🔹 👻 | Name                  | [Sipgate_110     | nking             |                |     | Enter the required data for a "VolP dial-in with                                           |          |
| VoIP 👻                  | Access Type           | Direct Dial-In   | ۱<br>             |                | -11 | extension" scenario.                                                                       | =        |
| Numbering 👻             | Authentication ID     | 152850710        |                   |                |     | Name:                                                                                      |          |
| Terminals 🔹             | Password              | •••••            |                   |                |     | improve recognition.                                                                       |          |
| Call Routing 🔹          | User Name             | 152850710        |                   |                |     | Access Type:<br>DDL is entered here from your providuo                                     |          |
| Applications 👻          | Registrar             | sipconnect.s     | sipgate.de        |                |     | selection.                                                                                 |          |
| LAN                     | Trupk Numbers         | , ·              |                   |                |     | Authentication ID:                                                                         |          |
| Networking 👻            | Bace Number           | 4001140522       | 701               |                | 111 | digit alpha-numeric sequence is possible.                                                  |          |
| Firewall 🔻              | Dase Humber           | 14331143322      | .701              |                |     | Password                                                                                   |          |
| Local Services 🔹 🔻      | Class of Service      |                  |                   |                | 11  | At this point, you can assign a password. A<br>32 digit alpha-numeric sequence is possible |          |
| Maintenance 👻           |                       | Class of Servi   | ice               |                |     | User Name:                                                                                 |          |
| External Reporting 🔹    | Class of Service      | Default Cos      | s 💌               |                |     | Enter the user name you received from your                                                 |          |
| Monitoring 👻            |                       | Ad               | d)                |                |     | volP provider. A 64 digit alpha-numeric<br>sequence is possible.                           |          |
|                         |                       | Advance          | ed Settings       |                |     | Registrar:<br>Enter the DNS name or IP address of the SIP                                  |          |
|                         | Registrar             |                  |                   |                |     | possible.                                                                                  |          |
|                         | Registrar Port        |                  | 5060              |                |     | Base Number:                                                                               | ~        |
|                         | Transport Protocol    |                  | ⊙ UDP ○ TCP       |                |     |                                                                                            | <u>1</u> |
|                         | STUN server           |                  |                   |                |     |                                                                                            |          |
|                         | STUN server           |                  |                   |                |     |                                                                                            |          |
|                         | Port STUN server      |                  | 3478              |                |     |                                                                                            |          |
|                         | Trunk Numbers         |                  |                   |                |     |                                                                                            |          |
|                         |                       |                  | P-P DDI Exception | Displayed Name |     |                                                                                            |          |
|                         | P-P DDI Exception     |                  | 0                 | Main_Office_0  | â   |                                                                                            |          |
|                         |                       |                  | Add               | $\supset$      |     |                                                                                            |          |
|                         | Further Settings      |                  |                   |                |     |                                                                                            |          |
|                         | Generate internation  | al phone number  | Enabled           |                |     |                                                                                            |          |
|                         | Generate national su  | ubscriber number | Enabled           |                |     |                                                                                            |          |
|                         | (                     | ок               | Cancel            |                |     |                                                                                            |          |
|                         |                       |                  |                   |                |     |                                                                                            |          |

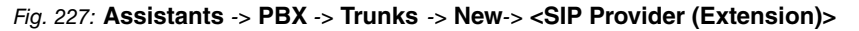

Proceed as follows to save the login information of the SIP provider:

### - Note

No **STUN server** may be configured when accessing the Internet via an internal or external DSL modem or a gateway with SIP proxy.

For certain SIP providers, a **STUN server** must be configured for gateways without SIP proxy and established full-cone Network Address Translation (NAT).

- (1) Enter a name for the SIP provider under Name, e.g. Sipgate Trunking.
- (2) Enter your provider's Authentication ID (SIP-ID), e. g. 1528507t0.
- (3) Enter the **Password** you received from your VoIP provider.
- (4) For **User Name**, enter the name that your VoIP provider has sent you, e. g. *1528507t0*. This is the SIP-ID for the providers Sipgate and QSC.
- (5) Enter an IP address or a domain name as the SIP Registrar.
  - For Sipgate Trunking: sipconnect.sipgate.de
  - Für QSC-IPfonie extended: sip.qsc.de
- (6) Enter a Main Number, e.g. 4911149522701.
- (7) Use Add under Authorisation Class to create a new entry and select an authorisation class, e.g. *Default Cos*.
- (8) Use Add under Direct Dial Extension (P-P) to create a new entry. Enter the extension number that your VoIP provider has given you under Direct Dial Exception (P-P), e. g. 0.
  Enter a name for the connection under Displayed Name, e.g., Control for 0. This is

Enter a name for the connection under **Displayed Name**, e.g. *Zentrale-0*. This is displayed on the system telephone for incoming calls.

- (9) Enable Generate International Number and Generate National Number.
- (10) Leave the remaining settings unchanged and confirm them with OK. After the system is successfully registered with the SIP provider, the status display of the respective SIP connection changes to .

### 14.3.2.1 Sipgate Trunking

The option *P*-*Preferred* must be enabled for the SIP header for the SIP provider Sipgate Trunking.

 Go to VoIP -> Settings -> SIP Provider -> <sipgate\_trunking> -> Advanced Settings.

|                                             | Advanced Settings |
|---------------------------------------------|-------------------|
| Proxy                                       |                   |
| Proxy Port                                  | 5060              |
| Transport Protocol                          |                   |
| Further Settings                            |                   |
| From Domain                                 |                   |
| Number of allowed simultaneous Calls        | No Limitation 💌   |
| Location                                    | Any Location      |
| Codec Profiles                              | System Default 💌  |
| Dial End Monitoring Time                    | 5 Seconds         |
| Call Hold inside the PBX system             | ✓ Enabled         |
| Call Forwarding extern (SIP 302)            | Enabled           |
| Generate international phone number         | ✓ Enabled         |
| Generate national subscriber number         | ✓ Enabled         |
| Deactivate number suppression               | Enabled           |
|                                             | Display           |
| SIP Header Field(c) for Caller Address      | User Name         |
| on rieader rield(s) for caller Address      | ✓ P-Preferred     |
|                                             | P-Asserted        |
| Substition of International Prefix with "+" | Enabled           |
| PBX coupling                                | Enabled           |
| Delete SIP bindings after Restart           | Enabled           |
| Upstreaming Device with NAT                 | Enabled           |
| Early media support                         | Enabled           |
| Provider without Registration               | Enabled           |
| T.38 FAX support                            | Enabled           |
|                                             | substitute with   |

*Fig. 228:* VoIP -> Settings -> SIP Provider -> <sipgate\_trunking> -> Advanced Settings

Proceed as follows to extend the SIP header:

- (1) Enable the option *P*-*Preferred* under SIP Header Field(s) for Caller Address.
- (2) Leave the remaining settings unchanged and confirm them with OK.

### Note

If the PBX Wizard is used again for this connection, then all settings are reset in the **VoIP** -> **Settings** -> **SIP Provider** menu.

### 14.3.2.2 QSC-IPfonie extended

The option *User* Name must be enabled for the SIP header for the SIP provider QSC-IP-fonie extended.

|                                             | Advanced Settings |
|---------------------------------------------|-------------------|
| Proxy                                       |                   |
| Proxy Port                                  | 5060              |
| Transport Protocol                          |                   |
| Further Settings                            |                   |
| From Domain                                 |                   |
| Number of allowed simultaneous Calls        | No Limitation     |
| Location                                    | Any Location 💌    |
| Codec Profiles                              | System Default 💌  |
| Dial End Monitoring Time                    | 5 Seconds         |
| Call Hold inside the PBX system             | ✓ Enabled         |
| Call Forwarding extern (SIP 302)            | Enabled           |
| Generate international phone number         | ✓ Enabled         |
| Generate national subscriber number         | ✓ Enabled         |
| Deactivate number suppression               | Enabled           |
|                                             | Display           |
| CIP Header Field(c) for Caller Address      | ✓ User Name       |
| or meader rield(s) for Caller Address       | P-Preferred       |
|                                             | P-Asserted        |
| Substition of International Prefix with "+" | Enabled           |
| PBX coupling                                | Enabled           |
| Delete SIP bindings after Restart           | ✓ Enabled         |
| Upstreaming Device with NAT                 | Enabled           |
| Early media support                         | ✓ Enabled         |
| Provider without Registration               | Enabled           |
| T.38 FAX support                            | ✓ Enabled         |
| Substitution of Incoming Number Prefix      | substitute with   |

 Go to VoIP -> Settings -> SIP Provider -> <qsc\_ipfonie\_extended> > Advanced Settings.

*Fig.* 229: VoIP -> Settings -> SIP Provider -> <qsc\_ipfonie\_extended> > Advanced Settings

Proceed as follows to extend the SIP header:

- (1) Enable the option User Name under SIP Header Field(s) for Caller Address.
- (2) Leave the remaining settings unchanged and confirm them with OK.

### Note

If the PBX Wizard is used again for this connection, then all settings are reset in the **VoIP** -> **Settings** -> **SIP Provider** menu.

## 14.4 Variants 1 + 2: Configuration of authorisation class (optional)

A suitable authorisation class must be assigned to the user for outgoing calls via a SIP provider.

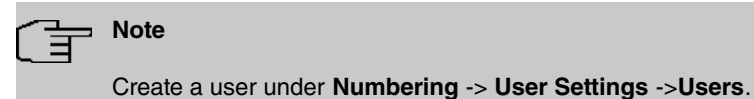

You can use the same authorisation class for the user as is used for the configuration of

the SIP provider, e.g. Default CoS.

In all other cases, the authorisation class assigned to the user must be amended as follows:

 Go to Numbering -> User Settings ->Authorisation Classes -> <User Authorisation Class> -> -> Basic Settings.

| ave configuration        |   |                                       | Users Class of Services Parallel Ringing |  |  |
|--------------------------|---|---------------------------------------|------------------------------------------|--|--|
| ssistants                | • |                                       |                                          |  |  |
| ystem Management         | - |                                       |                                          |  |  |
| hysical Interfaces       | • | New Class Of Service                  |                                          |  |  |
| blP                      | - | Basic Settings Features Ar            | pplications                              |  |  |
| lumbering                | - | Basic Settings                        |                                          |  |  |
| Trunk Settings           |   | Description                           | User CoS                                 |  |  |
| Groups & Teams           | _ |                                       |                                          |  |  |
| Call Distribution        |   |                                       |                                          |  |  |
| erminals                 | - | Line Access Authorization             | Unlimited M                              |  |  |
| all Routing              | - | Automatic Outside Line                | Enabled                                  |  |  |
| pplications              | - |                                       | Trunks                                   |  |  |
| AN                       |   | Trunk Line Selection with Line Access | Sipgate Plus 1 💌 💼                       |  |  |
| Virolees I AN Controller | - | Number                                | Add                                      |  |  |
| an eless LAN Controller  |   |                                       |                                          |  |  |
| etworking                | • |                                       | Enabled                                  |  |  |
| lulticast                | • | Allow manual trunk group selection    |                                          |  |  |
| VAN                      | • |                                       | ISDN Extern                              |  |  |
| PN                       | - |                                       | Advenue of Optimus                       |  |  |
| irewall                  | - |                                       | Advanced Settings                        |  |  |
| ocal Services            | - |                                       | Apply Back                               |  |  |
| laintenance              | Ŧ |                                       |                                          |  |  |

*Fig. 230:* Numbering -> User Settings ->Authorisation Classes -> <User Authorisation Class>

Proceed as follows to amend the authorisation class:

(1) Use Add under Trunk Line Selection with Line Access Number to create a new entry and select your VoIP connection, e.g. *Sipgate Plus 1*.

(2) Confirm with Apply.

## 14.5 Variants 1 + 2: Configuration of numbers in the elmeg hybird

## 14.5.1 Assignment of incoming calls

The following part stipulates which internal subscribers or teams can be reached via the external number of the SIP provider.

| 3 | Note |
|---|------|
| _ |      |

A user must already have been created for the following step.

Create a user under **Numbering** -> **User Settings** ->**Users**. Assign an appropriate authorisation class to the user (see *Variants 1 + 2: Configuration of authorisation class (optional)* on page 241).

Assign a telephone to the user in the Terminals menu.

 Go to Numbering -> Call Distribution-> Incoming Distribution -><49911148797640> []

|                     | _ |                                  |                                       |
|---------------------|---|----------------------------------|---------------------------------------|
| Save configuration  |   |                                  | Incoming Distribution Misdial Routing |
| Assistants          | - |                                  |                                       |
| System Management   | - |                                  |                                       |
| Physical Interfaces | - | Basic Settings                   |                                       |
| VolP                | - | Sipgate_1                        | 49911148797640                        |
| Numbering           | • | Trunk                            | Sipgate_Plus_1                        |
| Trunk Settings      |   | Assignment                       | Internal Number                       |
| User Settings       |   |                                  |                                       |
| Groups & Teams      |   | Internal Number and Rerouting Se | ttings                                |
| Call Distribution   |   | Internal Number                  | 30 (Doe-30) 💌                         |
| Terminals           | - |                                  | ,                                     |
| Call Routing        | - |                                  | OK Cancel                             |
| Applications        | - |                                  |                                       |

Fig. 231: Numbering -> Call Distribution -> Incoming Distribution -><49911148797640>

Proceed as follows to assign the external number to an internal number:

- (1) Select Internal Number under Assignment.
- (2) Select the internal number of the corresponding user under Internal Number, e.g. 30 (Bloggs-30).
- (3) Confirm with OK.

(4) Repeat the procedure for all other SIP provider numbers.

## 14.5.2 Configuring of outgoing calls

### 14.5.2.1 SIP provider (individual number) QSC-IPfonie basic and Toplink

If several numbers are configured for a SIP provider, then the number which is sent with outgoing calls can be set for the participants.

Go to Numbering -> User Settings -> Users -> <Bloggs-30>
 ->Outgoing Signal-isation-> <30>

| Save configuration  |   | Users Class of Services Parallel Ringing                                        |   |
|---------------------|---|---------------------------------------------------------------------------------|---|
| Assistants          | Ŧ |                                                                                 |   |
| System Management   | - |                                                                                 |   |
| Physical Interfaces | - | 30 (Doe-30)                                                                     |   |
| VolP                | Ŧ | Basic Settings Numbers Outgoing Signalisation Optional Rerouting Authorizations |   |
| Numbering           | * | Outoning Signalisation                                                          |   |
| Trunk Settings      |   |                                                                                 |   |
| User Settings       |   |                                                                                 |   |
| Groups & Teams      |   | 30 Outgoing Signalisation                                                       | 2 |
| Call Distribution   |   | Toplink 00495171773052 💌                                                        |   |
| Terminals           | - |                                                                                 |   |
| Call Routing        | Ŧ | Apply Close                                                                     |   |
| Applications        | - |                                                                                 |   |

*Fig.* 232: Numbering -> User Settings -> Users -> <Bloggs-30> -> Outgoing Signalisation-> <30> ->

Proceed as follows to assign an outgoing number to an internal number:

- (1) Select a number, e.g. 00495171773052, under SIP Provider Name, e.g. Toplink.
- (2) Confirm with **Apply**.

## 14.5.2.2 SIP Provider (Extension) Sipgate Trunking and QSC-IPfonie extended

For outgoing calls, the main number along with the user's extension number are sent by default. This is in line with the setting *Standard*, *Own DDI Signals*. However, outgoing calls by the creating subscriber can also be sent using other configured numbers in the extension number range.

 Go to Numbering -> User Settings -> Users -> <Bloggs-30> -> Outgoing Signalisation-> <30> .

| Save configuration  |   | Users Class of Services Parallel Ringing                                        |  |  |  |  |
|---------------------|---|---------------------------------------------------------------------------------|--|--|--|--|
| Assistants          | - |                                                                                 |  |  |  |  |
| System Management   | - |                                                                                 |  |  |  |  |
| Physical Interfaces | - | 30 (Doe-30)                                                                     |  |  |  |  |
| VoIP                | - | Basic Settings Numbers Outgoing Signalisation Optional Rerouting Authorizations |  |  |  |  |
| Numbering           | - | Outraring Stanatisetion                                                         |  |  |  |  |
| Trunk Settings      |   |                                                                                 |  |  |  |  |
| User Settings       |   |                                                                                 |  |  |  |  |
| Groups & Teams      |   | 30 Outgoing Signalisation                                                       |  |  |  |  |
| Call Distribution   |   | Sipgate_Trunking 4991149522701-0                                                |  |  |  |  |
| Terminals           | - |                                                                                 |  |  |  |  |
| Call Routing        | - | Apply Close                                                                     |  |  |  |  |
| Applications        | ~ |                                                                                 |  |  |  |  |

*Fig. 233:* Numbering -> User Settings -> Users -> <Bloggs-30>
 ->Outgoing Signalisation-> <30>
 ->

Proceed as follows to select the outgoing number:

- Select a configured number, e.g. 004991149522701-0, under SIP Provider Name, e.g. Sipgate\_Trunking, which is then transmitted to the other subscriber. If you select *Standard*, *Own DDI Signals*, the main number is transmitted along with the separate extension number.
- (2) Confirm with **Apply**.

## 14.6 Overview of Configuration Steps

## 14.6.1 Basic Configuration

#### Variant 2: Configuration of the gateway (e.g. bintec RS232bw)

| Field                | Menu                 | Value   |
|----------------------|----------------------|---------|
| SIP Proxy            | VoIP ->SIP-> Options | Enabled |
| Prioritize SIP Calls | VoIP ->SIP-> Options | Enabled |

### Variant 2: Configuration of elmeg hybird

| Field                            | Menu                                        | Value                      |
|----------------------------------|---------------------------------------------|----------------------------|
| Standard Gateway IP Ad-<br>dress | Assistants -> First steps -><br>Basic Setup | <b>e. g.</b> 192.168.0.254 |
| Fixed DNS Server Address         | Assistants -> First steps -><br>Basic Setup | Enabled                    |
| DNS Server 1                     | Assistants -> First steps -><br>Basic Setup | <b>e. g.</b> 192.168.0.254 |

### Variants 1 + 2: Configuration of country settings in the elmeg hybird
| Field                                | Menu                                              | Value          |
|--------------------------------------|---------------------------------------------------|----------------|
| International Prefix/Country<br>Code | System Management -><br>Global Settings -> System | <b>e.g.</b> 49 |
| National Prefix/Area Code            | System Management -><br>Global Settings -> System | e.g. 911       |

### 14.6.2 Variants 1 + 2: Configuration of SIP provider in the elmeg hybird

#### 14.6.2.1 SIP provider (individual number)

#### SIP provider (individual number)

| Field                              | Menu                                                                     | Value                             |
|------------------------------------|--------------------------------------------------------------------------|-----------------------------------|
| Name                               | Assistants -> PBX -><br>Trunks -> New -> <sip pro-<br="">vider&gt;</sip> | <b>e.g.</b> <i>Sipgate_Plus_1</i> |
| Authentication ID                  | Assistants -> PBX -><br>Trunks -> New -> <sip pro-<br="">vider&gt;</sip> | <b>e.g.</b> 1527861e0             |
| Password                           | Assistants -> PBX -><br>Trunks -> New -> <sip pro-<br="">vider&gt;</sip> |                                   |
| User Name                          | Assistants -> PBX -><br>Trunks -> New -> <sip pro-<br="">vider&gt;</sip> | <b>e.g.</b> 1527861e0             |
| Registrar                          | Assistants -> PBX -><br>Trunks -> New -> <sip pro-<br="">vider&gt;</sip> | <b>e.g</b> . <i>sipgate.de</i>    |
| Individual Number                  | Assistants -> PBX -><br>Trunks -> New -> <sip pro-<br="">vider&gt;</sip> | <b>e.g.</b> 4911148797640         |
| Displayed Name                     | Assistants -> PBX -><br>Trunks -> New -> <sip pro-<br="">vider&gt;</sip> | <b>e.g.</b> <i>Sipgate_1</i>      |
| Authorisation Class                | Assistants -> PBX -><br>Trunks -> New -> <sip pro-<br="">vider&gt;</sip> | <b>e.g.</b> Default CoS           |
| Generate international call number | Assistants -> PBX -><br>Trunks -> New -> <sip pro-<br="">vider&gt;</sip> | Enabled                           |
| Create inland call number          | Assistants -> PBX -><br>Trunks -> New -> <sip pro-<br="">vider&gt;</sip> | Enabled                           |

#### 1&1

| Field                            | Menu                                               | Value |
|----------------------------------|----------------------------------------------------|-------|
| Replacing incoming number prefix | VoIP -> Settings -> SIP Pro-<br>vider -><1und1> -> | 49    |

| Field       | Menu                                               | Value |
|-------------|----------------------------------------------------|-------|
| Replaced By | VoIP -> Settings -> SIP Pro-<br>vider -><1und1> -> | 0     |

#### QSC-IPfonie basic

| Field                   | Menu                                                      | Value     |
|-------------------------|-----------------------------------------------------------|-----------|
| SIP Header Field(s) for | VoIP -> Settings -> SIP Pro-                              | User Name |
| Caller Address          | vider<br>-> <qsc_ipfonie_basic> -&gt;</qsc_ipfonie_basic> |           |
|                         | ø                                                         |           |

#### Deutsche Telekom

| Field  | Menu                               | Value           |
|--------|------------------------------------|-----------------|
| Domain | VoIP -> Settings -> SIP Pro-       | tel.t-online.de |
|        | vider -> <telekom> -&gt;</telekom> |                 |

#### Toplink

| Field                   | Menu                               | Value       |
|-------------------------|------------------------------------|-------------|
| SIP Header Field(s) for | VoIP -> Settings -> SIP Pro-       | P-Preferred |
| Caller Address          | vider -> <toplink> -&gt;</toplink> |             |

#### 14.6.2.2 SIP provider (extension)

#### SIP provider (extension)

| Field                              | Menu                                                                      | Value                                  |
|------------------------------------|---------------------------------------------------------------------------|----------------------------------------|
| Name                               | Assistants -> PBX -> New -<br>> <sip provider<br="">(Extension)&gt;</sip> | <b>e.g.</b> Sipgate_Trunking           |
| Authentication ID                  | Assistants -> PBX -> New -<br>> <sip provider<br="">(Extension)&gt;</sip> | <b>e.g.</b> 1528507±0                  |
| Password                           | Assistants -> PBX -> New -<br>> <sip provider<br="">(Extension)&gt;</sip> |                                        |
| User Name                          | Assistants -> PBX -> New -<br>> <sip provider<br="">(Extension)&gt;</sip> | <b>e.g.</b> 1528507t0                  |
| Registrar                          | Assistants -> PBX -> New -<br>> <sip provider<br="">(Extension)&gt;</sip> | <b>e.g.</b> sipcon-<br>nect.sipgate.de |
| Main number                        | Assistants -> PBX -> New -<br>> <sip provider<br="">(Extension)&gt;</sip> | <b>e.g.</b> 4911149522701              |
| Authorisation Class                | Assistants -> PBX -> New -<br>> <sip provider<br="">(Extension)&gt;</sip> | <b>e.g.</b> Default CoS                |
| Direct Dial Exception (P-P)        | Assistants -> PBX -> New -<br>> <sip provider<br="">(Extension)&gt;</sip> | e.g. 0                                 |
| Displayed Name                     | Assistants -> PBX -> New -<br>> <sip provider<br="">(Extension)&gt;</sip> | <b>e.g.</b> Zentrale-0                 |
| Generate international call number | Assistants -> PBX -> New -<br>> <sip provider<br="">(Extension)&gt;</sip> | Enabled                                |
| Create inland call number          | Assistants -> PBX -> New -<br>> <sip provider<br="">(Extension)&gt;</sip> | Enabled                                |

Sipgate Trunking

| Field                   | Menu                               | Value       |
|-------------------------|------------------------------------|-------------|
| SIP Header Field(s) for | VoIP -> Settings -> SIP Pro-       | P-Preferred |
| Caller Address          | vider -> <toplink> -&gt;</toplink> |             |

#### **QSC-IPfonie extended**

| Field                   | Menu                               | Value     |
|-------------------------|------------------------------------|-----------|
| SIP Header Field(s) for | VoIP -> Settings -> SIP Pro-       | User Name |
| Caller Address          | vider -> <toplink> -&gt;</toplink> |           |

# 14.6.3 Variants 1 + 2: Configuration of authorisation class (optional)

#### Variants 1 + 2: Configuration of authorisation class (optional)

| Field                                           | Menu                                                                                                    | Value                             |
|-------------------------------------------------|----------------------------------------------------------------------------------------------------|-----------------------------------|
| Trunk Line Selection with<br>Line Access Number | Numbering -> User Set-<br>tings ->Authorisation<br>Classes-> <user author-<br="">isation Class&gt; -&gt; 2 -&gt; Ba-<br/>sic Settings</user> | <b>e.g.</b> <i>Sipgate_Plus_1</i> |

## 14.6.4 Variants 1 + 2: Configuration of numbers in the elmeg hybird

#### Assignment of incoming calls

| Field           | Menu                                                                                        | Value                      |
|-----------------|---------------------------------------------------------------------------------------------|----------------------------|
| Assignment      | Numbering -> Call Distribu-<br>tion -> Incoming Distribu-<br>tion -><49911148797640> -<br>> | Internal Number            |
| Internal Number | Numbering -> Call Distribu-<br>tion -> Incoming Distribu-<br>tion -><49911148797640> -<br>> | <b>e.g.</b> 30 (Bloggs-30) |

### Configuration of outgoing numbers - SIP provider (individual number) QSC-IPfonie basic and Toplink

| Field | Menu                                       | Value                      |
|-------|--------------------------------------------|----------------------------|
| e.g.  | Numbering -> User Set-<br>tings -> Users-> | <b>e.g.</b> 00495171773052 |

| Field   | Menu                          | Value |
|---------|-------------------------------|-------|
| Toplink | <bloggs-30> -&gt;</bloggs-30> |       |

Configuration of outgoing numbers - SIP Provider (Extension) Sipgate Trunking and QSC-IPfonie extended

| Field            | Menu                                      | Value                         |
|------------------|-------------------------------------------|-------------------------------|
| e.g.             | Numbering -> User Set-                    | <b>e.g.</b> 004991149522401-0 |
| <b>a a</b>       | tings -> Users->                          |                               |
| Sipgate_Trunking | <bloggs-30> -&gt;🌠 -&gt; Out-</bloggs-30> |                               |
|                  | going Signalisation-> <30>                |                               |
|                  | ->                                        |                               |